# 島根県電子調達システム 入札情報サービスシステム 操作マニュアル (職員編) 第 2.1 版

平成 26 年 8 月

改版履歴

| 版数        | 改版日付       | 改版内容                                      |
|-----------|------------|-------------------------------------------|
| 第1.0版(初版) | 2008/12/17 |                                           |
| 第 1.1 版   | 2009/2/6   | 4.1.1                                     |
|           |            | ・落札状態が「保留」のときの説明を追加                       |
|           |            | 4.1.2 4.1.3                               |
|           |            | ・入札方式が「一般競争(複数落札)」「指名競争入札(複数落札)」のときの説明を追加 |
|           |            | 6.1.1                                     |
|           |            | ・添付ファイルの容量制限の説明を追加                        |
| 第 1.2 版   | 2009/4/10  | 3.1.2 3.1.3 4.1.2 4.1.3 5.1.2 5.1.3       |
|           |            | ・添付ファイルサイズを 5MB→10MB に変更                  |
| 第 2.0 版   | 2014/2/17  | 第2期システム用修正                                |
| 第 2.1 版   | 2014/7/24  | 追加改修修正                                    |
|           |            | ・入札案件連携登録、入札結果連携登録の削除                     |
|           |            | ・入札結果において、落札状況「棄権」は要綱上存在しないため、落札状況で選択出    |
|           |            | 来る項目の記述                                   |
|           |            | ・入札案件一覧、入札結果一覧、契約結果一覧の添付、修正ボタンの統合         |
|           |            | ・小数点以下入力の記述                               |
|           |            | ・その他軽微な修正                                 |
|           |            |                                           |
|           |            |                                           |
|           |            |                                           |
|           |            |                                           |
|           |            |                                           |
|           |            |                                           |

目次

| 1 | 基本操作   |                    | . 1-5          |
|---|--------|--------------------|----------------|
|   | 1.1 基本 | 操作の流れ              | . 1-5          |
|   | 1.2 操作 | 至手順                | . 1 <b>-</b> 6 |
|   | 1.2.1  | システムの利用を開始するには     | . 1 <b>-</b> 6 |
|   | 1.2.2  | システムの利用を終了するには     | 1 -10          |
| 2 | 発注見通   | し情報登録操作の流れ         | 2-12           |
|   | 2.1 操作 | ≤手順                | 2-13           |
|   | 2.1.1  | 発注見通しCSV読込を行うには    | 2-13           |
|   | 2.1.2  | 発注見通し連携登録を行うには     | 2-17           |
|   | 2.1.3  | 発注見通しを個別登録するには     | 2-22           |
|   | 2.1.4  | 発注見通しを修正するには       | 2-27           |
|   | 2.1.5  | 発注見通しを削除するには       | 2-34           |
|   | 2.1.6  | 発注見通しを公開設定するには     | 2-40           |
|   | 2.1.7  | 発注見通しを非公開設定するには    | 2-47           |
| 3 | 入札案件   | 情報登録操作の流れ          | 3 -53          |
|   | 3.1 操作 | 手順                 | 3-54           |
|   | 3.1.1  | 入札案件連携登録を行うには      | 3-54           |
|   | 3.1.2  | 入札案件を個別登録するには      | 3-56           |
|   | 3.1.3  | 入札案件の修正、資料を添付するには  | 3 -62          |
|   | 3.1.4  | 入札案件を削除するには        | 3-70           |
|   | 3.1.5  | 入札案件を公開設定するには      | 3-76           |
|   | 3.1.6  | 入札案件を非公開設定するには     | 3 -83          |
| 4 | 入札結果   | 情報登録操作の流れ          | 4-89           |
|   | 4.1 操作 | 手順                 | 4 -90          |
|   | 4.1.1  | 入札結果連携登録を行うには      | 4-90           |
|   | 4.1.2  | 入札結果を個別登録するには      | 4 -92          |
|   | 4.1.3  | 入札結果の修正、資料を添付するには  | 4 -98          |
|   | 4.1.4  | 入札結果を削除するには        | -106           |
|   | 4.1.5  | 入札結果を公開設定するには4     | -112           |
|   | 4.1.6  | 入札結果を非公開設定するには4    | -119           |
| 5 | 契約結果   | 情報登録操作の流れ          | -125           |
|   | 5.1 操作 | 三手順5               | -126           |
|   | 5.1.1  | 契約結果CSV読込を行なうには5   | -126           |
|   | 5.1.2  | 契約結果連携登録を行うには5     | -130           |
|   | 5.1.3  | 契約結果を個別登録するには5     | -135           |
|   | 5.1.4  | 契約結果の修正、資料を添付するには5 | -140           |
|   | 5.1.5  | 契約結果を削除するには5       | -148           |

|   | 5.1.6 契約結果を公開設定するには   | 5 - 154 |
|---|-----------------------|---------|
|   | 5.1.7 契約結果を非公開設定するには  | 5-161   |
| 6 | 各種情報登録操作の流れ           | 6-167   |
|   | 6.1 操作手順              | 6 - 168 |
|   | 6.1.1 各種情報の登録を行うには    | 6 - 168 |
|   | 6.1.2 各種情報の確認・削除を行うには | 6-174   |

#### 1 基本操作

1.1 基本操作の流れ

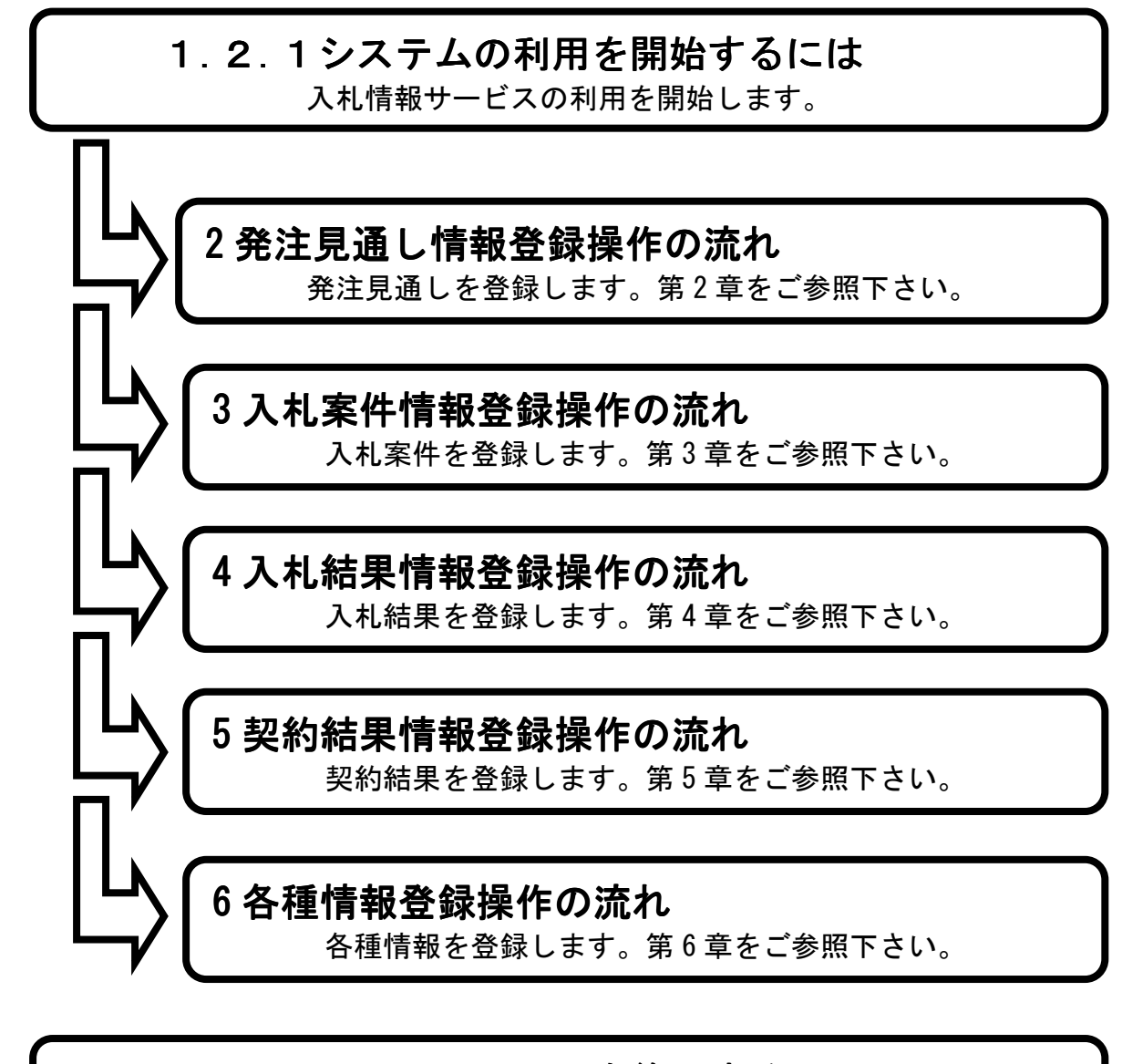

### 1.2.2システムの利用を終了するには

入札情報サービスの利用を終了します。

1.2 操作手順

1.2.1 システムの利用を開始するには

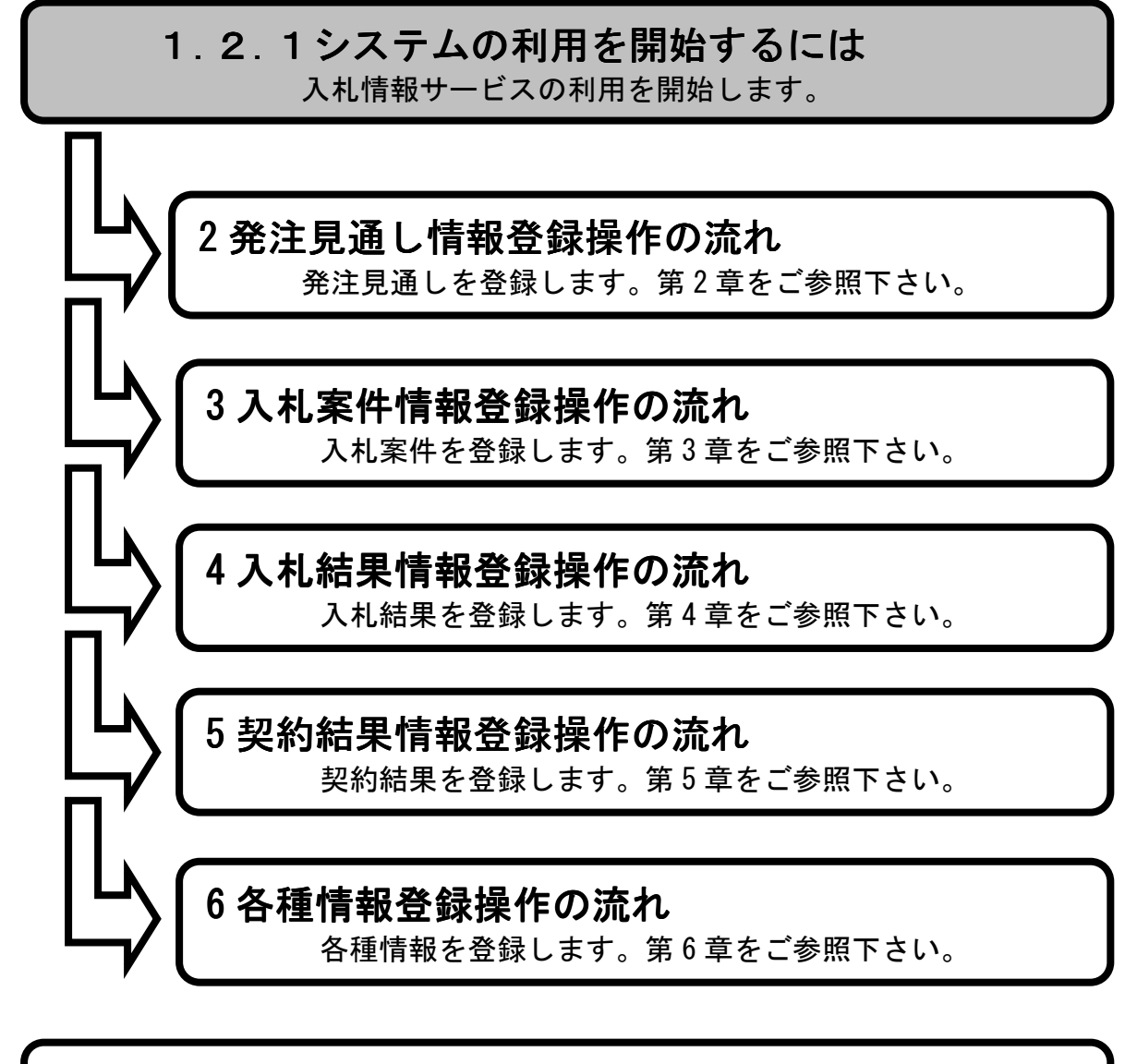

1.2.2 システムの利用を終了するには 入札情報サービスの利用を終了します。

1. ログイン画面>2. 発注課・班選択画面(上位管理者権限ユーザのみ)>3. メイン画面

ログイン画面で【発注機関①】を選び、【ユーザー I D②】・【パスワード③】を入力し【ログイン ④】ボタンを押下します。

| 🦓入札,情報サービスシステムメンテナンス機能ログイン画面 - Microsoft Internet Explorer                                         |          |
|----------------------------------------------------------------------------------------------------|----------|
| 」 ファイル(宇) 編集(宇) 表示(公) お気に入り(白) ツール(日) ヘルブ(日)                                                       |          |
|                                                                                                    | <u> </u> |
|                                                                                                    |          |
|                                                                                                    |          |
|                                                                                                    |          |
| 島根県電子調達共同利用システム                                                                                    |          |
| 入札情報サービス                                                                                           |          |
|                                                                                                    |          |
| 職員用メンテナンス機能                                                                                        |          |
|                                                                                                    |          |
| 発注機関                                                                                               |          |
| ユーザーID (2)                                                                                         |          |
| バスワード (3)                                                                                          |          |
|                                                                                                    |          |
| ্রান্য বি                                                                                          |          |
|                                                                                                    |          |
| お知らせ<br>クリック → システム運用時間を確認ださい。                                                                     |          |
| 日付 項目 お知らせ内容                                                                                       |          |
| 08/05/21 プロトタイプについ 島根県電子調達共同利用システム(入札情報サービス)のプロトタイプ作<br>の8/05/21 て 成中です。                           |          |
| 08/05/21 お知らせ欄につい ここにお知らせメッセージを書きます。                                                               |          |
| 08/05/21 システムメンテナ 平成20年5月25日(日) 19:00~24:00 の間、システムメンテナンス<br>08/05/21 ンスについて のため、当システムをご利用いただけません。 |          |
|                                                                                                    |          |
| Fax:0852-22-XXXX                                                                                   |          |
|                                                                                                    |          |
|                                                                                                    |          |
|                                                                                                    |          |
|                                                                                                    |          |
|                                                                                                    |          |
|                                                                                                    |          |
|                                                                                                    | Y        |

1. ログイン画面

上位管理者権限のユーザでログインした場合

#### 画面操作の流れ

<u>1. ログイン画面</u>>2. 発注課・班選択(上位管理者権限ユーザのみ)><u>3. メイン画面</u>

発注課・班選択画面で、【発注局・部①】【発注課・班②】を選択し【OK③】ボタンを押下します。 ※この画面は、上位管理者権限のユーザでログインした場合のみ表示されます。

|                                                                                                    | 2. 発注課・班選択画面                                                                                                    |
|----------------------------------------------------------------------------------------------------|----------------------------------------------------------------------------------------------------|
| 入札情報サービスシステム - Micr<br>ファイル(F) 編集(F) 表示(A)                                                                                                    | osoft Internet Explorer 📃 🖪 🗶                                                                                                    |
| 島根県電子調達<br>共同利用システム                                                                                                    | 島根県電子調達共同利用システム 入札情報サービス<br>土木部土木総務課 島根県テスト(上位管理者)                                                                                                    |
| 発注見通し情報           OSV透达<br>通携金融。           個別金融。           修正・削除<br>公開設定           入札案件情報           個別金融<br>資料添付:修正・削除<br>公開設定           入札結果情報           個別金融<br>資料添付:修正・削除<br>公開設定 | 今注課・班選択       ③         第注号・第1改革企画局マ       ①         第注号・第1改革企画局マ       ①         ● 政策企画監室       ○         ● 政策企画監室       ②         ● 放散広報課       ○         ● 統計調査課       ② |
| 契約結果情報           OSV送込<br>運携支援<br>運料添付・確正・削除<br>公開設定           各種情報           支援<br>運起・削除           登提           逆提・則除           発注課・別選択           トップページへ戻る                         |                                                                                                    |

<u>1. ログイン画面</u>>2. 発注課・班選択(上位管理者権限ユーザのみ)>3. メイン画面

メイン画面では、これから行いたい操作を選ぶことができます。 ※上位管理者権限以外のユーザは、発注課・班選択メニューを使用できません。

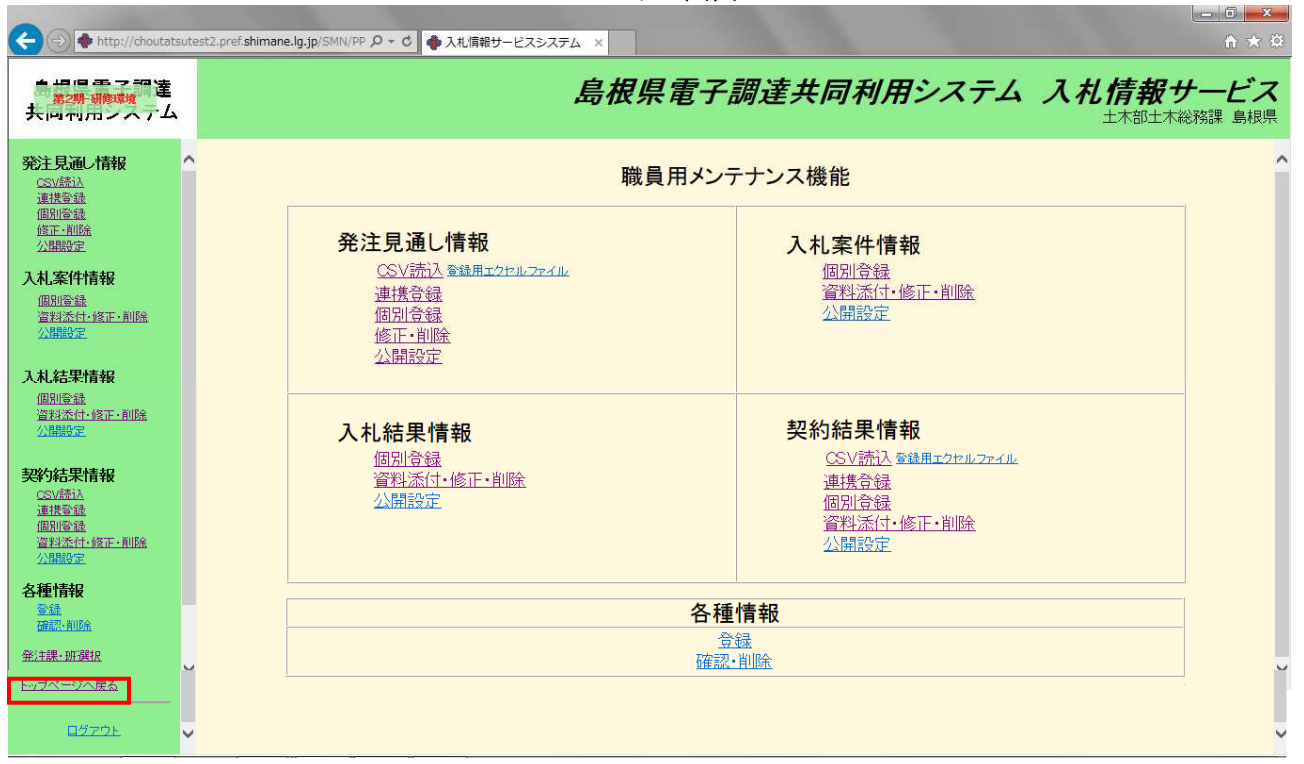

3. メイン画面

1.2.1システムの利用を開始するには 入札情報サービスの利用を開始します。 2発注見通し情報登録操作の流れ 発注見通しを登録します。第2章をご参照下さい。 3入札案件情報登録操作の流れ 入札案件を登録します。第3章をご参照下さい。 4入札結果情報登録操作の流れ 入札結果を登録します。第4章をご参照下さい。 5 契約結果情報登録操作の流れ 契約結果を登録します。第5章をご参照下さい。 6 各種情報登録操作の流れ 各種情報を登録します。第6章をご参照下さい。

#### <u>1.2.2</u> システムの利用を終了するには

1.2.2 システムの利用を終了するには 入札情報サービスの利用を終了します。

メイン画面

操作を終了する場合は左メニュー画面の【ログアウト①】を選ぶと、メイン画面を閉じ、ログイン 画面へ遷移します。

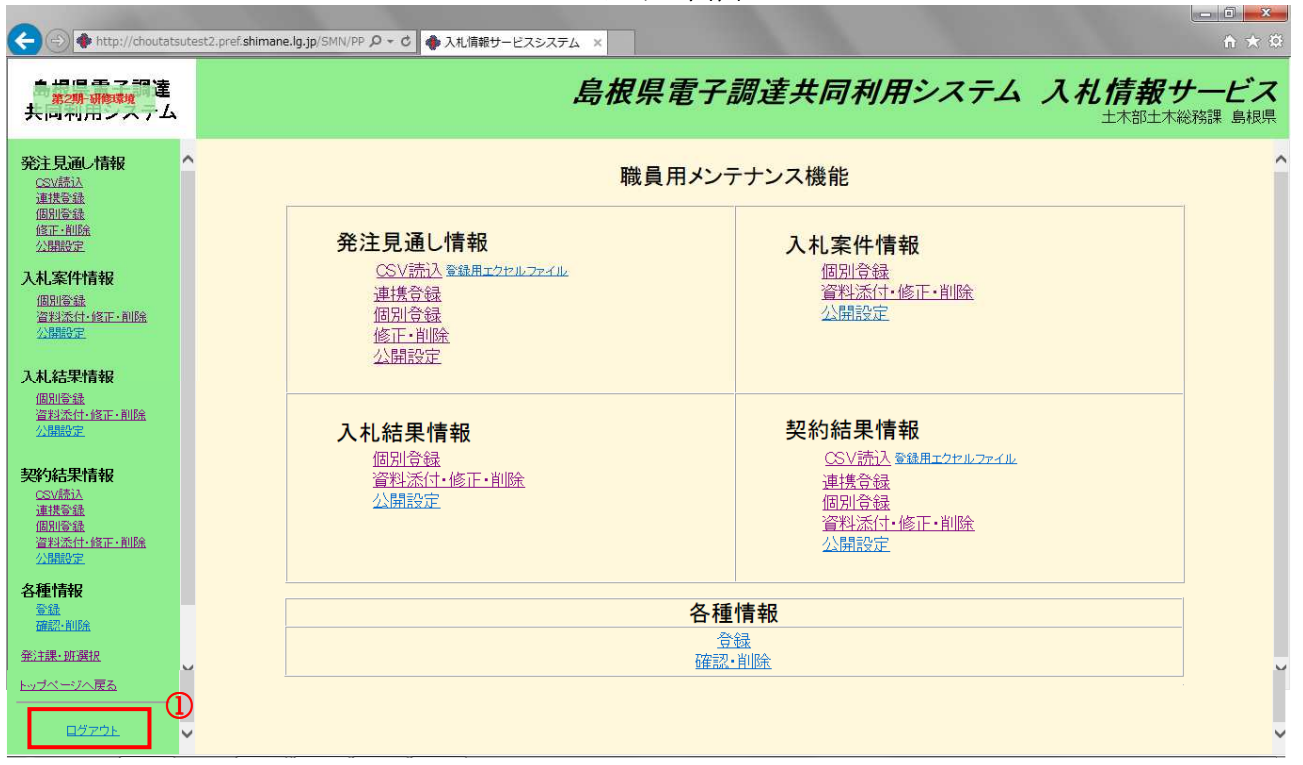

1. メイン画面

2 <u>発注見通し情報登録操作の流れ</u>

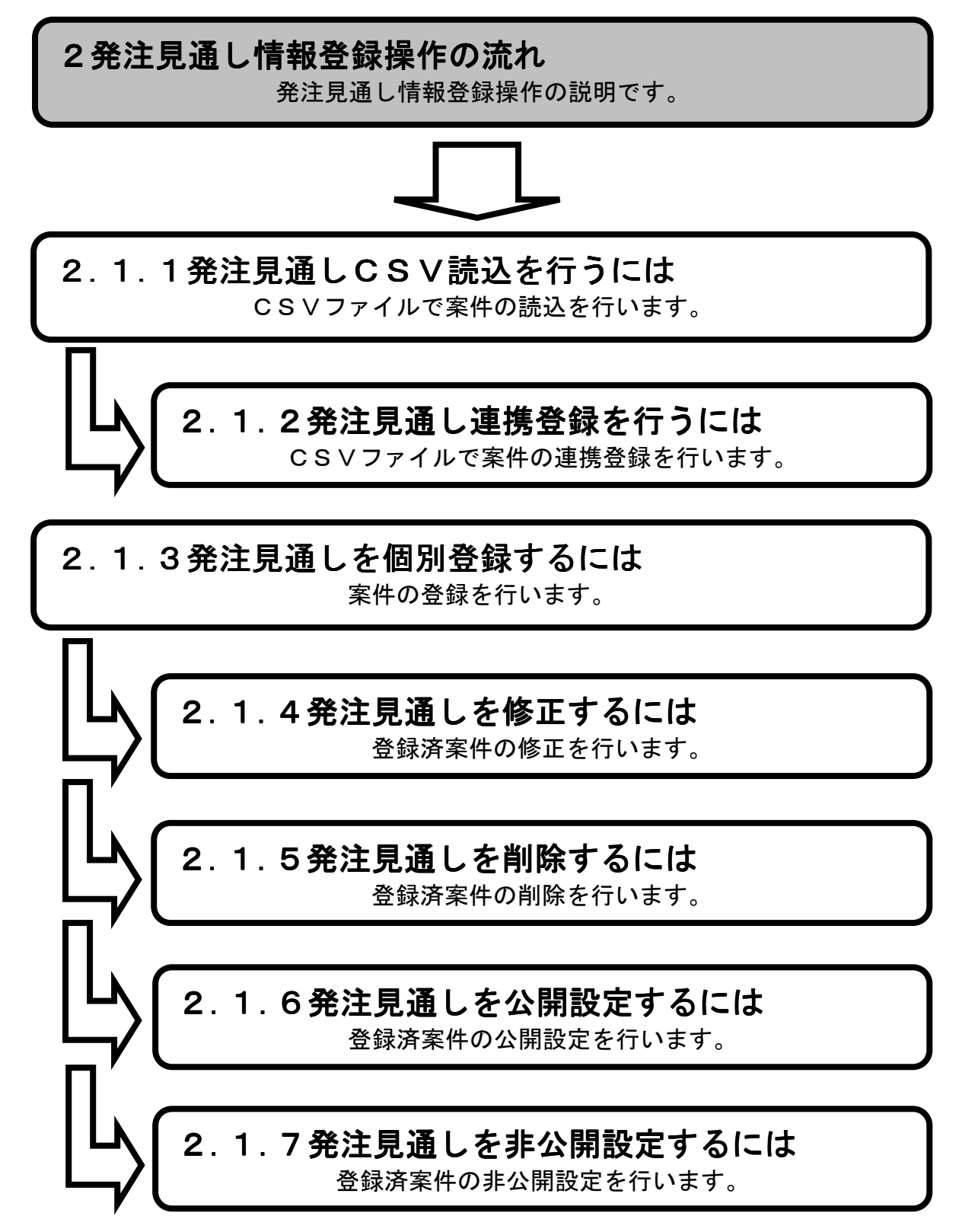

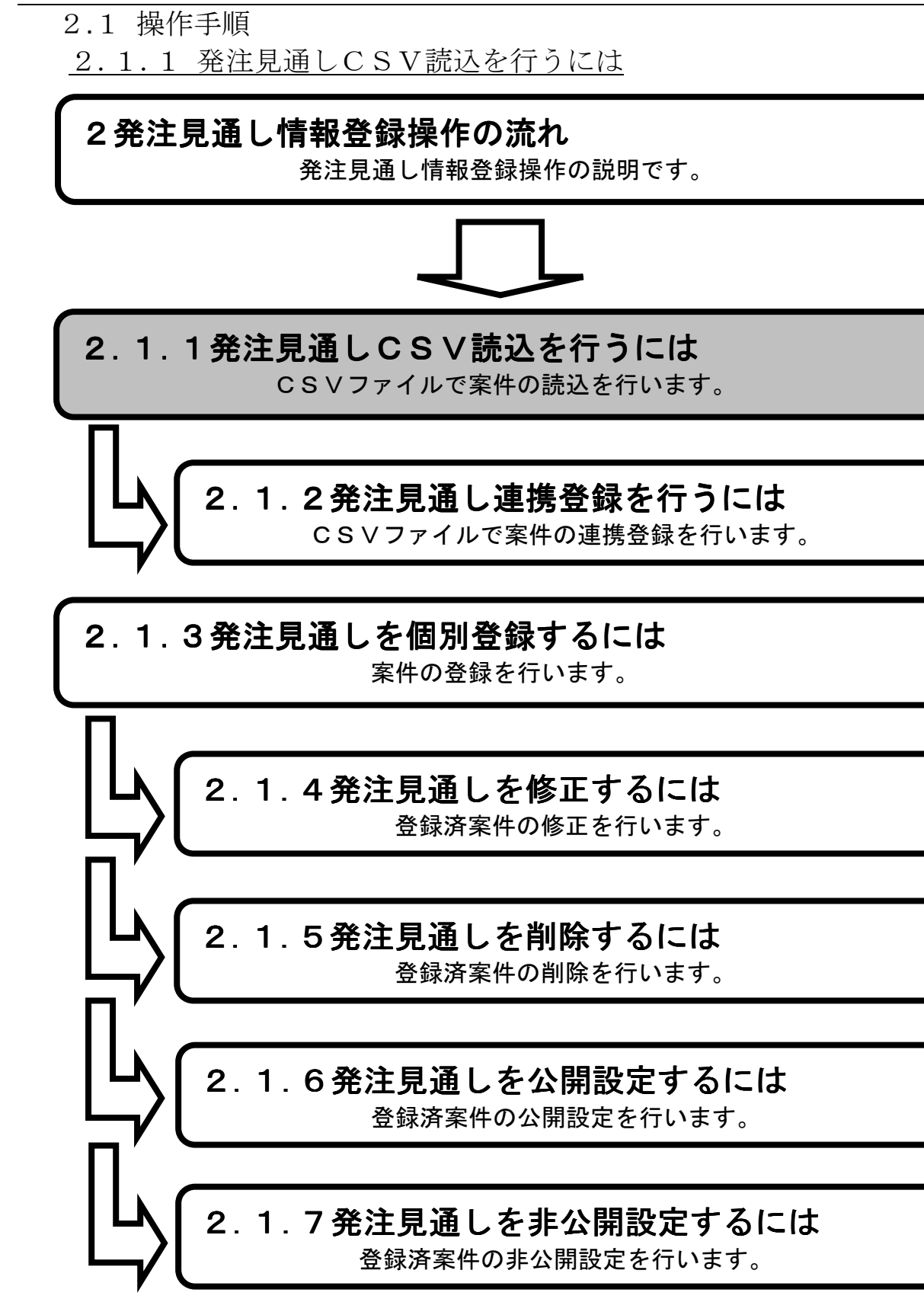

1.メイン画面>2.発注見通しCSV読込画面>3.発注見通しCSV読込結果画面

メイン画面では、これから行いたい操作を選ぶことができます。 発注見通し情報をCSVで登録を行う場合は、左のメニュー画面、またはメイン画面から発注見通 し情報の【CSV読込①】を選びます。

| 🔆 🔿 🔶 http://choutatsut                                              | itest2.pref.shimane.lg.jp/SMN/PP. の ◆ の ◆入れ情報サービスシステム ×                                                                                                    | n ★ Ø                |
|----------------------------------------------------------------------|----------------------------------------------------------------------------------------------------|----------------------|
| ●<br>第2 <del>期 7月1日</del><br>第2 <del>期 7月1日</del><br>大回刊□コンハナム       | 島根県電子調達共同利用システム 入札情報サート<br>土本部土木総務課                                                                                                    | ビス<br><sub>島根県</sub> |
|                                                                      | * 職員用メンテナンス機能                                                                                                    | ^                    |
| 國加強維<br>每正一和除<br>公開設定<br><b>入札案件情報</b><br>個加登維<br>資料活作。核正一和除<br>公開設定 | 発注見通し情報     入札案件情報       ①     CSV読込3 録用エクセルファイル     個別登録       連携登録     資料添付・修正・削除       個別登録     資料添付・修正・削除       の別登録     資料添付・修正・削除       小開設定     公開設定                                                        |                      |
| 入礼結果情報<br>個別營證<br>資料添付:核正:削除<br>公開設定                                 |                                                                                                    |                      |
| 契約結果情報<br>CSV語込<br>運提登錄<br>個別登錄<br>資料添付-修正-削除<br>公開設定                | <sup>10</sup> /10.94% <sup>2</sup> <sup>2</sup> <sup>1</sup> / <sub>1</sub> / <sub>1</sub> / <sub>1</sub> / <sub>1</sub> / <sub>1</sub> / <sub>1</sub> / <sub>1</sub> / <sub>1</sub> / <sub>1</sub> / <sub>1</sub> |                      |
| 各種情報<br>登録<br>70570 MUSA                                             | 各種情報                                                                                                    |                      |
| <u>研設計測時</u><br><u>発注課・研選択</u>                                       | <u> </u>                                                                                                    | J                    |
| <u>トップページへ戻る</u>                                                     |                                                                                                    |                      |
|                                                                      | ×                                                                                                    | ~                    |

1. メイン画面

#### 画面操作の流れ

<u>1.メイン画面</u>>2.発注見通しCSV読込画面>3.発注見通しCSV読込結果画面

発注見通しCSV読込画面では、CSVファイルを読込みます。 【公開時期①】を選択します。【参照②】ボタンを押下し、CSVファイル選択後、【読込③】ボ タンを押下します。

| 🚰 入札情報サービスシステム - Mici                                                                                                    | osoft Internet Explorer                                                                                                    |
|----------------------------------------------------------------------------------------------------|----------------------------------------------------------------------------------------------------|
| 」 ファイル(E) 編集(E) 表示(V)                                                                                                    | ክመር አንበው ነሳ ነጥ ለሆነ መሬ 👔                                                                                                    |
| 島根県電子調達<br>共同利用システム                                                                                                    | 島根県電子調達共同利用システム 入札情報サービス<br>土木部土木総務課 島根県テスト(上位管理者)                                                                                                    |
| <ul> <li>発注見通し情報</li> <li>○SV法込<br/>連携登録<br/>個別登録<br/>確正:削除<br/>公開設定</li> <li>入札案件情報</li> <li>個別登録<br/>資料添付:修正:削除<br/>公開設定</li> </ul>                                                                                                    | 発注見通しCSV読込       ()         ()       ()         ()       ()         ()       ()         ()       ()         ()       ()         ()       ()         ()       ()         ()       ()         ()       ()         ()       ()         ()       ()         ()       ()         ()       ()         ()       ()         ()       ()         ()       ()         ()       ()         ()       ()         ()       ()         ()       ()         ()       ()         ()       ()         ()       ()         ()       ()         ()       ()         ()       ()         ()       ()         ()       ()         ()       ()         ()       ()         ()       ()         ()       ()         ()       ()         ()       ()         ()       ()         ()       () |
| 入札結果情報         通知受録         道知法位: 修正: 间除         公開設定         空気の高い、         空気の高い、         運動         道理法(: 修正: 前除         空気の高い、         運動         運動         運動         運動         運びご前除         発達         運びご前除         発注課: 助選択         ログアウト | アイルの第四       アイル       中<                                                                                                    |

2. 発注見通しCSV読込画面

<u>1.メイン画面</u>><u>2.発注見通しCSV読込画面</u>>**3.発注見通しCSV読込結果画面** 

発注見通しCSV読込結果画面では、CSV読込結果が表示されます。 CSVファイルから読込を行った案件情報を連携登録するには【発注見通し連携登録画面に進む ①】ボタンを押下、または左メニュー画面【連携登録②】を選びます。

#### ※本処理にて CSV ファイルより読み込んだ案件は、必ず連携登録処理にて案件の登録を行う必要が あります。

(続きの操作は『2.1.2.発注見通し連携登録を行うには』を参照。)

|                                                                     | 3. 発注見通しCSV読込結果画面                                                                                                    |
|---------------------------------------------------------------------|----------------------------------------------------------------------------------------------------|
| 入札情報サービスシステム - Micro<br>ファイル(E) 編集(E) 表示(V) お                       | ssoft Internet Explorer 📃 🖉 🗶<br>මුසුරටරැබ හංග හරිසා විසින්ත විසින්ත විසින්ත විසින්ත විසින්ත විසින්ත විසින්ත විසින්ත විසින්ත විසින්ත විසින්ත විසින්ත විසින්ත විසින්ත විසින්ත විසින්ත විසින්ත විසින්ත විසින්ත විසින්ත ව |
| 島根県電子調達<br>共同利用システム                                                 | 島根県電子調達共同利用システム 入札情報サービス<br>土木部土木総務課 島根県テスト(上位管理者)                                                                                                    |
|                                                                     | 発注見通しCSV読込結果                                                                                                    |
| 公開設定<br>入札、案件情報<br>個別登録<br>違料添付、修正:削除<br>公開設定                       | CSVファイルより発注見通しを作業用テーブルに読み込みました。<br>続いて発注見通し連携登録画面より連携登録処理を行ってください。                                                                                                    |
| 入札結果情報<br>個別意趣<br>這想添估:修正: 削除<br>公開設定                               |                                                                                                    |
| <b>契約結果情報</b><br><u>CSV境込</u><br>通携登錄<br>個別登錄<br>資料還估-確正-削除<br>公開設定 |                                                                                                    |
| 各種情報<br><sup>登録</sup><br><sup>強設:</sup> 削除                          |                                                                                                    |
| <u>発注課・班道択</u><br>トップページへ戻 <u>る</u>                                 |                                                                                                    |
| <u>0779F</u>                                                        |                                                                                                    |

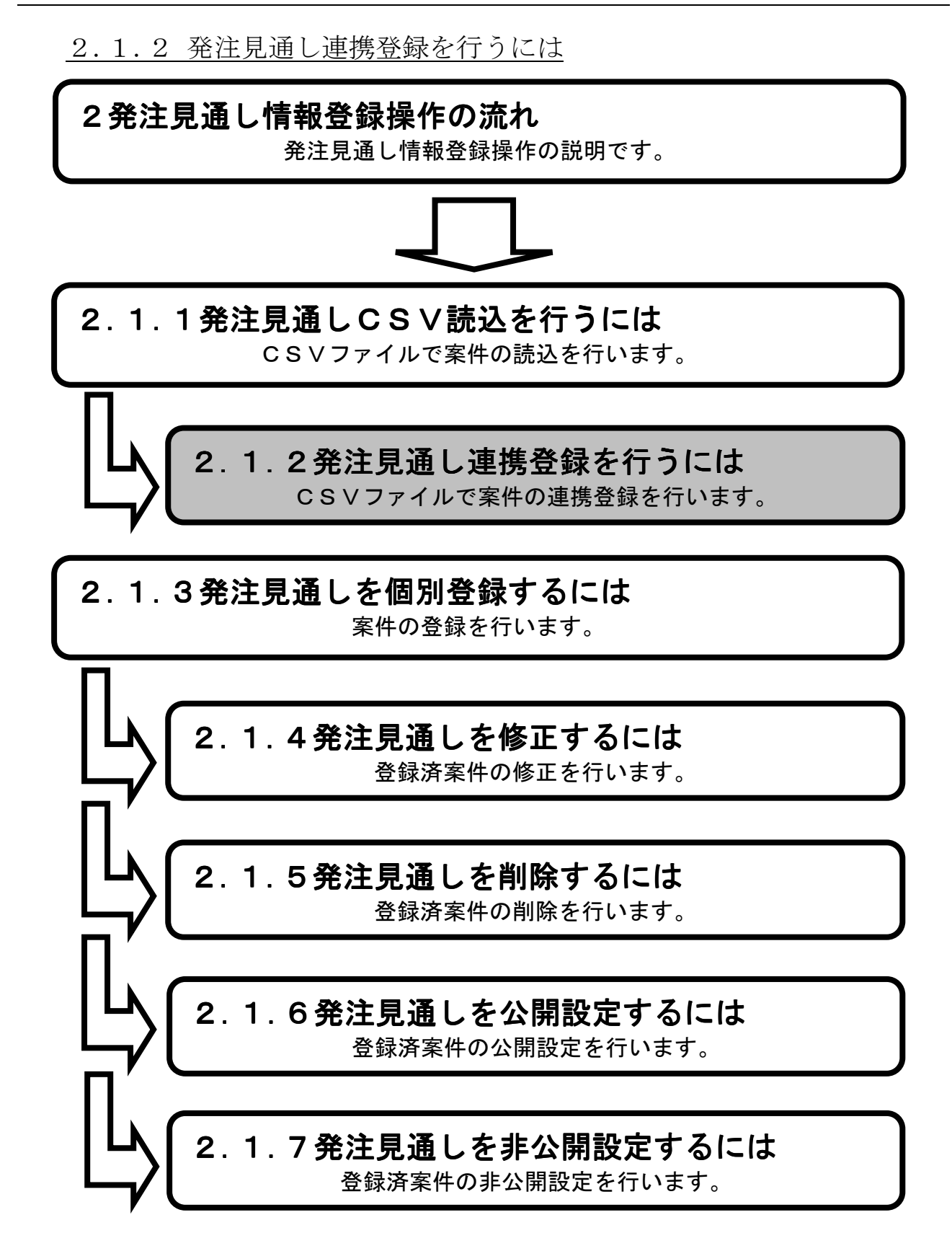

1.メイン画面>2.発注見通し連携登録画面>3.発注見通し入札結果連携登録確認画面>4.発注見通し連携登録結果画面

メイン画面では、これから行いたい操作を選ぶことができます。 CSV連携登録を行うには左のメニュー画面、またはメイン画面から発注見通し情報の【連携登録 ①】を選びます。

| 🗲 🔿 💠 http://choutat                                                                             | sutest2.pref.shimane.lg.jp/SMN/PP の ◆ C ◆ 入れ情報サービスシステム ×                                                                                                    | * @            |
|--------------------------------------------------------------------------------------------------|----------------------------------------------------------------------------------------------------|----------------|
| ● 提倡書 7 部達<br><u>第2期 - 新城城</u><br>夫回初元ノヘノム                                                       | 島根県電子調達共同利用システム 入札情報サービ<br>土木部土木総務課                                                                                                    | <b>ごス</b><br>引 |
|                                                                                                  | へ 職員用メンテナンス機能                                                                                                    | ^              |
| 修正·削除<br>公開設定                                                                                    | 発注見通し情報 入札案件情報                                                                                                    |                |
| 入札案件情報<br>個別管盤<br>資料添付-修正-削除<br>公開設定                                                             | (G)           連携登録           通知登録           通知登録           通知登録           近日           通知登録           近日           通知登録           近日           通知登録           近日           通知登録           公開設定                                                                                                    |                |
| 入札結果情報 個別登録                                                                                      |                                                                                                    |                |
| 資料添付·修正·削除<br>公開設定                                                                               | 入札結果情報               契約結果情報                                                                                                    |                |
| <b>契約結果情報</b><br>CSV基达<br>道提登錄<br>個別登錄<br>溶影添付、修正、前時                                             | 個別登録     GSV流込 Submic Submic Submis       Submic Submic Submic Submic Submic Submic Submic Submic Submic Submic Submic Submic Submic Submic Submic Submic Submic Submic Submic Submic Submic Submic Submic Submic Submic Submic Submic Submic Submic S |                |
| 公開設定                                                                                             |                                                                                                    |                |
| 查録<br>確認·削除                                                                                      | 各種情報                                                                                                    |                |
| <u> </u>                                                                                         | · □ · □ · □ · □ · □ · □ · □ · □ · □ · □                                                                                                    | J              |
| - <u>トッブページへ戻る</u><br>                                                                           |                                                                                                    |                |
| <u> <u> <u> </u> <u> </u> <u> </u> <u> </u> <u> </u> <u> </u> <u> </u> <u> </u> <u> </u></u></u> | ✓                                                                                                    | ~              |

1. メイン画面

<u>1.メイン画面</u>>**2. 発注見通し連携登録画面**><u>3. 発注見通し入札結果連携登録確認画面</u>><u>4. 発注見通し連携登録結果画面</u>

発注見通し連携登録画面では、CSVファイルから読込を行った情報が表示されます。 公開設定する発注見通し情報の『公開設定』項目にチェックを入れてください。 (全ての選択を行う場合は【全て①】ボタンを押下します。) 連携登録を進めるには【確認画面に進む②】ボタンを押下します。

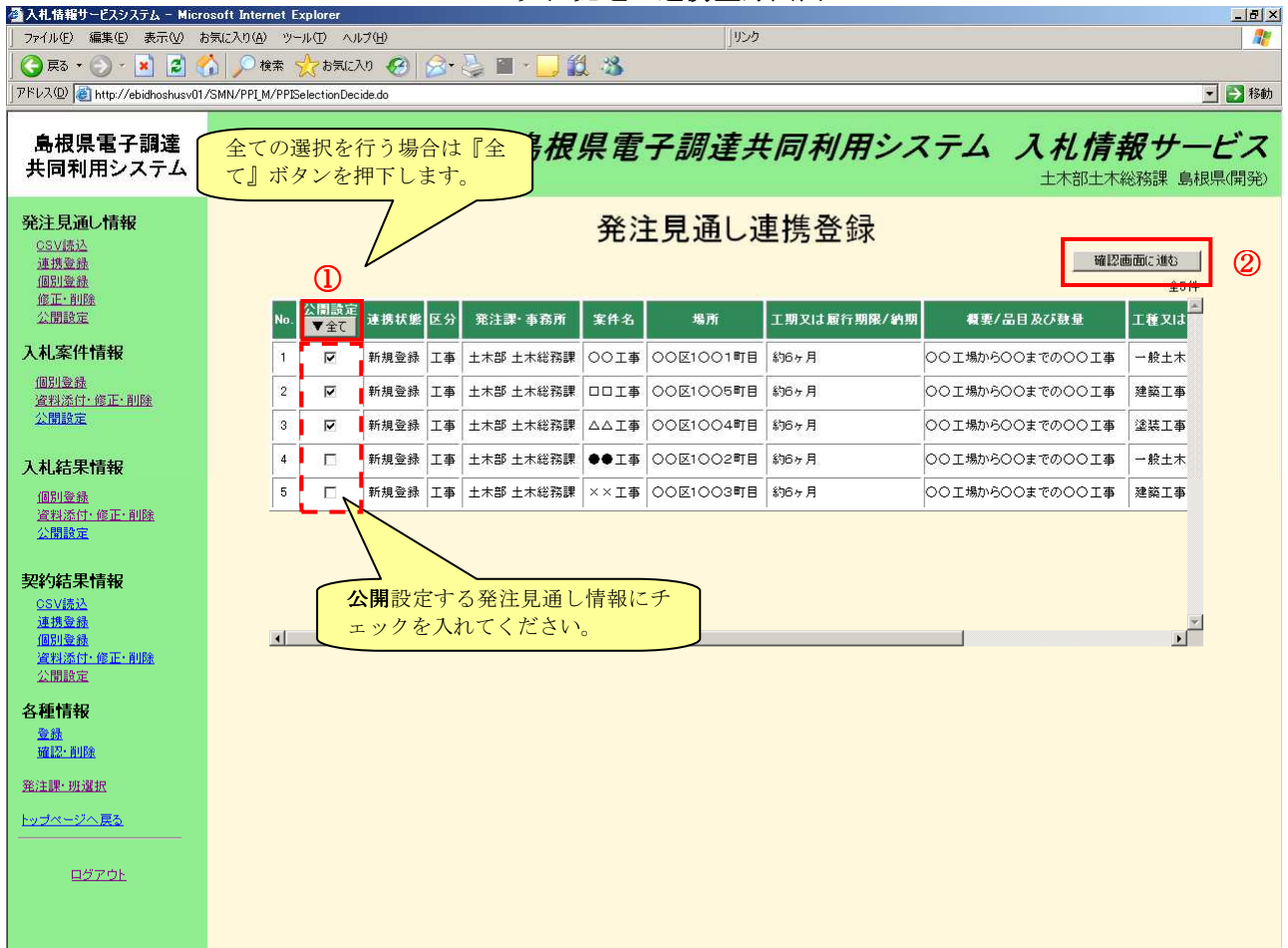

2. 発注見通し連携登録画面

<u>1.メイン画面</u>>2.発注見通し連携登録画面>3.発注見通し入札結果連携登録確認画面>4.発注見通し連携登録結果画面

発注見通し連携登録確認画面では、連携登録する内容を確認します。

(発注見通し連携登録画面で設定した公開設定が正しいか確認してください。) 登録する場合は【登録①】ボタンを押下します。発注見通し連携登録画面に戻る場合は【選択画面 に戻る②】ボタンを押下します。

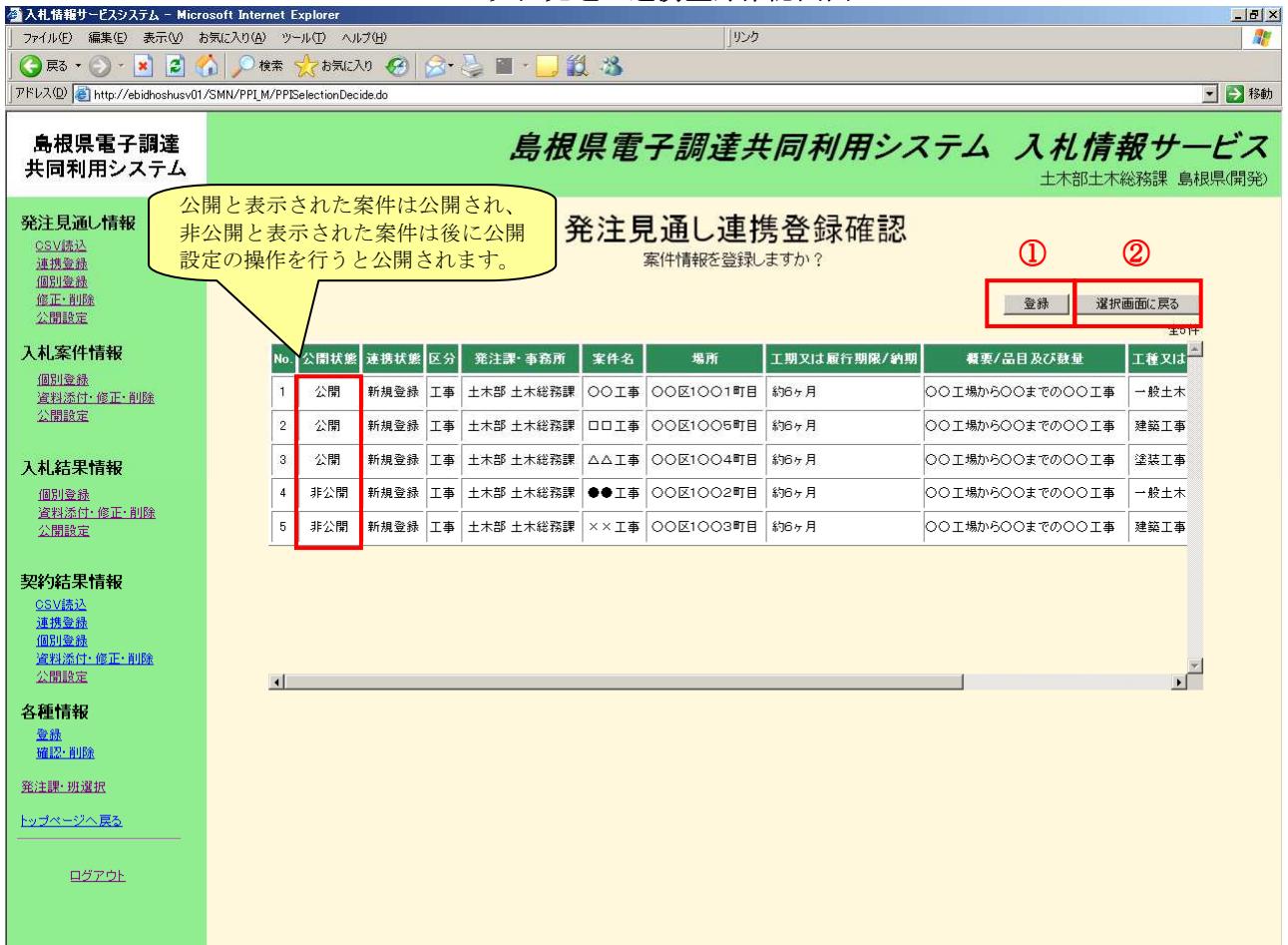

3. 発注見通し連携登録確認画面

### <u>1.メイン画面>2.発注見通し連携登録画面</u>><u>3.発注見通し入札結果連携登録確認画面</u>>**4.発注見通し連携登録結果画面**

発注見通し連携登録結果画面では、連携登録結果が表示されます。

連携登録を行う情報がないことを確認するには【発注見通し連携登録画面に戻る①】ボタンを押下 します。

その他の操作を行う場合は左のメニュー画面から選択します。

| ② 入札情報サービスシステム - Micr     ③ ファイル(E) 編集(E) 表示(V)     ③                  | osoft Internet Explorer                            |
|------------------------------------------------------------------------|----------------------------------------------------|
| 島根県電子調達<br>共同利用システム                                                    | 島根県電子調達共同利用システム 入札情報サービス<br>土木部土木総務課 島根県テスト(上位管理者) |
| <b>発注見通し情報</b><br><u>CSV振込</u><br>遠携登録<br>個別登録<br><i>修正・削除</i><br>公開除定 | 発注見通し連携登録結果     ①                                  |
| 入札案件情報<br>個別登積<br>違利添付:修正:削除<br>公開設定                                   | 発注見通し連携登録が正常に終了しました。                               |
| 入札結果情報<br>個別登錄<br>資料添付-修正-削除<br>公開設定                                   |                                                    |
| <b>契約結果情報</b><br>CSV质込<br>連携登錄<br>個別登錄<br>資料添付:修正:削除<br>公開脫定           |                                                    |
| 各種情報                                                                   |                                                    |
| <u>トップページへ戻る</u><br>                                                   |                                                    |
|                                                                        |                                                    |
|                                                                        |                                                    |

#### 4. 発注見通し連携登録結果画面

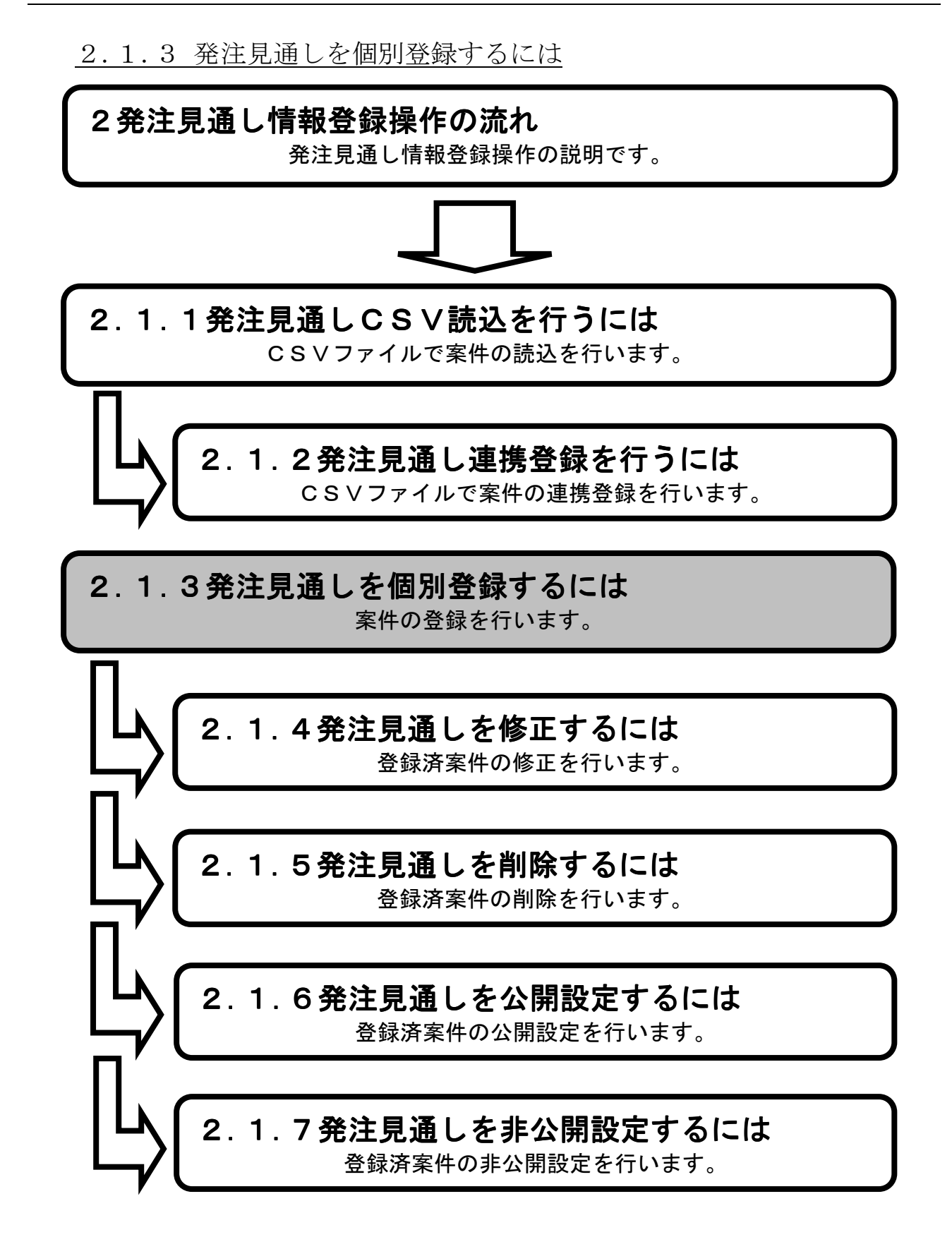

1.メイン画面>2.発注見通し個別登録画面>3.発注見通し入力確認画面>4.発注見通し登録結果画面

メイン画面では、これから行いたい操作を選ぶことができます。 発注見通し個別登録を行うには左のメニュー画面、またはメイン画面から発注見通し情報の 【個別登録①】を選びます。

| C () thtp://choutats                                  | sutest2.pref.shimane.lg.jp/SMN/PP <b>ク・</b> C 争入北信報サービスシステム ×                                                                   | n 🛪 🛱            |
|-------------------------------------------------------|----------------------------------------------------------------------------------------------------|------------------|
| ▲日日王マ羽達<br><del>第2期-明修城</del><br>共同刊用ンヘナム             | 島根県電子調達共同利用システム 入札情報サー                                                                                                    | <b>ビス</b><br>島根県 |
| 発注見通し情報<br><u>CSV読込</u><br>連接登録                       | へ 職員用メンテナンス機能                                                                                                    | ^                |
|                                                       | 発注見通し情報     入札案件情報                                                                                                    |                  |
| 入札案件情報<br>個別登錄<br>資料添件-修正・削除<br>公開設定                  |                                                                                                    |                  |
| 入札結果情報                                                |                                                                                                    |                  |
| 資料添付·修正·削除<br>公開設定                                    | 入札結果情報         契約結果情報                                                                                                    |                  |
| 契約結果情報<br>CSU結為<br>這提登錄<br>個別登錄<br>資料添估:修正:創除<br>公開設定 | 個別宣報     CSVm/L SMHT27tL/5tlL       資料添付・修正・削除     連携登録       公開設定     個別登録       資料添付・修正・削除     資料添付・修正・削除       公開設定     公開設定 |                  |
| 各種情報                                                  | 冬種情報                                                                                                    |                  |
| 確認-削除<br>発注課-班選択                                      | 日本<br>                                                                                                    |                  |
|                                                       | STEROS, TYTOSIL                                                                                                    | Ŭ                |
| ログアウト                                                 | ▼                                                                                                    | ~                |

1.メイン画面

<u>1.メイン画面</u>>**2.発注見通し個別登録画面**><u>3.発注見通し入力確認画面</u>> <u>4.発注見通し登録結果画面</u>

発注見通し個別登録画面では、公開する発注見通し情報を入力します。 発注見通し情報の入力後、【入力確認画面に進む①】ボタンを押下します。

| 🚳 入札情報サービスシステム - Micro                         | osoft Internet Explorer          |                                  | X                            |  |
|------------------------------------------------|----------------------------------|----------------------------------|------------------------------|--|
| ファイル(1) 編集(1) 表示(2) あ気に入り(2) ツール(1) へルブ(2) リンク |                                  |                                  |                              |  |
| 🔁 戻る 🔹 🕥 🕤 💌 🛃 🤮                               | 🎧 🔎 検索 🌟 お気に入り 🔗 🎯 🌏             | a 🖩 🗧 📙 🛍 🖓                      |                              |  |
| アドレス(D) 🙋 http://ebidhoshusv01                 | /SMN/PPI_M/PPISelectionDecide.do |                                  | 💌 🛃 移動                       |  |
| 島根県電子調達<br>共同利用システム                            |                                  | 島根県電子調達共同利用システム 入札情報<br>土木部土木総務部 | ナービス<br><sup>東</sup> 島根県(開発) |  |
| 発注見通し情報<br>CSV読込<br>運携登録                       |                                  | 発注見通し個別登録                        | ٦ 🔊                          |  |
| <u>個別登録</u><br>修正·削除<br>公開設定                   |                                  | 入力確認面面に減む                        | Û                            |  |
| AND BAR                                        | 発注見通し情報                          |                                  |                              |  |
| 入札案件情報                                         | 発注課-事務所                          | 土木部土木総務課                         |                              |  |
| 個別登録<br>資料添付·修正·削除                             | 区分                               | 工事 🔟                             |                              |  |
| 公開設定                                           | 案件名(※必須)                         | @000I\$                          |                              |  |
|                                                | 場所(※必須)                          |                                  |                              |  |
| 入札結果情報                                         | 工期又は履行期限                         | 平成20年1月1日                        |                              |  |
| <u>個別登錄</u><br><u>資料添付・修正・削除</u><br>公開設定       | <b>概</b> 要(※必須)                  | 〇〇丁場から〇〇まで〇〇丁事         ▲         |                              |  |
|                                                | 工種又は営業品目                         | ── 般土木工事                         |                              |  |
| 契約結果情報                                         | 入札方式                             | ──                               |                              |  |
| <u>CSV読込</u><br>連携登録                           | 発注予定時期(※必須)                      | 2008 年度 (入力例2006) 第3四半期 💌        |                              |  |
| <u>個別登録</u>                                    | 公園時期                             | 第3四半期 🔽                          |                              |  |
| <u>資料添付・修正・削除</u><br>公開設定                      | 公開設定                             | © 非公開 ○ 公開                       |                              |  |
| 各種情報                                           | 備考                               |                                  |                              |  |
| <u>登録</u><br><u>確認: 削除</u>                     |                                  |                                  |                              |  |
| <u>発注課·班選択</u>                                 |                                  |                                  |                              |  |
| <u>トップページへ戻る</u>                               |                                  |                                  |                              |  |
| <u>ログアウト</u>                                   |                                  |                                  |                              |  |
|                                                |                                  |                                  |                              |  |

2. 発注見通し個別登録画面

## <u>1.メイン画面</u>><u>2.発注見通し個別登録画面</u>>**3.発注見通し入力確認画面**><u>4.発注見通し登録結果画面</u>

発注見通し入力確認画面では、個別登録画面で入力した内容を確認します。 入力した内容が正しければ【登録①】ボタンを押下します。訂正がある場合は【入力画面に戻る②】 ボタンを押下します。

| 島根県電子調達<br>共同利用システム                                                                                      |          | 島根県電子調達共同利用シ                     | レステム 入札 /<br>土木部土木総務課 島 | 青報サービス<br>鳥根県テスト(上位管理者) |
|----------------------------------------------------------------------------------------------------|----------|----------------------------------|-------------------------|-------------------------|
| <ul> <li>発注見通し情報</li> <li>C3V(核込<br/>通貨登録<br/>通知登録</li> <li>通知登録</li> <li>確正:削除</li> <li>公開後定</li> </ul> | 發注目涵 槽報  | 発注見通し入力確認<br>発注見通しを登録してもよろしいですか? | ① ②<br>登錄 入力画面に戻る       | ]                       |
| 3. 村 安化特别                                                                                                | 第注理· 事務所 | 十木部十木総務課                         |                         |                         |
| 個別登録                                                                                                    | 区分       | Та                               |                         |                         |
| 資料添付·修正·削除                                                                                               | 案件名      | <br>◎◎◎◎I事                       |                         |                         |
| 公開設定                                                                                                    | 場所       | 00区006丁目                         |                         |                         |
| 7 +1 6+ 田4ま10                                                                                            | 工期又は履行期限 | 平成20年1月1日                        |                         | -                       |
| 人机結末頂報                                                                                                   | 概要       |                                  |                         |                         |
| 資料添付:修正:削除                                                                                               | 工種又は営業品目 |                                  |                         |                         |
| 公開設定                                                                                                    | 入札方式     | 一般競争入札                           |                         |                         |
|                                                                                                    | 発注予定時期   | 平成 20 年度 第3 四半期                  |                         |                         |
| 契約結果情報                                                                                                   | 公開時期     | 第3四半期                            |                         |                         |
| <u>連携登録</u>                                                                                              | 公開設定     | 非公開                              |                         |                         |
| <u>個別登録</u><br>資料添付・修正・削除                                                                                | 備考       |                                  |                         |                         |
| 公開設定                                                                                                    |          |                                  |                         | -                       |
| 各種情報                                                                                                    |          |                                  |                         |                         |
| <u>発注課•班選択</u>                                                                                           |          |                                  |                         |                         |
| <u>トップページへ戻る</u>                                                                                         |          |                                  |                         |                         |
| <u>ログアウト</u>                                                                                             |          |                                  |                         |                         |
|                                                                                                    |          |                                  |                         |                         |
|                                                                                                    |          |                                  |                         |                         |
|                                                                                                    |          |                                  |                         |                         |
|                                                                                                    |          |                                  |                         |                         |

3. 発注見通し入力確認画面

<u>1.メイン画面</u>><u>2.発注見通し個別登録画面</u>><u>3.発注見通し入力確認画面</u>> **4.発注見通し登録結果画面** 

発注見通し登録結果画面では、登録結果が表示されます。 再度、個別登録を行う場合は【入力画面に戻る①】ボタンを押下し、**『2.発注見通し個別登録画面』** に戻ります。 その他の操作を行う場合は左のメニュー画面から選択します。

| ② 入札情報サービスシステム - Micr                                        | osoft Internet Explorer المعالية المعالية المعا |
|--------------------------------------------------------------|----------------------------------------------------------------------------------------------------|
| 島根県電子調達<br>共同利用システム                                          | 島根県電子調達共同利用システム 入札情報サービス<br>土木部土木総務課 島根県テスト(上位管理者)                                                                                                    |
| 発注見通し情報<br>CSV(洗込<br>連携登録<br>個別登録                            | 発注見通し登録結果                                                                                                    |
| 修正·削除<br>公開設定<br>入札案件情報                                      |                                                                                                    |
| 個別登錄<br>資料添付·修正·削除<br>公開設定                                   | 発注見通し登録が正常に終了しました。                                                                                                    |
| 入札結果情報<br>個別登録<br>資料添付·修正·削除<br>公開設定                         |                                                                                                    |
| <b>契約結果情報</b><br>CSV透达<br>連携登錄<br>個別受錄<br>資料添作:修正:削除<br>公開設定 |                                                                                                    |
| 各種情報<br><sup>登録</sup><br><u>通認: 削除</u>                       |                                                                                                    |
| <u>発注課・班選択</u><br>ト <u>ップページへ戻る</u>                          |                                                                                                    |
| <u>ログアウト</u>                                                 |                                                                                                    |
|                                                              |                                                                                                    |
|                                                              |                                                                                                    |

4. 発注見通し登録結果画面

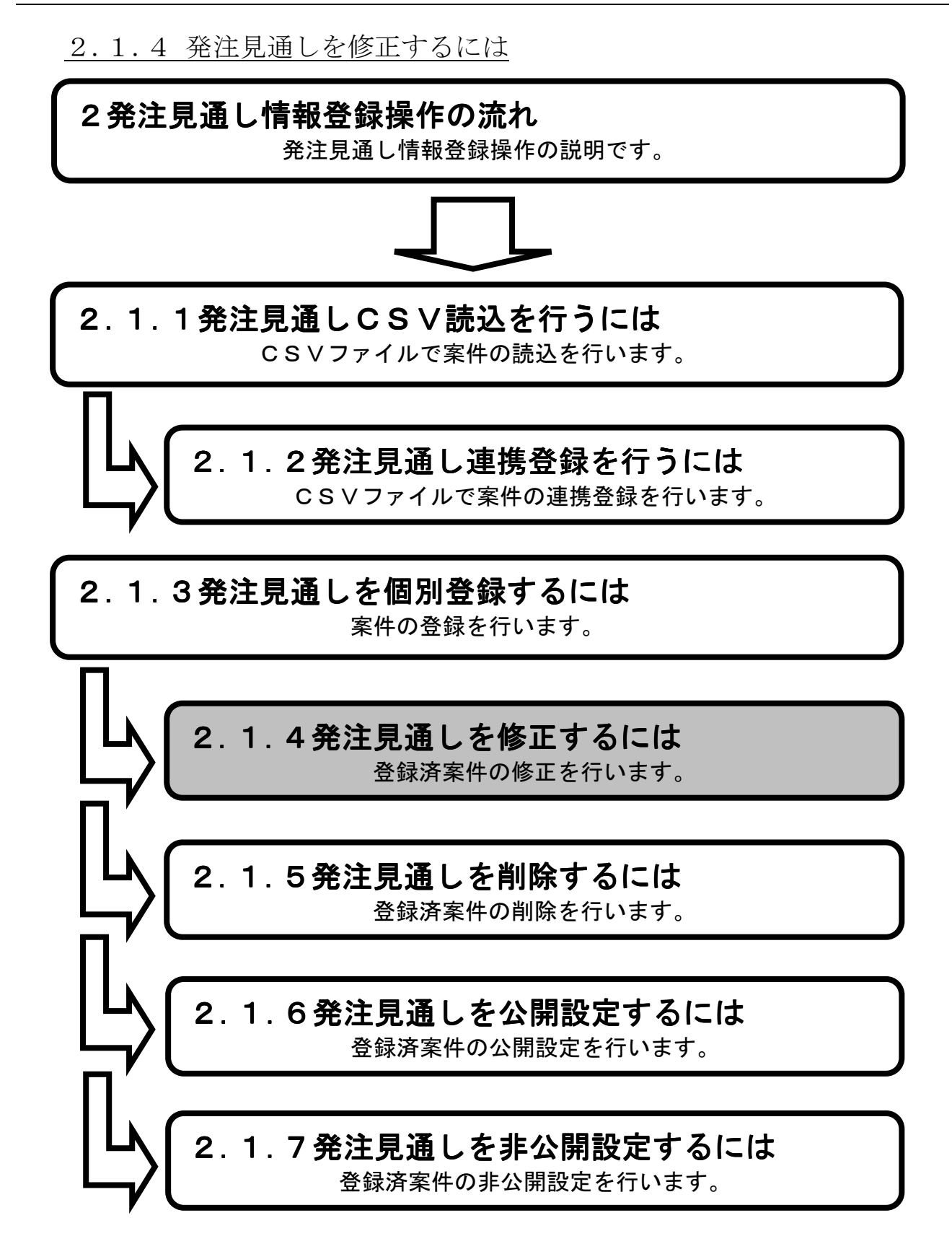

1.メイン画面>2.発注見通し検索(修正・削除)画面>3.発注見通し一覧画面 >4.発注見通し修正画面>5.発注見通し修正確認画面>6.発注見通し修正結果画面

メイン画面では、これから行いたい操作を選ぶことができます。 発注見通し情報を修正するには左のメニュー画面、またはメイン画面から発注見通し情報の 【修正・削除①】を選びます。

| 🗲 🔿 💠 http://choutat                                  | tsutest2.pref.shimane.lg.jp/SMN/PP の で 入れ情報サービスシステム ×                                                                 | * 🔅            |
|-------------------------------------------------------|----------------------------------------------------------------------------------------------------|----------------|
| ● 提倡書 7 部達<br><u>第2期 - ● 第2</u> 期<br>共同和国ノヘアム         | 島根県電子調達共同利用システム 入札情報サービ<br>土木部土木総務課 』                                                                                 | <b>ごス</b><br>引 |
| 発注見通し情報<br>CSV読込<br>連携登録                              | 、職員用メンテナンス機能                                                                                                    | ^              |
|                                                       |                                                                                                    |                |
| 入札案件情報<br>個別登錄<br>資料添付-修正・削除<br>公開設定                  |                                                                                                    |                |
| 入札結果情報                                                |                                                                                                    |                |
| 資料添付,修正,削除<br><u>公開設定</u>                             | 入机結果情報     契約結果情報                                                                                                    |                |
| 契約結果情報<br>CSV語込<br>連提登號<br>個別登録<br>資料还付-該正・削除<br>公開設定 | 通知员致     連携含量       資料添付・修正・削除     連携含量       公開設定     個別含量       資料添付・修正・削除     資料添付・修正・削除       公開設定     資料添付・修正・削除 |                |
| 各種情報                                                  | 各種情報                                                                                                    |                |
| <u>研研研究的研究</u>                                        | <u>登録</u><br>確認·削除                                                                                                    |                |
| <u>トップページへ戻る</u>                                      |                                                                                                    |                |
| ログアウト                                                 | ✓                                                                                                    | ~              |

1. メイン画面

<u>1.メイン画面</u>>**2.発注見通し検索(修正・削除)画面**><u>3.発注見通し一覧画面</u>> ><u>4.発注見通し修正画面</u>><u>5.発注見通し修正確認画面</u>><u>6.発注見通し修正結果画面</u>

発注見通し検索(修正・削除)画面では、修正・削除を行う発注見通し情報を検索します。 発注見通し検索条件入力項目に、登録済の案件名・場所・入札方式・発注予定年度等を入力後、 【検索①】ボタンを押下します。※空欄の場合、検索条件に含まれません。 検索される案件がない場合、警告文が表示されます。

| 🚰 入札情報サービスシステム - Micr          | soft Internet Explorer                      |                                              | <u>_ @ ×</u>                 |
|--------------------------------|---------------------------------------------|----------------------------------------------|------------------------------|
| 」 ファイル(E) 編集(E) 表示(⊻) お        | 気に入り(A) ツール(T) ヘルプ(H)                       | פטען                                         |                              |
| 🔾 🔁 🔹 🕗 - 💽 💈                  | 🔓 🔎 検索 🧙 お気に入り 🚱 🎯 🍓                        | 🖬 - 📴 🏭 🦓                                    |                              |
| アドレス(D) 🥘 http://ebidhoshusv01 | SMN/PPI_M/PPISelectionDecide.do             |                                              | 🗾 🔁 移動                       |
| 島根県電子調達<br>共同利用システム            |                                             | 島根県電子調達共同利用システム                              | 入れ情報サービス<br>土木部土木総務課 島根県(開発) |
| 発注見通し情報<br>OSV読込<br>連携登録       |                                             | 発注見通し検索(修正・削除)                               |                              |
| 修正:削脹                          |                                             |                                              |                              |
| 公開設定                           | 発注見通し検索条件入                                  | b                                            |                              |
| 入札案件情報                         | 発注課•事務所                                     |                                              |                              |
| 個別登録                           | 区 万<br>安保 月                                 | 9 ~ C •                                      |                              |
| <u>資料添付·修正·削除</u><br>公開設定      | *#7                                         |                                              |                              |
|                                | 場所                                          |                                              |                              |
| 入札结果情報                         | 人札方式                                        | 3~(                                          |                              |
| 個別登録                           | 餐汗 <b>下</b> 定年度                             | 2008 年度(入力例2006)                             |                              |
| 資料添付·修正·削除                     | 第二十章 第二章 第二章 第二章 第二章 第二章 第二章 第二章 第二章 第二章 第二 | ◎すべて ○ 違択( □ 第1四半期 □ 第2四半期 □ 第3四半期 □ 第4四半期 ) |                              |
| 公開設定                           | 公開時期                                        | ◎すべて ○ 道択( □ 第1四半期 □ 第2四半期 □ 第3四半期 □ 第4四半期 ) |                              |
| 1704-6-1 田 -1= 10              |                                             | 9 ∧ L                                        |                              |
| 契約結果情報<br><u>OSV読込</u>         | 表示件 <del>数</del>                            | 1017                                         |                              |
| <u>連携登録</u><br>個別登録            |                                             |                                              |                              |
| 資料添付·修正·削除                     |                                             |                                              |                              |
| 公開設定                           |                                             |                                              |                              |
| 各種情報                           |                                             |                                              |                              |
| <u>登録</u><br><u>確認: 削除</u>     |                                             |                                              |                              |
| <u> 発注課·班選択</u>                |                                             |                                              |                              |
|                                |                                             |                                              |                              |
|                                |                                             |                                              |                              |
| <u>ログアウト</u>                   |                                             |                                              |                              |
|                                |                                             |                                              |                              |
|                                |                                             |                                              |                              |

2. 発注見通し検索(修正・削除)画面

<u>1.メイン画面</u>>2.発注見通し検索(修正・削除)画面>3.発注見通し一覧画面 >4.発注見通し修正画面>5.発注見通し修正確認画面>6.発注見通し修正結果画面

発注見通し一覧画面では、発注見通し検索(修正・削除)画面で検索された発注見通し情報が表示 されます。

発注見通し検索(修正・削除)画面に戻る場合は【検索画面に戻る①】ボタンを押下します。 ページの切替えを行う場合は②のセレクトボックスを選択して下さい。 案件の修正を行う場合、案件の【修正③】ボタンを押下します。

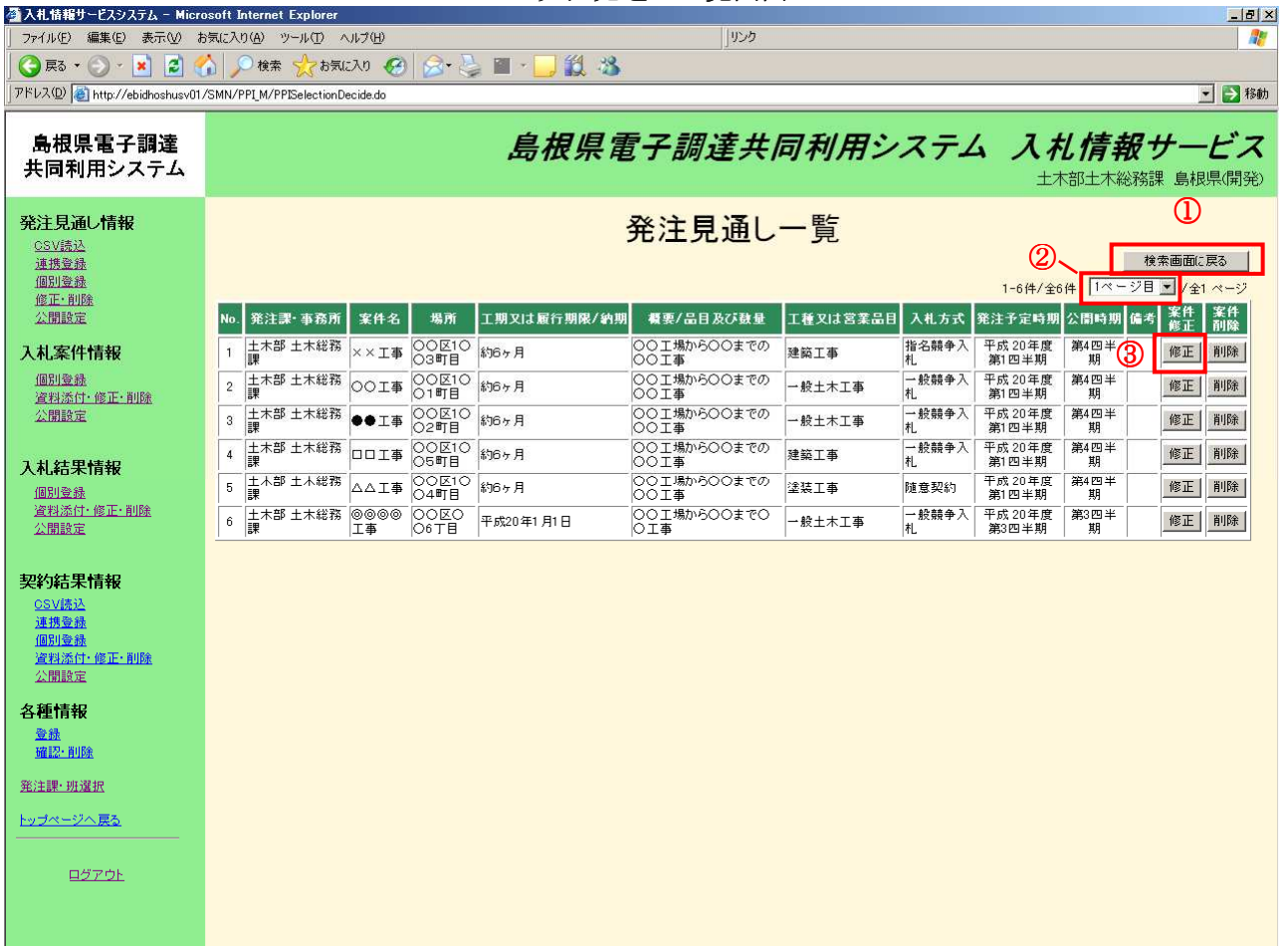

#### 3. 発注見通し一覧画面

#### 画面操作の流れ

蒸入れはおせ、はついつこう

1.メイン画面>2.発注見通し検索(修正・削除)画面>3.発注見通し一覧画面 >4.発注見通し修正画面>5.発注見通し修正確認画面>6.発注見通し修正結果画面

発注見通し修正画面では、発注見通し情報を修正します。

- ・修正前の情報に戻す場合は【初期値に戻す①】ボタンを押下します。
- ・項目修正後【修正確認画面に進む②】ボタンを押下します。
- ・発注見通し一覧画面に戻る場合は【一覧画面に戻る③】ボタンを押下します。

| │ ファイル(E) 編集(E) 表示(V) お                                                 | お気に入り後、ツール① ヘルプ化                                   | 1                                      |
|-------------------------------------------------------------------------|----------------------------------------------------|----------------------------------------|
| 島根県電子調達<br>共同利用システム                                                     | 島根県電子調達共同利用システム<br><sup>土木部土木</sup>                | 入れ情報サービス<br>総務課島根県テスト(上位管理者)           |
| <b>発注見通し情報</b><br><u>CSV(然込</u><br>連携登録<br>個別登録<br>修正・削除<br><u>公開後定</u> | 発注見通し修正 2<br>① <sup>初期値に戻す</sup> 修正曜陸画面に進む         | <ul> <li>3</li> <li>一覧画面に戻る</li> </ul> |
| 1対安化特起                                                                  | 発注見通し情報                                            |                                        |
| 八平山未二十月日秋                                                               | 発注課·事務所 土木部 土木総務課                                  |                                        |
| 資料添付·修正·削除                                                              | 区分 工事                                              |                                        |
| 公開設定                                                                    | 案件名(※必須) 口口口口工事                                    |                                        |
|                                                                         | 場所(※必須) 〇〇区〇〇5丁目                                   |                                        |
| 入札結果情報                                                                  | 工期又は履行期限 平成20年4月1日                                 |                                        |
| <u>個別登錄</u><br><u>資料添付·修正·削除</u><br>公開設定                                | <b>頓要(※必須)</b><br>○○工場から○○まで○○工事<br>○○工場から○○まで○○工事 |                                        |
|                                                                         | 工種又は営業品目 機械設備工事 ▼                                  |                                        |
| 契約結果情報                                                                  | 入札方式 指名競争入札                                        |                                        |
| <u>OSV読込</u>                                                            | 発注予定時期 平成 20 年度 第3四半期 ▼                            |                                        |
| <u>理携堂球</u><br><u>個別登録</u>                                              | 公開時期 第1四半期 ▼                                       |                                        |
| <u>資料添付・修正・削除</u>                                                       | 公開設定 ●非公開 ○公開                                      |                                        |
| 各種情報                                                                    | 编考 · · · · · · · · · · · · · · · · · · ·           |                                        |
| <u>登録</u>                                                               |                                                    |                                        |
| . <u>19年前記:* 月月75</u><br>                                               |                                                    |                                        |
| <u>発注課·班選択</u>                                                          |                                                    |                                        |
| <u>トップページへ戻る</u>                                                        |                                                    |                                        |
| 口塔之市長                                                                   |                                                    |                                        |
|                                                                         |                                                    |                                        |
|                                                                         |                                                    |                                        |
|                                                                         |                                                    |                                        |
|                                                                         |                                                    |                                        |
|                                                                         |                                                    |                                        |
|                                                                         |                                                    |                                        |
|                                                                         |                                                    |                                        |

#### 4. 発注見通し修正画面

<u>1.メイン画面</u>>2.発注見通し検索(修正・削除)画面>3.発注見通し一覧画面 ><u>4.発注見通し修正画面</u>>**5.発注見通し修正確認画面**><u>6.発注見通し修正結果画面</u>

発注見通し修正確認画面では、修正内容を確認します。 修正内容が正しければ【修正①】ボタンを押下します。訂正がある場合は【修正画面に戻る②】ボ タンを押下します。

| 」 ファイル(E) 編集(E) 表示(⊻) お                                         | a気に入り(A) ツール(T) ヘルプ(H) |                                                    |
|-----------------------------------------------------------------|------------------------|----------------------------------------------------|
| 島根県電子調達<br>共同利用システム                                             |                        | 島根県電子調達共同利用システム 入札情報サービス<br>土木部土木総務課 島根県テスト(上位管理者) |
| <b>発注見通し情報</b><br><u>CSV標為</u><br>連携電話<br>個別意識<br>確正-削除<br>公開除定 |                        | 発注見通し修正確認<br>発注見通しを修正してもよろしいですか?<br>修正 修正画面に戻る     |
|                                                                 | 発注見通じ情報                |                                                    |
| 人化条件情報                                                          | 先注課"争窃加                |                                                    |
| <u>通用宣述</u><br>資料添付·修正·削除                                       | レカ<br>安休々              |                                                    |
| 公開設定                                                            | 提所                     |                                                    |
|                                                                 | 「期又は最行期限               |                                                    |
| 人札結果情報                                                          | 概要                     | OOI場からOOまでOOI事                                     |
| 個別宣述<br>資料添付·修正·削除                                              | 工種又は営業品目               | 3                                                  |
| 公開設定                                                            | 入札方式                   |                                                    |
|                                                                 | 発注予定時期                 | 平成 20 年度 第3四半期                                     |
| 契約結果情報<br>09V時初                                                 | 公蘭時期                   | 第1四半期                                              |
| <u>連携登録</u>                                                     | 公開設定                   | 非公開                                                |
| <u>個別登録</u><br>資料添付・修正・削除                                       | 備考                     |                                                    |
| 公開設定                                                            |                        |                                                    |
| 各種情報                                                            |                        |                                                    |
| <u>発注課·班選択</u>                                                  |                        |                                                    |
| トップページへ戻る                                                       |                        |                                                    |
|                                                                 |                        |                                                    |
| ログアウト                                                           |                        |                                                    |
|                                                                 |                        |                                                    |
|                                                                 |                        |                                                    |
|                                                                 |                        |                                                    |
|                                                                 |                        |                                                    |
|                                                                 |                        |                                                    |
|                                                                 |                        |                                                    |

5. 発注見通し修正確認画面

1.メイン画面>2.発注見通し検索(修正・削除)画面>3.発注見通し一覧画面 >4.発注見通し修正画面>5.発注見通し修正確認画面>6.発注見通し修正結果画面

発注見通し修正結果画面では、修正結果が表示されます。 再度、修正する場合は【検索画面に戻る①】ボタンを押下し、『2.発注見通し検索(修正・削除)画 面』に戻ります。 その他の操作を行う場合は左のメニュー画面から選択します。

| 入札情報サービスシステム - Micr<br>ファイル(E) 編集(E) まテハハ・                              | osoft Internet Explorer المعادية المعادية |
|-------------------------------------------------------------------------|----------------------------------------------------------------------------------------------------|
| 島根県電子調達<br>共同利用システム                                                     | 島根県電子調達共同利用システム 入札情報サービス<br>土木部土木総務課 島根県テスト(上位管理者)                                                                                                    |
| <b>発注見通し情報</b><br><u>GSV(蒸込</u><br>速携室發<br>個別塗録<br><u>修正:前除</u><br>公開除業 | 発注見通し修正結果                                                                                                    |
| 入机家件情報<br>個別登錄<br>違利添付: 修正: 削除<br>公開設定                                  | 発注見通し修正が正常に終了しました。                                                                                                    |
| 入札結果情報<br>個別登録<br>資料添付·修正·削除<br>公開設定                                    |                                                                                                    |
| 契約結果情報<br>CSV振込<br>連携重發<br>個別重發<br>違別添付:修正:削除<br>公開設定                   |                                                                                                    |
| 各種情報<br><sup>登錄</sup><br><u>確認·削除</u><br>※注册· <b>则</b> 除                |                                                                                                    |
| <u>キュオポージへ戻る</u><br>                                                    |                                                                                                    |
|                                                                         |                                                                                                    |
|                                                                         |                                                                                                    |

#### 6. 発注見通し修正結果画面

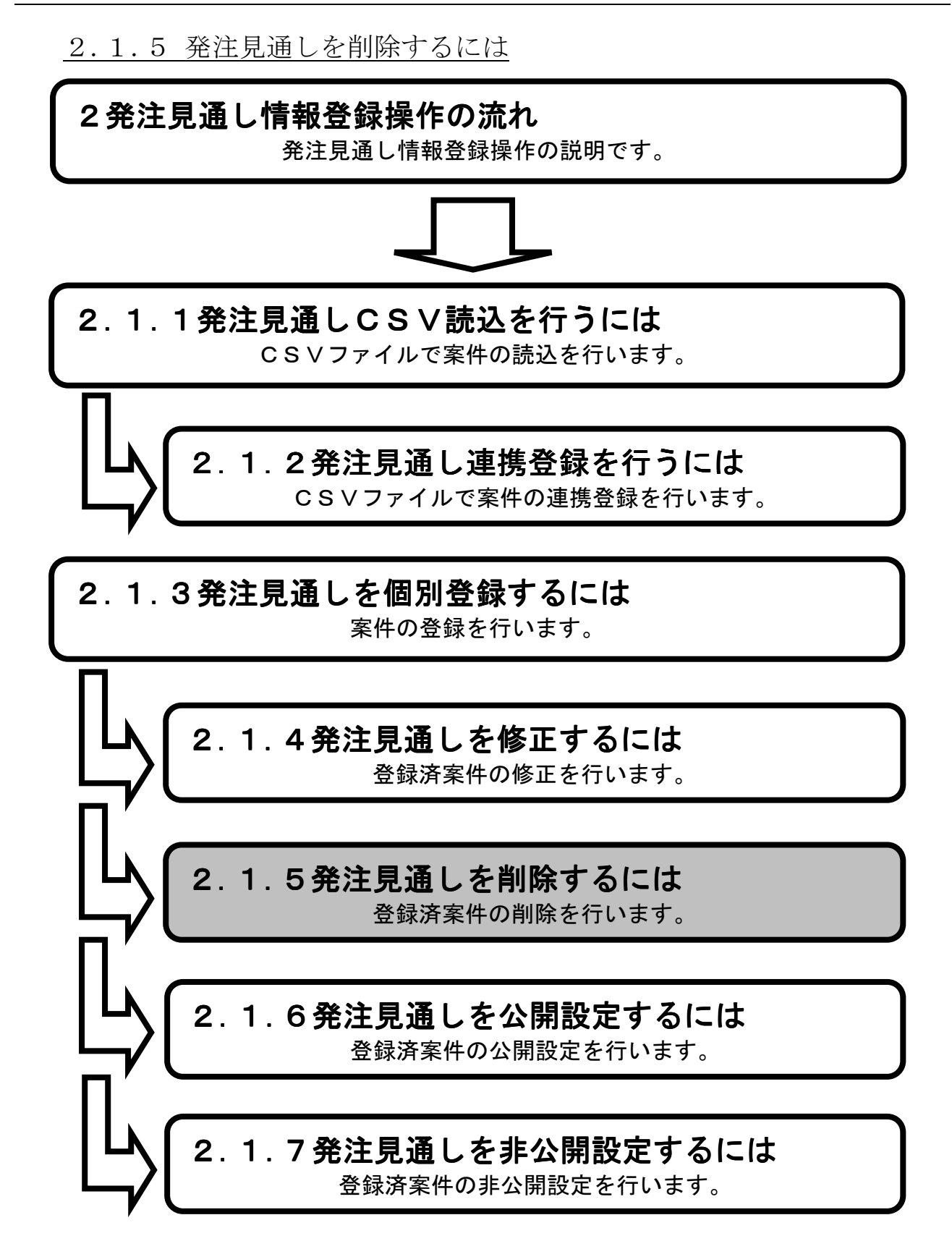

**1.メイン画面**>2.発注見通し検索(修正・削除)画面>3.発注見通し一覧画面 >4.発注見通し削除確認画面>5.発注見通し削除結果画面

メイン画面では、これから行いたい操作を選ぶことができます。 発注見通し情報を削除するには左のメニュー画面、またはメイン画面から発注見通し情報の 【修正・削除①】を選びます。

| 🗲 🔿 🌩 http://choutats                                  | tsutest2.pref.shimane.lg.jp/SMN/PP の ~ 0 ◆入札情報サービスシステム ×                                                                                                    | * 🔅            |
|--------------------------------------------------------|----------------------------------------------------------------------------------------------------|----------------|
| ● 増厚重 フ部達<br>第2 <del>期 御職</del><br>共同和用ノステム            | 島根県電子調達共同利用システム 入札情報サービ<br>土木部土木総務課 』                                                                                                    | <b>ごス</b><br>引 |
| 発注見通し情報<br>CSV語込<br>連携登録                               | 、職員用メンテナンス機能                                                                                                    | ^              |
|                                                        | 発注見通し情報 入札案件情報                                                                                                    |                |
| 入札案件情報<br>個別登錄<br>資料添付-修正-削除<br>公開設定                   | · 」         · 」         · 」                                                                                                    |                |
| 入札結果情報                                                 |                                                                                                    |                |
| 資料添付,修正,削除<br>公開設定                                     | 入札結果情報 契約結果情報                                                                                                    |                |
| 契約結果情報<br>CSU語込<br>道理管量量<br>道型管量<br>道型定位-值正-削除<br>公開設定 | 適別豆豉     道料添付・修正・削除     連携登録       公開設定     通料添付・修正・削除       資料添付・修正・削除     資料添付・修正・削除       公開設定     公開設定                                                                                                    |                |
| 各種情報                                                   | 各種情報                                                                                                    |                |
| <u>研研1997</u>                                          | <u> </u>                                                                                                    | J              |
| <u>トップページへ戻る</u>                                       |                                                                                                    |                |
| <u>ログアウト</u>                                           | Y Contraction of the second second seco | ~              |

1. メイン画面

<u>1.メイン画面</u>>**2.発注見通し検索(修正・削除)画面**><u>3.発注見通し一覧画面</u> ><u>4.発注見通し削除確認画面</u>><u>5.発注見通し削除結果画面</u>

発注見通し検索(修正・削除)画面では、修正・削除を行う発注見通し情報を検索します。 発注見通し検索条件入力項目に、登録済の案件名・場所・入札方式・発注予定年度等を入力後、 【検索①】ボタンを押下します。※空欄の場合、検索条件に含まれません。 検索される案件がない場合、警告文が表示されます。

| 🚰 入札情報サービスシステム - Micr                            | soft Internet Explorer          |                                                                                     | X                            |  |
|--------------------------------------------------|---------------------------------|-------------------------------------------------------------------------------------|------------------------------|--|
| ファイル(ビ) 編集(ビ) 表示(公) お気に入り(公) ツール(ロ) ヘルプ(ビ) リンク   |                                 |                                                                                     |                              |  |
| 🔇 Ra 🔹 🕗 - 💌 🛃 🤅                                 | 🔪 🔎 検索 🧙 お気に入り 🚱 🎯 🦂 📓 · 🧧      | ) 🛍 诸                                                                               |                              |  |
| アドレス(D) 🙋 http://ebidhoshusv01                   | SMN/PPI_M/PPISelectionDecide.do |                                                                                     | 🗾 🛃 移動                       |  |
| 島根県電子調達<br>共同利用システム                              | 島                               | 根県電子調達共同利用システム                                                                      | 入れ情報サービス<br>土木部土木総務課 島根県(開発) |  |
| <b>発注見通し情報</b><br>CSV法込<br>連携登録<br>個別登録<br>修正:削墜 | ġ                               | 発注見通し検索(修正・削除)                                                                      |                              |  |
| 公開設定                                             | 発注見通し検索条件入力                     |                                                                                     |                              |  |
| 入札案件情報                                           | 発注課・事務所   土オ                    | 「部土木総務課                                                                             |                              |  |
| 個別登録                                             |                                 | <u>∧1</u>                                                                           |                              |  |
| 資料添付·修正·削除<br>公明科学                               | <b>案件名</b>                      |                                                                                     |                              |  |
| ZA IRIEZ AL                                      | 場所                              |                                                                                     |                              |  |
| 7.1.结里特起                                         | 入札方式 す                          | <ت <u>·</u>                                                                         |                              |  |
| (個別登録                                            | <u>繁注予定年度</u> 200               | 18 年度(入力例2006)                                                                      |                              |  |
| <u>資料添付,修正,削除</u>                                | 発注予定時期         ©                | すべて ○ 選択( □ 第1四半期 □ 第2四半期 □ 第3四半期 □ 第4四半期 )                                         | ·                            |  |
| <u>公開設定</u>                                      | 公開時期 •                          | すべて ○ 選択( □ 第1四半期 □ 第2四半期 □ 第3四半期 □ 第4四半期 )<br>━━━━━━━━━━━━━━━━━━━━━━━━━━━━━━━━━━━━ | ·                            |  |
|                                                  |                                 |                                                                                     |                              |  |
| 契約結果情報                                           | 表示件数 10                         |                                                                                     |                              |  |
| USU版小<br>連携登録<br>個別登録<br>資料添付-修正·削除<br>公開設定      |                                 |                                                                                     |                              |  |
| 各種情報                                             |                                 |                                                                                     |                              |  |
|                                                  |                                 |                                                                                     |                              |  |
| <u>発注課·班選択</u>                                   |                                 |                                                                                     |                              |  |
| トルゴタージム 東西                                       |                                 |                                                                                     |                              |  |
|                                                  |                                 |                                                                                     |                              |  |
| <u>ログアウト</u>                                     |                                 |                                                                                     |                              |  |
|                                                  |                                 |                                                                                     |                              |  |

2. 発注見通し検索(修正・削除)画面
<u>1.メイン画面</u>><u>2.発注見通し検索(修正・削除)画面</u>>**3.発注見通し一覧画面** ><u>4.発注見通し削除確認画面</u>><u>5.発注見通し削除結果画面</u>

発注見通し一覧画面では、発注見通し検索(修正・削除)画面で検索された登録済発注見通し情報 が表示されます。 発注見通し検索(修正・削除)画面に戻る場合は【検索画面に戻る①】ボタンを押下します。 ページの切替えを行う場合は②のセレクトボックスを選択して下さい。 削除を行う場合、案件の【削除③】ボタンを押下します。

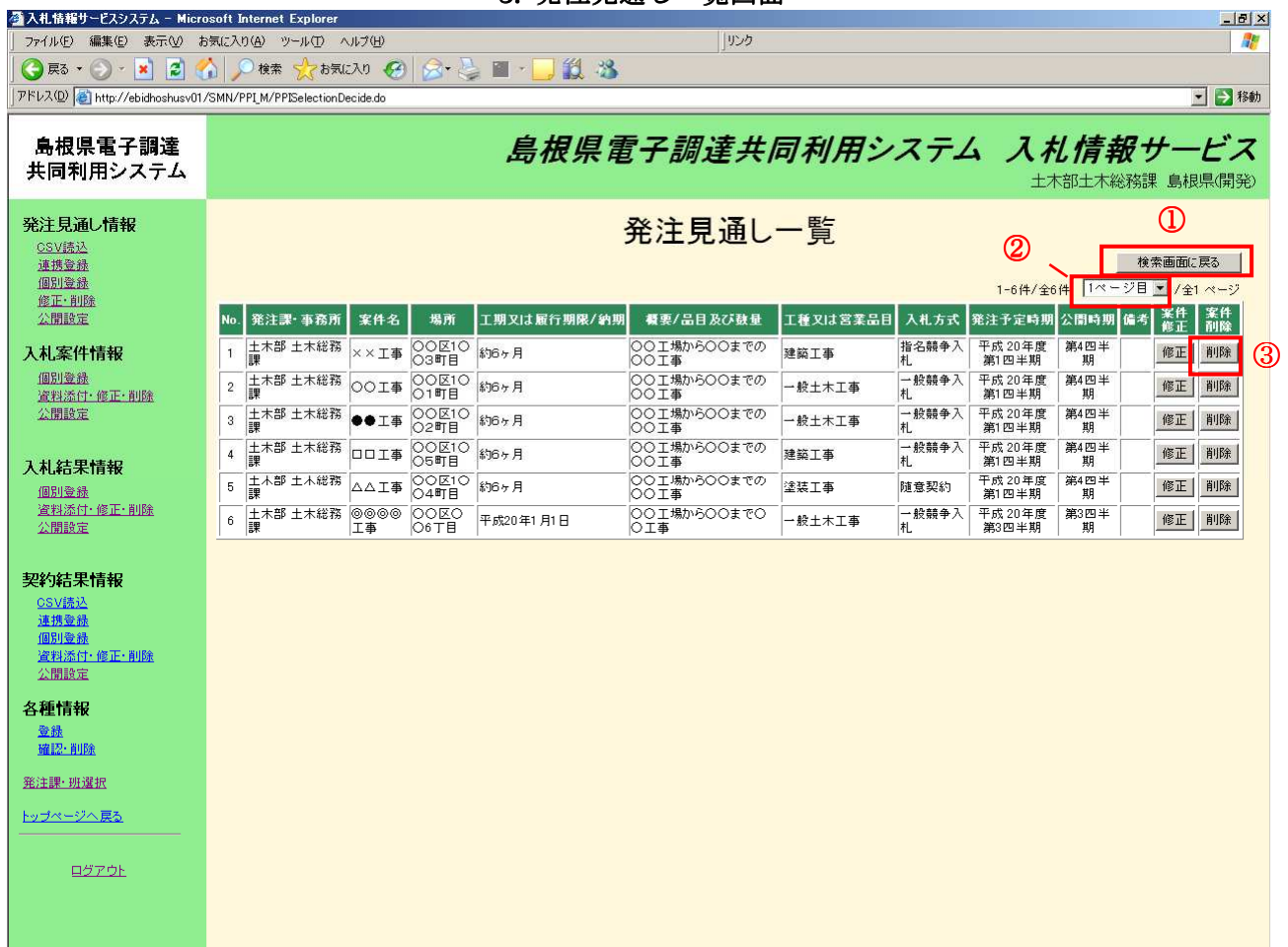

3. 発注見通し一覧画面

<u>1.メイン画面</u>>2.発注見通し検索(修正・削除)画面>3.発注見通し一覧画面 >**4.発注見通し削除確認画面**><u>5.発注見通し削除結果画面</u>

発注見通し削除確認画面では、削除内容を確認します。 削除する内容が正しければ【削除①】ボタンを押下します。訂正がある場合は【一覧画面に戻る②】 ボタンを押下します。

|                                                                                                    | き気に入り(魚) ツール(① ヘルブ(山) |                                 |                                           | 2                       |
|----------------------------------------------------------------------------------------------------|-----------------------|---------------------------------|-------------------------------------------|-------------------------|
| 島根県電子調達<br>共同利用システム                                                                                              |                       | 島根県電子調達共同利用学                    | ンステム 入札り<br>土木部土木総務課 』                    | 情報サービス<br>島根県テスト(上位管理者) |
| <b>発注見通し情報</b><br><u>CSV(版达</u> )<br>進携室證<br>個別室證<br><u>修正:利除</u><br>公開除室                                        |                       | 発注見通し削除確認<br>案件情報を削除してもよろしいですか? | <ol> <li>2</li> <li>削除 一覧画面に戻る</li> </ol> | ]                       |
| AND DECK                                                                                                    | 発注見通し情報               |                                 |                                           |                         |
| 入札案件情報                                                                                                    | 発注課·事務所               | 土木部 土木総務課                       |                                           | -                       |
| 個別登録                                                                                                    | 区分                    |                                 |                                           | -                       |
| 公開設定                                                                                                    | <b>業件名</b>            | 00001\$                         |                                           | 1                       |
| and the second second second second second second second second second second second second second second second | 場所                    |                                 |                                           | 4                       |
| 入札結果情報                                                                                                    | 上期又は履行期限              | 平成20年1月1日                       |                                           | 4                       |
| 個別登録                                                                                                    | 载史                    | 001場から00まで001事                  |                                           | -                       |
| 資料添付·修正·削除                                                                                                    | 工種又は営業品目              |                                 |                                           | -                       |
| 公開設定                                                                                                    | 入札方式                  | 一般競争入札                          |                                           | 1                       |
| <b>キロシムタナ 田 4手 ナロ</b>                                                                                            | 発注予定時期                | 平成 20 年度 第3 四半期                 |                                           | -                       |
| 关举到纪末1月牧<br>CSV结动                                                                                                | 公開時期                  | 第3四半期                           |                                           | -                       |
| <u></u>                                                                                                    | 公開設定                  | 非公開                             |                                           | -                       |
| <u>個別登録</u><br>28期活件。修丁,期除                                                                                       | 備考                    |                                 |                                           |                         |
| <u>具材添加"修正"的际</u><br>公開設定                                                                                        |                       |                                 |                                           |                         |
| 々種植わ                                                                                                    |                       |                                 |                                           |                         |
| 合作生用ŦK                                                                                                    |                       |                                 |                                           |                         |
| 確認・削除                                                                                                    |                       |                                 |                                           |                         |
| 発注課・班選択                                                                                                    |                       |                                 |                                           |                         |
|                                                                                                    |                       |                                 |                                           |                         |
| <u>トッフページへ戻る</u><br>                                                                                             |                       |                                 |                                           |                         |
|                                                                                                    |                       |                                 |                                           |                         |
| <u> ログアウト</u>                                                                                                    |                       |                                 |                                           |                         |
|                                                                                                    |                       |                                 |                                           |                         |
|                                                                                                    |                       |                                 |                                           |                         |
|                                                                                                    |                       |                                 |                                           |                         |
|                                                                                                    |                       |                                 |                                           |                         |
|                                                                                                    |                       |                                 |                                           |                         |
|                                                                                                    |                       |                                 |                                           |                         |

4. 発注見通し削除確認画面

\_ 8 ×

# 画面操作の流れ

👰 入札情報サービスシステム - Microsoft Internet Explore

<u>1.メイン画面</u>><u>2.発注見通し検索(修正・削除)画面</u>><u>3.発注見通し一覧画面</u>> <u>4.発注見通し削除確認画面</u>>**5.発注見通し削除結果画面** 

発注見通し削除結果画面では、削除結果が表示されます。 他の発注見通し情報を削除する場合は【検索画面に戻る①】ボタンを押下し、**『2.発注見通し検索(修正・削除)画面』**に戻ります。 その他の操作を行う場合は左のメニュー画面から選択します。

| │ ファイル(E) 編集(E) 表示(V) は                                                 | (気に入り)(4) ツール(1) ヘルブ(4)           |                               |
|-------------------------------------------------------------------------|-----------------------------------|-------------------------------|
| 島根県電子調達<br>共同利用システム                                                     | 島根県電子調達共同利用システム 入札作<br>土木部土木総務課 島 | <b>募報サービス</b><br>根県テスト(上位管理者) |
| <b>発注見通し情報</b><br><u>CSV(表达</u><br>通携室器<br>個別室器<br><u>你正:和服</u><br>公開設定 | 発注見通し削除結果                         | 1 検索画面に戻る                     |
| 入札案件情報<br>個別登錄<br>資料添住:修正:削除<br>公開設定                                    | 発注見通し削除が正常に終了しました。                |                               |
| 入札結果情報<br>個別臺蘇<br>資料添付·修正·削除<br>公開設定                                    |                                   |                               |
| <b>契约結果情報</b><br><u>CSV法込</u><br>連携登録<br>個別登録<br>資料添付·修正·削除<br>公開設定     |                                   |                               |
| 各種情報                                                                    |                                   |                               |
| <u> 推注課: 班達祝</u><br><u>トップページへ戻る</u>                                    |                                   |                               |
| <u>ログアウト</u>                                                            |                                   |                               |

5. 発注見通し削除結果画面

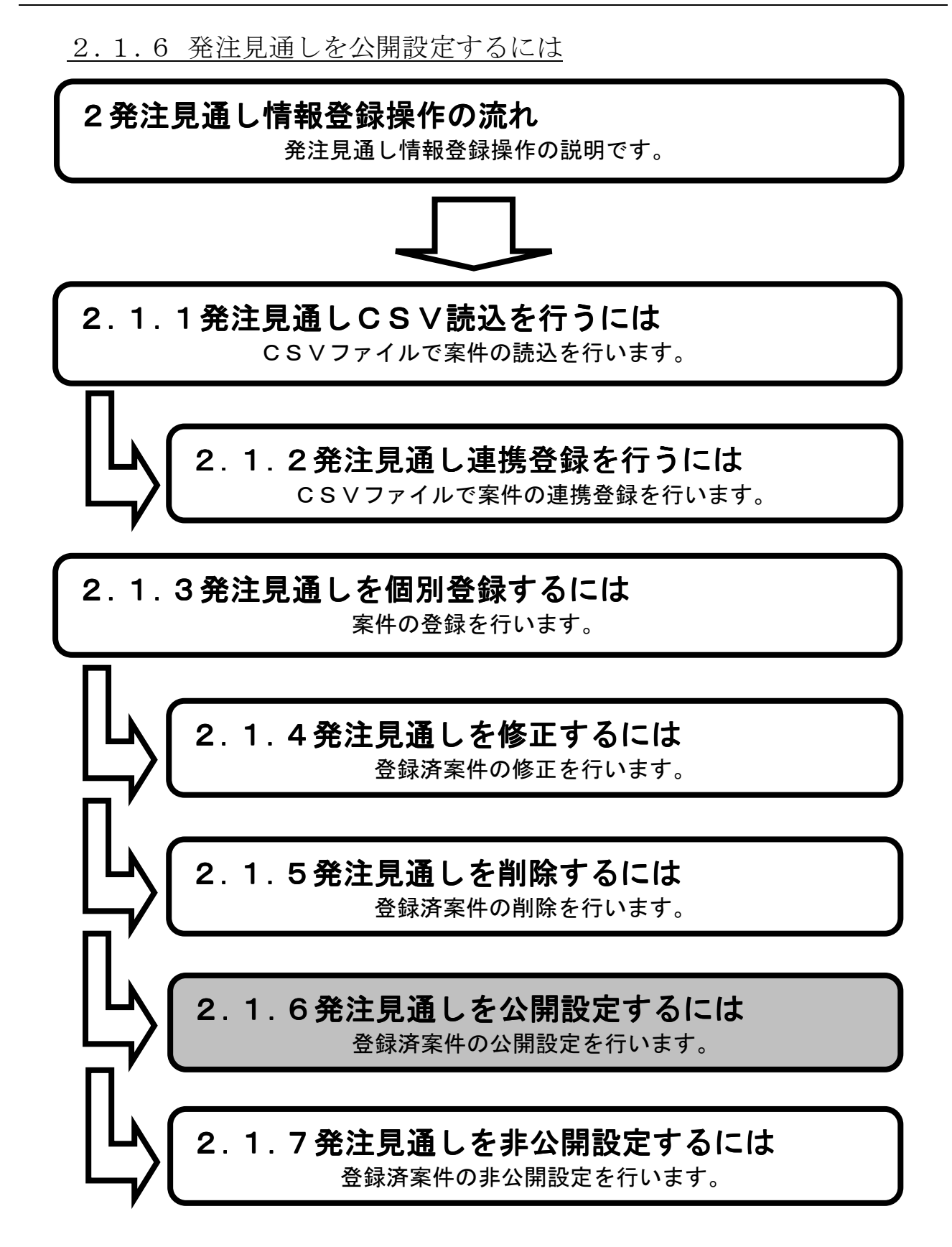

1.メイン画面>2.発注見通し検索(公開設定)画面>3.発注見通し公開設定画面 >4.発注見通し詳細画面>5.発注見通し公開候補一覧画面>6.発注見通し公開結果画面

メイン画面では、これから行いたい操作を選ぶことができます。 発注見通し情報の公開設定を行うには左のメニュー画面、またはメイン画面から発注見通し情報の 【公開設定①】を選びます

| 🔆 🕙 🔶 http://choutatsu                                   | test2.pref.shimane.lg.jp/SMN/PP 🔎 + C 🔶 入札債報サービスシステム 🗙 | • • • • • • • • • • • • • • • • • • • |
|----------------------------------------------------------|--------------------------------------------------------|---------------------------------------|
| ● 提倡書 <b>ス部達</b><br>第 <del>3月 ● ● 第</del> 2月<br>共同刊用ンへてム | 島根県電子                                                  | 調達共同利用システム 入札情報サービス<br>土木部土木総務課 島根県   |
| 発注見通し情報<br>CSV語込<br>連携登録                                 | ☆ 職員用メン→                                               | テナンス機能                                |
|                                                          | 発注見通し情報                                                | 入札案件情報                                |
| 入札案件情報 個別登録                                              | CSV読入                                                  | 個別登録<br>資料添付·修正·削除                    |
| <u>資料添付,修正,削除</u><br>公開設定                                |                                                        |                                       |
| 入札結果情報                                                   |                                                        |                                       |
| <u>資料添付・修正・削除</u><br><u>公開設定</u>                         | 入札結果情報                                                 | 契約結果情報                                |
| 契約結果情報                                                   | 個別登録                                                   | CSV読入登録用エクセルファイル                      |
| <u>CSV読込</u><br>連携登録                                     | 算社会N+16に・印味<br>公開設定                                    | <u>連接</u> 互該<br>個別登録                  |
| 個別登録<br>資料添付・修正・削除<br>公開設定                               |                                                        | 資料添付·修正·削除<br>公開設定                    |
| 各種情報                                                     |                                                        |                                       |
| 登録<br>確認-削除                                              | 各種                                                     |                                       |
| <u>発注課·班選択</u>                                           |                                                        |                                       |
| トップページへ戻る<br>                                            |                                                        |                                       |
| ログアウト                                                    |                                                        | ~                                     |

1. メイン画面

<u>1.メイン画面</u>>**2.発注見通し検索(公開設定)画面**><u>3.発注見通し公開設定画面</u> ><u>4.発注見通し詳細画面</u>><u>5.発注見通し公開候補一覧画面</u>><u>6.発注見通し公開結果画面</u>

発注見通し検索(公開設定)画面では、公開・非公開設定を行う発注見通し情報を検索します。 発注見通し検索条件入力項目に、案件名・場所・入札方式・発注予定年度等を入力します。 その際、公開状態は**『非公開』**を選択し【検索①】ボタンを押下します。

| 🚰 入札情報サービスシステム - Micr                                                                                                    | osoft Internet Explorer         |                                                 | _ 문 ×                        |
|----------------------------------------------------------------------------------------------------|---------------------------------|-------------------------------------------------|------------------------------|
| 」 ファイル(E) 編集(E) 表示(⊻) お                                                                                                    | 気に入り(A) ツール(T) ヘルプ(H)           | לעון                                            |                              |
| 🔁 戻る 🔹 🕥 · 💌 🙎 🍕                                                                                                    | û 🔎 検索 🌟 お気に入り 🚱 🎯 🎍 🔳          | - 📙 🛍 🥵                                         |                              |
| アドレス(D) () http://ebidhoshusv01                                                                                               | SMN/PPI_M/PPISelectionDecide.do |                                                 | 🗾 🄁 移動                       |
| 島根県電子調達<br>共同利用システム                                                                                                    | Å                               | 島根県電子調達共同利用システム                                 | 入札情報サービス<br>土木部土木総務課 島根県(開発) |
| <b>発注見通し情報</b><br>CSV选达<br>進現臺盤<br>個別臺盤<br>修正·別險                                                                              |                                 | 発注見通し検索(公開設定)                                   |                              |
| 公開設定                                                                                                    | 発注見通し検索条件入力                     |                                                 |                              |
| 入札案件情報                                                                                                    | 発注課·事務所                         | 土木総務課 ⊻                                         |                              |
| 個別登録                                                                                                    | 区分                              | ] すべて <b>-</b>                                  |                              |
| <u>資料添付·修正·削除</u><br>公開設定                                                                                                    | 案件名                             |                                                 |                              |
|                                                                                                    | 場所                              |                                                 |                              |
| 入札結果情報                                                                                                    | 入札方式                            | <u>▼</u>                                        |                              |
| <u>個別登録</u>                                                                                                    | <u> </u>                        | 2008 年度(入力例2006)                                |                              |
| <u>資料添付・修正・削除</u>                                                                                                    | 発注予定時期                          | ◎すべて C 違択( □第1四半期 □第2四半期 □第3四半期 □第4四半期          | )                            |
|                                                                                                    | 公園時期                            | ◎ すべて ○ 違択( □ 第1四半期 □ 第2四半期 □ 第3四半期 □ 第4四半期<br> | <u> </u>                     |
| 却幼结里情報                                                                                                    | 工種文は名楽面日                        |                                                 |                              |
| <u>CSV読込</u><br>通想登録<br>個別登録<br>違相違信: 個正: 削除<br>公開設定<br><b>各種情報</b><br>登録<br>選辺: 削除<br>発注課: 班選択<br><u>トップページへ 戻る</u><br>ログアウト | 公開状態ます。                         | (は <u>『非公開』</u> を選択し                            |                              |
|                                                                                                    |                                 |                                                 |                              |

2. 発注見通し検索(公開設定)画面

<u>1.メイン画面</u>>2.発注見通し検索(公開設定)画面>3.発注見通し公開設定画面 >4.発注見通し詳細画面>5.発注見通し公開候補一覧画面>6.発注見通し公開結果画面

発注見通し公開設定画面では、発注見通し情報の公開設定をします。 公開設定する発注見通し情報の『公開設定』項目にチェックを入れ、【登録確認画面に進む①】ボ タンを押下します。(全て選択する場合は【全て④】ボタンを押下します。) 発注見通し検索画面に戻る場合は【検索画面に戻る②】ボタンを押下します。発注見通し詳細を確 認する場合は【詳細③】ボタンを押下します。

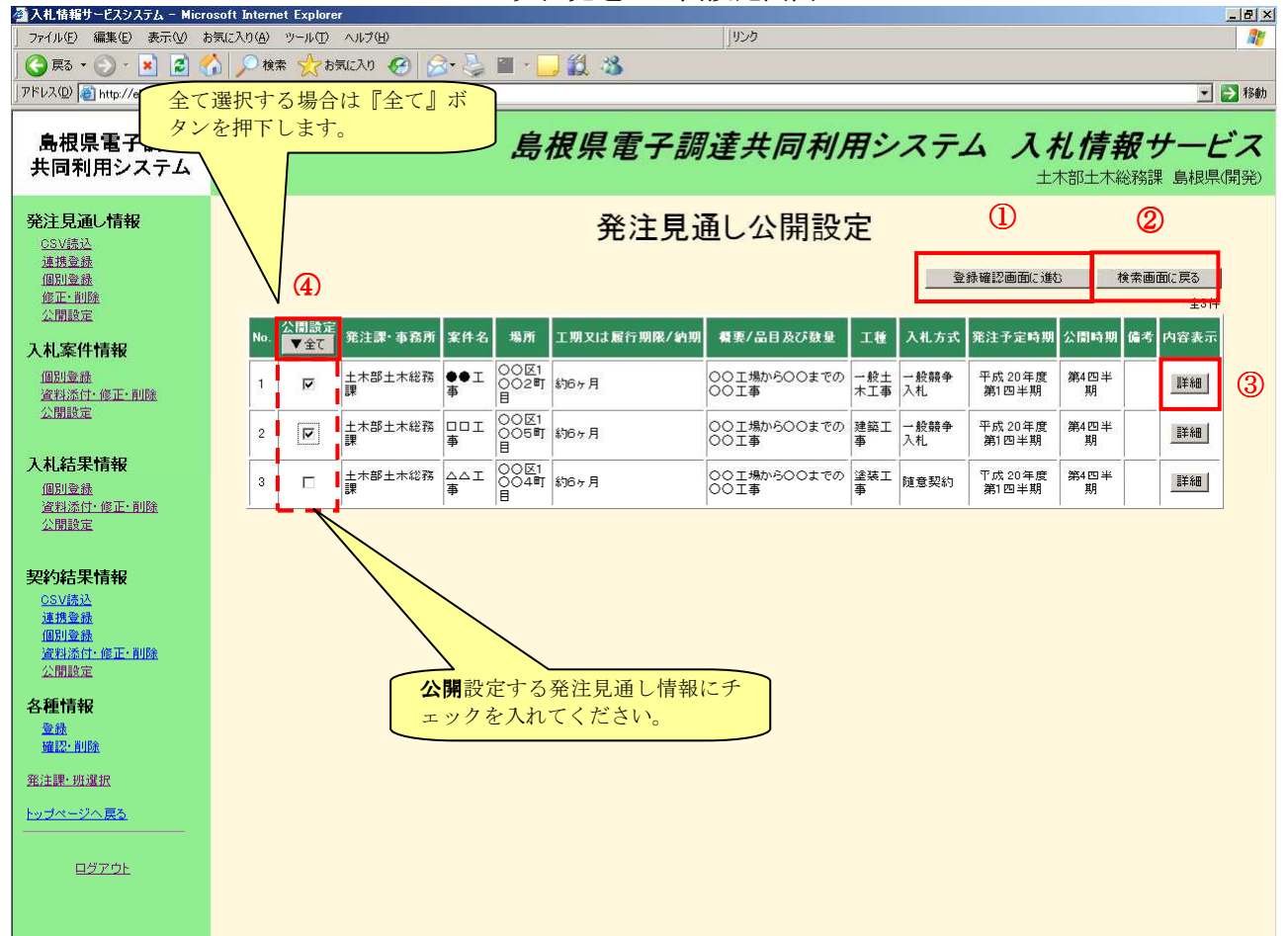

3. 発注見通し公開設定画面

<u>1.メイン画面</u>>2.発注見通し検索(公開設定)画面>3.発注見通し公開設定画面 >4.発注見通し詳細画面>5.発注見通し公開候補一覧画面>6.発注見通し公開結果画面

発注見通し詳細画面では、発注見通しの詳細情報を表示します。 発注見通し詳細画面を閉じる場合は、【閉じる①】ボタンを押下します。 ※詳細画面は公開、非公開で共通です。

|                              | 発注見通し詳細        |     |
|------------------------------|----------------|-----|
|                              |                | 閉じる |
| 発注見通し情報                      |                |     |
| 発注課 事務所                      | 土木部土木総務課       |     |
| 区分                           | 工事             |     |
| 案件名                          | ●●●● 工事        |     |
| 場所                           | 00区002丁目       |     |
| 工期又は履行期限                     | 平成20年4月1日      |     |
| 概要                           | ○○工場から○○まで○○工事 |     |
| 工種又は営業品目                     | アスファルト舗装工事     |     |
| 入札方式                         | 一般競争入札         |     |
| 発注予定時期                       | 平成 20年度第3四半期   |     |
| 公開時期                         | 第3四半期          |     |
| いの語言                         | 非公開            |     |
| ム開設ル                         |                |     |
| ム国武庄<br>  備考                 | ii             |     |
| ムⅢ武庄<br>  備考                 | Í              |     |
| ム   페武庄<br>  備考              | Í              |     |
| ム [mi改庄<br>  備考              | Í              |     |
| ム Ⅲ武庄<br>  備考                | Í              |     |
| ム 開設庄<br>  備考                |                |     |
| ム 開設庄<br>  備考                | Í              |     |
| ム [ji]武庄<br>  備考             | Í              |     |
| ム Ⅲ武庄<br>/ 備考                |                |     |
| ム Ⅲ武庄<br>  備考                |                |     |
| <b>ム</b> 開設庄 <br>  備考        |                |     |
| <b>△加武</b> 庄<br>  <b>備考</b>  |                |     |
| <b>ム</b> 開設走<br>  <b>備考</b>  |                |     |
| <b>厶</b> 開設庄<br>  備考         |                |     |
| <b>ム開設</b> 庄 <br>  備考        |                |     |
| <b>△ Ⅲ武</b> 庄<br>/ <b>備考</b> |                |     |

4. 発注見通し詳細画面

<u>1.メイン画面>2.発注見通し検索(公開設定)画面>3.発注見通し公開設定画面</u>><u>4.発注見通し詳細画面</u>>**5.発注見通し公開候補一覧画面**><u>6.発注見通し公開結果画面</u>

発注見通し公開候補一覧画面では、公開設定する発注見通し情報を確認します。 公開設定する内容が正しければ【公開設定登録①】ボタンを押下します。訂正がある場合は【一覧 画面に戻る②】ボタンを押下します。

|                                                                                  | osoft Internet Explorer                                                                                                    |
|----------------------------------------------------------------------------------|----------------------------------------------------------------------------------------------------|
|                                                                                  | 5π/μ </th                                                                                                    |
| アドレス(D) (書) http://ebidhoshusv01                                                 | ////PPISelectionDecide.do                                                                                                    |
| 島根県電子調達<br>共同利用システム                                                              | 島根県電子調達共同利用システム 入札情報サービス<br>土木部土木総務課 島根県開発                                                                                                    |
| <b>発注見通し情報</b><br>CSV透达<br>連携登錄<br>個別登錄<br>修正·削除                                 | 発注見通し公開候補一覧<br>家(Hを公開しますか?                                                                                                    |
| 公開設定<br><b>入札案件情報</b><br><u>個別登録</u><br>資料添付:修正:削除<br>(四月5日                      | No.         発注課・事務所         案件名         場所         工期又は履行期際/範囲         概要/品目及び鼓量         工程         入札方式         発注子定時期         公開時期         備考           1         土木総務調土木         ●●工         ○○区1○○2         約6ヶ月         ○○□工場から○○までの○○         一報         一款結争入         平成 20年度         第月四半期         期 |
| <b>入札結果情報</b><br>個別登録<br>違料添付:修正:削除<br>公開設定<br>契約結果情報<br>OSV(法込<br>連携登録<br>個別登録  | 2     正本地が詳工术     Lul [1]     OOL 1006     105月     OOL 1405003 でのOO     建築工事     一般競争人     平成 20年度     第4回半期       第1回半期     第1回半期     第1回半期     第1回半期     第1回半期     第1回半期     第1回半期       発注見通し公開設定画面で、『公開』にチェックを入れた案件が表示されます。     7     7     7     7     7                                               |
| <u>還相添付:@正:和除</u><br>公開設定<br>各種情報<br><u>登錄</u><br><u>確認:和除</u><br>差注課: <u>明路</u> |                                                                                                    |
| <u>トップページへ戻る</u><br>                                                             |                                                                                                    |

4. 発注見通し公開候補一覧画面

\_ 8 ×

# 画面操作の流れ

👰 入札情報サービスシステム - Microsoft Internet Explore

<u>1.メイン画面>2.発注見通し検索(公開設定)画面>3.発注見通し公開設定画面</u>> <u>4.発注見通し詳細画面>5.発注見通し公開候補一覧画面</u>>6.発注見通し公開結果画面

発注見通し公開結果画面では、公開結果を表示します。 続けて公開設定を行う場合は【検索画面に戻る①】ボタンを押下し、『2.発注見通し検索(公開設 定)』に戻ります。 その他の操作を行う場合は左のメニュー画面から選択します。

| 」 ファイル(E) 編集(E) 表示(⊻) オ                                         | B\$(2)0@ >-+D <+70                                                                                                    | 27      |
|-----------------------------------------------------------------|----------------------------------------------------------------------------------------------------|---------|
| 島根県電子調達<br>共同利用システム                                             | 島根県電子調達共同利用システム 入札情報サービ<br>土木部土木総務課 島根県テスト(上位管理                                                                                                    | ス<br>諸) |
| <b>発注見通し情報</b><br><u>CSV標込</u><br>道携室錄<br>個別室錄<br>僅正:別證<br>公開設定 | 発注見通し公開結果 ①<br>(1)<br>(1)<br>(1 |         |
| 入札案件情報<br>個別登錄<br>資料添付:修正·削除<br>公開設定                            | 発注見通し公開設定が正常に終了しました。                                                                                                    |         |
| 入札結果情報<br>個別登錄<br>資料添다-修正-削除<br>公開設定                            |                                                                                                    |         |
| 契約結果情報<br><u>CSV株込</u><br>通携登録<br>個別登録<br>資料塗付・修正・削除<br>公開設定    |                                                                                                    |         |
| 各種情報<br><sup>登録</sup><br><u>端認:削除</u>                           |                                                                                                    |         |
| 発注課 <u>・班違択</u><br>トッ <u>ブページへ 戻る</u><br>                       |                                                                                                    |         |
| <u>ロガアウト</u>                                                    |                                                                                                    |         |

#### 5. 発注見通し公開結果画面

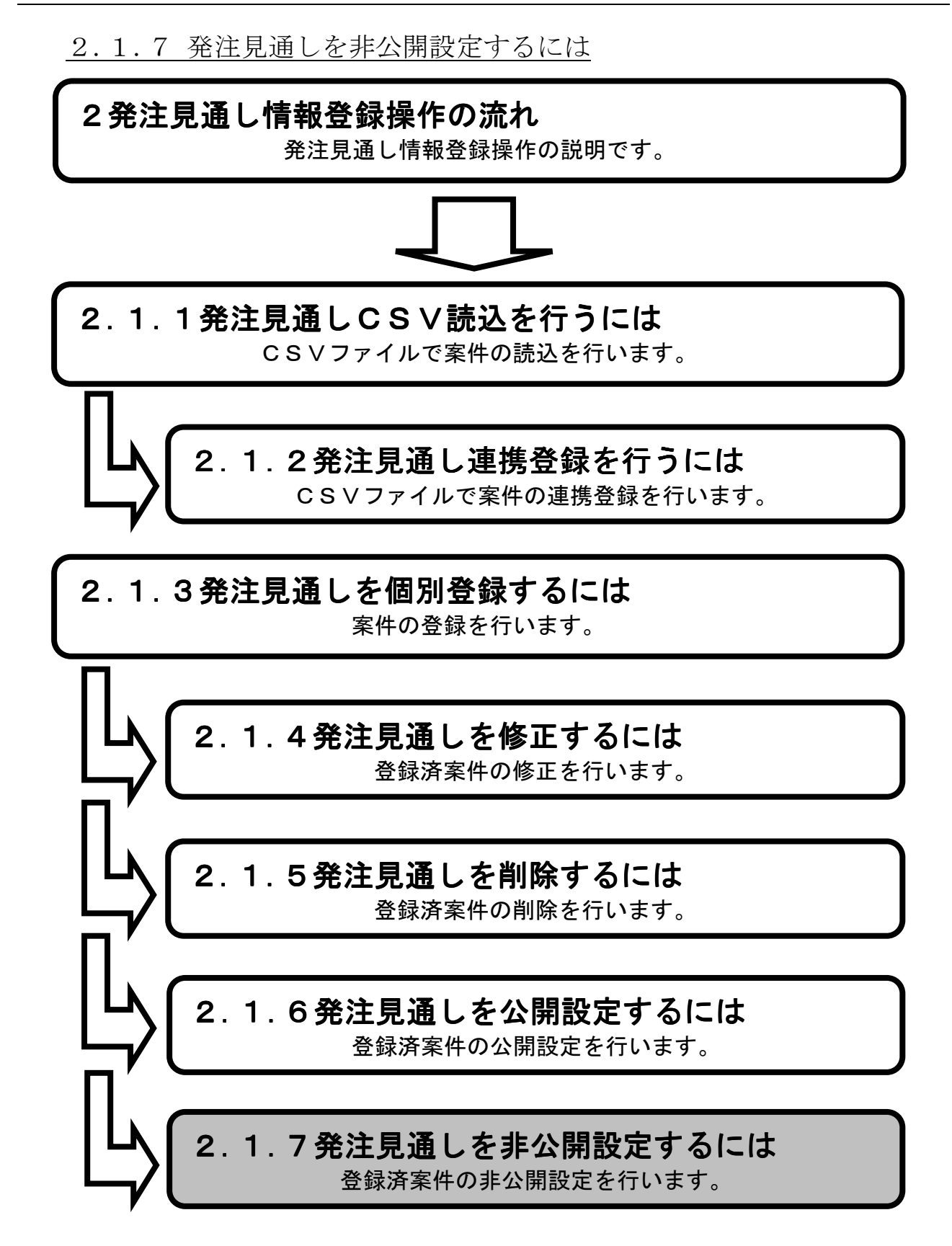

1.メイン画面>2.発注見通し検索(公開設定)画面>3.発注見通し非公開設定画面 >4.発注見通し非公開候補一覧画面>5.発注見通し非公開結果画面

メイン画面では、これから行いたい操作を選ぶことができます。 発注見通し情報の非公開設定を行うには左のメニュー画面、またはメイン画面から発注見通し情報 の【公開設定①】を選びます。

| 🔆 🕑 🌩 http://choutats                                        | sutest2.pref.shimane.lg.jp/SMN/PP ク・C 争入北情報サービスシステム ×                                                                                                    | n ★ ©            |
|--------------------------------------------------------------|----------------------------------------------------------------------------------------------------|------------------|
|                                                              | 島根県電子調達共同利用システム 入札情報サー                                                                                                    | <b>ビス</b><br>島根県 |
| 発注見通し情報<br>CSV読込<br>道携登録                                     | へ 職員用メンテナンス機能                                                                                                    | ^                |
|                                                              | 発注見通し情報<br>COUNTRY COUNTRY COU |                  |
| 入札案件情報<br>個別登録<br>資料添付-修正・前除<br>公開設定                         | (SV:m)、管鍵用工2を2-2-12         (B)// 登録         (G)// 管键         (G)/ 管键         (G)/ 管键         (G)/ 管键         (G)/ 管键         (G)/ 管键         (G)/ 管键         (G)/ 管键         (G)/ 管键         (G)/ 管键         (G)/ 管键         (G)/ 管键         (G)/ 管键         (G)/ 管键         (G)/ 管键         (G)/ 管理         (G)/ 管理         (G)/                             |                  |
| 入札結果情報                                                       |                                                                                                    |                  |
| <u>資料添付・修正・削除</u><br>公開設定                                    | 入札結果情報                                                                                                    |                  |
| 契約結果情報<br><u> 広知語述</u><br>遭援登録<br>個別珍録<br>資料添仕-該正・削除<br>公開設定 | 個別登録     CSV読込 SU調用エクセルファイル       資料添付・修正・削除     連携登録       公開設定     週別登録       資料添付・修正・削除     資料添付・修正・削除       公開設定     公開設定                                                                                                    |                  |
| 各種情報<br><sup>登録</sup>                                        | 各種情報                                                                                                    |                  |
| 研究:自愿<br>発注課:班選択                                             | <u>合</u> 録<br>確認・削除                                                                                                    |                  |
| <u>トップページへ戻る</u>                                             |                                                                                                    |                  |
|                                                              | ▼                                                                                                    | ~                |

1. メイン画面

<u>1.メイン画面</u>>**2.発注見通し検索(公開設定)画面**><u>3.発注見通し非公開設定画面</u>> <u>4.発注見通し非公開候補一覧画面</u>><u>5.発注見通し非公開結果画面</u>

発注見通し検索(公開設定)画面では、公開・非公開設定を行う発注見通し情報を検索します。 発注見通し検索条件入力項目に、案件名・場所・入札方式・発注予定年度等を入力します。 その際、公開状態は**『公開許可中』**を選択し【検索①】ボタンを押下します。

| ④入札情報サービスシステム - Micr                       | osoft Internet Explorer          | line we                                      | X                      |
|--------------------------------------------|----------------------------------|----------------------------------------------|------------------------|
| ファイル(E) 編集(E) 表示(V) ま                      | う気に入り(4) ツール(1) ヘルプ(11)          | J9>5                                         |                        |
| 🔾 🔁 🔹 🕗 - 💌 💈 🄇                            | û 🔎 検索 🎲 お気に入り 🥝 🙆 🦓             | i 🔟 * 📴 🖏 🖓                                  |                        |
| ) アドレス(D) ( http://ebidhoshusv01           | /SMN/PPI_M/PPISelectionDecide.do |                                              | 🗾 🔁 移動                 |
| 島根県電子調達<br>共同利用システム                        |                                  | 島根県電子調達共同利用システム 入札構<br>土木部土                  | 「報サービス<br>木総務課 島根県(開発) |
| 発注見通し情報<br><u>CSV陈込</u><br>連携登録            |                                  | 発注見通し検索 (公開設定)                               |                        |
| 個別登録                                       |                                  |                                              |                        |
| 公開設定                                       | 発注見通し検索条件フ                       | し (力)                                        |                        |
| 入札家件情報                                     | 発注課· 事務所                         | 土木総務課 ▼                                      |                        |
| (個別登録)                                     | 区分                               | <b>すべて</b> •                                 |                        |
| 資料添付·修正·削除                                 | 案件名                              |                                              |                        |
| 公開設定                                       | 場所                               |                                              |                        |
|                                            | 入札方式                             | <u>すべて</u>                                   |                        |
| 人机結本消散                                     | 発注予定年度                           | 2008 年度 (入力例2006)                            |                        |
| 適加豆跡<br>資料添付·修正·削除                         | 発注予定時期                           | ◎すべて ○ 選択( □ 第1四半期 □ 第2四半期 □ 第3四半期 □ 第4四半期 ) |                        |
| 公開設定                                       | 公開時期                             | ◎すべて ○ 澄択(□第1四半期 □第2四半期 □第3四半期 □第4四半期)       |                        |
| 1706-01 田 J = 10                           | 工種又は営業品目                         | <u>रि</u>                                    |                        |
| 契約結果情報                                     | 公開状態                             | ○ 非公開 ○ 公開許可中                                |                        |
| <u>通視登録</u><br>個別登録<br>資料添付:修正:削除<br>公開設定  |                                  |                                              |                        |
| 各種情報<br><sup>登號</sup><br><sup>遊記:</sup> 削除 |                                  | 公開状態は『 <b>公開許可中</b> 』を選択<br>します。             |                        |
| <u>発注課·班選択</u>                             |                                  |                                              |                        |
|                                            |                                  |                                              |                        |
|                                            |                                  |                                              |                        |
| <u>ログアウト</u>                               |                                  |                                              |                        |
|                                            |                                  |                                              |                        |
|                                            |                                  |                                              |                        |

2. 発注見通し検索(公開設定)画面

<u>1.メイン画面</u>>2.発注見通し検索(公開設定)画面>3.発注見通し非公開設定画面 >4.発注見通し非公開候補一覧画面>5.発注見通し非公開結果画面</u>

発注見通し非公開設定画面では、発注見通し情報の非公開設定をします。 非公開設定する発注見通し情報の『非公開設定』項目にチェックを入れ、【登録確認画面に進む①】 ボタンを押下します。(全て選択する場合は【全て④】ボタンを押下します。) 発注見通し検索画面に戻る場合は【検索画面に戻る②】ボタンを押下します。発注見通し詳細を確 認する場合は【詳細③】ボタンを押下します。 ※発注見通し詳細については、「2.1.6発注見通しを公開設定するには」の「<u>4.発注見通し詳細</u> 画面」を参照下さい。

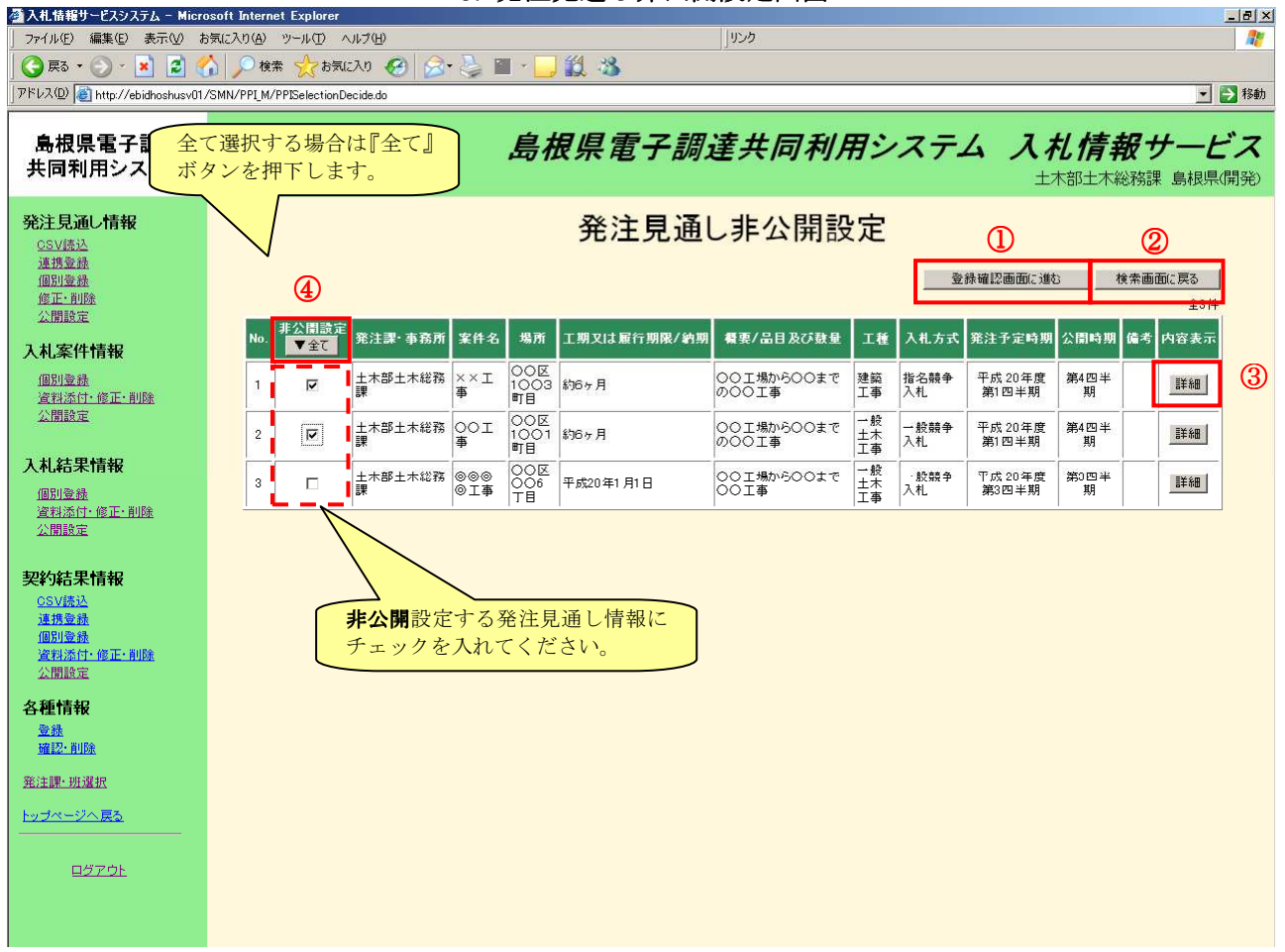

#### 3. 発注見通し非公開設定画面

<u>1.メイン画面</u>>2.発注見通し検索(公開設定)画面>3.発注見通し非公開設定画面 >**4.発注見通し非公開候補一覧画面**><u>5.発注見通し非公開結果画面</u>

発注見通し非公開候補一覧画面では、非公開設定する発注見通し情報を確認します。 非公開設定する内容が正しければ【非公開設定登録①】ボタンを押下します。訂正がある場合は【一 覧画面に戻る②】ボタンを押下します。

| ファイル(F) 編集(E) 表示(V) お                                     | Soft-Index Explore                                                                                                    |
|-----------------------------------------------------------|----------------------------------------------------------------------------------------------------|
| 🔾 戻る + 🕥 - 💌 💈 🤇                                          | û 🔎 檢索 ☆ b気に入り 🔗 🔗 🖉 - 📴 鎻 🎎                                                                                                    |
| アドレス(D) 🛃 http://ebidhoshusv01                            | /SMN/PPI_M/PPISelectionDecide.do                                                                                                    |
| 島根県電子調達<br>共同利用システム                                       | 島根県電子調達共同利用システム 入札情報サービス<br>土木部土木総務課 島根県(開発)                                                                                                    |
| <b>発注見通し情報</b><br><u>CSV協込</u><br>連携登録<br>個別登録<br>477 第世の | 発注見通し非公開候補一覧 ① ②                                                                                                    |
|                                                           | 非公開設定登録 一覧画面に戻る                                                                                                    |
| 人利美計打算報<br>個別登錄<br>資料添付·修正·削除                             | No.         発注課・事務所案件名         場所         工期又は履行期限/納期         構要/品目及び数量         工種         入札方式         発注予定時期         公開時期         備考           1         古         本総務課土本         本         丁目         いの         の口場からののまでののの<br>工事         建築工事         指名競争入<br>札         第4四半         第4四半         第         「                                                                                                    |
| 公開設定                                                      | 2         土木総務課土木         〇〇工         〇〇区1001         約6ヶ月         〇〇工場から〇〇までの〇〇         一般主木工         一般競争入         平成20年度         第4四半         期           -         -         -         -         -         -         -         -         -         -         -         -         -         -         -         -         -         -         -         -         -         -         -         -         -         -         -         -         -         -         -         -         -         -         -         -         -         -         -         -         -         -         -         -         -         -         -         -         -         -         -         -         -         -         -         -         -         -         -         -         -         -         -         -         -         -         -         -         -         -         -         -         -         -         -         -         -         -         -         -         -         -         -         -         -         -         -         -         -         -         -         - |
| 入札結果情報<br>個別登錄<br>這料添付:修正:削除<br>公開設定                      |                                                                                                    |
| 契約結果情報<br>CSV標込<br>運動登載<br>運動登載<br>運動委員<br>運動委員<br>公開設定   | 発注見通し非公開設定画面で、『非公開』にチ<br>エックを入れた案件が表示されます。                                                                                                    |
| 各種情報<br><sup>登號</sup><br><sup>強認:</sup> 削除                |                                                                                                    |
| <u>発注課·班選択</u>                                            |                                                                                                    |
| <u>トップページへ戻る</u>                                          |                                                                                                    |
|                                                           |                                                                                                    |

4. 発注見通し非公開候補一覧画面

\_ 8 ×

# 画面操作の流れ

👰 入札情報サービスシステム - Microsoft Internet Explo

<u>1.メイン画面</u>>2.発注見通し検索(公開設定)画面>3.発注見通し非公開設定画面 >4.発注見通し非公開候補一覧画面>**5.発注見通し非公開結果画面** 

発注見通し非公開結果画面では、非公開結果を表示します。 続けて非公開設定を行う場合は【検索画面に戻る①】ボタンを押下し、『2.発注見通し検索(公開 設定)』に戻ります。 その他の操作を行う場合は左のメニュー画面から選択します。

| 」 ファイル(E) 編集(E) 表示(⊻) お                                                 | 5気に入り(4) ツール(1) ヘルプ(4)             | 1                       |
|-------------------------------------------------------------------------|------------------------------------|-------------------------|
| 島根県電子調達<br>共同利用システム                                                     | 島根県電子調達共同利用システム 入札情<br>土木部土木総務課 島根 | # # サービス<br>開テスト(上位管理者) |
| <b>発注見通し情報</b><br><u>CSV(表达</u><br>通携登録<br>個別登録<br><u>你正:御殿</u><br>公開設定 | 発注見通し非公開結果                         | ①<br>検索画面に戻る            |
| 入札案件情報<br>個別登錄<br>資料添付·修正·削除<br>公開設定                                    | 発注見通し非公開設定が正常に終了しました。              |                         |
| 入札結果情報<br>個別登録<br>資料添付·修正·削除<br>公開設定                                    |                                    |                         |
| <b>契約結果情報</b><br><u>OSV透达</u><br>通想登録<br>通利途行·傅正·削除<br>公閒錄定             |                                    |                         |
| 各種情報<br><sup>登錄</sup><br><u>確認·削除</u>                                   |                                    |                         |
| <u>発注課・班選択</u><br>ト <u>ップページへ戻る</u>                                     |                                    |                         |
| 0579F                                                                   |                                    |                         |

5. 発注見通し非公開結果画面

3 入札案件情報登録操作の流れ

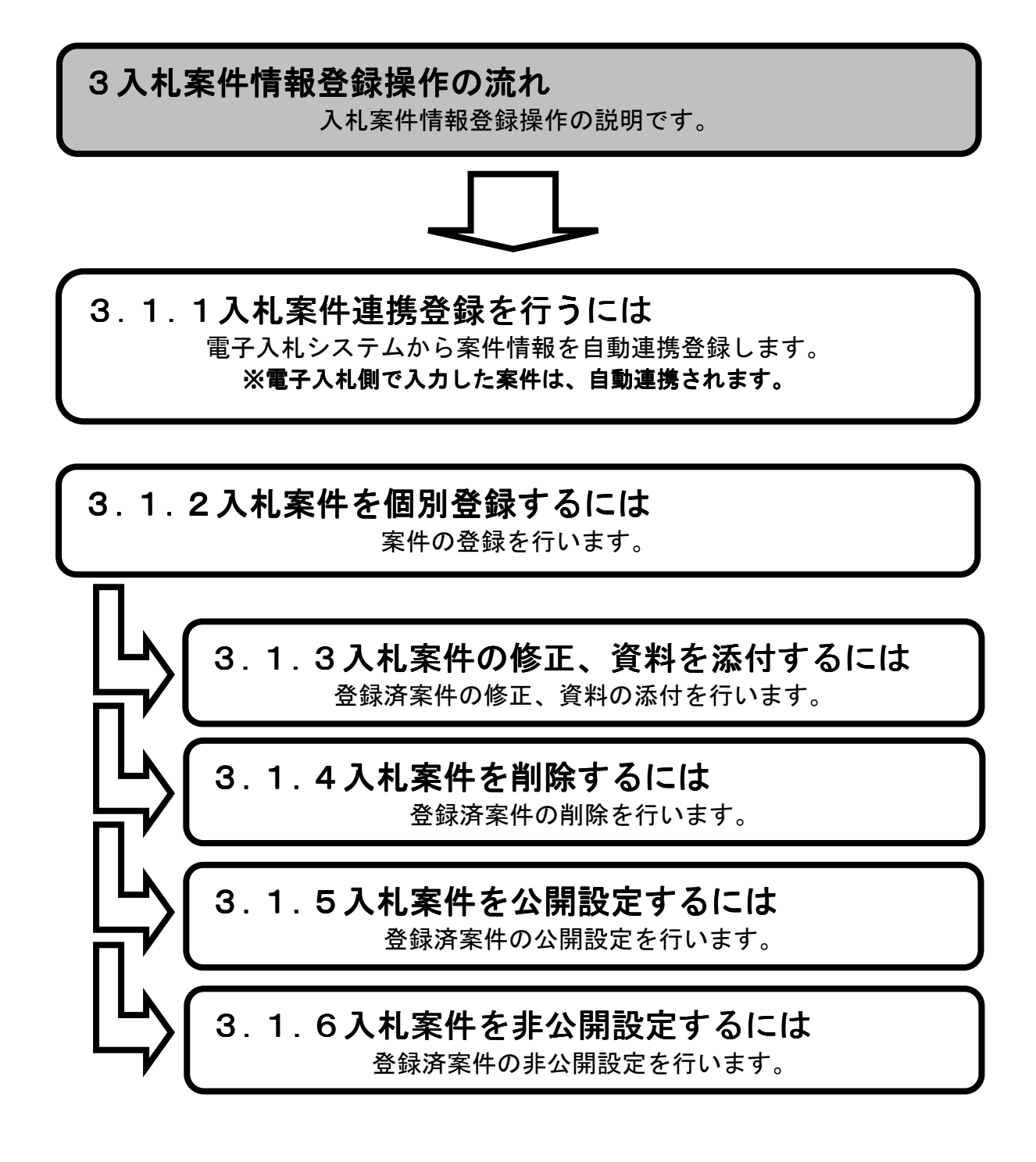

3.1 操作手順

3.1.1 入札案件連携登録を行うには

3 入札案件情報登録操作の流れ 入札案件情報登録操作の説明です。

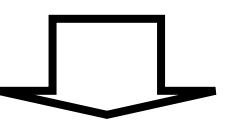

3.1.1入札案件連携登録を行うには 電子入札システムから案件情報を自動連携登録します。 ※電子入札側で入力した案件は、自動連携されます。

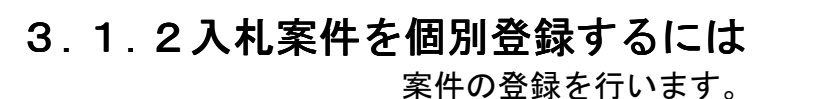

3.1.3入札案件の修正、資料を添付するには 登録済案件の修正、資料の添付を行います。

3.1.4 入札案件を削除するには 登録済案件の削除を行います。

3.1.5入札案件を公開設定するには 登録済案件の公開設定を行います。

3.1.6入札案件を非公開設定するには 登録済案件の非公開設定を行います。

#### 1.メイン画面

メイン画面では、これから行いたい操作を選ぶことができます。 電子入札システムからの案件連携は5分毎に自動で行われます。 連携される案件はすべて「非公開」の状態で連携されます。

| 🗲 🔿 🔶 http://choutatsu                                | utest2.pref.shimane.lg.jp/SMN/PP ク ぐ の ◆入札情報サービスシステム ×                                                                        | n ★ ∅            |
|-------------------------------------------------------|----------------------------------------------------------------------------------------------------|------------------|
| ● 提倡委 <b>了部達</b><br>第2 <del>期 研究地</del><br>共同刊用ノステム   | 島根県電子調達共同利用システム 入札情報サー                                                                                                    | <b>ビス</b><br>島根県 |
| 発注見通し情報                                               | ▲ 職員用メンテナンス機能                                                                                                    | ^                |
| 個別會議<br>修正-削除<br>公開設定                                 | 発注見通し情報 へいである 発展 になっては、 のののののののののののののののののののののののののののののののののののの                                                                  |                  |
| 入札、案件情報<br>個別登録<br>資料添付、核正、削除<br>公開設定                 | 連携登録         適加見報           通携登録         資料添付・修正・削除           個別登録         公開設定           修正・削除         人開設定                  |                  |
| 入札結果情報                                                |                                                                                                    |                  |
| 資料添付·修正·削除<br>公開設定                                    | 入札結果情報                                                                                                    |                  |
| 契約結果情報<br>CSU結為<br>這提登錄<br>個別登錄<br>資料添付:核正:到除<br>公開設定 | 個別登録     CSV読込 SU構用エクセルファイル       資料添付・修正・削除     連携登録       公開設定     個別登録       資料添付・修正・削除     資料添付・修正・削除       公開設定     公開設定 |                  |
| 各種情報<br>登録                                            | 各種情報                                                                                                    |                  |
| 確認:削除<br>発注課:班選択                                      |                                                                                                    |                  |
| トッブページへ戻 <u>る</u>                                     | Teli H. Jan Rue                                                                                                    | Ŭ                |
| ログアウト                                                 | $\checkmark$                                                                                                    | ~                |

1. メイン画面

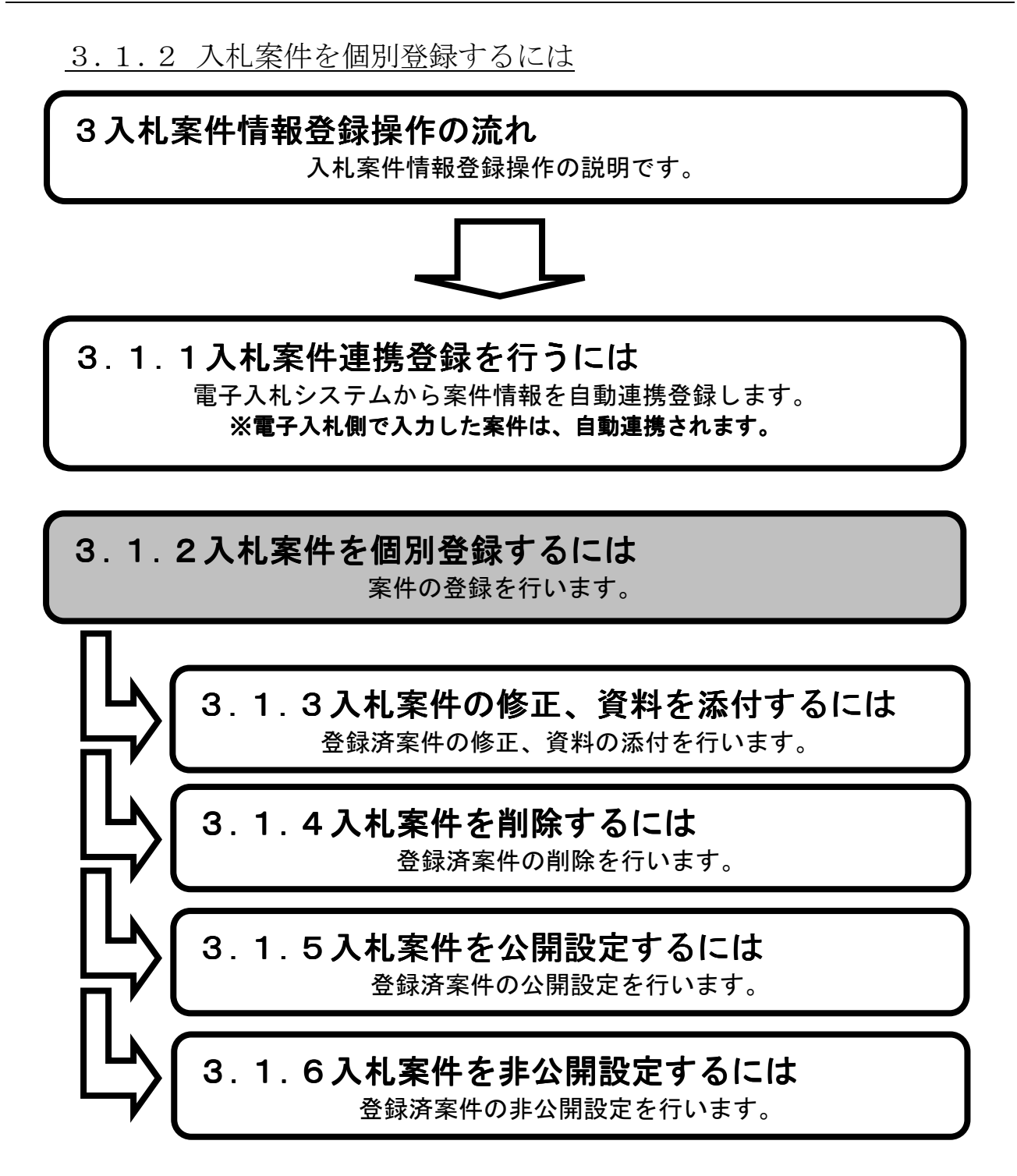

1.メイン画面>2.入札案件個別登録画面>3.入札案件登録確認画面>4.入札案件登録結果画面

メイン画面では、これから行いたい操作を選ぶことができます。 入札案件情報個別登録を行うには左のメニュー画面、またはメイン画面から入札案件情報の 【個別登録①】を選びます。

| + http://choutat                                      | sutest2.pref.shimane.lg.jp/SMIV/PP の * C  ◆入札債報サービスシステム ×                                                                                                    | * 🛱                         |
|-------------------------------------------------------|----------------------------------------------------------------------------------------------------|-----------------------------|
| ● 週月二マ 37<br>第2 <del>期 7時成現</del><br>共同71月元ノヘアム       | 島根県電子調達共同利用システム 入札情報サート<br>土木部土木総務課 島                                                                                                    | <b>ごス</b><br><sup>湯根県</sup> |
| 発注見通し情報<br>CSV語込<br>連携登録                              | へ 職員用メンテナンス機能                                                                                                    | ^                           |
|                                                       | <b>発注見通し情報</b><br>CSV読入登録用エクセルファイル<br>個別登録                                                                                                    |                             |
| 入礼案件情報<br>個別登録<br><u>日秋派性長正・削除</u><br>公開設定            | 連携登録 <sup>1</sup><br><sup>1</sup><br>個別登録<br>修正・削除<br><sup>1</sup><br><sup>1</sup> |                             |
| 入札結果情報 個別登録                                           |                                                                                                    |                             |
| <u> </u>                                              | 入札結果情報     契約結果情報       個別登録     CSV活动 State (1) - 5 (1)                                                                                                    |                             |
| 契約結果情報<br>CSV語込<br>運進登録<br>個別登録<br>資料还付-皖正・削除<br>公開設定 | · 適加良難            · 資料添付・修正・削除            · 道服設定            · 適加見登離            · 適加見登離            · 位別登録            · 位別登録            · 位別登録            · 位別登録            · 位別設定            · · (         · 正)            · · (         · · 前除         · · (         · · 前除         · · · (         · · · )                                                                                                    |                             |
| 各種情報                                                  | 各種情報                                                                                                    |                             |
| 研究: 前除<br>発注課: 班選択                                    | 合録<br>確認,削除                                                                                                    |                             |
| <u>トップページへ戻る</u>                                      |                                                                                                    | Ŭ                           |
| ログアウト                                                 | ▼                                                                                                    | ~                           |

1. メイン画面

1.メイン画面>2.入札案件個別登録画面>3.入札案件登録確認画面>4.入札案件登録結果画面

入札案件個別登録画面では、公開する入札案件情報を入力します。

添付図書ファイルを登録する場合は、【参照②】ボタンを押下しファイルを選択します。

追加登録する場合は【次の添付図書ファイル③】ボタンを押下します。

受注者側でお知らせを表示させたい場合は、【お知らせ情報入力④】に日付とお知らせを入力しま す。追加登録する場合は【次のお知らせ⑤】ボタンを押下します。

中止を行う場合は【中止にする⑥】にチェックを入れ、【次のお知らせ⑤】に中止の旨のお知らせ を記入します。

発注区分が物品の場合価格種別設定では【小数点以下無し⑦】【小数点以下有り⑦】を選択でき【小 数点以下有り⑦】を選択することで、全ての価格及び金額入力欄にて小数点以下2桁までの数値の 入力が可能となります。

入札案件情報・添付図書ファイルの入力後、【入力確認画面に進む①】ボタンを押下します。

※添付ファイルは 10 ファイルまで登録可能です。容量は合計 20MB まで登録可能です。

※添付ファイルは入力エラーチェックにかかった場合や、別画面から戻ってきた場合は、入力内容 がクリアされますので再入力が必要となります。

※取りやめの場合は連携されません。取りやめのお知らせを掲載したい場合は、ヘルプデスクへお 知らせ掲載依頼を行う必要があります。

※個別で入力した案件には案件番号は登録できません。

|                                                                                                    | ル(F) 編集(E) 表示(V) お気に入り         | )(A) ソール(T) ヘルプ(H)                                                                                                    |          |
|----------------------------------------------------------------------------------------------------|--------------------------------|----------------------------------------------------------------------------------------------------|----------|
|                                                                                                    |                                | 島根県電子調達共同利用システム 入札情                                                                                                    | 報サート     |
|                                                                                                    | モーティーム                         | جرج<br>۲٫۲                                                                                                    | 部テスト01課松 |
|                                                                                                    | 見通し情報 ヘ                        | 入力家件個別參稿                                                                                                    |          |
|                                                                                                    | <u>信志认</u><br>专业统              | 八机朱叶间剂显鳞                                                                                                    |          |
| Riffing       Riffing       Riffing       Riffing         Riffing       Riffing       Riffing       Riffing       Riffing         Riffing       Riffi                                                                                                    | 1121日                          | 人力確認価面に進む                                                                                                    |          |
| Kittikk         第二日         第二日         第                                                                                                    | 設定                             |                                                                                                    |          |
| 1000         1000           1000         1000         1000         1000         1000         1000         1000         1000         1000         1000         1000         1000         1000         1000         1000         1000         1000         1000         1000         1000         1000         1000         1000         1000         1000         1000         1000         1000         1000         1000         1000         1000         1000         1000         1000         1000         1000         1000         1000         1000         1000         1000         1000         1000         1000         1000         1000         1000         1000         1000         1000         1000         1000         1000         1000         1000         1000         1000         1000         1000         1000         1000         1000         1000         1000         1000         1000         1000         1000         1000         1000         1000         1000         1000         1000         1000         1000         1000         1000         1000         1000         1000         1000         1000         1000         1000         10000         1000         1000 <t< td=""><td>家件情報</td><td></td><td>-</td></t<>                                                                                                    | 家件情報                           |                                                                                                    | -        |
|                                                                                                    | 医结                             | 案件番号 192012002 012012002 012012002 012012002 012012002 012012002 012012002 012012002 012012002 012012002 012012002 012012002 012012002 012012002 012012002 012012002 012012002 012012002 012012002 012012002 012012002 012012002 012012002 012012002 012012002 012002 012002 012002 012002 012002 012002 012002 012002 012002 012002 012002 012002 012002 012002 012002 012002 012002 012002 012002 012002 012002 012002 012002 012002 012002 012000 012000 012000 01200000000                                                                                                    |          |
| EXAMPLE       2 Model State Excelose 10 (# 260)       United State 10 (# 260)       United State 10 (# 260)                                                                                                    | 漆付·修正·削除                       | <b>案件名(※必須)</b> (テ코ト)確 (テ코ト)確 (テ코ト)で (テ코ト)で (テ코ト)で (テ코ト)で (テ코ト)で (テ코ト)で (テュト)で (テュト)で (・・・・・)                                                                                                    |          |
| Att HYR       C*E tr.         Mind       C*E tr.         Mind       C*E tr.<                                                                                                    | <u>1999 - 19</u>               | 公告日又は指名通知日(※必須) 20140204 以下無し、小数点以下有り)を選択する項目が                                                                                                    |          |
| 10.33<br>10:21 H2: - 10:25<br>10:22         10:24 H2: - 10:25<br>10:22         10:24 H2: - 10:25<br>10:22         10:24 H2: - 10:25<br>10:24         10:24 H2: - 10:25<br>10:24         10:24 H2: - 10:25<br>10:25<br>10:2                                                                                                    | 吉果情報                           | 場所 でます。                                                                                                    |          |
| Ind:12.12.14.00         Ind:12.12.14.00         Ind:12.14.00         Ind:12.14.00 <t< td=""><td>證錄</td><td>工期又は 脂行期酸</td><td></td></t<>                                                                                                    | 證錄                             | 工期又は 脂行期酸                                                                                                    |          |
| <b>4</b> H M MURICE <ul> <li></li></ul>                                                                                                    | 操作·修正·削除<br>設定                 | 予定価格公開設定 ○ 事前公開 ◎ 事後公開 ○ 非公開                                                                                                    |          |
| MAN         PI           1023         1023           1023         1023           1024         1024           1025         1025           1026         1027           1027         1027           1028         1028           1029         1029           1020         1027           1021         1027           1021         1027           1022         1027           1023         1027           1024         1027           1025         1027           1026         1027           1028         1027           1028         1027           1028         1027           1028         1027           1028         1027           1028         1027           1028         1027           1028         1027           1028         1027           1028         1027           1028         1027           1028         1027           1028         1027           1028         1027           1028         1027           1028                                                                                                    | 吉果情報                           | 価格種別設定 ◎小数点以下無し ◎小数点以下有り ⑦                                                                                                    |          |
| 1842       1872       1872       1872       1872       1872       1872       1872       1872       1872       1872       1872       1872       1872       1872       1872       1872       1872       1872       1872       1872       1872       1872       1872       1872       1872       1872       1872       1872       1872       1872       1872       1872       1872       1872       1872       1872       1872       1872       1872       1872       1872       1872       1872       1872       1872       1872       1872       1872       1872       1872       1872       1872       1872       1872       1872       1872       1872       1872       1872       1872       1872       1872       1872       1872       1872       1872       1872       1872       1872       1872       1872       1872       1872       1872       1872       1872       1872       1872       1872       1872       1872       1872       1872       1872       1872       1872       1872       1872       1872       1872       1872       1872       1872       1872       1872       1872       1872       1872       1872       1872                                                                                                    | 信記込<br>特型時                     | 予定価格(機抜き) 円                                                                                                    |          |
| Image: State in the state in the state        | 127 種<br>125 付・修正・削除<br>1897 定 |                                                                                                    |          |
| 新校         紙・電子区分         ●電子人札         ●組入札         ●組入札         ●組入札         ●組入         ●組入 <t< td=""><td></td><td></td><td>-</td></t<>                                                                                                    |                                |                                                                                                    | -        |
| ALL方法         作名積本入北         「           開札 学名目時(係 必須)         2014(210)         九レダ (人力例 20060101)         注 時(の)分 (人力例 13時005)           申請受付期間         カレジダ より         カレジダ まで (人力例 20060101)         ご           公開設定         9 公開              中止認定         9 公開               ・         中止ごする         6               ・         ・         ・         ・                                                                                                    | 育報                             | 紙·電子区分 ●電子入札 ○紙入札                                                                                                    | =        |
| 開用、中定日時(第 必須)       (2)14/200       九レンダ       (人力肉(2000)10)       (2) 時(10)       分(1,2)(1,2)(1,2)(1,2)(1,2)(1,2)(1,2)(1,2)                                                                                                    | 2- <u>11169</u>                | 入札方式 指名競争入札 マ                                                                                                    |          |
| 中語受付期間       カレジダ より       カレジダ まで (λ.カ約/20060101)         公開設定       事公開       ()         ()       中止設定       ()         中止設定       中山にする       ()         ()       ()       ()         ()       ()       ()         ()       ()       ()         ()       ()       ()         ()       ()       ()         ()       ()       ()         ()       ()       ()         ()       ()       ()         ()       ()       ()         ()       ()       ()         ()       ()       ()         ()       ()       ()         ()       ()       ()         ()       ()       ()         ()       ()       ()         ()       ()       ()         ()       ()       ()         ()       ()       ()         ()       ()       ()         ()       ()       ()         ()       ()       ()         ()       ()       ()         ()       ()       ()         ()                                                                                                    |                                | 開札予定日時(※必須) 2014/0210 カレンダ (入力例20060101) 12 時 00 分(入力例13時00分)<br>※日付、時間、分が3つとも入力されている事を確認してください                                                                                                    |          |
| Шваг       9±208       0±208         1       1       1       1       1       1       1       1       1       1       1       1       1       1       1       1       1       1       1       1       1       1       1       1       1       1       1       1       1       1       1       1       1       1       1       1       1       1       1       1       1       1       1       1       1       1       1       1       1       1       1       1       1       1       1       1       1       1       1       1       1       1       1       1       1       1       1       1       1       1       1       1       1       1       1       1       1       1       1       1       1       1       1       1       1       1       1       1       1       1       1       1       1       1       1       1       1       1       1       1       1       1       1       1       1       1       1       1       1       1       1       1       1       1                                                                                                    | <u>_</u>                       | 申請受付期間 カレンダ より カレンダ まで (入力例20060101)                                                                                                    |          |
| inf         inf         inf<                                                                                                    |                                | 公開設定 ①非公開 ④公開                                                                                                    |          |
| Image         Image         Image <t< td=""><td></td><td>備考 ()</td><td></td></t<>                                                                                                    |                                | 備考 ()                                                                                                    |          |
| Image: Control (Control (Contro) (Contro) (Control (Control (Control (Control (Control (Contro) |                                |                                                                                                    | -        |
| 図         図目         の         の                                                                                                    |                                |                                                                                                    |          |
| No.       気材ウイル       気はフィル       気はフィル       気         1       回面       C:4U Servitivanaski/DesktopV 反面 docx       使用       (2)         2       入札 仕様書       C:4U Servitivanaski/DesktopV 入札 仕様書 docx       使用       (2)         2       入札 仕様書       (2)       (2)       (2)       (2)       (2)       (2)       (2)       (2)       (2)       (2)       (2)       (2)       (2)       (2)       (2)       (2)       (2)       (2)       (2)       (2)       (2)       (2)       (2)       (2)       (2)       (2)       (2)       (2)       (2)       (2)       (2)       (2)       (2)       (2)       (2)       (2)       (2)       (2)       (2)       (2)       (2)       (2)       (2)       (2)       (2)       (2)       (2)       (2)       (2)       (2)       (2)       (2)       (2)       (2)       (2)       (2)       (2)       (2)       (2)       (2)       (2)       (2)       (2)       (2)       (2)       (2)       (2)       (2)       (2)       (2)       (2)       (2)       (2)       (2)       (2)       (2)       (2)       (2)       (2)       (2)       (2)       (2) <t< td=""><td></td><td></td><td></td></t<>                                                                                                    |                                |                                                                                                    |          |
| I         IIIII         C:#Users#iwasak#Deaktop#Eini.doc:         Seg.         Seg.                                                                                                    |                                | 添回図書ファイル                                                                                                    | -        |
| 2     人札公告     C#Users#iwasak#Dosktop¥入札公告docx     9000000000000000000000000000000000000                                                                                                    |                                | 1 図面 C//Users/iwasakWDesktop/図面.docx 検照                                                                                                    | 2        |
| 3     入札仕楼書     C#Users/Iwassk/I/Desktop/I/入札仕様書.docx     参照       次の丞付図書ファイル     ③         FRIC-日を言紹えた     ●       日村     20140220     カレンダ (入力例20060101)     ④       1     お知らせ内容     質問回答を掲載しました。     ●       日村     20140220     カレンダ (入力例20060101)     ●       2     お知らせ内容     入札仕様書を修正しました。     ●                                                                                                    |                                | 2 入札公告 C#Users#iwasak#Desktop¥入札公告.docx 多数                                                                                                    |          |
| 次の丞付図書ファイル       ③         日村       20140220       カレジダ (入力例20060101)       ④         日村       20140220       カレジダ (入力例20060101)       ④         日村       20140220       カレジダ (入力例20060101)       ④         日村       20140220       カレジダ (入力例20060101)       ●         2       お助らせ内容       ○       ○         2       お助らせ内容       ○       ○                                                                                                    |                                | 3 入札仕様書 C#Users#iwasak#Desktop#入札仕様書.docx 参照                                                                                                    |          |
|                                                                                                    |                                | 次の添付図書ファイル (2)                                                                                                    | 57       |
| Image: Distribute for the image: Distribute for the image: Distrest for the image: Distribute for the image: Distri         |                                |                                                                                                    |          |
| 日付         20140220         カレンダ (入力例:20060101)         (人)           1         お助らせ内容         質問回答を掲載しました。         (人)           2         日付         20140220         カレンダ (入力例:20060101)         (人)           2         日付         20140220         カレンダ (入力例:20060101)         (人)           2         日付         20140220         カレンダ (入力例:20060101)         (人)           2         お助らせ内容         (人)         (人)         (人)                                                                                                    |                                | 大约六开开来的1.4                                                                                                    |          |
| 日付         2014/0220         加分せ内容         質問回答を掲載しました。         日付         2014/0220         カレンダ         (人力例20060101)           2         お知らせ内容         入札仕様書を修正しました。                                                                                                    |                                | 日付 20140220 カレンダ (入力例20060101)                                                                                                    |          |
| お知らせ内容         2         日村         20140220         カレクダ         (入力例20060101)           2         お知らせ内容         入札仕様書を修正しました。         〇                                                                                                    |                                | 1<br>1<br>1<br>1<br>1<br>1<br>1<br>1<br>1<br>1                                                                                                    | -        |
| 日村         20140220         カレジダ (入力例20060101)           2         方知らせ内容         入札仕様書を修正しました。                                                                                                    |                                | お知らせ内容                                                                                                    |          |
| 2         あ3u5せ内容         入札仕楼書を修正しました。                                                                                                    |                                | 日付 20140220 カレンダ (入力例-20060101)                                                                                                    |          |
|                                                                                                    |                                | 2 入札仕様書を修正しました。                                                                                                    |          |
|                                                                                                    |                                | ন্দ্রা কিন্দ্র বিদ্যালয় বিদ্যালয় বিদ্যা বিদ্যালয় বিদ্যালয় বিদ্যালয় বিদ্যালয় বিদ্যালয় বিদ্যালয় বিদ্যালয় বিদ্যালয় বিদ্যালয় বিদ্যালয় বিদ্যালয় বিদ্যালয় বিদ্যালয় বিদ্যালয় বিদ্যালয় বিদ্যালয় বিদ্যালয় বিদ্যালয় বিদ্যালয় বিদ্যালয় বিদ্যালয় বিদ্যালয় বিদ্যালয় বিদ্যালয় বিদ্যালয় বিদ্যালয় বিদ্যালয় বিদ্যালয় বিদ্যালয় ব |          |

#### 2. 入札案件個別登録画面

1.メイン画面>2.入札案件個別登録画面>3.入札案件登録確認画面>4.入札案件登録結果画面

入札案件登録確認画面では、個別登録画面で入力した内容を確認します。 入力した内容が正しければ【登録①】ボタンを押下します。訂正がある場合は【入力画面に戻る②】 ボタンを押下します。

|                                                 | · 2(r) · E-274(5 | , , , , , , , (0 | ). <b>6</b> . 61 16 |                  |                   |                           |                       |                   |
|-------------------------------------------------|------------------|------------------|---------------------|------------------|-------------------|---------------------------|-----------------------|-------------------|
| 2月-11-2-7-7<br>2月-11-11-11-1-1-1-1<br>1-11-11-1 |                  |                  | 4                   | <b>豪根</b> 県      | 電子調道              | <b>産共同利用シスラ</b>           | Fム 入札情報サ<br>Fスト部テスト01 | ト <u></u><br>课 テン |
| 記通し情報<br>話込<br>室録<br>空録<br>・削除<br>設定            | Â                |                  |                     | <b>入</b> 利       | 、札案件名<br>家件を登録しても | 差録確認<br>よろしいですか?<br>①     | 入力画面に戻る               |                   |
| 《件情報                                            |                  | 入札               | 案件情報                |                  |                   |                           |                       |                   |
| 817                                             |                  | 発注               | 課·事務所               | テフト部テス           | ト01課              |                           |                       |                   |
| 添付·修正·削除                                        |                  | 区分               | <b>16.9</b>         | 工事               | 100100010         |                           |                       |                   |
| 設定                                              |                  | <b>米</b> 仟<br>家件 | 番ち<br>タ             | 5201353000       | *区分が              | 「物品」の提合 価格種               | <b>制設定</b> (小数        |                   |
| 结果情報                                            |                  | 公告場所             | 日又は指名通知日            | 平成 26年(<br>松江市役所 | 点以下無し             | 、小数点以下有り)の                | 項目がでます。               |                   |
| <u>資源者</u><br>派行,48年,前期金                        |                  | 工物               | 人は渡口別政              | 中成 20年以<br>事後公開  |                   |                           |                       |                   |
| 設定                                              |                  | 1.12             | 新即設定                | 1. 34 F M 7      | F 4m 1            |                           |                       |                   |
|                                                 |                  | 100/18           | TEL D'IEX AL        | 小波息以             | гжь               |                           |                       |                   |
| 结果情報                                            |                  | 予定               | 価格(税抜き)             |                  |                   |                           |                       |                   |
| 热达                                              |                  | 概要               |                     | 65 L + 73        | 1                 |                           |                       |                   |
| ·····································           |                  | 工程               | メは名楽前日<br>学校会       | 一般主本工            | P                 |                           |                       |                   |
| <u>京歌</u><br>添付・健正・削除                           |                  | 入机               | 方式                  | 电子八九<br>指字競争入机   | 13                |                           |                       |                   |
| 設定                                              |                  | 開札               | 予定日時                | 平成 26年02         | 2月18日 12時 00分     |                           |                       |                   |
|                                                 |                  | 申請               | 受付期間                | Looper.          |                   |                           |                       |                   |
| 青報                                              |                  | 公開               | 設定                  | 公開               |                   |                           |                       |                   |
|                                                 |                  | 備考               |                     |                  |                   |                           |                       |                   |
| ·即除主                                            |                  | 中止               | 設定                  | □ 中止にす           | 5                 |                           |                       |                   |
|                                                 | 1                |                  |                     |                  |                   |                           | 7                     |                   |
|                                                 |                  | 添付               | 図書ファイル              |                  |                   |                           |                       |                   |
|                                                 |                  | N                | lo. 追加·削除           |                  | 資料タイトル            | 登録ファイル                    | サイズ                   |                   |
|                                                 |                  | 1                | 1                   | 仕様書              |                   | 仕 桂書.docx                 | 13 KB                 |                   |
|                                                 |                  |                  | 2                   | 1 +1 2/25        |                   | [20日 docx<br>[1 日 小生 docx | 13 KB                 |                   |
|                                                 |                  | 1                | 2                   | 1/10/22/88       |                   | An A H OCX                | 13 10                 |                   |
|                                                 | E                | お知               | らせ情報                |                  |                   |                           |                       |                   |
|                                                 |                  |                  | 日付                  | 平成 26年           | ■02月14日           |                           |                       |                   |
|                                                 |                  | ii.              | お知らせ内容              | テスト              | टेवे.             | -                         | A                     |                   |
|                                                 |                  |                  | 日付                  | 平成 26年           | ₩02月14日           |                           |                       |                   |
|                                                 |                  | 2                | お知らせ内容              | 入礼仕村             | 漾書を修正しました         | •                         | *<br>*                |                   |
|                                                 |                  |                  | 日付                  | 平成 26年           | ₩02月14日           |                           |                       |                   |
|                                                 |                  | 3                | お知らせ内容              | 質問回知             | 答を掲載しました。         | 8                         |                       |                   |
|                                                 |                  |                  | 0.4                 |                  |                   | 1                         | 5                     |                   |
|                                                 |                  | 100              | E 14                | 平版 26年           | ₽02/月14日<br>P     |                           |                       |                   |
|                                                 |                  | 1                | 100480-0000000000   | テスト月             | Ħ                 |                           |                       |                   |

3. 入札案件登録確認画面

1.メイン画面>2.入札案件個別登録画面>3.入札案件登録確認画面>4.入札案件登録結果画面

入札案件登録結果画面では、登録結果が表示されます。

再度、個別登録を行う場合は【入力画面に戻る①】ボタンを押下し、**『2.入札案件個別登録画面』**に 戻ります。 その他の操作を行う場合は左のメニュー画面から選択します。

② 入札情報サービスシステム - Microsoft Internet Explorer ファイル(E) 編集(E) 表示(M) お気に入り(A) ツール(E) ヘルプ(B) \_ 8 × 1 島根県電子調達共同利用システム 入札情報サービス 島根県電子調達 共同利用システム 土木部土木総務課 島根県テスト(上位管理者) 発注見通し情報 入札案件登録結果 (1) CSV読込 連携登録 個別登録 修正·削除 公開設定 入力画面に戻る 入札案件情報 個別登錄 資料添付·修正·削除 公開設定 入札案件登録が正常に終了しました。 入札結果情報 個別登錄 資料添付·修正·削除 公開設定 契約結果情報 <u>CSV読込</u> 連携登録 <u>個別登錄</u> <u>資料添付:修正:削除</u> <u>公開設定</u> 各種情報 <u>登録</u> 確認·削除 <u>発注課·班選択</u> <u>トップページへ戻る</u> <u>ログアウト</u>

4. 入札案件登録結果画面

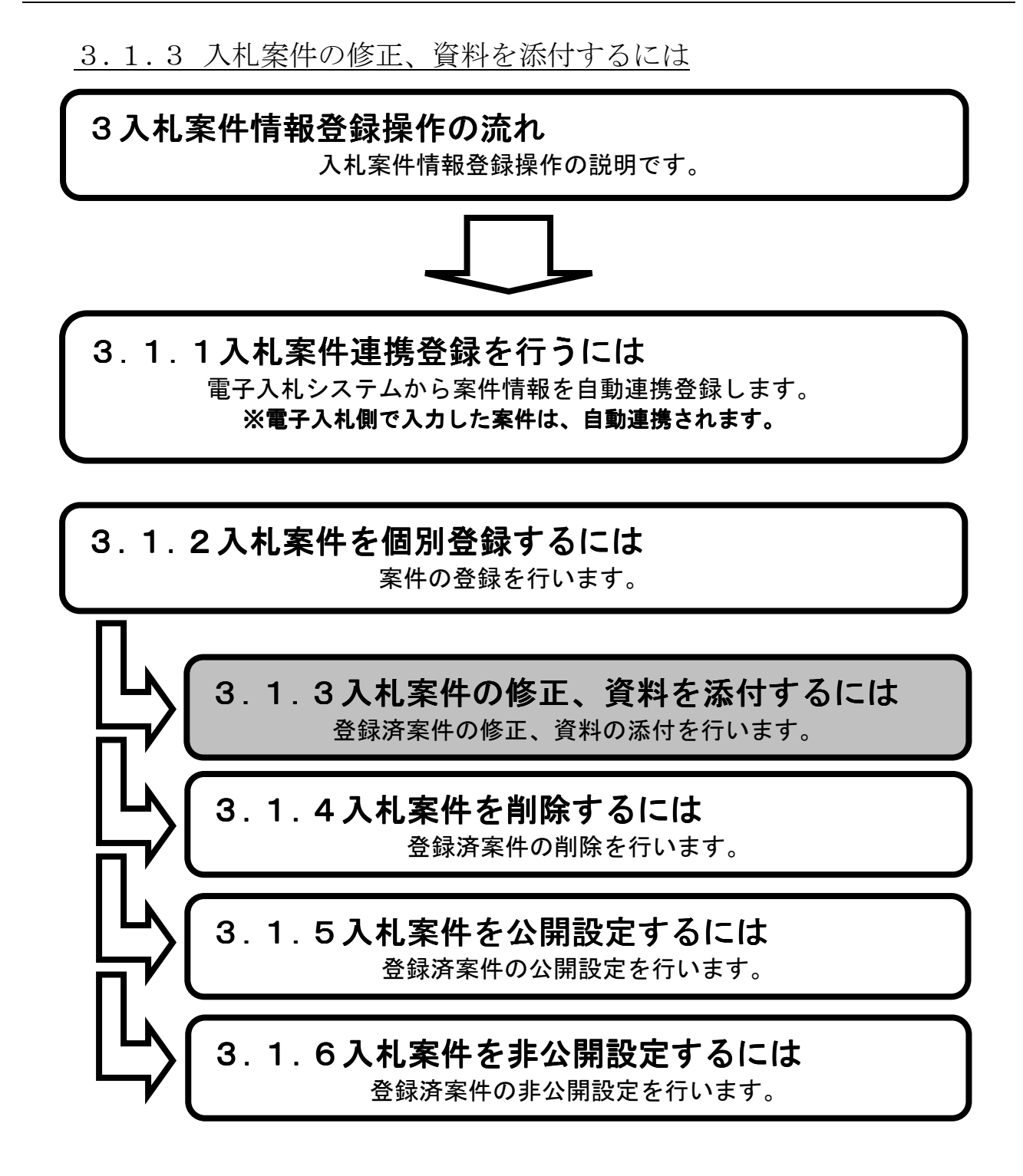

1.メイン画面>2. 入札案件検索(添付・修正・削除)画面>3. 入札案件一覧画面 >4.入札案件添付・修正画面>5.入札案件添付・修正確認画面>6.入札案件添付・修正結果画面

メイン画面では、これから行いたい操作を選ぶことができます。 入札案件情報の修正、資料の添付、お知らせ掲載、中止のお知らせ掲載を行うには左のメニュー画 面、またはメイン画面から入札案件情報の【資料添付・修正・削除①】を選びます。

| + http://choutats                                  | utest2.pref.shimane.lg.jp/SMN/PP の * C ◆入札債報サービスシステム ×                     | ) ★ Ø            |
|----------------------------------------------------|----------------------------------------------------------------------------|------------------|
| ● 提倡電子部達<br><u>#2期-₩®®</u><br>共同和用ノステム             | 島根県電子調達共同利用システム 入札情報サート<br>土木部土木総務課                                        | <b>ビス</b><br>島根県 |
| 発注見通し情報<br>CSV読込<br>連携登録                           | ▲ 職員用メンテナンス機能                                                              | ^                |
| 18月1日 金融<br>修正 - 前時余<br>公開設定<br>3 本1 安代サキキセ        | 発注見通し情報     入札案件情報       CSV読込登録用エクセルファイル     個別登録                         |                  |
| (用则系统)<br>資料添付,修正,削除<br>光開設定                       | 連携登録     資料添付・修正・削除     ①       ①     個別登録     公開設定       修正・削除            |                  |
| 入札結果情報<br>個別登録<br>資料添付-修正-創除                       |                                                                            |                  |
| 公開設定<br>契約結果情報                                     | 入札結果情報     契約結果情報       個別登録 <u>GSV読込 登録用エクヤル ファイル</u> 資料添付・修正・削除     連携登録 |                  |
| <u>CSV統入</u><br>連携登録<br>個別登録<br>盗料添付・級正・削除<br>公開設定 | 立 ・ 立 ・ ・ に ・ の に の に の に の に の に の に の に の に                              |                  |
| 各種情報                                               |                                                                            |                  |
| 電量<br>確認。前時全                                       | 各種情報                                                                       |                  |
| <u> 発注課·班選択</u>                                    | □ 豆転<br>確認・削除                                                              |                  |
| <u>トッブページへ戻る</u>                                   |                                                                            |                  |
| <u>ログアウト</u>                                       | ×                                                                          | ~                |

1. メイン画面

<u>1.メイン画面</u>>**2.入札案件検索(添付・修正・削除)画面**><u>3.入札案件一覧画面</u> ><u>4.入札案件添付・修正画面</u>><u>5.入札案件添付・修正確認画面</u>><u>6.入札案件添付・修正結果画面</u>

入札案件検索(添付・修正・削除)画面では、修正・削除、資料の添付を行う入札案件情報を検索 します。

入札案件検索条件入力項目に、登録済の案件番号・案件名・場所等を入力後、【検索①】ボタンを 押下します。※空欄の場合、検索条件に含まれません。 検索される案件がない場合、警告文が表示されます。

| 」 ファイル(E) 編集(E) 表示(⊻) ;                                    | ንምር አባር አስር አስር አስር አስር አስር አስር አስር አስር አስር አስ     |
|------------------------------------------------------------|----------------------------------------------------|
| 島根県電子調達<br>共同利用システム                                        | 島根県電子調達共同利用システム 入札情報サービス<br>土木部土木総務課 島根県テスト(上位管理者) |
| 発注見通し情報<br><u>CSV読込</u><br>連携登録<br>個別登録<br>457-1886        | 入札案件検索(添付·修正·削除)                                   |
| 公開設定                                                       |                                                    |
| 入札案件情報                                                     |                                                    |
| 個別登録                                                       |                                                    |
| 資料添付·修正·削除                                                 |                                                    |
| 2.11的现在                                                    |                                                    |
| 1 +1 +1 甲基主切                                               |                                                    |
| 八个山谷古木1月节0                                                 |                                                    |
| 適料添付·修正·削除                                                 |                                                    |
| 公開設定                                                       |                                                    |
|                                                            |                                                    |
| <u>OSV选达</u><br>連携金融<br>個別金融<br>資料添計·修正·削除<br>公閒能定<br>各種情報 |                                                    |
| <u>登録</u><br><u>確認·削除</u>                                  |                                                    |
| <u>発注課:班選択</u>                                             |                                                    |
| <u>トップページへ戻る</u>                                           |                                                    |
| <u>9770F</u>                                               |                                                    |

2. 入札案件検索(添付・修正・削除)画面

<u>1.メイン画面</u>><u>2.入札案件検索(添付・修正・削除)画面</u>>**3.入札案件一覧画面** ><u>4.入札案件添付・修正画面</u>><u>5.入札案件添付・修正確認画面</u>><u>6.入札案件添付・修正結果画面</u>

入札案件一覧画面では、入札案件検索(添付・修正・削除)画面で検索された入札案件情報が表示 されます。 入札案件検索(添付・修正・削除)画面に戻る場合は【検索画面に戻る①】ボタンを押下します。 ページの切替えを行う場合は②のセレクトボックスを選択して下さい。

案件の修正・資料の添付を行う場合、案件の【修正③】ボタンを押下します。

#### 3. 入札案件一覧画面

| ★礼儀報サービスシステム - Microsoft Internet Explorer<br>ファイル(P) 編集(E) 表示(V) お気に入り(A) ツール(D) ヘルブ(B) |                                                                                                    |                                                  |  |  |  |  |  |
|------------------------------------------------------------------------------------------|----------------------------------------------------------------------------------------------------|--------------------------------------------------|--|--|--|--|--|
| 島根県電子調達<br>共同利用システム                                                                      | 島根県電子調達共同利用システム                                                                                                    | 入礼情報サービス<br>本総務課 島根県テスト(上位管理者)                   |  |  |  |  |  |
| <b>発注見通し情報</b><br><u>CSV誘込</u><br>遠携登録<br>個別登録<br>修正・削除                                  | 入札案件一覧                                                                                                    | ①<br>②. 検索画面に戻る                                  |  |  |  |  |  |
| <u>公開設定</u><br>入札案件情報                                                                    | No.         発注課・事務所         案件番号         案件名         公告日又は         場所         工種又は営業品目         入札方式                                                                                                    | 1-6件/全6件 1ページ目 ▼ /全1ページ<br>入札予定日 添付・ 案件<br>修正 削除 |  |  |  |  |  |
| <u>個別登錄</u><br>資料添付:修正:削除<br>公開設定                                                        | 1     土木部土木総務     320008000012008     □□□□□丁     平成 20年09月01     ○○区○○5     電気設備工事     指名競争入       2     主木部土木総務     32000800012008     ●●●●丁     平成 20年09月01     ○○区○○2     建築工事     指名競争入                                                                                                    | 平成 20年09月12 修正 削除<br>甲成 20年09年6 修正 削除<br>日       |  |  |  |  |  |
| 入札結果情報 個別登録                                                                              | 3     辻木部土木総務     32000800012008     ムムムム工     平成 20年09月01     〇区〇〇3     一般土木工事     一般競争入       4     課     32000800012008     32000800012008     本××××工     平成 20年10月01     〇〇区〇〇4     一般主朱工事     一般競争入       4     課     0005     事     平成 20年10月01     〇〇区〇〇4     一般振争入                          | 平成 20年10月02 修正 削除<br>日<br>平成 20年10月13 修正 削除      |  |  |  |  |  |
| 資料添付、修止、削除<br>公開設定                                                                       | 5         辻木部土木総務<br>課         320008000012008<br>0002         〇〇〇〇丁<br>事         平成 20年10月01<br>日         〇〇区〇〇1<br>丁目         アスファルト舗装工<br>事         一般競争入<br>札           6         辻木部土木総務<br>課         〇〇〇〇町<br>平成 20年10月01<br>日         〇〇区〇〇0<br>丁目         アスファルト舗装工<br>事         一般競争入<br>札 | 平成 20年10月21<br>日<br>平成 20年10月31<br>日<br>御除<br>削除 |  |  |  |  |  |
| <i>契約結果情報</i> <u>OSV読込</u> <u>連携登録</u> <u>個別登録</u> <u>資料添付・修正・削除</u> <sup>公興設会</sup>     |                                                                                                    |                                                  |  |  |  |  |  |
| <u> 名種情報</u> 登録<br>確認・削除                                                                 | ※案件番号が赤色の案件は公開設定が「公開」<br>の案件、空白の案件は個別登録メニューにて登<br>録を行った案件です。                                                                                                    |                                                  |  |  |  |  |  |
| <u>発注課・班選択</u><br>トッ <u>ブページへ戻る</u>                                                      |                                                                                                    |                                                  |  |  |  |  |  |
| <u> ログアウト</u>                                                                            |                                                                                                    |                                                  |  |  |  |  |  |

1.メイン画面>2.入札案件検索(添付・修正・削除)画面>3.入札案件一覧画面

>4.入札案件添付·修正画面><u>5.入札案件添付·修正確認画面</u>><u>6.入札案件添付·修正結果画面</u>

入札案件添付・修正画面では、入札案件情報の修正、資料の添付を行います。

・修正前の情報に戻す場合は【初期値に戻す①】ボタンを押下します。

- ・項目修正後【添付・修正確認画面に進む②】ボタンを押下します。
- ・入札案件一覧画面に戻る場合は【一覧画面に戻る③】ボタンを押下します。
- 【添付ファイル追加・削除】
- 添付ファイルを削除する場合は【削除④】にチェックをします。
- 追加登録する場合は【次の添付図書ファイル⑤】ボタンを押下します。

発注区分が物品の場合価格種別設定では【小数点以下無し⑨】【小数点以下有り⑨】を選択でき【小 数点以下有り⑨】を選択することで、全ての価格及び金額入力欄にて小数点以下2桁までの数値の 入力が可能となります。

※登録ファイルのリンクを押下すると、添付資料の閲覧が可能です。

※添付ファイルは 10 ファイルまで登録可能です。容量は合計 20MB まで登録可能です。

※添付ファイルは入力エラーチェックにかかった場合や、別画面から戻ってきた場合は、入力内容 がクリアされますので再入力が必要となります。

【お知らせ追加・削除】

お知らせを削除する場合は【削除⑥】にチェックをします。

追加登録する場合は【次のお知らせ⑦】ボタンを押下します。

【中止する場合】

中止案件の場合は⑧の中止にチェックを入れ、⑦のお知らせに中止の旨のお知らせを記入してくだ さい。

※取りやめの場合は連携されません。取りやめのお知らせを掲載したい場合は、ヘルプデスクへお 知らせ掲載依頼を行う必要があります。

| 2月-〒フ-〒達<br>2月-研修環境<br>デリニアノハテム         | Æ                                        | 島根県電子調達共同利用システム 入札情報サー                              |
|-----------------------------------------|------------------------------------------|-----------------------------------------------------|
| 通し情報                                    |                                          |                                                     |
| <u>清込</u>                               |                                          |                                                     |
|                                         |                                          | 1 初期値に戻す 添付・修正確認面面に進む 一覧画面に戻る                       |
| <u>HISA</u><br>977                      | 3 +1 927/1488.412                        |                                                     |
| ander                                   | 発注課·事務所                                  |                                                     |
| -1午7百辛板<br>                             | 区分                                       | 工事                                                  |
| 泰 <u>付·修正·削除</u>                        | 案件番号                                     | 2201305001201200000000000000000000000000            |
| E E                                     | 業件名(※必須)                                 | 「格線をかった」の「初日」の場合、⑤の価格性別設定(小                         |
| : 甲 +# 4D                               | 公告日文は指名週知日(未必須)                          | 2014/21/ 数点以下無し、小数点以下有り)の項日かでま                      |
| 1751 H HK                               | 26,71                                    |                                                     |
| 不付·接正·削除                                |                                          |                                                     |
| N.F.                                    | 予定価格公開設定                                 | □ 争制公開 ◎ 争後公開 ◎ 非公開                                 |
| 导情報                                     | 価格種別設定 🤮                                 | ◎ 小数点以下無し ◎ 小数点以下有り                                 |
| <u>điλ</u>                              | 予定価格(税抜き)                                |                                                     |
| 211<br>217                              |                                          |                                                     |
| 条付·修正·削除                                | 概要                                       |                                                     |
| <u>1975</u>                             | 工種又は営業品目                                 | 一般土木工事 ▼                                            |
| 特報                                      | 紙·電子区分                                   | ◎電子入札 ◎紙入札                                          |
| й — — — — — — — — — — — — — — — — — — — | 入札方式                                     | 指名競争入礼 -                                            |
|                                         | 開札予定日時(※必須)                              | 20140218 カレンダ (入力例 20060101) 12 時 00 分 (入力例 13時00分) |
|                                         | 由許過分期間                                   | ※日付、時間、分かなつとも人力されている争を確認してくたさい                      |
|                                         | 中胡文门列间                                   |                                                     |
|                                         | ZADIBCAL                                 |                                                     |
|                                         | 備考                                       | *                                                   |
|                                         | 中止設定                                     | 日中止にする<br>日中止にする                                    |
| E                                       |                                          |                                                     |
|                                         | 洋村肉キャーフル                                 |                                                     |
|                                         | ASTICITIC T / アイリレ<br>No. 追加・削除 資料タイト)   | レ 登録ファイル サイズ                                        |
|                                         | (4) 1 ■ 削除 仕様書                           | <u>仕様書.docx</u> 13 KB                               |
|                                         | 2   削除 図面                                | ISI面 docx 13 KB                                     |
|                                         | 3 📄 削除 入札公告                              | 入礼公告.docx 13 KB                                     |
|                                         | 5 次の添付図書ファイル                             |                                                     |
|                                         |                                          |                                                     |
|                                         |                                          |                                                     |
|                                         | お知らせ情報入力                                 | リンクを押下すると、添付フ                                       |
|                                         |                                          | アイルの閲覧が可能です。                                        |
| E                                       | ・ 一 前隊 お知らせ内                             |                                                     |
|                                         | 日付                                       | 平成 26年02月14日                                        |
|                                         | 6 2 周除 おからせの愛                            | 入札仕様書を修正しました。                                       |
|                                         |                                          | •                                                   |
|                                         | 日付                                       | 平成 26年02月14日                                        |
|                                         | 3 🗇 前除 お知らせ内容                            | La[fa]巴合で16戦しました。 ▲                                 |
|                                         | 日付                                       | 平成 28年02月14日                                        |
|                                         | 4 10 10 10 10 10 10 10 10 10 10 10 10 10 | テスト用                                                |
|                                         | 「「「「」「お知らせ内容                             |                                                     |

# 4. 入札案件添付・修正画面

<u>1.メイン画面</u>><u>2.入札案件検索(添付・修正・削除)画面</u>><u>3.入札案件一覧画面</u> ><u>4.入札案件添付・修正画面</u>>**5.入札案件添付・修正確認画面**><u>6.入札案件添付・修正結果画面</u>

入札案件添付・修正確認画面では、資料の添付・修正内容の確認を行います。 入札案件情報の修正、資料の添付内容が正しければ【添付・修正①】ボタンを押下します。訂正が ある場合は【添付・修正画面に戻る②】ボタンを押下します。 ※登録ファイルのリンクを押下すると、添付資料の閲覧が可能です。

| あっつ達           |            |                    | 自相但示了词                                      | 達井同利田シフラ      | -人 入村信報+       |
|----------------|------------|--------------------|---------------------------------------------|---------------|----------------|
| るのでは、          |            | 4                  | 可以不电了刚                                      | エスドリイリカンスノ    | テスト部テスト01      |
| 、情報            |            |                    | 入太家性等                                       | 长付 修正確認       |                |
|                |            |                    | 入れ家件を添付・                                    | 修正してもよろしいですか? |                |
|                |            |                    | 2 Character and 2 Ch                        |               | 54 (ST 7 5 - 0 |
|                |            |                    |                                             | ALTI PEL      |                |
| 青報             | 入札         | 案件情報               |                                             |               |                |
| #27月 · 首相称全    | 死出         | 課・単務所              | テスト約テスト01課                                  |               |                |
| Conc. II II II | 案件         | 番号                 | 3201999 00120130010                         |               |                |
| E              | · 派作<br>公告 | 名<br>日又は指名通知日      | 平成 26年 ※区分                                  | が「物品」の場合、価    | 格種別設定(小数       |
| 報              | 場所         | i                  | 松江市领 点以下                                    | 無し、小数点以下有り)   | の項目がでます。       |
| 接正-前顺金         | 工券         | 1又は履行期限<br>1価格公開設定 | 平成 26年<br>事後公開                              |               |                |
|                | 予定         | 価格(税抜き)            |                                             |               |                |
|                | 価格         | 種別設定               | 小数点以下無し                                     |               |                |
| 報              | 概要         | マは営業品目             |                                             |               |                |
|                | 114        | 電子区分               | 電子入礼                                        |               |                |
|                | 入机         | ,方式<br>予定口時        | 指名競争入礼                                      |               |                |
| E.E.AUFA       | 申請         | 受付期間               | The 204-027110H 1204 00 /1                  |               |                |
|                | 公開         | 設定                 | 公開                                          |               |                |
|                | ф <b>т</b> | 設定                 | □中止にする                                      |               |                |
|                |            |                    |                                             |               | 1              |
|                | 添作         | 図書ファイル             |                                             |               |                |
|                |            | No. 追加·削附          | 資料タイトル                                      | 登録ファイル        | サイズ            |
|                |            | 2                  | 111後者 <br> 図面                               | IIIIIIII docx | 13 KB          |
|                |            | 3                  | 入礼公告                                        | 入机公告 docx     | 13 KB          |
|                |            |                    |                                             |               |                |
| E              | お知         | 日付                 | 平成 26年02月14日                                |               |                |
|                | 1          | お知らせ内容             | テストラナ                                       | 押下すると、添付フ     |                |
|                |            | 日付                 | 平原アイルの同                                     | 閲覧が可能です。      |                |
|                |            | お知らせ内容             | λ fb                                        |               |                |
|                | 2          |                    |                                             | 12            |                |
|                | 2          | 日付                 | 半成 26年02月14日                                |               |                |
|                | 2          | 日付<br>お知らせ内容       | 平成 26年02月14日                                | •             | -              |
|                | 2          | 日付<br>お知らせ内容<br>日付 | 平成 26年02月14日<br>質問回答を掲載しました<br>平成 26年02月14日 | •             |                |

5. 入札案件添付・修正確認画面

I A I XI

# 画面操作の流れ

為大村情報サービスシステレー Miero

<u>1.メイン画面</u>>2.入札案件検索(添付・修正・削除)画面>3.入札案件一覧画面 >4.入札案件添付・修正画面>5.入札案件添付・修正確認画面>6.入札案件添付・修正結果画面</u>

入札案件添付・修正結果画面では、資料の添付・修正結果が表示されます。 再度、案件の修正・資料の添付を行う場合は【検索画面に戻る①】ボタンを押下し、『2.入札案件検 索(添付・修正・削除)画面』に戻ります。 その他の操作を行う場合は左のメニュー画面から選択します。

| 」 ファイル(E) 編集(E) 表示(⊻) お                                                    | 満た入り(4) ツール(1) ヘルプ(4) | 1                              |
|----------------------------------------------------------------------------|-----------------------|--------------------------------|
| 島根県電子調達<br>共同利用システム                                                        | 島根県電子調達共同利用システム 入札    | <b>情報サービス</b><br>島根県テスト(上位管理者) |
| 発注見通し情報<br><u>CSV族込</u><br>連携登録<br>個別登録                                    | 入札案件添付·修正結果           |                                |
| 修正·削除<br>公開設定                                                              |                       | 検索画面に戻る                        |
| 入札案件情報                                                                     |                       | 1                              |
| 1回回堂蔬<br><u>資料添付·修正·削除</u><br>公開設定                                         | 人札楽件添打・修止か止常に終了しました。  |                                |
| 入札結果情報                                                                     |                       |                                |
| 個別登錄<br>資料添付·修正·削除<br>公開設定                                                 |                       |                                |
| <b>契約結果情報</b><br><u>CSV慌込</u><br>連携室盤<br><u>個別登盤</u><br>資料添付·僅正·削除<br>公開除定 |                       |                                |
| 各種情報<br><sup>登級</sup><br><sup>通恩:</sup> 削除                                 |                       |                                |
| <u>発注課·班選択</u>                                                             |                       |                                |
| ト <u>ップページへ戻る</u>                                                          |                       |                                |
| 0779E                                                                      |                       |                                |
|                                                                            |                       |                                |

6. 入札案件添付・修正結果画面

# <u>3.1.4</u>入札案件を削除するには

3入札案件情報登録操作の流れ 入札案件情報登録操作の説明です。

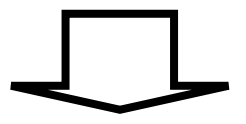

3.1.1入札案件連携登録を行うには 電子入札システムから案件情報を自動連携登録します。 ※電子入札側で入力した案件は、自動連携されます。

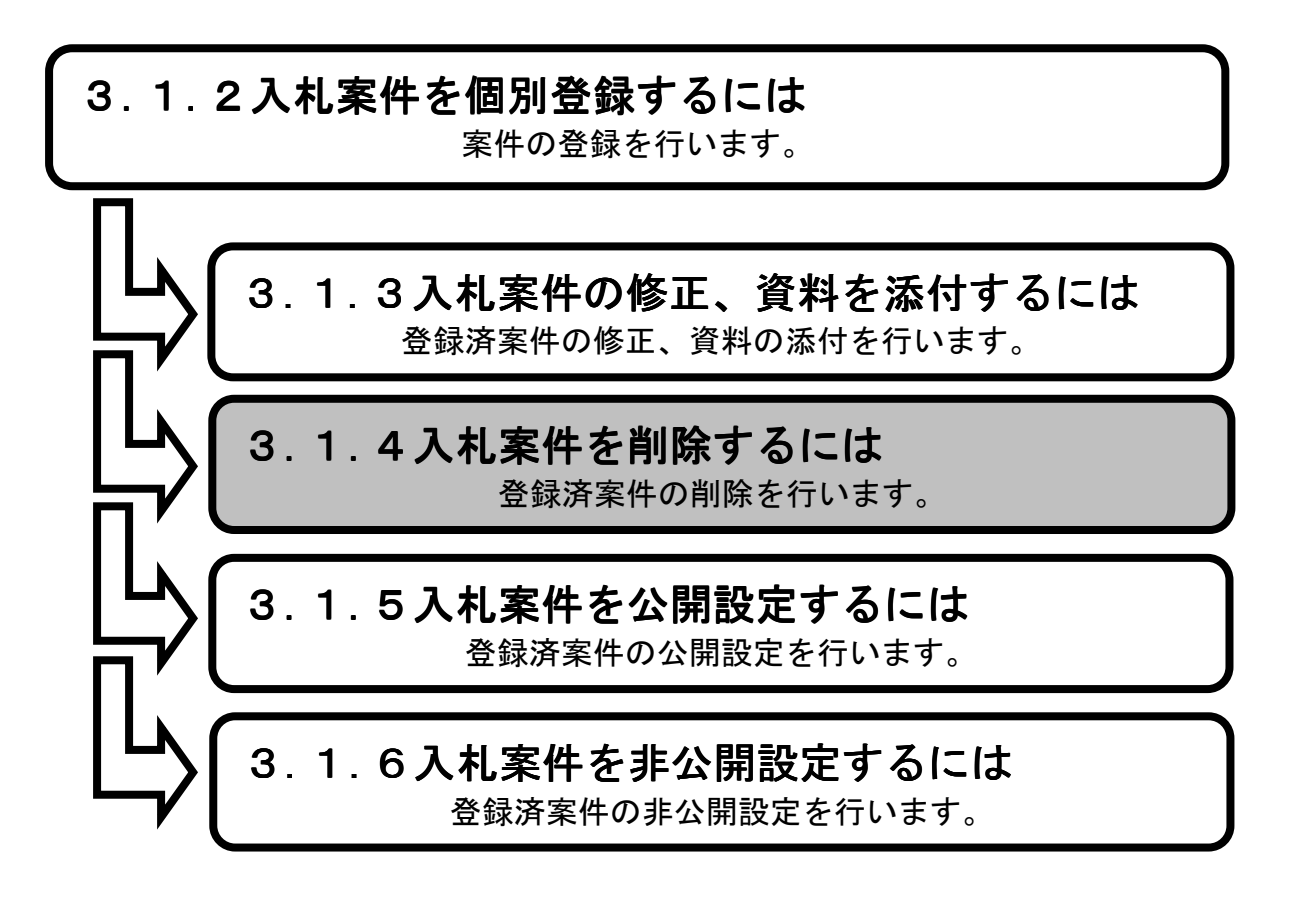

**1.メイン画面**><u>2. 入札案件検索(修正・削除)画面</u>><u>3. 入札案件一覧画面</u>><u>4.入札案件削除確認画面</u>><u>5.入札案件削除結果画面</u>

メイン画面では、これから行いたい操作を選ぶことができます。 入札案件情報の削除を行うには左のメニュー画面、またはメイン画面から入札案件情報の【資料添 付・修正・削除①】を選びます。

| 🗲 🔿 💠 http://choutats                                           | itest2.pref.shimane.lg.jp/SMN/PP の + 0 ◆入北清朝サービスシステム ×                                      | * ©       |
|-----------------------------------------------------------------|---------------------------------------------------------------------------------------------|-----------|
| 1月日春 <b>~</b> 部達<br>第2 <del>期 - 新時期</del><br>共同利用ンステム           | 島根県電子調達共同利用システム 入札情報サービ<br>土木部土木総務課                                                         | ごス<br>島根県 |
| 発注見通し情報<br>CSV読込<br>連携登録                                        | 職員用メンテナンス機能                                                                                 | ^         |
| 個別會議<br>修正:前除<br>公開設定                                           | <b>発注見通し情報</b><br>CSV読入を録用エクセルファイル の の の の の の の の の の の の の の の の の の の                    |           |
| 八九4条111百枚<br>個別營發<br>資料添付-修正・削除<br>次開始また                        | 連携登録     資料添付・修正・削除       個別登録     近開設定                                                     |           |
| 入札結果情報 個別登録                                                     |                                                                                             |           |
| 資料添付・修正・削除<br>公開設定                                              | 入札結果情報     契約結果情報       個別登録     CSV読入登録用エクセルファイル                                           |           |
| 关系945米「青報<br><u>SSV誘达</u><br>連携登録<br>個別登録<br>資料添付・修正・削除<br>公開設定 | 資料添付・修正・削除     連携合録       公開設定     個別合録       資料添付・修正・削除     資料添付・修正・削除       公開設定     公開設定 |           |
| 各種情報<br>登録<br>77577 XIIIG                                       | 各種情報                                                                                        |           |
| <u>新祝子自由来</u><br><u>発注課・班選択</u>                                 | <u>登録</u><br>確認:                                                                            |           |
| <u>トッブページへ戻る</u>                                                |                                                                                             |           |
| ログアウト                                                           | ×                                                                                           | ~         |

1. メイン画面

<u>1.メイン画面</u>>**2.入札案件検索(添付・修正・削除)画面**><u>3.入札案件一覧画面</u> ><u>4.入札案件添付・削除確認画面</u>><u>5.入札案件添付・修正結果画面</u>

入札案件検索(添付・修正・削除)画面では、修正・削除、資料の添付を行う入札案件情報を検索 します。 入札案件検索条件入力項目に、登録済の案件番号・案件名・場所等を入力後、【検索①】ボタンを

押下します。※空欄の場合、検索条件に含まれません。

検索される案件がない場合、警告文が表示されます。

| 🚰 人礼情報サービスシステム - Micro                                      | osoft Internet Explorer |                                                    |
|-------------------------------------------------------------|-------------------------|----------------------------------------------------|
| 」 ファイル(E) 編集(E) 表示(⊻) オ                                     | 気に入り(A) ツール(T) ヘルプ(H)   | AL                                                 |
| 島根県電子調達<br>共同利用システム                                         |                         | 島根県電子調達共同利用システム 入札情報サービス<br>土木部土木総務課 島根県テスト(上位管理者) |
| <b>発注見通し情報</b><br>CSV(読込<br>通携登赴<br>個別登錄<br>修正:印度<br>公開2010 | 入札案件検索条件入力              | 入札案件検索(添付·修正·削除)                                   |
| AN REE AL                                                   | 発注課·事務所                 | 土木部土木総務課                                           |
| 入札案件情報                                                      | 区分                      | <u>वित्तर</u>                                      |
| 個別登録                                                        | 入礼方式                    | বিশ্বর্থ 🔽                                         |
| <u>直科添时,修正,即脉</u><br>公開設定                                   | 案件番号                    |                                                    |
|                                                             | 公告日又は指名通知日              | <u>カレンダ</u> より <u>カレンダ</u> まで(入力例20060101)         |
| 入札結果情報                                                      | 入札予定日                   | カレンダ より カレンダ まで (入力例20060101)                      |
| 個別登録                                                        | 案件名                     |                                                    |
| <u>資料添付:修止:削除</u><br><u>公開設定</u>                            | 場所                      |                                                    |
|                                                             | 工種又は営業品目                | <u>र</u>                                           |
| 契約結果情報                                                      | 表示件数                    | 10件 💌                                              |
| <u>CSV続込</u><br>連携登録<br><u>個別登録</u><br>資料添付·修正·削除<br>公開設定   |                         |                                                    |
| 各種情報                                                        |                         |                                                    |
| <del>- 238</del><br><u>確認· 削除</u>                           |                         |                                                    |
| <u> 発注課·班選択</u>                                             |                         |                                                    |
| <u>トップページへ戻る</u>                                            |                         |                                                    |
| <u>ログアウト</u>                                                |                         |                                                    |
|                                                             |                         |                                                    |
|                                                             |                         |                                                    |
|                                                             |                         |                                                    |
|                                                             |                         |                                                    |
|                                                             |                         |                                                    |
|                                                             |                         |                                                    |

#### 2. 入札案件検索(添付・修正・削除)画面
<u>1.メイン画面</u>><u>2.入札案件検索(添付・修正・削除)画面</u>>**3.入札案一覧画面**> <u>4.入札案件削除確認画面</u>><u>5.入札案件削除結果画面</u>

入札案件一覧画面では、入札案件検索(添付・修正・削除)画面で検索された入札案件情報が表示 されます。 入札案件検索(添付・修正・削除)画面に戻る場合は【検索画面に戻る①】ボタンを押下します。

ページの切替えを行う場合は②のセレクトボックスを選択して下さい。 削除を行う場合、案件の【削除③】ボタンを押下します。

| 🚰 入札情報サービスシステム - Micro                                                                                                    | soft Internet Explorer                                                                                                    |                                           |
|----------------------------------------------------------------------------------------------------|----------------------------------------------------------------------------------------------------|-------------------------------------------|
| 」 ファイル(E) 編集(E) 表示(V) お                                                                                                    | 気に入り(合) ツール(① ヘルブ(仕)                                                                                                    |                                           |
| 島根県電子調達<br>共同利用システム                                                                                                    | 島根県電子調達共同                                                                                                    | 利用システム 入札情報サービス<br>土木部土木総務課 島根県テスト(上位管理者) |
| 発注見通し情報<br><u>GSV読込</u><br>連携登録<br>個別登録                                                                                                    | 入札案件                                                                                                    |                                           |
| 修正:削除<br>公開設定                                                                                                    | ※案件番号が赤字の案件は、公開案件です                                                                                                    | (2)<br>1-6件/全6件 1ページ目 2 /全1ページ            |
| 入札案件情報                                                                                                    | No. 発注課·事務所 案件番号 案件名 公告日又は 場所                                                                                                    | 工種又は営業品目 入札方式 入札予定日 添付 案件<br>創除           |
| <u>資料添付,修正,削除</u><br>八眼起去                                                                                                    | 1 土木部土木総務 320008000012008 ロロロロエ 平成 20年09月01 〇〇区〇〇5 丁目                                                                                                    | 電気設備工事 指名競争入 平成 20年09月12 修正 削除 ③          |
| Z (HIEX JE.                                                                                                    | 2 計本部土木総務 320008000012008 ●●●●工 平成 20年09月01 ○○区○○2 丁目                                                                                                    | 建築工事 指名競争入 平成 20 年09 月15 修正 削除            |
| 入札結果情報                                                                                                    | 3 計算 320008000012008 ムムムム工 平成 20年09月01 〇〇区〇〇3 丁目                                                                                                    | 一般土木工事 一般競争入 平成 20年10月02 修正 削除            |
| 個別登録                                                                                                    | 4         日本部土木総務         32000800012008         × × × × 工         平成 20年10月01         〇〇区〇〇4           日         0005         事         日         〇〇区〇〇4         日                                                                                                    | 機械設備工事 指名競争入 平成 20年10月13 修正 削除            |
| 公開設定                                                                                                    | 5 詳 320008000012008 00001 平成 20年10月01 00区001 丁目                                                                                                    | アスファルト舗装工 一般競争入 平成 20年10月21 修正 削除         |
| 初始往甲基志和                                                                                                    | 6  土木部土木総務<br>◎ ◎ ◎ ◎ ◎ □   平成 20年10月01   ○ ○ 区 ○ ○ 6<br>事   日   丁目                                                                                                    | 建築工事 指名競争入 平成 20年10月31 修正 削除              |
| 大+ 3+日~日+K           OSV読込           連携登録           個別登録           資料活付・修正・削除                                                                                                    |                                                                                                    |                                           |
| 公開設定<br>各種情報                                                                                                    | ※案件番号が赤色の案件は公開設定が「<br>の案件、空白の案件は個別登録メニューは<br>した。ため他です。                                                                                                    | 公開」<br>にて登                                |
| <u>東</u> 球<br>確認·削除                                                                                                    | 「「「「ない」」で「ない」では、「ない」では、「ない」」では、「ない」では、「ない」では、「ない」では、「ない」」では、「ない」」では、「ない」」では、「ない」」では、「ない」」では、「ない」」では、「ない」」では、「ない」」では、「ない」」では、「ない」」では、「ない」」では、「ない」」では、「ない」」では、「ない」」では、「ない」」では、「ない」」では、「ない」」では、「は、」」」では、「は、」」では、「は、」」」では、「は、」」では、「は、」」」では、「は、」」」では、「は、」」」では、「は、」」では、」」」では、「は、」」」では、」」」では、「は、」」」では、」」」では、」」」では、」」」では、」」では、 |                                           |
| <u>発注課,班選択</u>                                                                                                    |                                                                                                    |                                           |
| トップページへ戻る                                                                                                    |                                                                                                    |                                           |
| and a second second sec |                                                                                                    |                                           |
| <u> ログアウト</u>                                                                                                    |                                                                                                    |                                           |

3. 入札案件一覧画面

\_ 8 ×

# 画面操作の流れ

🚰 入札情報サービスシステム - Microsoft Internet Explorer

<u>1.メイン画面</u>><u>2.入札案件検索(修正・削除)画面</u>><u>3.入札案一覧画面</u> >**4.入札案件削除確認画面**><u>5.入札案件削除結果画面</u>

入札案件削除確認画面では、削除内容確認をします。

削除する内容が正しければ【削除①】ボタンを押下します。訂正がある場合は【一覧画面に戻る②】 ボタンを押下します。

※登録ファイルのリンクを押下すると、添付資料の閲覧が可能です。

| 」 ファイル(E) 編集(E) 表示(V) は<br>                                                                                                    | (気に入り値) シール(1) ヘルプ(4) 🧤 🦉                                                                                                    |
|----------------------------------------------------------------------------------------------------|----------------------------------------------------------------------------------------------------|
| 島根県電子調達<br>共同利用システム                                                                                                    | 島根県電子調達共同利用システム 入札情報サービス<br>土木部土木総務課 島根県テスト(上位管理者)                                                                                                    |
| <b>発注見通し情報</b><br>CSV(表达<br>連携登録<br>個別登録<br>修正:組隆<br>公開設定                                                                                                    | 入札案件を削除してもよるしいですか? ① ②                                                                                                    |
| 入札案件情報         面別登録         道門登録         道門登録         这別該定         SSV括決         道名         道名         道名         道名         道名         道名         道名         道名         道名         道名         臺盤         講習: 即除         発達課: 即運訳         hpd://www.com/page | 入札案件情報         第注課・事務所       1±本部土木総務課         区分       工事         案件書号       2000000000000000000000000000000000000                                                 |
| <u>0770F</u>                                                                                                    | 次       資料977/ル       サイズ         1       ××資料       ××資料       98 KB         2       ◎◎資料       ◎◎資料       98 KB         リンクを押下すると、添付フ<br>アイルの閲覧が可能です。       97 KB |

#### 4. 入札案件削除確認画面

<u>1.メイン画面</u>><u>2.入札案件検索(修正・削除)画面</u>><u>3.入札案一覧画面</u> ><u>4.入札案件削除確認画面</u>>**5.入札案件削除結果画面** 

入札案件削除結果画面では、削除結果が表示されます。 他の入札案件情報を削除する場合は【検索画面に戻る①】ボタンを押下し、『2.入札案件検索(添付・ 修正・削除)画面』に戻ります。 その他の操作を行う場合は左のメニュー画面から選択します。

| 」 ファイル(E) 編集(E) 表示(V) お                                         |                                                    |
|-----------------------------------------------------------------|----------------------------------------------------|
| 島根県電子調達<br>共同利用システム                                             | 島根県電子調達共同利用システム 入札情報サービス<br>土木部土木総務課 島根県テスト(上位管理者) |
| <b>発注見通し情報</b><br><u>CSV选认</u><br>連携臺發<br>個別臺發<br>修正:削除<br>公開設定 | 入札案件削除結果<br>①<br>                                  |
| 入札案件情報<br>個別登錄<br>資料添付-修正·削除<br>公開設定                            | 入札案件削除が正常に終了しました。                                  |
| 入札結果情報<br>個別意識<br>資料添付-修正-削除<br>公開設定                            |                                                    |
| 契約結果情報<br>CSV誌込<br>連携登録<br>個別登録<br>資料添付-修正-削除<br>公開設定           |                                                    |
| 各種情報<br><sup>登錄</sup><br>確認:削除                                  |                                                    |
| <u>発注課・班選択</u><br>トッブページへ戻 <u>る</u>                             |                                                    |
| <u>ログアウト</u>                                                    |                                                    |

5. 入札案件削除結果画面

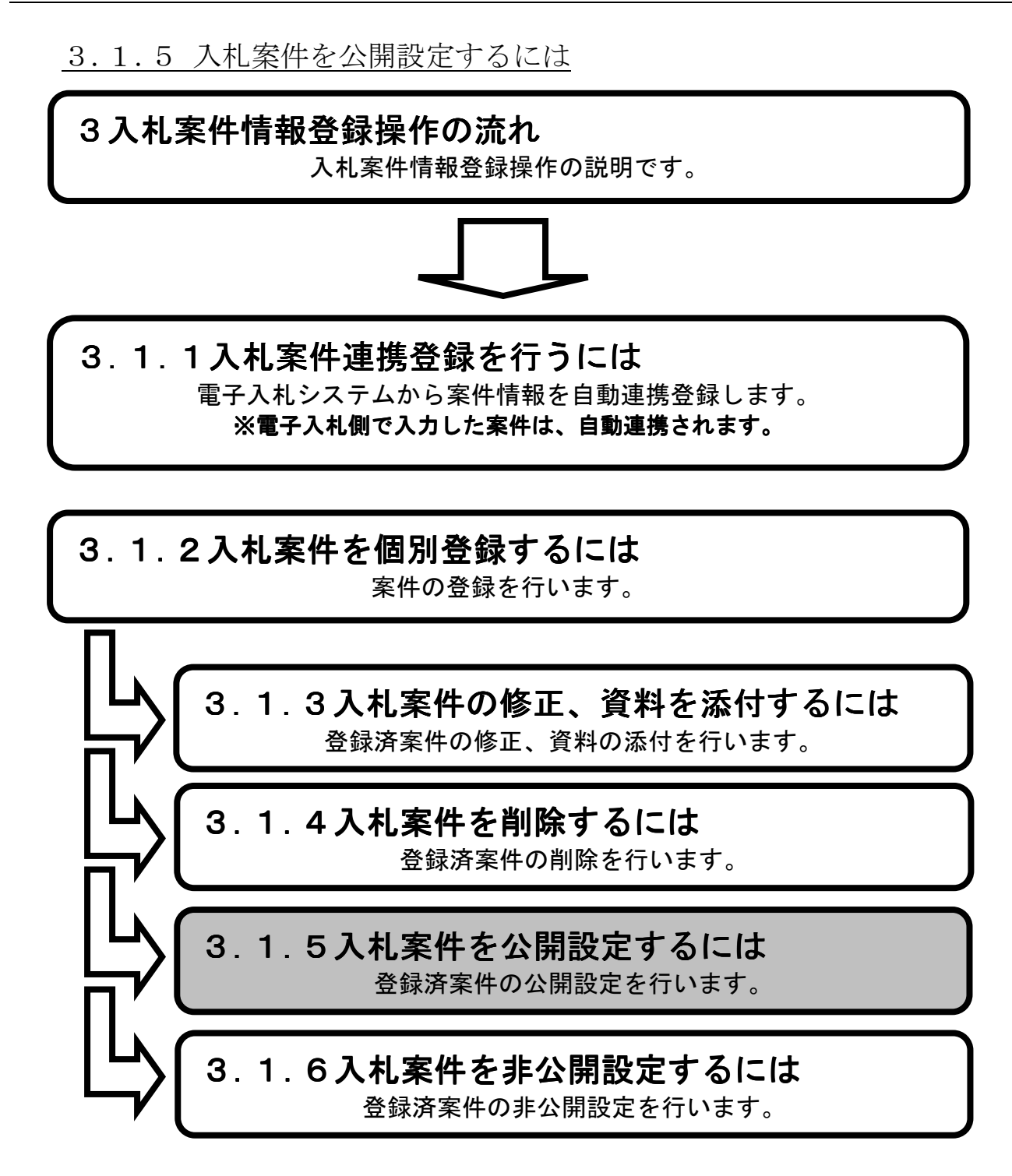

**1.メイン画面**><u>2.入札案件検索(公開設定)画面</u>><u>3.入札案件公開設定画面</u>><u>4.入札案件詳細画面</u>><u>5.入札案件公開候補一覧画面</u>><u>6.入札案件公開結果画面</u>

メイン画面では、これから行いたい操作を選ぶことができます。 入札案件情報の公開設定を行うには左のメニュー画面、またはメイン画面から入札案件情報の 【公開設定①】を選びます。

| 🗲 🔿 🔶 http://choutats                                | utest2.pref.shimane.lg.jp/SMN/PP ♪ ぐ ◆入札情報サービスシステム ×                                                                                                    | x ∰       |
|------------------------------------------------------|----------------------------------------------------------------------------------------------------|-----------|
| ● 提倡 ● ス部 達<br>第2 <del>期 ● 開加</del><br>共同刊用ンヘテム      | 島根県電子調達共同利用システム 入札情報サーと<br><sup>土木部土木総務課</sup>                                                                                                    | ビス<br>島根県 |
| 発注見通し情報<br>CSV語込<br>連携電話                             | ▲ 職員用メンテナンス機能                                                                                                    | ^         |
| 他加亞基礎<br>修正·削除<br>公開設定                               | 発注見通し情報 へいが読みを発展すなかいファイル のいの時代を発展したのでは、 ののののののののののののののののののののののののののののののののののの                                                                                  |           |
| 入札案件情報<br>個別登録<br>資料添付・修正・削除<br>公開設定                 | 連携登録     資料送付·修正·削除       個別登録     公開設定       修正·削除     ①                                                                                                    |           |
| 入札結果情報<br>個別登錄<br>資料添付·修正·削除<br>公開始定                 |                                                                                                    |           |
| <b>契約結果情報</b><br>CSM基达<br>連携登録<br>選到添件_核正·前所<br>公開設定 | 八竹山和大田和     〇〇川山本田本       個別登録     〇〇川読込 登録用22121-0-27-41-       資料添付・修正・削除     連携登録       公開設定     個別登録       資料添付・修正・削除     資料添付・修正・削除       公開設定     公開設定 |           |
| 各種情報<br>登録<br>確認·前服会                                 | 各種情報                                                                                                    |           |
| <u> </u>                                             | → <u> </u>                                                                                                    | <b>_</b>  |
| <u>トッフヘーンへ戻る</u><br>                                 | v<br>▼                                                                                                    | ~         |

1. メイン画面

<u>1.メイン画面</u>>**2. 入札案件検索(公開設定)画面**><u>3.入札案件公開設定画面</u> ><u>4.入札案件詳細画面</u>><u>5.入札案件公開候補一覧画面</u>><u>6.入札案件公開結果画面</u>

入札案件検索(公開設定)画面では、公開・非公開設定を行う入札案件情報を検索します。 入札案件検索条件入力項目に、案件番号・案件名・場所等を入力します。 その際、公開状態は**『非公開』**を選択し【検索①】ボタンを押下します。

| ○ アイル(E) 編集(E) 表示(V) ;                                             | Georg antennes Capionei Capionei Capi |
|--------------------------------------------------------------------|----------------------------------------------------------------------------------------------------|
| 島根県電子調達<br>共同利用システム                                                | 島根県電子調達共同利用システム 入札情報サービス<br>土木部土木総務課 島根県テスト(上位管理者)                                                                                                    |
| <b>発注見通し情報</b><br>CSV(法込<br>連携電量<br>個別電量<br>修正・削除                  | 入札案件検索(公開設定) (**) ①                                                                                                    |
| 公開設定                                                               |                                                                                                    |
| 入札案件情報                                                             |                                                                                                    |
| 個別登録                                                               |                                                                                                    |
| <u>資料添付:修正:削除</u><br>公開設定                                          | x44#8                                                                                                    |
|                                                                    |                                                                                                    |
| 入札結果情報                                                             |                                                                                                    |
| 個別登録                                                               | 2 ##A                                                                                                    |
| <u>資料添付:修正:削除</u><br><u>公開設定</u>                                   | 場所                                                                                                    |
|                                                                    | 工種又は営業品目   すべて ■                                                                                                    |
| 契約結果情報                                                             | 公園状態         © 非公開 C 公開許可中                                                                                                    |
| CSV括込<br>連携金融<br>個別金融<br>違則添付:修正:削除<br>公開設定<br>各種情報<br>金融<br>確認:削除 | 公開状態は『 <b>非公開</b> 』を選択し<br>ます。                                                                                                    |
| <u>発注課·班選択</u>                                                     |                                                                                                    |
| ト <u>ップページへ戻る</u>                                                  |                                                                                                    |
| <u>ログアウト</u>                                                       |                                                                                                    |
|                                                                    |                                                                                                    |
|                                                                    |                                                                                                    |
|                                                                    |                                                                                                    |
|                                                                    |                                                                                                    |
|                                                                    |                                                                                                    |
|                                                                    |                                                                                                    |

2. 入札案件検索(公開設定) 画面

<u>1.メイン画面</u>><u>2.入札案件検索(公開設定)画面</u>>**3.入札案件公開設定画面** ><u>4.入札案件詳細画面</u>><u>5.入札案件公開候補一覧画面</u>><u>6.入札案件公開結果画面</u>

入札案件公開設定画面では、入札案件情報の公開設定をします。 公開設定する入札案件情報の『公開設定』項目にチェックを入れ、【登録確認画面に進む①】ボタ ンを押下します。(全て選択する場合は【全て④】ボタンを押下します。) 入札案件検索画面に戻る場合は【検索画面に戻る②】ボタンを押下します。 入札案件詳細を確認する場合は【詳細③】ボタンを押下します。

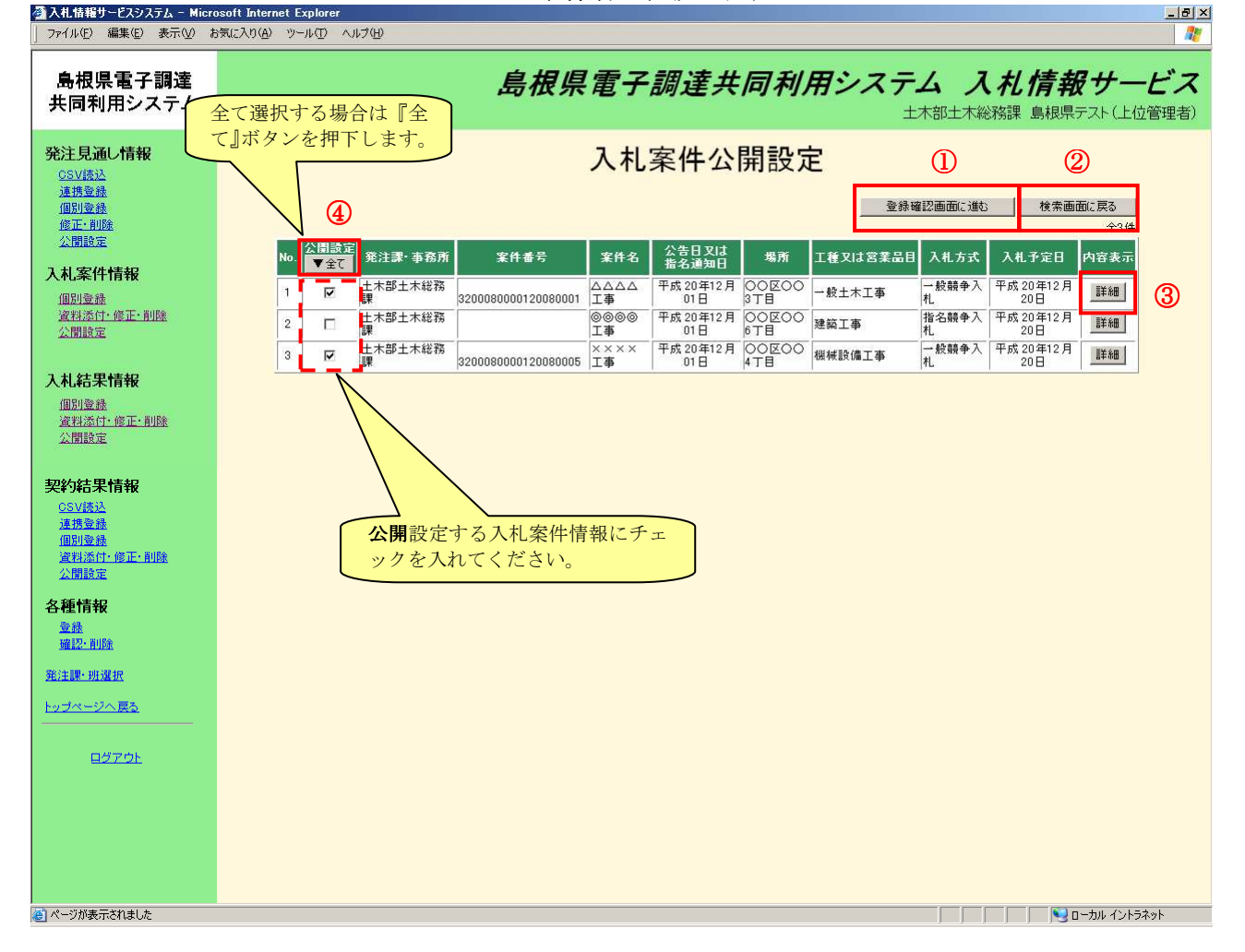

3. 入札案件公開設定画面

# 画面操作の流れ

為14安休(公用語宗) - 結果毒素

<u>1.メイン画面>2.入札案件検索(公開設定)画面>3.入札案件公開設定画面</u>>4.入札案件詳細画面><u>5.入札案件公開候補一覧画面>6.入札案件公開結果画面</u>

入札案件詳細画面では、入札案件の詳細情報を表示します。 入札案件詳細画面を閉じる場合は【閉じる①】ボタンを押下します。 ※登録ファイルのリンクを押下すると、添付ファイルの閲覧が可能です。 ※詳細画面は公開、非公開で共通です。

|            | 入札案件                | +詳細                 |         |  |
|------------|---------------------|---------------------|---------|--|
|            |                     |                     |         |  |
|            |                     |                     |         |  |
| 入札案件情報     |                     |                     |         |  |
| 発注課·事務所    | 土木部土木総務課            |                     |         |  |
| 区分         | 工事                  |                     |         |  |
| 案件番号       | 3200080000120080009 |                     |         |  |
| 案件名        |                     |                     |         |  |
| 公告日又は指名通知日 | 平成 20年12月01日        |                     |         |  |
| 場所         | 00E005TE            |                     |         |  |
| 工期又は履行期限   | 平成20年4月1日           |                     |         |  |
| 予定価格公開設定   | 事前公開                |                     |         |  |
| 価格種別設定     | 小数点以下無し             |                     |         |  |
| 予定価格(税抜き)  | 5,000,000円          |                     |         |  |
| 概要         |                     |                     |         |  |
| 工種又は営業品目   | 電気設備工事              |                     |         |  |
| 紙·電子区分     | 電子入札                |                     |         |  |
| 入札方式       | 指名競争入札              |                     |         |  |
| 入札予定日時     | 平成 20年12月20日 12時00  | 0分                  |         |  |
| 甲請受付期間     | 半成 20年12月03日より 半    | "成 20年12月08日 まで     |         |  |
| 公開設定       | 公開                  |                     |         |  |
| 1篇考        |                     |                     |         |  |
| 添付図書ファイル   |                     |                     |         |  |
| No.        | 資料タイトル              | 登録ファイル              | サイズ     |  |
| 1 ××資料     |                     |                     | 98 KB   |  |
| 2 @@資料     | 00 <u>2</u>         | 料.pdf               | - 98 KB |  |
|            | リンクを押T<br>ァイルの閲覧    | 下すると、添付フ<br>覧が可能です。 |         |  |

4. 入札案件詳細画面

<u>1.メイン画面>2.入札案件検索(公開設定)画面>3.入札案件公開設定画面</u>><u>4.入札案件詳細画面</u>>**5.入札案件公開候補一覧画面**><u>6.入札案件公開結果画面</u>

入札案件公開候補一覧画面では、公開設定する入札案件情報を確認します。 公開設定する内容が正しければ【公開設定登録①】ボタンを押下します。訂正がある場合は【一覧 画面に戻る②】ボタンを押下します。

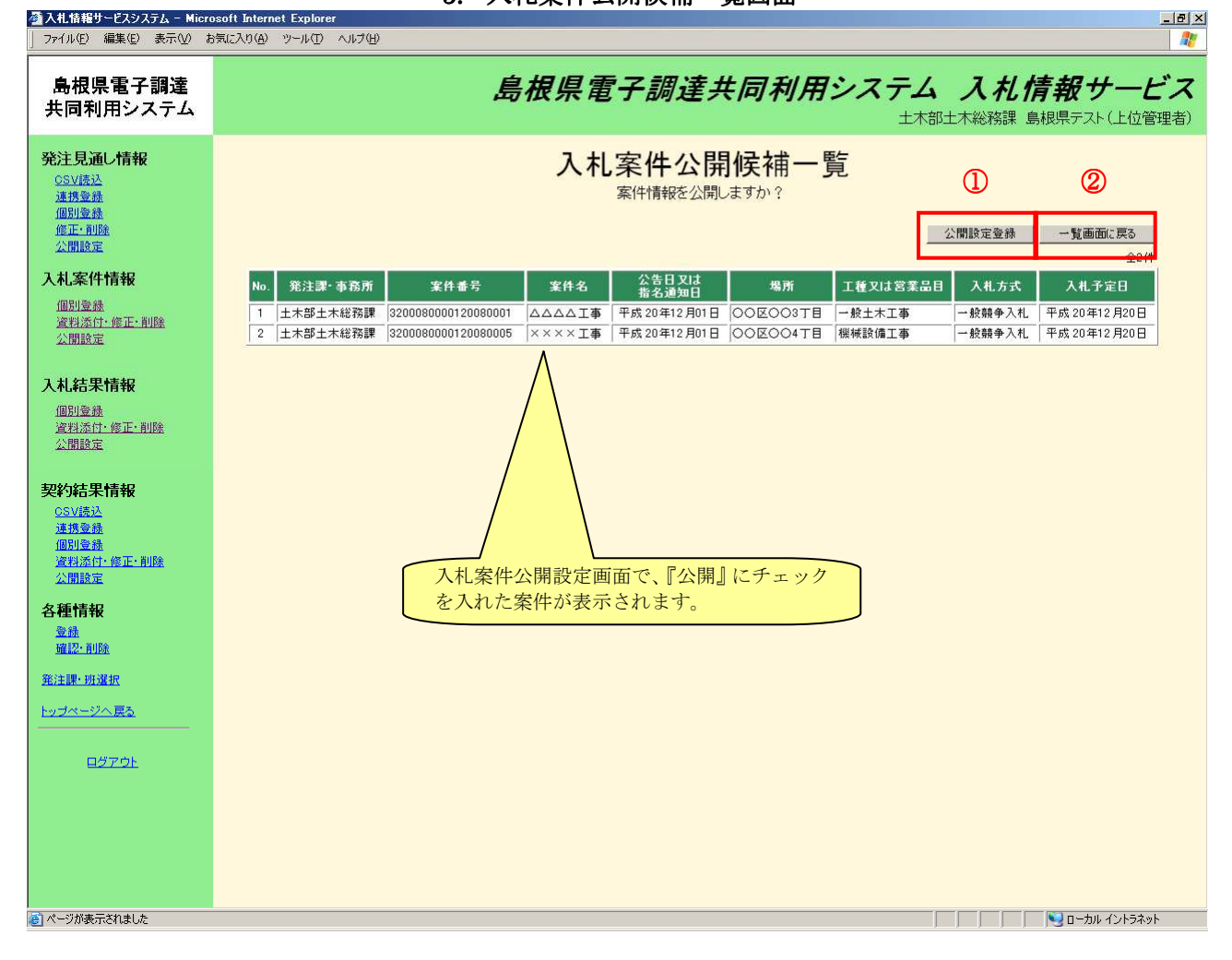

5. 入札案件公開候補一覧画面

<u>1.メイン画面>2.入札案件検索(公開設定)画面>3.入札案件公開設定画面</u>><u>4.入札案件詳細画面>5.入札案件公開候補一覧画面</u>>**6.入札案件公開結果画面** 

入札案件公開結果画面では、公開結果を表示します。

続けて公開設定を行う場合は【検索画面に戻る①】ボタンを押下し、『2.入札案件検索(公開設定) 画面』に戻ります。 その他の操作を行う場合は左のメニュー画面から選択します。

② 入札情報サービスシステム - Microsoft Internet Explorer ファイル(E) 編集(E) 表示(M) お気に入り(A) ツール(E) ヘルプ(B) \_ 8 × 1 島根県電子調達 島根県電子調達共同利用システム 入札情報サービス 共同利用システム 土木部土木総務課 島根県テスト(上位管理者) 発注見通し情報 入札案件公開結果 CSV読込 連携登録 個別登録 1 修正·削除 公開設定 検索画面に戻る 入札案件情報 個別登錄 入札案件公開設定が正常に終了しました。 資料添付·修正·削除 公開設定 入札結果情報 <u>個別登録</u> 資料添付·修正·削除 公開設定 契約結果情報 <u>CSV読込</u> 連携登録 <u>個別登錄</u> <u>資料添付:修正:削除</u> <u>公開設定</u> 各種情報 <u>登録</u> 確認·削除 <u>発注課·班選択</u> <u>トップページへ戻る</u> <u>ログアウト</u>

6. 入札案件公開結果画面

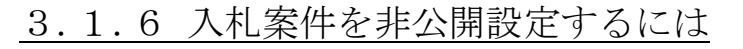

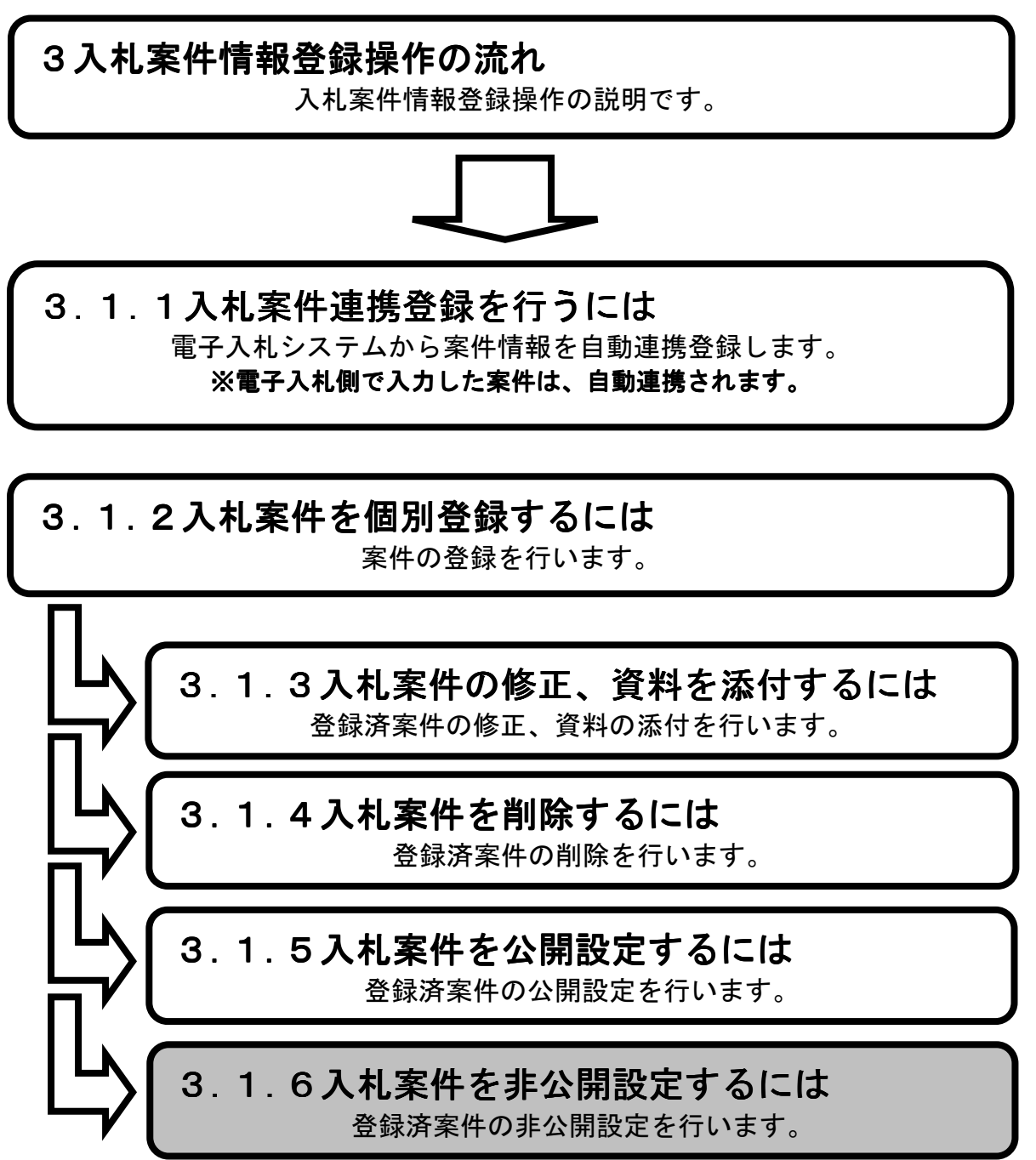

**1.メイン画面**><u>2. 入札案件検索(公開設定)画面</u>><u>3.入札案件非公開設定画面</u>><u>4.入札案件非公開候補一覧画面</u>><u>5.入札案件公非開結果画面</u>

メイン画面では、これから行いたい操作を選ぶことができます。 入札案件情報の非公開設定を行うには左のメニュー画面、またはメイン画面から入札案件情報の 【公開設定①】を選びます。

| 🔆 🕘 🔶 http://choutatsu                         | tsutest2.pref. <b>shimane.lg.jp</b> /SMN/PP <b>ク・</b> C 🔶 入札債報サービスシステム 🗙                                                                                                    | <b>↑</b> ★ Φ                  |
|------------------------------------------------|----------------------------------------------------------------------------------------------------|-------------------------------|
| ● 提倡書 ス部達<br>第 <del>3期 - 新成城</del><br>共同刊用ンへテム | 島根県電子調達共同利用:                                                                                                    | ンステム 入れ情報サービス<br>土木部土木総務課 島根県 |
| 発注見通し情報<br><u>CSV語込</u><br>連携登録                | へ 職員用メンテナンス機能                                                                                                    |                               |
| 個別登録<br>修正·削除<br>公開設定                          | 発注見通し情報 入札案件情報                                                                                                    |                               |
| 入札案件情報<br>個別登録                                 | CSV読込 容録用エクセルファイル         個別合録           連携登録         資料添付・修道           中回回会報         公園完全                                                                                                    | E·削除                          |
|                                                |                                                                                                    | l (Î)                         |
| 入札結果情報<br>個別登録<br>盗判添付, 約五, 前席会                |                                                                                                    |                               |
| 公開設定                                           | <b>入札結果情報</b><br>個別登録<br>の SV 読込  全44<br>の SV 読込  全44<br>の SV<br>の SV<br>読込  全44<br>の SV<br>の SV<br>SV | 用エクセルファイル                     |
| <b>契約結果情報</b><br><u>CSV読込</u><br>連携登録          | 資料添付・修正・削除         連携登録           公開設定         個別登録                                                                                                    |                               |
| 個別登録<br>資料添付,修正,削除<br>公開設定                     | 資料添付-修正<br>公開設定                                                                                                    | E•削除                          |
| 各種情報<br><sup>登録</sup>                          | 冬穑情報                                                                                                    |                               |
| <u>確認-削除</u><br><u>発注課-班選択</u>                 | 日日 TK<br>合録<br>確認・削除                                                                                                    |                               |
| <u>トッブページへ戻る</u>                               |                                                                                                    |                               |
|                                                | <b>~</b>                                                                                                    | ~                             |

1. メイン画面

<u>1.メイン画面</u>>**2. 入札案件検索(公開設定)画面**><u>3.入札案件非公開設定画面</u>> <u>4.入札案件非公開候補一覧画面</u>><u>5.入札案件公非開結果画面</u>

入札案件検索(公開設定)画面では、公開・非公開設定を行う入札案件情報を検索します。 入札案件検索条件入力項目に、案件番号・案件名・場所等を入力します。 その際、公開状態は**『公開許可中』**を選択し【検索①】ボタンを押下します。

| 」 ファイル(E) 編集(E) 表示(V) :                                                                    | コロシロイ In Califier ことかいう Califier Califier Cali |  |  |
|--------------------------------------------------------------------------------------------|----------------------------------------------------------------------------------------------------|--|--|
| 島根県電子調達<br>共同利用システム                                                                        | 島根県電子調達共同利用システム 入札情報サービス<br>土木部土木総務課 島根県テスト(上位管理者)                                                                                                    |  |  |
| <b>発注見通し情報</b><br>GSV/透达<br>連携登録<br>個別登録<br>修正:削除                                          | 入札案件検索(公開設定)  *** ①                                                                                                    |  |  |
| 公開設定                                                                                       | 発注課・審務所         土木総務課 ▼                                                                                                    |  |  |
| 入札案件情報                                                                                     | 区分 <b>すべて</b> マ                                                                                                    |  |  |
| 個別登録                                                                                       | 入札方式 すべて ・                                                                                                    |  |  |
| <u>資料添回, 修正, 即陳</u><br>公開設定                                                                | 案件番号 (1)                                                                                                    |  |  |
|                                                                                            | 公告日又は指名通知日         カレンダ         より         カレンダ         まで (八力例20060101)                                                                                                    |  |  |
| 入札結果情報                                                                                     | 入札予定日 カレンダ より カレンダ まで (入力例20060101)                                                                                                    |  |  |
| 個別登録                                                                                       | 案件名                                                                                                    |  |  |
| <u>資料添付,修正,削除</u><br>公開設定                                                                  | 場所                                                                                                    |  |  |
|                                                                                            | 1421日 100000000000000000000000000000000000                                                                                                    |  |  |
| 契約結果情報                                                                                     | 公園状態         C 非公園 © 公園採可中                                                                                                    |  |  |
| <u>CSV標达</u><br>連携查錄<br>個別塗縫<br>資料添付 <u>修正·削除</u><br>公問設定<br>各種情報<br>登錄<br>確認:削除<br>驚法課:明選 | 公開状態は『公開許可中』を選択                                                                                                    |  |  |
| <u>トップページへ戻る</u>                                                                           | します。                                                                                                    |  |  |
|                                                                                            |                                                                                                    |  |  |
|                                                                                            |                                                                                                    |  |  |
|                                                                                            |                                                                                                    |  |  |
|                                                                                            |                                                                                                    |  |  |
|                                                                                            |                                                                                                    |  |  |
|                                                                                            |                                                                                                    |  |  |
|                                                                                            |                                                                                                    |  |  |

2. 入札案件検索(公開設定) 画面

<u>1.メイン画面</u>><u>2.入札案件検索(公開設定)画面</u>>**3.入札案件非公開設定画面** ><u>4.入札案件非公開候補一覧画面</u>><u>5.入札案件公非開結果画面</u>

入札案件非公開設定画面では、入札案件情報の非公開設定をします。

非公開設定する入札案件情報の『非公開設定』項目にチェックを入れ、【登録確認画面に進む①】 ボタンを押下します。(全て選択する場合は【全て④】ボタンを押下します。) 入札案件検索画面に戻る場合は【検索画面に戻る②】ボタンを押下します。入札案件詳細を確認す

る場合は【詳細③】ボタンを押下します。

※入札案件詳細については、「3.1.5入札案件を公開するには」の「<u>4.入札案件詳細画面</u>」を参照 下さい。

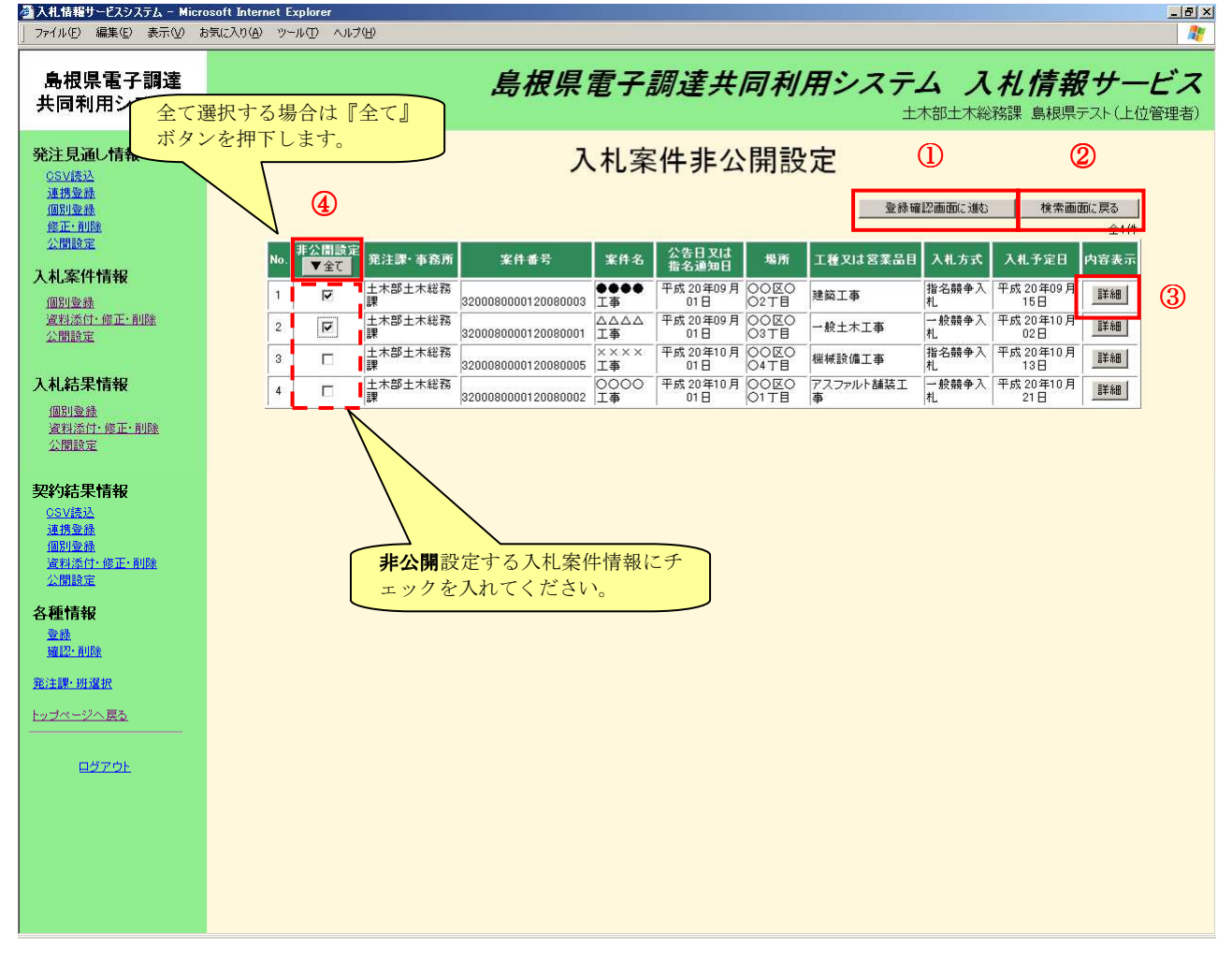

3. 入札案件非公開設定画面

<u>1.メイン画面</u>><u>2.入札案件検索(公開設定)画面</u>><u>3.入札案件非公開設定画面</u>> >**4.入札案件非公開候補一覧画面**><u>5.入札案件公非開結果画面</u>

入札案件非公開候補一覧画面では、非公開設定する入札案件情報を確認します。 非公開設定する内容が正しければ【非公開設定登録①】ボタンを押下します。訂正がある場合は【一 覧画面に戻る②】ボタンを押下します。

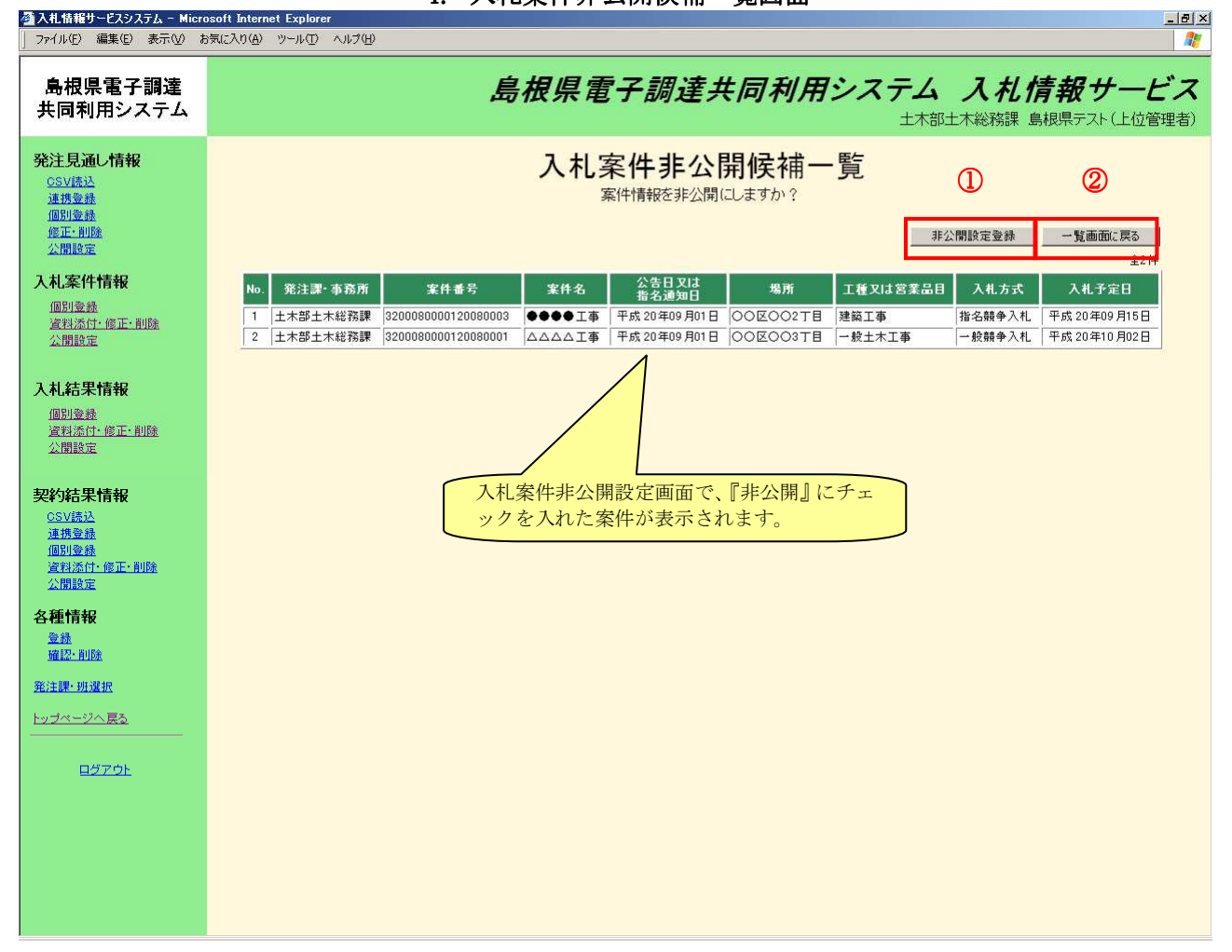

4. 入札案件非公開候補一覧画面

\_ & ×

# 画面操作の流れ

🚰 入札情報サービスシステム - Microsoft Internet Explo

<u>1.メイン画面</u>><u>2.入札案件検索(公開設定)画面</u>><u>3.入札案件非公開設定画面</u>> ><u>4.入札案件非公開候補一覧画面</u>>**5.入札案件公非開結果画面** 

入札案件非公開結果画面では、非公開結果を表示します。

続けて非公開設定を行う場合は【検索画面に戻る①】ボタンを押下し、『2.入札案件検索(公開設 定)画面』に戻ります。

その他の操作を行う場合は左のメニュー画面から選択します。

| │ ファイル(E) 編集(E) 表示(V) ま                                  | 気に入り(色) ツール(①) ヘルプ(性)              |                      |
|----------------------------------------------------------|------------------------------------|----------------------|
| 島根県電子調達<br>共同利用システム                                      | 島根県電子調達共同利用システム 入札情<br>土木部土木総務課 島根 | 報サービス<br>課テスト(上位管理者) |
| <b>発注見通し情報</b><br>CSV版込<br>連携金融<br>個別金融<br>修正:和股<br>公開設定 | 入札案件非公開結果                          | 使素画面に戻る              |
| 入札案件情報<br>個別臺盡<br>這料添付:修正:削除<br>公開設定                     | 入札案件非公開設定が正常に終了しました。               |                      |
| 入札結果情報<br>個別登錄<br>資料添估-修正·削除<br>公開設定                     |                                    |                      |
| 契約結果情報<br>GSV語込<br>通想登録<br>個別登録<br>違利途位:個正:削除<br>公開設定    |                                    |                      |
| 各種情報<br><sup>登錄</sup><br>確認:削除                           |                                    |                      |
| <u>発注課・班選択</u><br>トップページへ戻 <u>る</u>                      |                                    |                      |
| <u>0770)</u>                                             |                                    |                      |

5. 入札案件非公開結果画面

4 入札結果情報登録操作の流れ

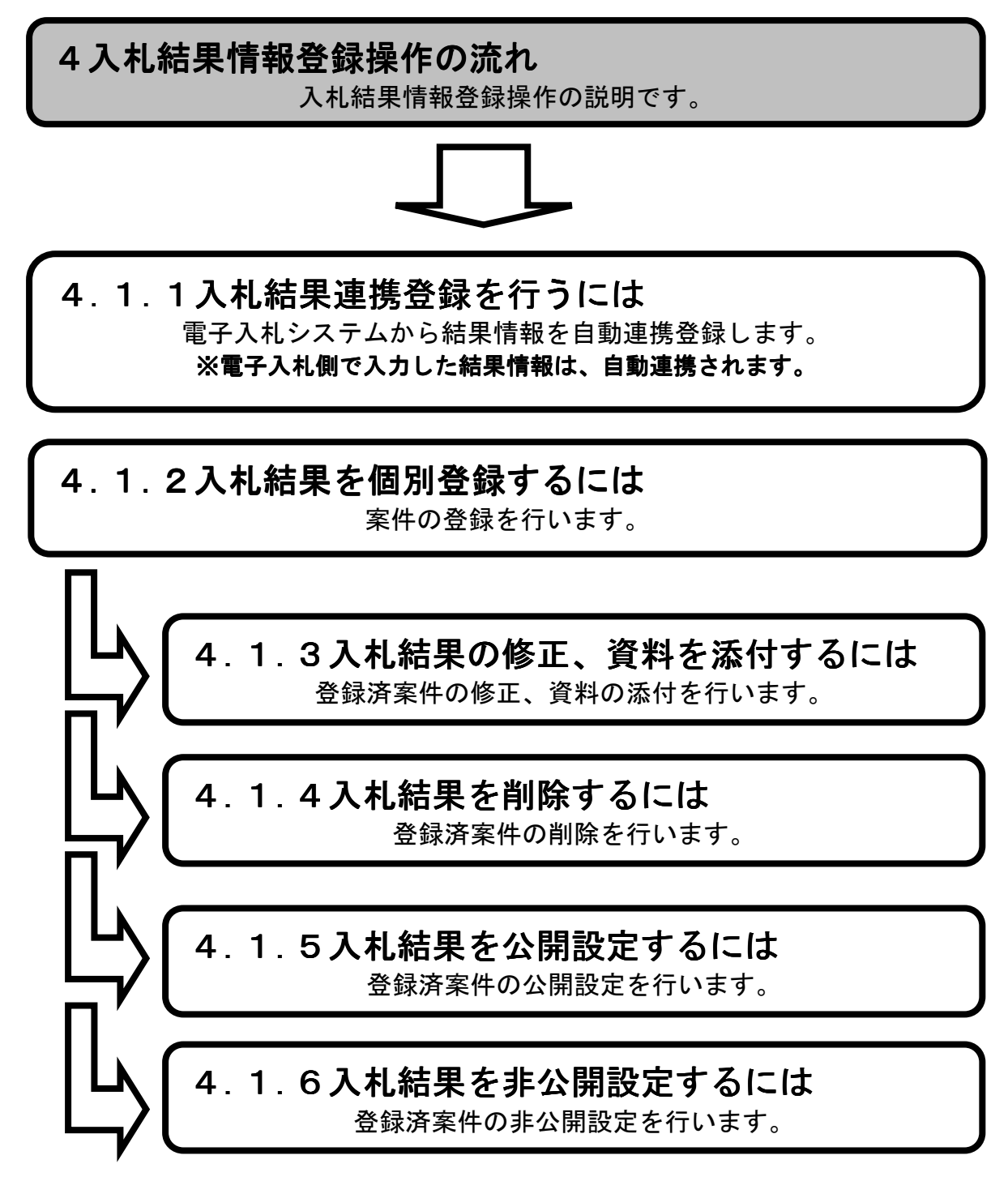

4.1 操作手順

4.1.1 入札結果連携登録を行うには

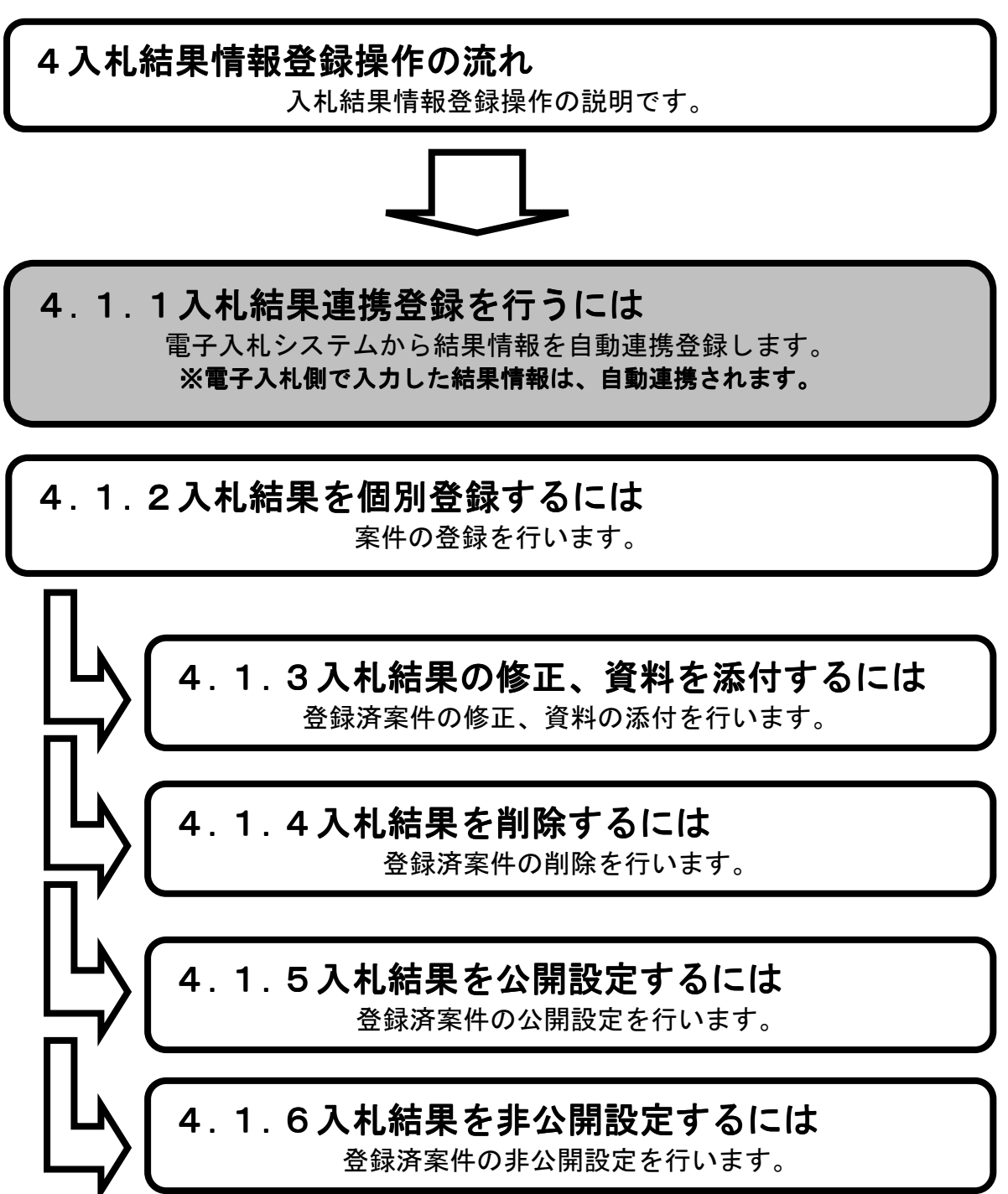

#### 1.メイン画面>

メイン画面では、これから行いたい操作を選ぶことができます。 電子入札システムからの結果情報連携は5分毎に自動で行われます。 連携される結果情報はすべて「非公開」の状態で連携されます。 ※『取止め』、『不調』となった案件は連携されません。

| + http://choutats                                        | utest2.pref.shimane.lg.jp/SMN/PP <b>ク ~ </b> C ◆ 入札信報サービスシステム ×                                                              | - • × ☆              |
|----------------------------------------------------------|----------------------------------------------------------------------------------------------------|----------------------|
| ● <sup>  </sup>    = = - = = = = = = = = = = = = = = = = | 島根県電子調達共同利用システム 入札情報サ                                                                                                    | <b>ービス</b><br>際課 島根県 |
| 発注見通し情報                                                  | ▲ 職員用メンテナンス機能                                                                                                    | ^                    |
| 個別會議<br>修正-削除<br>公開設定                                    | 発注見通し情報 入札案件情報                                                                                                    |                      |
| 入札案件情報<br>個別登錄<br>資料添付-修正-前除<br>公開設定                     | CSV読入登録用エクセルファイル     個別合録       連携合録     資料添付・修正・削除       個別合録     公開設定       修正・削除     人開設定                                 |                      |
| 入札結果情報                                                   |                                                                                                    |                      |
| <u>資料添付,修正,削除</u><br>公開設定                                | 入札結果情報                                                                                                    |                      |
| 契約結果情報<br>CSV語道<br>連携登錄<br>個別登錄<br>資料添付-修正-削除<br>公開設定    | 個別登録     GSV読込 登録用エクセルファイル       資料添付・修正・削除     連携登録       公開設定     個別登録       資料添付・修正・削除     資料添付・修正・削除       公開設定     公開設定 |                      |
| 各種情報                                                     |                                                                                                    |                      |
| 確認・削除<br>発注課・班選択                                         | 日本 1 日本 1 日本 1 日本 1 日本 1 日本 1 日本 1 日本 1                                                                                      |                      |
| <u>トップページへ戻る</u>                                         |                                                                                                    | Ŭ                    |
|                                                          | ×                                                                                                    | ~                    |

1. メイン画面

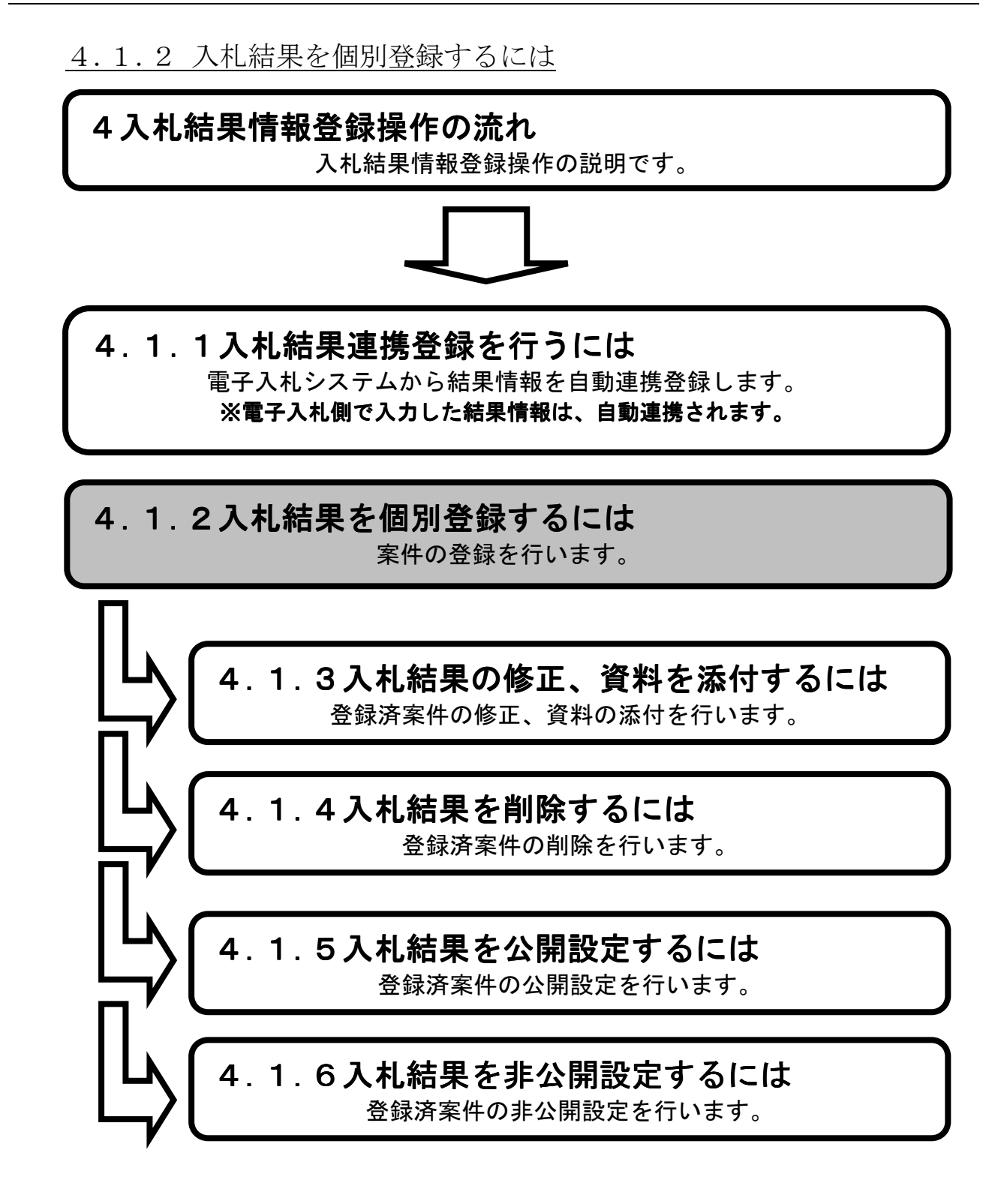

1.メイン画面>2.入札結果個別登録画面>3.入札結果入力確認画面>4.入札結果登録結果画面

メイン画面では、これから行いたい操作を選ぶことができます。 入札結果情報個別登録を行うには左のメニュー画面、またはメイン画面から入札結果情報の 【個別登録①】を選びます。

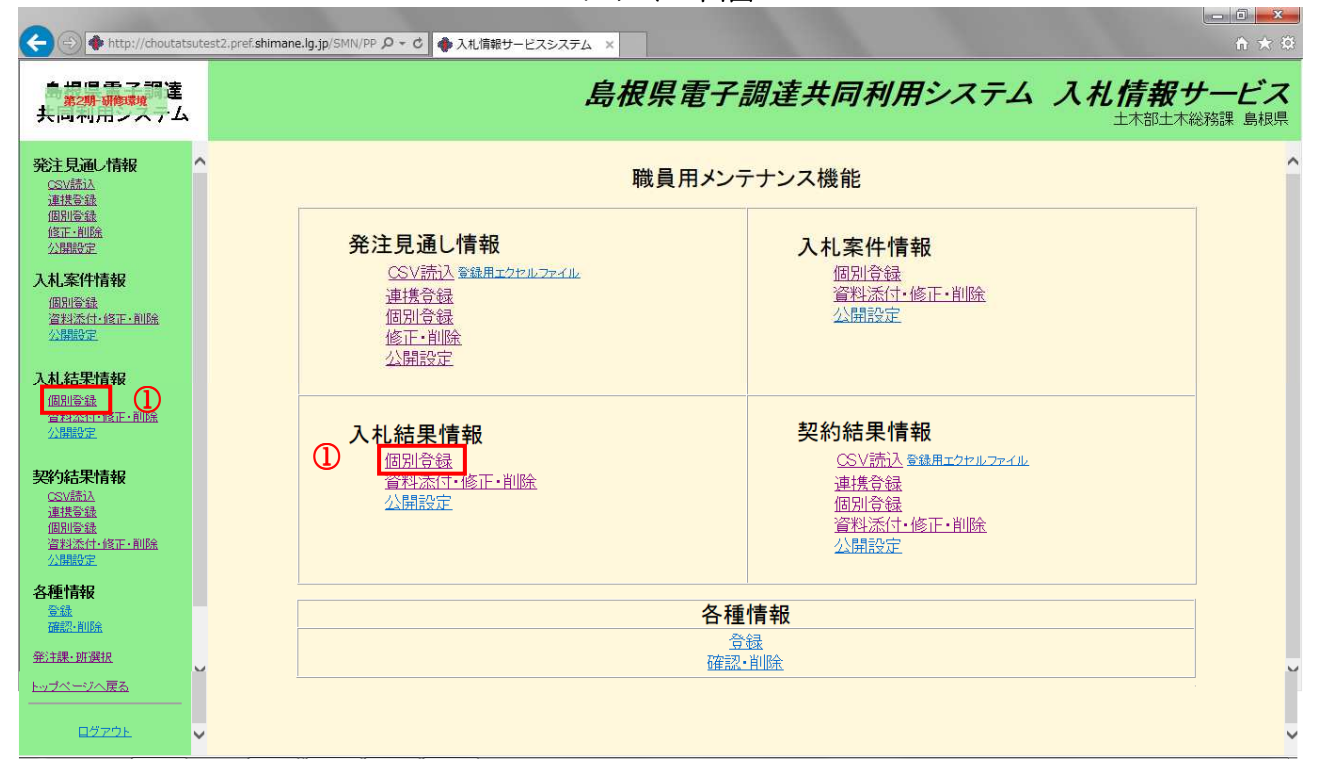

1. メイン画面

1.メイン画面>2.入札結果個別登録画面>3.入札結果入力確認画面>4.入札結果登録結果画面

入札結果個別登録画面では、公開する入札結果情報を入力します。

経過情報の参加業者数、入札回数【※1】入力後【入力①】ボタンを押下すると【※2】が表示され ます。

添付図書ファイルを登録する場合は、【参照②】ボタンを押下しファイルを選択します。

追加登録する場合は【次の添付図書ファイル③】ボタンを押下します。

発注区分が物品の場合価格種別設定では【小数点以下無し⑤】【小数点以下有り⑤】を選択でき【小 数点以下有り⑤】を選択することで、全ての価格及び金額入力欄にて小数点以下2桁までの数値の 入力が可能となります。

入札結果情報・経過情報・添付ファイルの入力後【入力確認画面に進む④】ボタンを押下します。 ※添付ファイルは 10 ファイルまで登録可能です。容量は合計 20MB まで登録可能です。

- ※添付ファイルは入力エラーチェックにかかった場合や、別画面から戻ってきた場合は、入力内容 がクリアされますので再入力が必要となります。
- ※「予定価格公開設定」を『非公開』に設定した場合、「予定価格(税抜き)」・「調査基準価格又は 最低制限価格(税抜き)」は一般利用者には公開されません。(【※3】)
- ※入札方式が『一般競争入札(複数落札)』・『指名競争入札(複数落札)』の場合、「落札金額(税 抜き)」項目は入力できません。経過情報の最終入札金額に落札金額を入力してください。

(一般利用者の「落札金額(税抜き)」項目には「※落札業者の最終入札金額が落札金額となります。」と表示されます。)(【※4】)

※【※2】の摘要欄のプルダウンからは「不落札」「落札」「無効」「辞退」「調査中」「取り下げ」「失 格」「落札(クジ)」「落札(低入札調査)」「落札(クジ、低入札調査)」を選択することができま す。

参照...

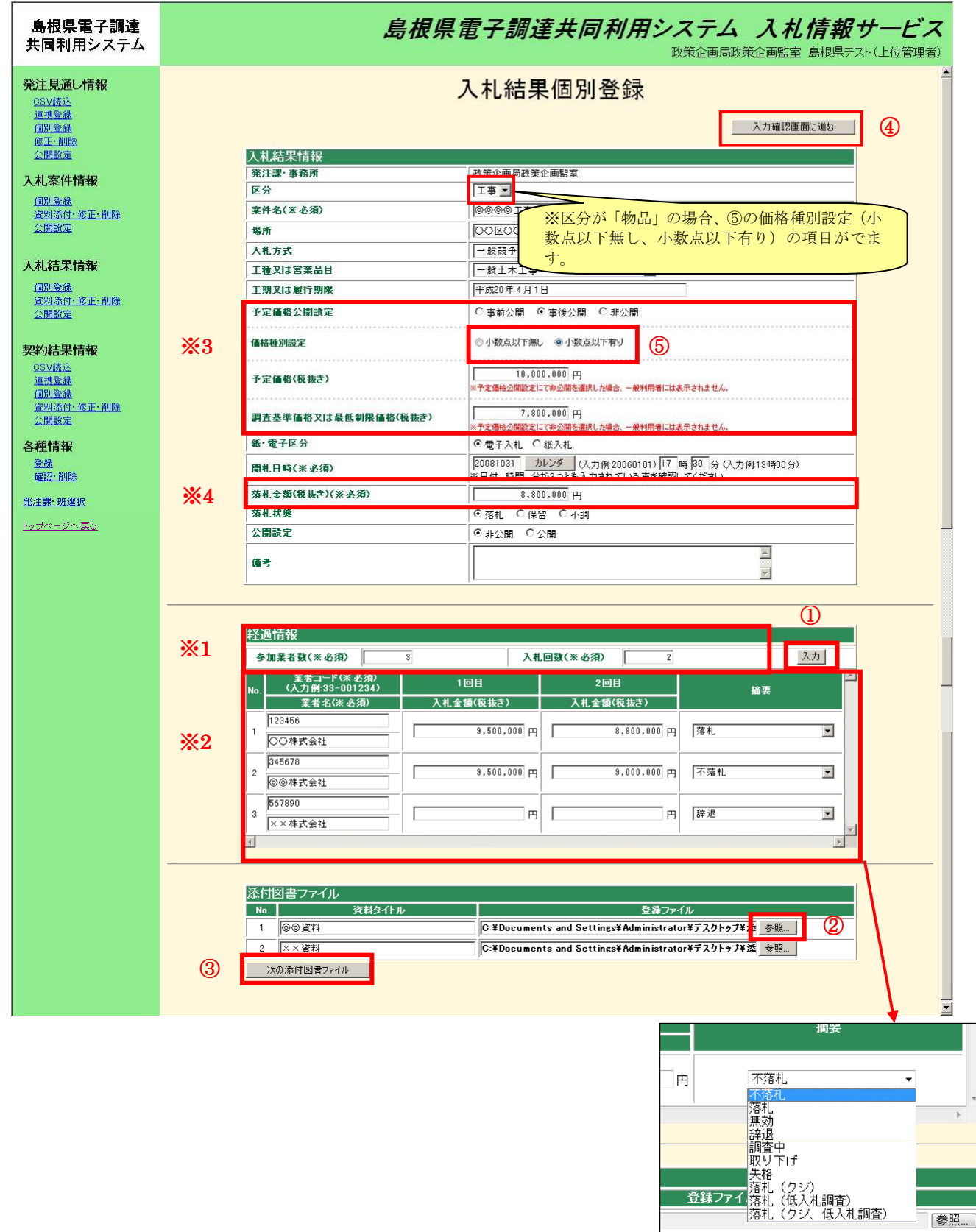

2. 入札結果個別登録画面

1.メイン画面>2.入札結果個別登録画面>3.入札結果入力確認画面>4.入札結果登録結果画面

入札結果入力確認画面では、個別登録画面で入力した内容を確認します。 入力した内容が正しければ【登録①】ボタンを押下します。訂正がある場合は【入力画面に戻る②】 ボタンを押下します。

| 島根県電子調達<br>共同利用システム                                               | A                                                                                                    | 島根県電子調達共同                                   | 利用システム<br>政策企画局政策                           | 入札信報サービス<br>三面監室 島根県テスト(上位管理者) |
|-------------------------------------------------------------------|----------------------------------------------------------------------------------------------------|---------------------------------------------|---------------------------------------------|--------------------------------|
| <b>発注見通し情報</b><br>CSV該込<br>通 <u>料意識</u><br>個別意意錄<br>修正:印除<br>公開設定 |                                                                                                    | 入札結果入力                                      | 確認<br><sup>17ですか?</sup><br>① <u>登録 入力</u> i | 画面に戻る                          |
| 入札案件情報                                                            | 入札結果情報                                                                                                    |                                             |                                             |                                |
| (田中)(25:54                                                        | 発注課·事務所                                                                                                    | ○ 政策企画局政策企画監室                               |                                             |                                |
| 資料添付·修正·削除                                                        | 区分                                                                                                    |                                             |                                             |                                |
| 公開設定                                                              | <b>業件名</b>                                                                                                    |                                             |                                             |                                |
|                                                                   | 場所                                                                                                    |                                             |                                             |                                |
| 入札結果情報                                                            | 人化力式 工業力は営業中日                                                                                                    | <sup>→</sup> 股競学八札<br>□                     |                                             |                                |
| 個別登録                                                              | 工程入は名未回日                                                                                                    | → 水土小土尹<br>                                 |                                             |                                |
| 道料添付·修正·削除<br>公開設定                                                | 上39×16 限11 例账<br>予定価格公開設定                                                                                                    | 1 xx=3++ + /1 1 □<br>事後公開                   |                                             |                                |
|                                                                   | 価格種別設定                                                                                                    | 小汝古以下無1.                                    |                                             |                                |
| 契約結果情報                                                            | 予定価格(税抜き)                                                                                                    | 10,000,000円                                 |                                             |                                |
| <u>しるV読及</u><br><u>連携登録</u><br>個別登録                               | 調査基準価格又は<br>最低制限価格(税抜き)                                                                                                    | 7,800,000円                                  |                                             |                                |
| 資料添付·修正·削除                                                        | 紙:電子区分                                                                                                    | 電子入札                                        |                                             | 1                              |
| 公開設定                                                              | 開札日時                                                                                                    | 平成 20年10月31日 17時30分                         |                                             |                                |
| 久插桔報                                                              | 落札金額(税抜き)                                                                                                    | 8.800.000円                                  |                                             |                                |
|                                                                   | 落札状態                                                                                                    | 落札                                          |                                             |                                |
| 確認・削除                                                             | 公開設定                                                                                                    | 非公開                                         |                                             |                                |
| <u>発注課•班選択</u>                                                    | 備考                                                                                                    |                                             |                                             |                                |
| <u>トップページへ戻る</u>                                                  | Are training                                                                                                    |                                             |                                             |                                |
|                                                                   | 経過情報                                                                                                    |                                             |                                             |                                |
| <u>ログアウト</u>                                                      | No. <u>業者コード</u>                                                                                                    | 108                                         | 2回目                                         | ▲<br>摘要                        |
|                                                                   | 業者名                                                                                                    | 入札金額(税抜き)                                   | 人札金額(税抜き)                                   |                                |
|                                                                   | 1 00株式会社                                                                                                    | 9,500,000円                                  | 8,800,000円                                  | 落札                             |
|                                                                   | 2 <sup>345678</sup><br>◎◎株式会社                                                                                                    | 9,500,000円                                  | 9,000,000円                                  |                                |
|                                                                   | 3<br>3<br>567890<br>××株式会社                                                                                                    |                                             |                                             | 辞退                             |
|                                                                   |                                                                                                    | 1                                           | 1                                           |                                |
|                                                                   | 添付図書ファイル                                                                                                    |                                             |                                             |                                |
|                                                                   |                                                                                                    |                                             |                                             |                                |
|                                                                   | Comparison Comparison Comp |                                             |                                             |                                |
|                                                                   | 2 ××資料                                                                                                    | C:¥Documents and Settings¥Administrator¥デスク | ・<br>トップ¥添付ファイル¥××資料.pdf                    |                                |
|                                                                   |                                                                                                    |                                             |                                             |                                |

3. 入札結果入力確認画面

\_ 8 ×

# 画面操作の流れ

🚈 トップ画面(職員用) - Microsoft Internet Explorer

1.メイン画面>2.入札結果個別登録画面>3.入札結果入力確認画面>4.入札結果登録結果画面

入札結果登録結果画面では、登録結果が表示されます。

再度、個別登録を行う場合は【入力画面に戻る①】ボタンを押下し、**『2.入札結果個別登録画面』**に 戻ります。

その他の操作を行う場合は左のメニュー画面から選択します。

| 」 ファイル(E) 編集(E) 表示(⊻) ;                               | 6気に入り(A) ツール(D) ヘルプ(H) 🥼                              |
|-------------------------------------------------------|-------------------------------------------------------|
| 島根県電子調達<br>共同利用システム                                   | 島根県電子調達共同利用システム 入札情報サービス<br>政策企画局政策企画監室 島根県テスト(上位管理者) |
| 発注見通し情報<br>CSV添込<br>連携登録<br>個別登録                      | 入札結果登録結果                                              |
| 修正:削除<br>公開設定                                         |                                                       |
| 入札案件情報                                                |                                                       |
| <u>個別登録</u><br>資料添付·修正·削除<br>公開設定                     | 入札結果登録が正常に終了しました。                                     |
| 入札結果情報                                                |                                                       |
| 個別登録<br>資料添付:修正:削除<br>公開設定                            |                                                       |
| 契約結果情報<br>CSV质达<br>連携室檢<br>個別章縫<br>資料添行:修正:削除<br>公開設定 |                                                       |
| 各種情報                                                  |                                                       |
| <u>発注課·班選択</u>                                        |                                                       |
| ト <u>ップページへ戻る</u><br>                                 |                                                       |
|                                                       |                                                       |
|                                                       |                                                       |
|                                                       |                                                       |
|                                                       |                                                       |
|                                                       |                                                       |

4. 入札結果登録結果画面

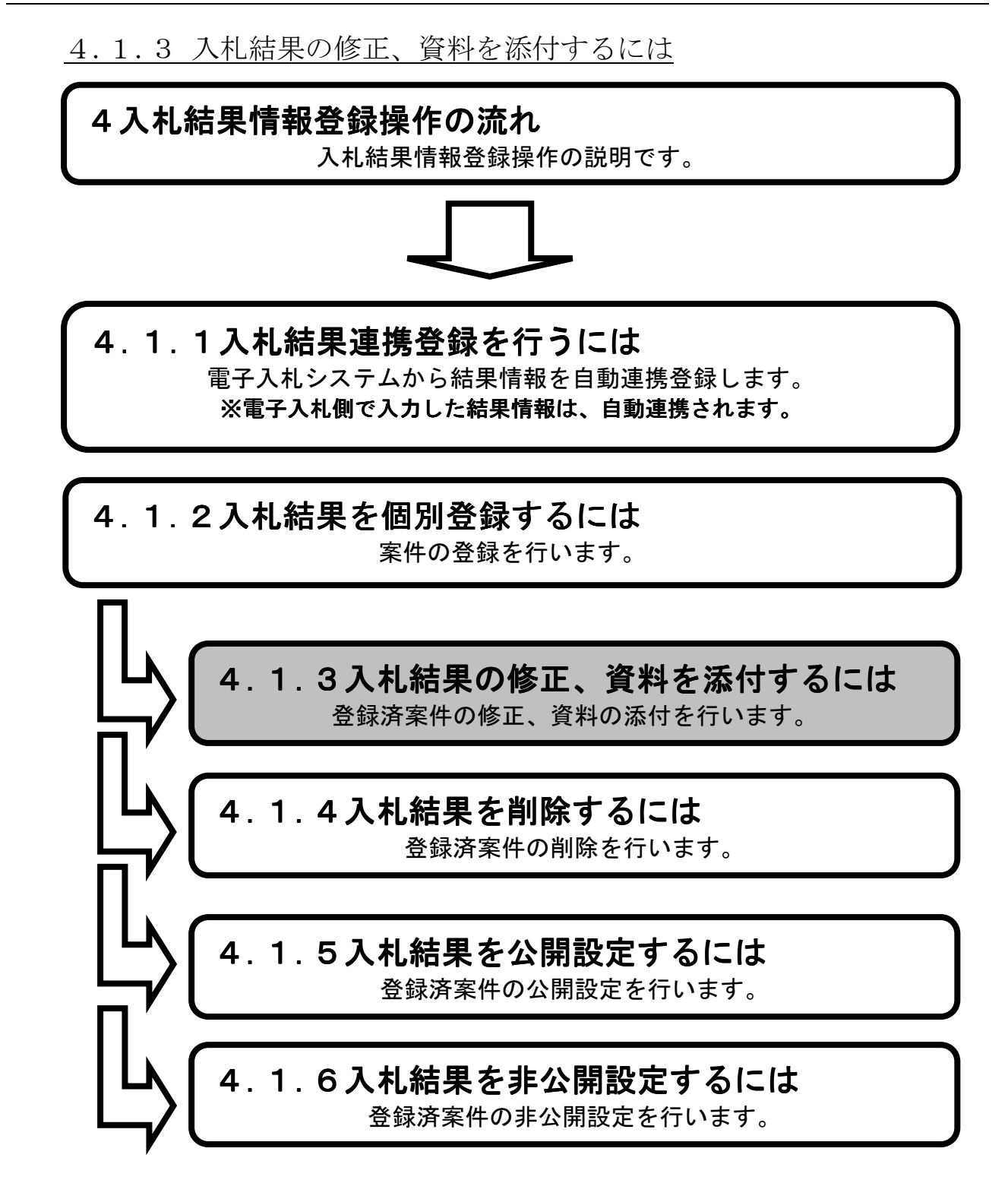

1.メイン画面>2.入札結果検索(添付・修正・削除)画面>3.入札結果一覧画面 >4.入札結果添付・修正画面>5.入札結果添付・修正確認画面>6.入札結果添付・修正結果画面

メイン画面では、これから行いたい操作を選ぶことができます。 入札結果情報の修正、資料の添付を行うには左のメニュー画面、またはメイン画面から入札結果情 報の【資料添付・修正・削除①】を選びます。

| 🔆 🕘 🚸 http://choutati                                                                                                    | tsutest2.pref. <b>shimane.lg.jp</b> /SMN/PP の 、                                                                                      | h ★ Ω                        |
|----------------------------------------------------------------------------------------------------|----------------------------------------------------------------------------------------------------|------------------------------|
| ▲<br>第2期·新藤城<br>共回11月ノステム                                                                                                    | 島根県電子調達共同利用シ                                                                                                    | ステム 入れ情報サービス<br>土木部土木総務課 島根県 |
| 発注見通し情報<br>CSV語込<br>連携登録                                                                                                    | へ 職員用メンテナンス機能                                                                                                    |                              |
| 10月19年末<br>修正:前16余<br>公晶眼设定                                                                                                    |                                                                                                    |                              |
| 入札案件情報<br>個別登録<br>資料添付:修正:前除<br>公開設定                                                                                                    | 这些計》         通貨登録         通灯已速         通灯已速           通貨登録         資料添付・修正・           個別登録         公開設定           修正・削除         人開設定 | 削除                           |
| 入札結果情報<br>個別登録<br>答判杀付,修正,削除                                                                                                    |                                                                                                    |                              |
| ビアル・ション・ 一部の<br>ンロ語など<br>マング語など<br>マング語など<br>国語のな<br>留知のない<br>マング語など<br>ロ目のない<br>マング語など<br>ロ目のない<br>マング語など<br>マング語など<br>ロ目のない<br>マング語など<br>マング語など<br>マングなど<br>マングなど<br>マングなど<br>マングなど<br>マングなど<br>マングなど<br>マングなど<br>マングなど<br>マングなど<br>マングなど<br>マングなど<br>マングなど<br>マングなど<br>マングなど<br>マングなど<br>マングなど<br>マングなど<br>マングなど<br>マングなど<br>マングなど<br>マングなど<br>マングの<br>マングの<br>マングの<br>マングの<br>マングの<br>マングの<br>マングの | 入札結果情報     契約結果情報       個別含録     ③Vi济込 肇建用:       資料添付・修正・削除     ①       立開設定     ①                                                  | <u>:ウセルファイル</u><br>削除        |
| 各種情報                                                                                                    |                                                                                                    |                              |
| <u>新注課·班選択</u>                                                                                                    |                                                                                                    | U                            |
| <u>トップページへ戻る</u>                                                                                                    |                                                                                                    |                              |
| ログアウト                                                                                                    | ×                                                                                                    | ~                            |

1. メイン画面

<u>1.メイン画面</u>>2.入札結果検索(添付・修正・削除)画面><u>3.入札結果一覧画面</u> ><u>4.入札結果添付・修正画面</u>><u>5.入札結果添付・修正確認画面</u>><u>6.入札結果添付・修正結果画面</u>

入札結果検索(添付・修正・削除)画面では、修正・削除、資料の添付を行う入札結果情報を検索します。

入札結果検索条件入力項目に、登録済の案件番号・案件名・場所等を入力後、【検索①】ボタンを 押下します。※空欄の場合、検索条件に含まれません。 検索される案件がない場合、警告文が表示されます。

| 🚰 トップ画面(磁員用) - Microsoft                                | off Internet Explorer                          | X             |
|---------------------------------------------------------|------------------------------------------------|---------------|
| 」 ファイル(E) 編集(E) 表示(V) オ<br>「                            | お気に入り込まし、シールローヘルプロ                             |               |
| 島根県電子調達<br>共同利用システム                                     | 島根県電子調達共同利用システム 入札情報サー<br>政策企画局政策企画監室 島根県テスト(L | ービス<br>(位管理者) |
| <b>発注見通し情報</b><br><u>CSV読込</u><br>連携登録<br>個別登録<br>修正・即時 | 入札結果検索(添付·修正·削除)                               | 1             |
| 公開設定                                                    | 発注課·事務所 改策企画局故策企画監室                            |               |
| 入太安件情報                                                  |                                                |               |
| - CTU-ACT TISTA<br>個別登録                                 | 案件番号                                           |               |
| 資料添付·修正·削除                                              | <b>開札日</b> カレンダ より カレンダ まで (入力例20060101)       |               |
| 公開設定                                                    | 案件名                                            |               |
|                                                         | 場所                                             |               |
| 人札結朱情報                                                  | 表示件数 10件 -                                     |               |
| <u>個別意義</u><br><u>資料添付,修正,削除</u><br>公開設定                |                                                |               |
| 契約結果情報<br>CSVEA<br>運務登録<br>個別登録<br>違和活付・修正・削除<br>公開設定   |                                                |               |
| 各種情報                                                    |                                                |               |
| <u>登録</u><br><u>確認・削除</u>                               |                                                |               |
| 発注課·班選択                                                 |                                                |               |
| ト <u>ップページへ戻る</u>                                       |                                                |               |
| <u>ログアウト</u>                                            |                                                |               |
|                                                         |                                                |               |
|                                                         |                                                |               |
|                                                         |                                                |               |
|                                                         |                                                |               |
|                                                         |                                                |               |
|                                                         |                                                |               |

2. 入札結果検索(添付・修正・削除)画面

# 画面操作の流れ

為大井情報サービスシステム − Microsoft Internet Explo

<u>1.メイン画面>2.入札結果検索(添付・修正・削除)画面</u>>**3.入札結果一覧画面** ><u>4.入札結果添付・修正画面>5.入札結果添付・修正確認画面>6.入札結果添付・修正結果画面</u>

入札結果一覧画面では、入札結果検索(添付・修正・削除)画面で検索された入札結果情報が表示 されます。

入札結果検索(添付・修正・削除)画面に戻る場合は【検索画面に戻る①】ボタンを押下します。 ページの切替えを行う場合は②のセレクトボックスを選択して下さい。 案件の修正・資料の添付を行う場合、案件の【修正③】ボタンを押下します。

| 」 ファイル(E) 編集(E) 表示(V) ;                                      | 6気に入り(A) ツール(D) ヘルプ(H) |              |                 |                   |        |                       |                           | 1                 |
|--------------------------------------------------------------|------------------------|--------------|-----------------|-------------------|--------|-----------------------|---------------------------|-------------------|
| 島根県電子調達<br>共同利用システム                                          |                        | 島楜           | <b>限定于</b>      | <sup>2</sup> 調達共同 | 同利用シ.  | ステム<br>土木部土木総         | 札情報<br><sup>務課 島根県テ</sup> | サービス<br>スト(上位管理者) |
| 発注見通し情報<br>OSV読込                                             | 入札結果一覧                 |              |                 |                   |        |                       |                           |                   |
| <u>連携登録</u><br>個別登録<br>修正:削除                                 |                        |              |                 |                   |        | 2                     | 検索画面<br>1ページ目 ▼ /4        | こ戻る<br>1 ページ      |
| 公開設定                                                         | No. 発注課·事務所            | 開札日          | 案件名             | 場所                | 落札業者名  | 落札金額(税抜き)             | 添付 · 案件<br>修正 · 刻除        |                   |
| 入札案件情報                                                       | 1 土木部土木総務課             | 平成 20年12月02日 | 0000I <b>\$</b> | 00区0017日          | ◎◎株式会社 | 900 <mark>()</mark> 例 | 修正 削除                     |                   |
| <u>個別登録</u><br>資料添付・修正・削除                                    | 2 土木部土木総務課             | 平成 20年12月02日 | ××××工事          | 00E00378          | ▽▽株式会社 | 4,800,000円            | 修正削除                      |                   |
| 公開設定                                                         | 3 土木部土木総務課             | 平成 20年12月02日 | ●●●● <b>工</b> 事 | 0000278           | 口口株式会社 | 890,000円              | 修正削除                      |                   |
|                                                              | 4 土木部土木総務課             | 平成 20年12月02日 | 0000I <b>\$</b> | 00区005T目          | ××株式会社 | 24,000,000円           | 修正削除                      |                   |
| 人礼結朱情報                                                       | 5 土木部土木総務課             | 平成 20年12月02日 |                 | 0000478           | △△株式会社 | 780,000円              | 修正削除                      |                   |
| <u>個別登錄</u><br>資料添付:修正:削除                                    |                        |              |                 |                   |        |                       |                           |                   |
| 公開設定                                                         |                        |              |                 |                   |        |                       |                           |                   |
| <b>契約結果情報</b><br>OSV読込<br>運携登録<br>運別登録<br>資料添付·修正·削除<br>公開設定 |                        |              |                 |                   |        |                       |                           |                   |
| 各種情報                                                         |                        |              |                 |                   |        |                       |                           |                   |
| <u> 発注課·班選択</u>                                              |                        |              |                 |                   |        |                       |                           |                   |
| <u>トップページへ戻る</u><br>                                         |                        |              |                 |                   |        |                       |                           |                   |
| <u>ログアウト</u>                                                 |                        |              |                 |                   |        |                       |                           |                   |

3. 入札結果一覧画面

<u>1.メイン画面</u>>2.入札結果検索(添付・修正・削除)画面>3.入札結果一覧画面 >4.入札結果添付・修正画面>5.入札結果添付・修正確認画面>6.入札結果添付・修正結果画面</u>

入札結果添付・修正画面では、入札結果情報の修正、資料の添付を行います。

- 修正前の情報に戻す場合は【初期値に戻す①】ボタンを押下します。
- ・項目修正後【添付・修正確認画面に進む②】ボタンを押下します。
- ・入札結果一覧画面に戻る場合は【一覧画面に戻る③】ボタンを押下します。
- ※「予定価格公開設定」を『非公開』に設定した場合、「予定価格(税抜き)」・「調査基準価格又は 最低制限価格(税抜き)」は一般利用者には公開されません。(【※1】)
- ※入札方式が『一般競争入札(複数落札)』・『指名競争入札(複数落札)』の場合、「落札金額(税 抜き)」項目は入力できません。(一般利用者の「落札金額(税抜き)」項目には「※落札業者の 最終入札金額が落札金額となります。」と表示されます。)(【※2】)
- 【添付ファイル追加・削除】
- 添付ファイルを削除する場合は【削除④】にチェックをします。
- 追加登録する場合は【次の添付図書ファイル⑤】ボタンを押下します。
- 発注区分が物品の場合価格種別設定では【小数点以下無し⑥】【小数点以下有り⑥】を選択でき【小 数点以下有り⑥】を選択することで、全ての価格及び金額入力欄にて小数点以下2桁までの数値の 入力が可能となります。
- ※登録ファイルのリンクを押下すると、添付資料の閲覧が可能です。
- ※添付ファイルは 10 ファイルまで登録可能です。容量は合計 20MB まで登録可能です。
- ※添付ファイルは入力エラーチェックにかかった場合や、別画面から戻ってきた場合は、入力内容 がクリアされますので再入力が必要となります。

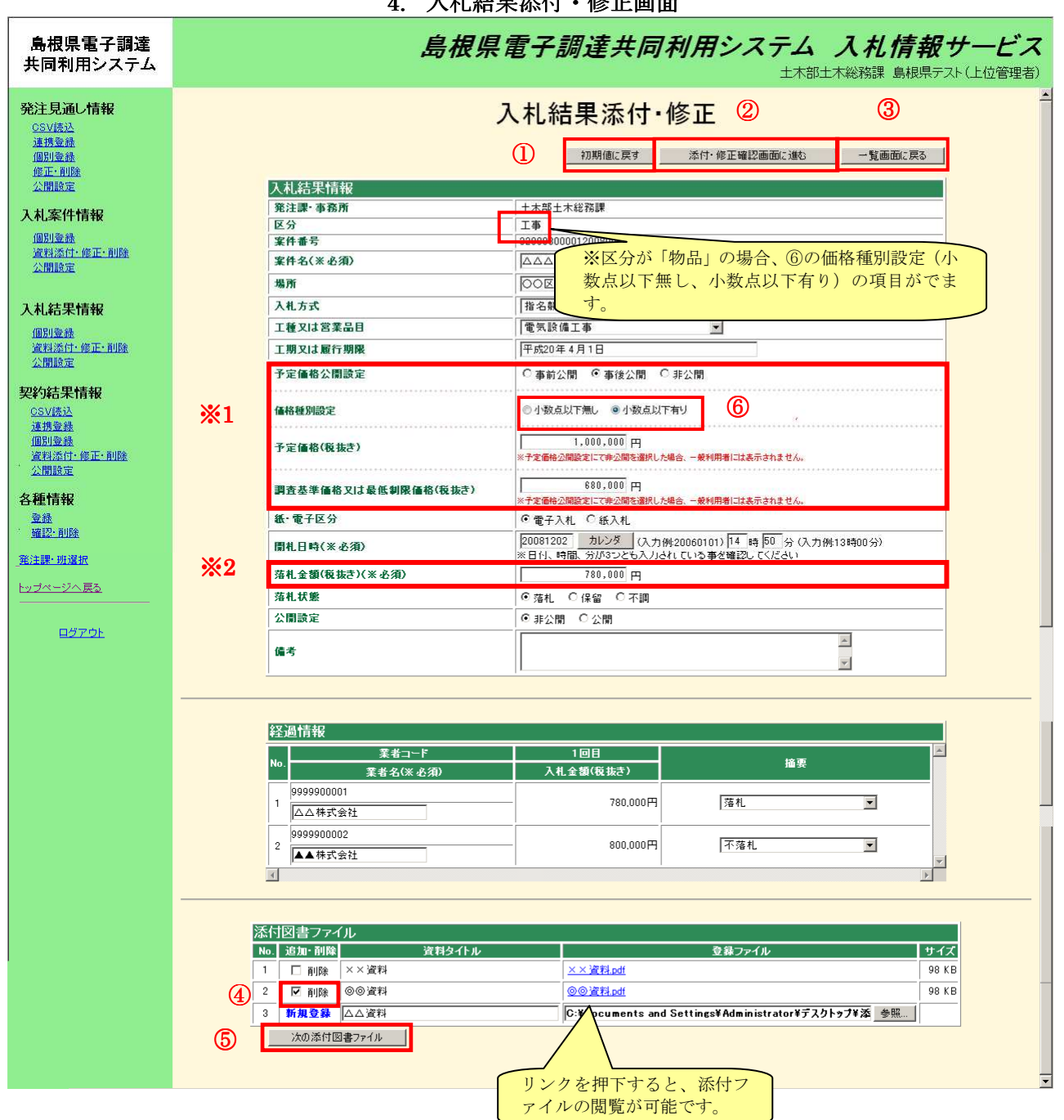

4. 入札結果添付・修正画面

<u>1.メイン画面>2.入札結果検索(添付・修正・削除)画面>3.入札結果一覧画面</u> ><u>4.入札結果添付・修正画面</u>>**5.入札結果添付・修正確認画面**><u>6.入札結果添付・修正結果画面</u>

入札結果添付・修正確認画面では、資料の添付・修正内容を確認します。 入札結果情報の修正、資料の添付内容が正しければ【添付・修正①】ボタンを押下します。訂正が ある場合は【添付・修正画面に戻る②】ボタンを押下します。

| 島根県電子調達<br>共同利用システム                                                | 島根県電子調達共同利用システム 入札情報サービス<br>土木部土木総務課 島根県テスト(上位管理者                                                                                                    |
|--------------------------------------------------------------------|----------------------------------------------------------------------------------------------------|
| <b>発注見通し情報</b><br>CSV波込<br>通携電量<br>個別電器<br>修正:和路<br>公開設定           | 入札結果添付・修正確認<br>入札結果を添付・修正してもよろしいですか?<br>①<br>添付・修正<br>添付・修正画面に戻る                                                                                                    |
| 入札案件情報<br>個別臺維<br>資料活件·修正·削除<br>公開設定<br>入札結果情報<br>個別臺錄             | 入札若栄情報       第注課・事務所     土木部土木総務課       区分     工事       案件書号     320008000120080004       案件名     △△△△工事       場所     〇〇区〇〇4丁目       入札方式     指名競争入札       工種又は営業品目     電気路億工事                                                                                                    |
| 資料添付-修正·削除<br>公開設定<br><b>契約結果情報</b><br>OSV誌込<br>通报登録<br>(四回204     | 工期又は履行期限     平成20年4月1日       予定価格公開設定     事後公開       価格種別設定     小麦点以下無し       予定価格(板抜き)     1.000.000円       理素基準価格取け     20000円                                                                                                    |
| <u>通知思想</u><br>資料添注 <u>修正</u> , 削除<br>公開設定<br>各種情報<br>登録<br>確認: 削除 | 最低朝限価格(複技志)<br>低電子区分 電子入札<br>開札日時 平成20年12月02日14時50分<br>落札金額(板抜き) 780,000円<br>落札状態 落札<br>公開設定 非公開                                                                                                    |
| <u>発注課・明違択</u><br>トップページへ戻 <u>る</u><br>ログアウト                       | [篇考     [2]     [3]     [3]     [3]     [3]     [3]     [3]     [3]     [3]     [3]     [3]     [3]     [3]     [3]     [3]     [3]     [3]     [3]     [3]     [3]     [3]     [3]     [3]     [3]     [3]     [3]     [3]     [3]     [3]     [3]     [3]     [3]     [3]     [3]     [3]     [3]     [3]     [3]     [3]     [3]     [3]     [3]     [3]     [3]     [3]     [3]     [3]     [3]     [3]     [3]     [3]     [3]     [3]     [3]     [3]     [3]     [3]     [3]     [3]     [3]     [3]     [3]     [3]     [3]     [3]     [3]     [3]     [3]     [3]     [3]     [3]     [3]     [3]     [3]     [3]     [3]     [3]     [3]     [3]     [3]     [3]     [3]     [3]     [3]     [3]     [3]     [3]     [3]     [3]     [3]     [3]     [3]     [3]     [3]     [3]     [3]     [3]     [3]     [3]     [3]     [3]     [3]     [3]     [3]     [3]     [3]     [3]     [3]     [3]     [3]     [3]     [3]     [3]     [3]     [3]     [3]     [3]     [3]     [3]     [3]     [3]     [3]     [3]     [3]     [3]     [3]     [3]     [3]     [3]     [3]     [3]     [3]     [3]     [3]     [3]     [3]     [3]     [3]     [3]     [3]     [3]     [3]     [3]     [3]     [3]     [3]     [3]     [3]     [3]     [3]     [3]     [3]     [3]     [3]     [3]     [3]     [3]     [3]     [3]     [3]     [3]     [3]     [3]     [3]     [3]     [3]     [3]     [3]     [3]     [3]     [3]     [3]     [3]     [3]     [3]     [3]     [3]     [3]     [3]     [3]     [3]     [3]     [3]     [3]     [3]     [3]     [3]     [3]     [3]     [3]     [3]     [3]     [3]     [3]     [3]     [3]     [3]     [3]     [3]     [3]     [3]     [3]     [3]     [3]     [3]     [3]     [3]     [3]     [3]     [3]     [3]     [3]     [3]     [3]     [3]     [3]     [3]     [3]     [3]     [3]     [3]     [3]     [3]     [3]     [3]     [3]     [3]     [3]     [3]     [3]     [3]     [3]     [3]     [3]     [3]     [3]     [3]     [3]     [3]     [3]     [3]     [3]     [3]     [3]     [3]     [3]     [3]     [3]     [3]     [3]     [3]     [3]     [3]     [3] |
|                                                                    | ●         ●         ●         ●         ●         ●         ●         ●         ●         ●         ●         ●         ●         ●         ●         ●         ●         ●         ●         ●         ●         ●         ●         ●         ●         ●         ●         ●         ●         ●         ●         ●         ●         ●         ●         ●         ●         ●         ●         ●         ●         ●         ●         ●         ●         ●         ●         ●         ●         ●         ●         ●         ●         ●         ●         ●         ●         ●         ●         ●         ●         ●         ●         ●         ●         ●         ●         ●         ●         ●         ●         ●         ●         ●         ●         ●         ●         ●         ●         ●         ●         ●         ●         ●         ●         ●         ●         ●         ●         ●         ●         ●         ●         ●         ●         ●         ●         ●         ●         ●         ●         ●         ●         ●         ●         ●         ●                                                                                                            |
|                                                                    | <ul> <li>添け図書ファイル</li> <li>No. 追加・剤降   送料タイル</li></ul>                                                                                                    |
|                                                                    | リンクを押下すると、添付ファイルの閲覧が可能です。                                                                                                    |

5. 入札結果添付·修正確認画面

\_ 8 ×

# 画面操作の流れ

👰 入札情報サービスシステム - Microsoft Internet Expl

<u>1.メイン画面>2.入札結果検索(添付・修正・削除)画面>3.入札結果一覧画面</u> ><u>4.入札結果添付・修正画面>5.入札結果添付・修正確認画面</u>>**6.入札結果添付・修正結果画面** 

入札結果添付・修正結果画面では、資料の添付・修正結果が表示されます。 再度、案件の修正・資料の添付を行う場合は【検索画面に戻る①】ボタンを押下し、『2.入札結果検 索(添付・修正・削除)画面』に戻ります。 その他の操作を行う場合は左のメニュー画面から選択します。

| 」 ファイル(E) 編集(E) 表示(⊻) お                                      | わ気に入り(A) ツール(T) ヘルプ(H)             | <b></b>                 |
|--------------------------------------------------------------|------------------------------------|-------------------------|
| 島根県電子調達<br>共同利用システム                                          | 島根県電子調達共同利用システム 入札情<br>土木部土木総務課 島根 | # # サービス<br>開テスト(上位管理者) |
| <b>発注見通し情報</b><br>CSV法込<br>連携臺發<br>個別臺錄<br>修正·和B<br>公開設定     | 入札結果添付·修正結果                        | 食業画面に戻る                 |
| 入札案件情報<br>個別登録<br>資料添付-修正-削除<br>公開設定                         | 入札結果添付・修正が正常に終了しました。               |                         |
| 入札結果情報<br><u>個別登録</u><br>道料添付·修正·削除<br>公開設定                  |                                    |                         |
| <b>契約結果情報</b><br>CSV該込<br>通携登録<br>個別登録<br>資料述付-修正-削除<br>公開設定 |                                    |                         |
| 各種情報<br>登錄<br><u>確認·削除</u>                                   |                                    |                         |
| <u>先注課: 加速広</u><br>トッ <u>ブページへ戻る</u><br>ログアウト                |                                    |                         |
|                                                              |                                    |                         |
|                                                              |                                    |                         |

6. 入札結果添付·修正結果画面

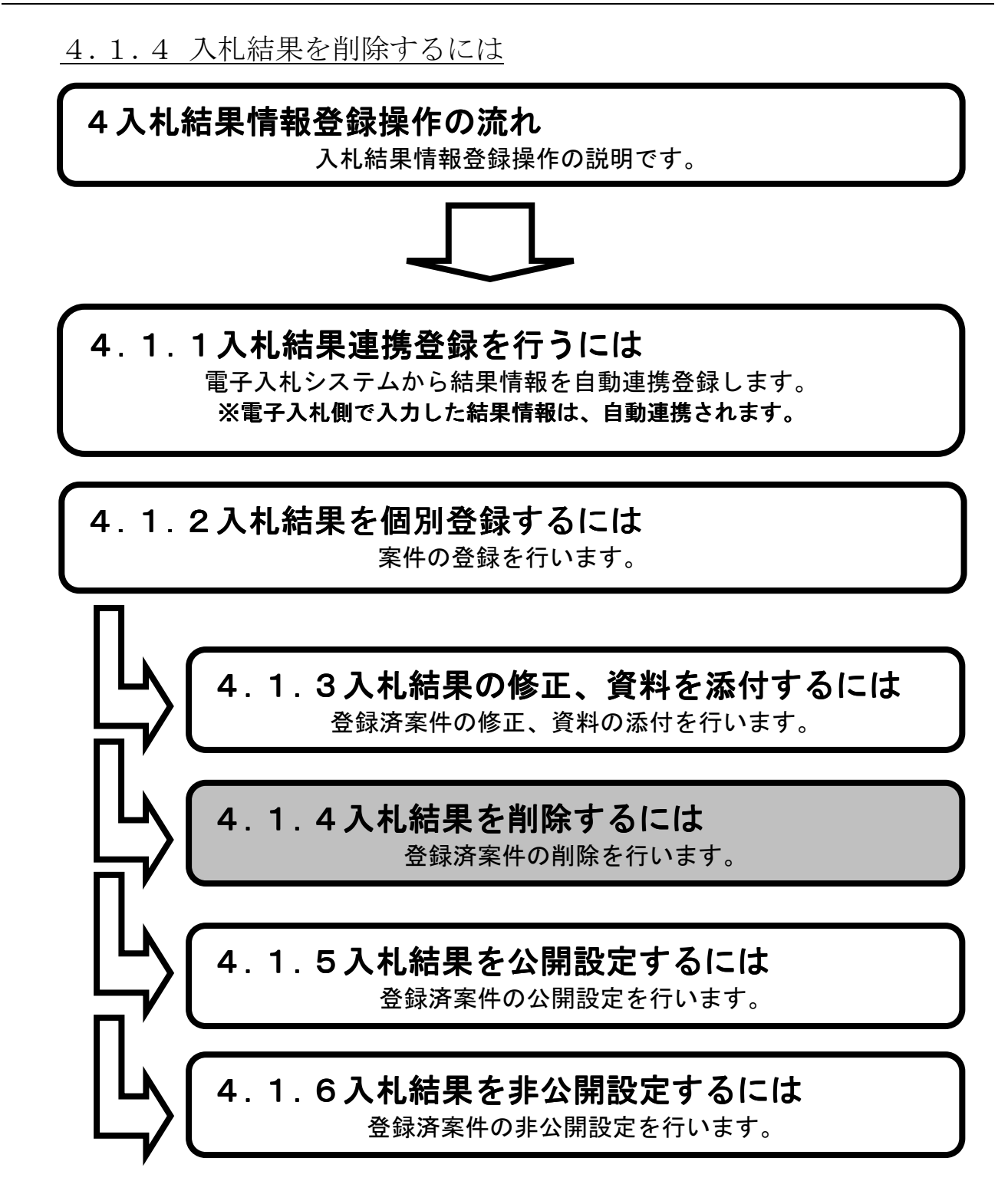

**1.メイン画面**>2.入札結果検索(添付・修正・削除)画面>3.入札結果一覧画面 >4.入札結果削除確認画面>5.入札結果削除結果画面

メイン画面では、これから行いたい操作を選ぶことができます。 入札結果情報を削除するには左のメニュー画面、またはメイン画面から入札結果情報の 【資料添付・修正・削除①】を選びます。

| 🔆 🕘 🔶 http://chouta                                                  | tsutest2.pref.shiman                  | e.lg.jp/SMN/PP 🔎 マ 👌 入札情報サービスシステム 🗙                   |                             | <b>n</b> ★ ©   |
|----------------------------------------------------------------------|---------------------------------------|-------------------------------------------------------|-----------------------------|----------------|
| ▲ 通信 美 マ 羽<br>第2 <del>期 新陳</del> 境<br>共同111 元ノヘアム                    | <b>A</b>                              | 島根県電子                                                 | 子調達共同利用システム 入札情報か<br>土木部土木綿 | +ビス<br>総務課 島根県 |
| 発注見通し情報<br>CSV語込<br>連携登録                                             | ^                                     | 職員用メ                                                  | ンテナンス機能                     | î              |
| 個加會議<br>修正-削除<br>公開設定                                                |                                       | 発注見通し情報                                               | 入札案件情報                      |                |
| 入札案件情報<br>個別登録<br>資料添付,修正,削除<br>公開設定                                 |                                       | → 1100 金融(117002510)<br>連携登録<br>個別登録<br>修正・削除<br>小問記会 | 過加速率<br>資料還付·修正·削除<br>公開設定  |                |
| 入札結果情報<br>個別音録<br>資料添付·修正·削除                                         | ſ                                     |                                                       |                             |                |
| 乙爾國史<br><b>契約結果情報</b><br>CSV應為<br>連提登錄<br>個別登錄<br>當對茶什。修正,創除<br>公開設定 |                                       | 入札結果情報<br>個別含録<br>資料添付·修正·削除<br>公開設定                  | 契約結果情報                      |                |
| 各種情報<br>登録<br>確認:前時                                                  |                                       | 各                                                     | 種情報                         |                |
| <u> </u>                                                             | u l                                   |                                                       | <u>登録</u><br><u>認・削除</u>    | , u            |
| - <u>ログアウト</u>                                                       | · · · · · · · · · · · · · · · · · · · |                                                       |                             | ,              |

1. メイン画面

<u>1.メイン画面</u>>**2.入札結果検索(添付・修正・削除)画面**><u>3.入札結果一覧画面</u> ><u>4.入札結果削除確認画面</u>><u>5.入札結果削除結果画面</u>

入札結果検索(添付・修正・削除)画面では、修正・削除、資料の添付を行いたい入札結果情報を 検索します。

入札結果検索条件入力項目に、登録済の案件番号・案件名・場所等を入力後、 【検索①】ボタンを押下します。※空欄の場合、検索条件に含まれません。 検索される案件がない場合、警告文が表示されます。

|                                                                                     | 2. 入札結果検索(添付・修正・削除)画面                              |
|-------------------------------------------------------------------------------------|----------------------------------------------------|
| 🚰 入札情報サービスシステム - Micro                                                              | osoft Internet Explorer                            |
| 」 ファイル(E) 編集(E) 表示(⊻) ま                                                             | ት                                                  |
| 島根県電子調達<br>共同利用システム                                                                 | 島根県電子調達共同利用システム 入札情報サービス<br>土木部土木総務課 島根県テスト(上位管理者) |
| 発注見通し情報<br><u>CSV読込</u><br>連携登録<br>個別登録                                             | 入札結果検索(添付·修正·削除)                                   |
| 公開設定                                                                                | 発注課・事務所         土木部土木総務課                           |
|                                                                                     |                                                    |
| 八和山柴门门用牧                                                                            | 案件番号                                               |
| <u>個別登録</u><br>資料添付,修正,削除                                                           | <b>間札日</b> カレンダ より カレンダ まで (入力例20060101)           |
| 公開設定                                                                                | <b>案件名</b>                                         |
|                                                                                     | 場所 [] [] [] [] [] [] [] [] [] [] [] [] []          |
| 入札結果情報                                                                              | 表示件数 10件 💌                                         |
| 個別登録<br>資料添付·修正·削除<br>公開設定                                                          |                                                    |
| <b>契約結果情報</b><br><u>GSV講社</u><br>運動登録<br>通測登録<br>資料達付· <u>何正·</u> 削除<br><u>公開設定</u> |                                                    |
| 各種情報                                                                                |                                                    |
| <u>登録</u><br><u>確認: 削除</u>                                                          |                                                    |
| 発注課・班選択                                                                             |                                                    |
| <u>トップページへ戻る</u>                                                                    |                                                    |
| <u>ログアウト</u>                                                                        |                                                    |
|                                                                                     |                                                    |
|                                                                                     |                                                    |
|                                                                                     |                                                    |
|                                                                                     |                                                    |
|                                                                                     |                                                    |
|                                                                                     |                                                    |
<u>1.メイン画面</u>>2.入札結果検索(添付・修正・削除)画面>3.入札結果一覧画面 >4.入札結果削除確認画面>5.入札結果削除結果画面

入札結果一覧画面では、入札結果検索(添付・修正・削除)画面で検索された入札結果情報が表示 されます。

入札結果検索(添付・修正・削除)画面に戻る場合は【検索画面に戻る①】ボタンを押下します。 ページの切替えを行う場合は②のセレクトボックスを選択して下さい。 削除を行う場合、案件の【削除③】ボタンを押下します。

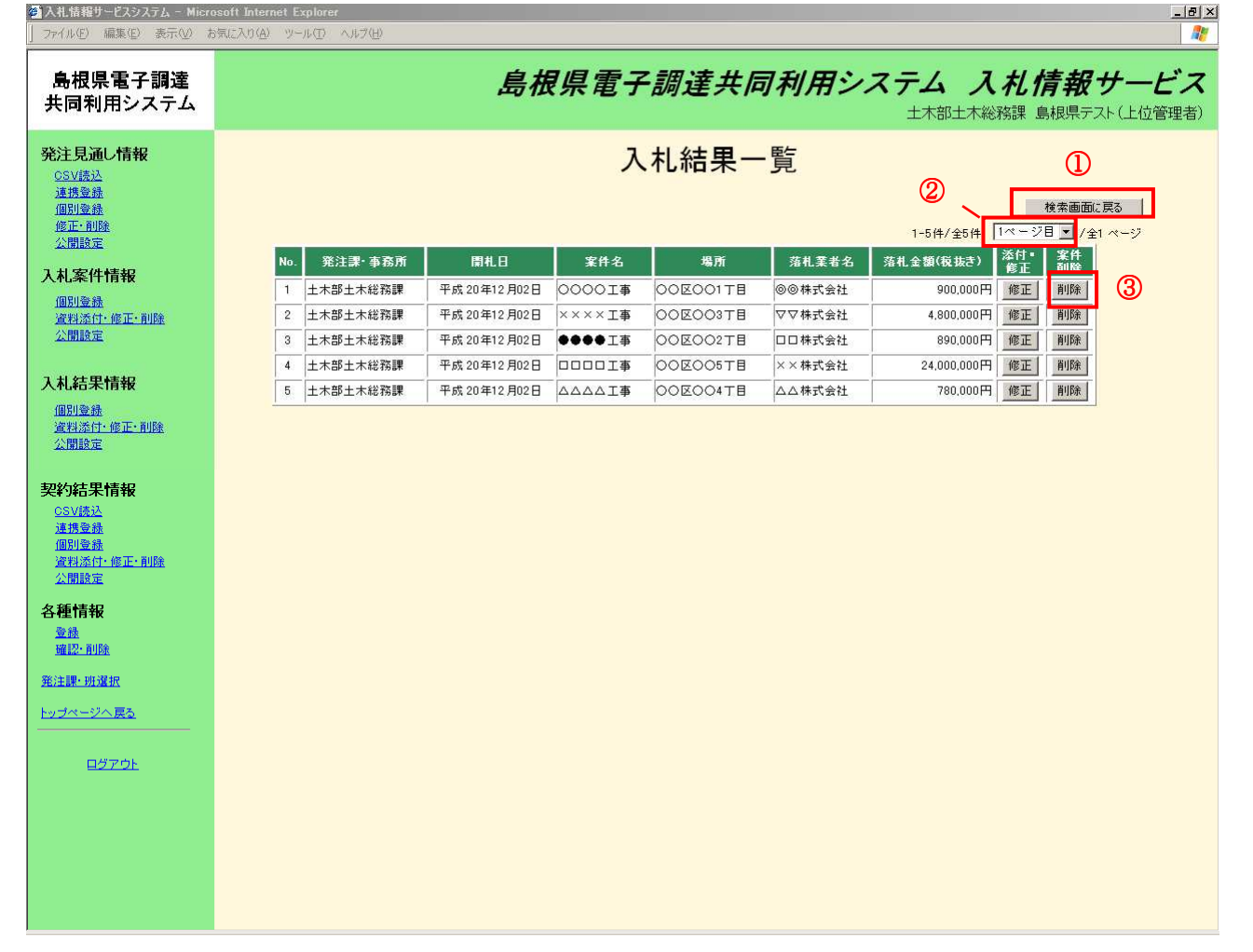

3. 入札結果一覧画面

<u>1.メイン画面</u>><u>2.入札結果検索(添付・修正・削除)画面</u>><u>3.入札結果一覧画面</u>> **4.入札結果削除確認画面**><u>5.入札結果削除結果画面</u>

入札結果削除確認画面では、削除内容確認をします。

削除内容が正しければ【削除①】ボタンを押下します。訂正がある場合は【一覧画面に戻る②】ボ タンを押下します。

※登録ファイルのリンクを押下すると、添付資料の閲覧が可能です。

| 自根但雪子調達                                                           |                         |                                              | シューノ 14桂根サービュ                           |
|-------------------------------------------------------------------|-------------------------|----------------------------------------------|-----------------------------------------|
| 共同利用システム                                                          | 4                       | 家依宗电丁酮连共问利用:                                 |                                         |
|                                                                   |                         |                                              | 土木部土木総務課 島根県テスト(上位管理者)                  |
| <b>発注見通し情報</b><br><u>CSV(汚込</u><br>連携金融<br>個別金融<br>確定:和認識<br>公開設定 |                         | 入札結果削除確認<br>入札結果を削除してもよろしいですか?               | 1 2<br><sup>前版</sup> 一號画面: 戻3           |
| 入札案件情報                                                            | 入札結果情報                  |                                              |                                         |
| /III P ( 26 43                                                    | 発注課·事務所                 | 土木部土木総務課                                     |                                         |
| 資料添付·修正·削除                                                        | 区分                      | 工事                                           |                                         |
| 公開設定                                                              | * 計畫 5<br>中 4 夕         | 3200080000120080004                          |                                         |
|                                                                   | *17-0                   |                                              |                                         |
| 入札結果情報                                                            | あり                      | 00E00418<br>142#431                          |                                         |
| 個別會總                                                              | 工種又は営業品目                | (18-2007-7-7-11)<br>雷気設備工事                   |                                         |
| 資料添付·修正·削除                                                        | 工期又は履行期限                | 平成20年4月1日                                    |                                         |
| 公開設定                                                              | 予定価格公開設定                | 事後公開                                         |                                         |
| 契約結果情報                                                            | 価格種別設定                  | 小数点以下無し                                      |                                         |
| <u>CSV読込</u><br>連携登録                                              | 予定価格(税抜き)               | 1,000,000円                                   |                                         |
| <u>個別登録</u><br>道料添付·修正·削除                                         | 調査基準価格又は<br>最低制限価格(税抜さ) | 680,000円                                     |                                         |
| 公開設定                                                              | 紙·電子区分                  | 電子入札                                         |                                         |
| <b>各種情報</b>                                                       | 開札日時                    | 平成 20年12月02日 14時50分                          |                                         |
| 登録                                                                | 落札金額(税抜き)               | 780,000円                                     |                                         |
| 確認・削除                                                             | 落札状態                    | 落札                                           |                                         |
| ※注理,加湿炉                                                           | 公開設定                    | 非公開                                          |                                         |
| 25/16/ ///A                                                       | 偏考                      |                                              |                                         |
| <u>トップページへ戻る</u>                                                  |                         |                                              |                                         |
|                                                                   |                         |                                              |                                         |
| <u>ログアウト</u>                                                      | 経過情報                    |                                              |                                         |
|                                                                   | No. 業者:                 | コード 1回目                                      | (2) (2) (2) (2) (2) (2) (2) (2) (2) (2) |
|                                                                   | NO. 業4                  | 皆名 入札金額(税抜き)                                 | 100 SC                                  |
|                                                                   | 1 9999900001            |                                              | 780,000円 落札                             |
|                                                                   |                         |                                              |                                         |
|                                                                   | 2                       |                                              | 800,000円                                |
|                                                                   | ▲体八安社                   |                                              |                                         |
|                                                                   | 2                       |                                              |                                         |
|                                                                   |                         |                                              |                                         |
|                                                                   | 添付図書ファイル                |                                              |                                         |
|                                                                   | No                      |                                              | #47                                     |
|                                                                   | 1 ××資料                  | <u> 、 、 、                               </u> | 98 KB                                   |
|                                                                   | 2 @@資料                  |                                              | 98 KB                                   |
|                                                                   |                         | $\wedge$                                     |                                         |
|                                                                   |                         |                                              |                                         |
|                                                                   |                         |                                              |                                         |
|                                                                   |                         | リンクを押下すると                                    | 添付フ                                     |
|                                                                   |                         | マイルの閉覧が可能で                                   | S-1-                                    |
|                                                                   |                         | 「アイノレジ」別見がり能(                                | 90                                      |

# 4. 入札結果削除確認画面

\_ 8 ×

## 画面操作の流れ

👰 入札情報サービスシステム - Microsoft Internet Explore

<u>1.メイン画面</u>><u>2.入札結果検索(添付・修正・削除)画面</u>><u>3.入札結果一覧画面</u>><u>4.入札結果削除確認画面</u>>**5.入札結果削除結果画面** 

入札結果削除結果画面では、削除結果が表示されます。 他の入札結果情報を削除する場合は【検索画面に戻る①】ボタンを押下し、『2.入札結果検索(添付・ 修正・削除)画面』に戻ります。 その他の操作を行う場合は左のメニュー画面から選択します。

| 」 ファイル(E) 編集(E) 表示(⊻) ;                                               | ክምርእን(ው) ማግቡመ ለሰታው)<br>                      | -            |
|-----------------------------------------------------------------------|----------------------------------------------|--------------|
| 島根県電子調達<br>共同利用システム                                                   | 島根県電子調達共同利用システム 入札情報サー<br>土木部土木総務課 島根県テスト(上位 | -ビス<br>2管理者) |
| <b>発注見通し情報</b><br>CSV振込<br>連携臺録<br>個別臺錄<br>個正:和錄<br>公開除定              | 入札結果削除結果 ①                                   | :戻る          |
| 入札案件情報<br>個別塗熱<br>資料添行: 貸正: 削除<br>公開設定                                | 入札結果削除が正常に終了しました。                            |              |
| 入札結果情報<br>個別登錄<br>資料添行:修正:削除<br>公開設定                                  |                                              |              |
| <b>契約結果情報</b><br><u>CSV誘込</u><br>運携登録<br>個別登録<br>変利添訂: 修正: 削除<br>公開設定 |                                              |              |
| 各種情報<br><sup>登錄</sup><br><u>確認·削除</u>                                 |                                              |              |
| <ul> <li>発注課・班選択</li> <li>トップページへ戻る</li> <li>ロボコウト</li> </ul>         |                                              |              |
|                                                                       |                                              |              |
|                                                                       |                                              |              |

5. 入札結果削除結果画面

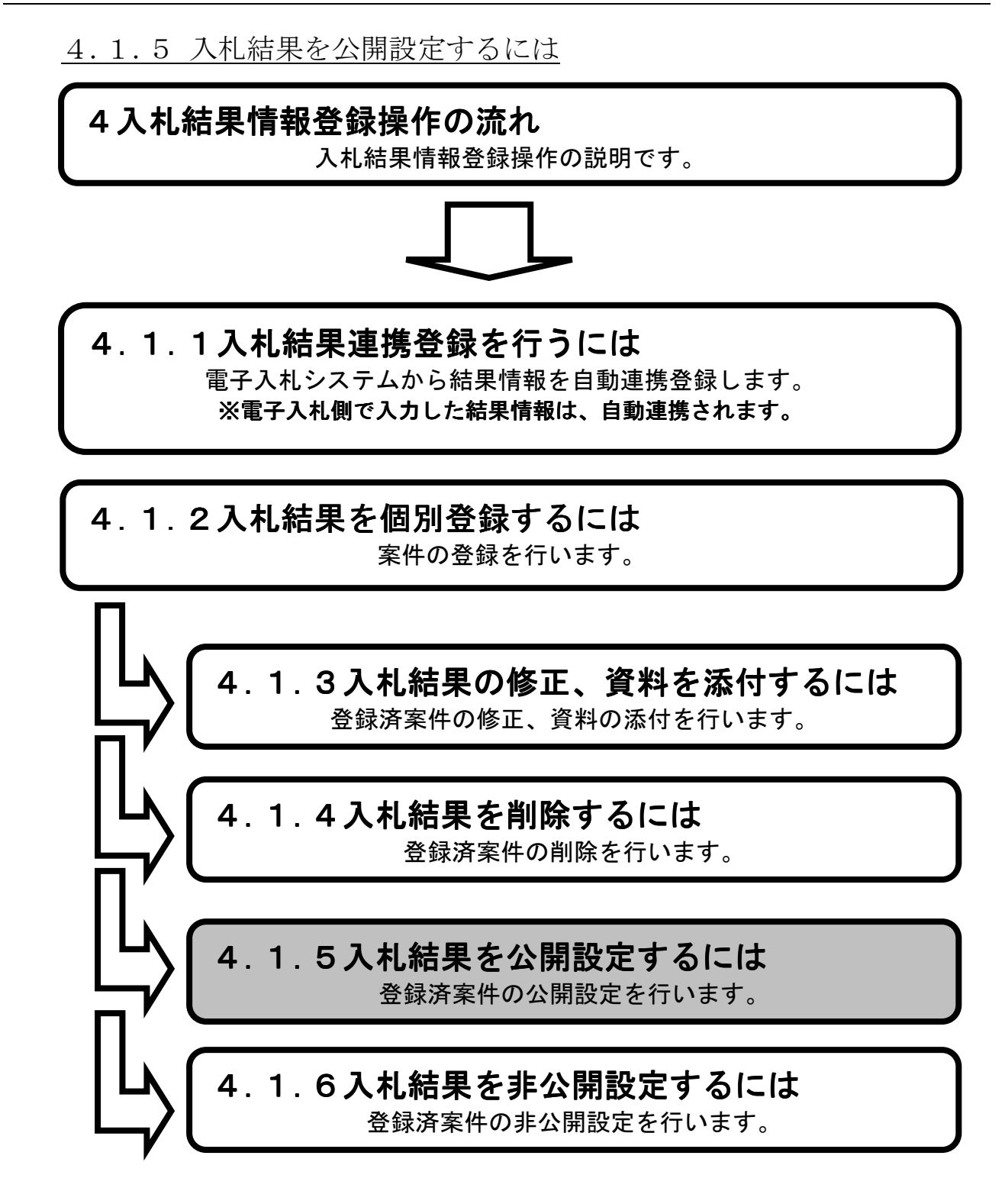

**1.メイン画面**>2.入札結果検索(公開設定)画面>3.入札結果公開設定画面>4.入札結果詳細画面 >5.入札結果公開候補一覧画面>6.入札結果公開結果画面

メイン画面では、これから行いたい操作を選ぶことができます。 入札結果情報の公開設定を行うには左のメニュー画面、またはメイン画面から入札結果情報の 【公開設定①】を選びます。

| (C) (http://choutats                                   | tsutest2.pref.shimane.lg.jp/SMN/PP の * C 🔶 入れ情報サービスシステム 🗙                                                                    | î ★ 0                  |
|--------------------------------------------------------|----------------------------------------------------------------------------------------------------|------------------------|
| ▲ 坦思 = マーマ 達<br>第2期 - 新教練<br>共同 11 元 / ハーノ / ム         | 島根県電子調達共同利用システム 入札情報サ                                                                                                    | <b>ナービス</b><br>総務課 島根県 |
| 発注見通し情報<br>CSV語込<br>通携登録<br>グロリアS43                    | へ 職員用メンテナンス機能                                                                                                    | î                      |
| 協力量量<br>修正・削除<br>公開設定                                  | 発注見通し情報 入札案件情報                                                                                                    |                        |
| 入札案件情報<br>個別登錄<br>資料添付-修正-削除<br>公開設定                   | CSV読込 登録用エクセルファイル     個別合録       連携合録     資料添付・修正・削除       個別合録     公開設定       修正・削除     公開設定                                |                        |
| 入札結果情報                                                 |                                                                                                    |                        |
| 資料添付・修正・削除<br>公開設定                                     | 入札結果情報                      契約結果情報                                                                                           |                        |
| 契約結果情報<br>CSUEID<br>連接登錄<br>個別受量<br>資料添付:核正·創除<br>公開設定 | 個別合録     GSV法込 登録用エクセルファイル       資料添付・修正・削除     連携合録       公開設定     個別合録       資料添付・修正・削除     資料添付・修正・削除       公開設定     公開設定 |                        |
| 各種情報                                                   | 各種情報                                                                                                    |                        |
| 研 <u>認·削除</u><br>発注課·班選択                               | <u> </u>                                                                                                    |                        |
| <u>トップページへ戻る</u>                                       |                                                                                                    | J                      |
| ログアウト                                                  | ✓                                                                                                    | ~                      |

1. メイン画面

# 画面操作の流れ

1.メイン画面>2.入札結果検索(公開設定)画面>3.入札結果公開設定画面>4.入札結果詳細画面 >5.入札結果公開候補一覧画面>6.入札結果公開結果画面

入札結果検索(公開設定)画面では、公開・非公開設定を行う入札結果情報を検索します。 入札結果検索条件入力項目に、案件番号・案件名・場所等を入力します。 その際、公開状態は『非公開』を選択し【検索①】ボタンを押下します。

| ▲ 入札情報サービスシステム - Mice<br>ファイル(F) 編集(F) 表示(A)                                                            | osoft Internet Explorer (원 X                       |
|----------------------------------------------------------------------------------------------------|----------------------------------------------------|
| 島根県電子調達<br>共同利用システム                                                                                     | 島根県電子調達共同利用システム 入札情報サービス<br>土木部土木総務課 島根県テスト(上位管理者) |
| <b>発注見通し情報</b><br><u>CSV(洗込</u><br>連携登録<br>個別登録<br>修正・削除                                                | 入札結果検索(公開設定)<br>①                                  |
| 公開設定                                                                                                    | 入札結果検索条件入力                                         |
| 入札案件情報                                                                                                  | 発注課·事務所 上木総務課 ☑                                    |
| 個別登録                                                                                                    | 区分 (すべて m                                          |
| <u>資料添付,修正,削除</u><br>公開設定                                                                               | <b>文件番号</b>                                        |
| TTURING                                                                                                 | 間礼日 <u>カレンダ</u> より <u>カレンダ</u> まで(入力例20060101)     |
| 入札結果情報                                                                                                  | 案件名                                                |
| 個別登錄                                                                                                    | <u>場所</u>                                          |
| <u>資料添付:修正:削除</u><br>公開設定                                                                               |                                                    |
| 契約結果情報           QSV誘込           道携登録           個別登録           道封添付・億正・削除           公開設定           各種情報 | 公開状態は『非公開』を選択し                                     |
| <u>登録</u><br><u>確認·削除</u>                                                                               | ます。                                                |
| <u> 発注課・班選択</u>                                                                                         |                                                    |
| <u>トップページへ戻る</u>                                                                                        |                                                    |
| <u>ログアウト</u>                                                                                            |                                                    |
|                                                                                                    |                                                    |
|                                                                                                    |                                                    |
|                                                                                                    |                                                    |
|                                                                                                    |                                                    |
|                                                                                                    |                                                    |
|                                                                                                    |                                                    |

2. 入札結果検索(公開設定)画面

<u>1.メイン画面</u>>2.入札結果検索(公開設定)画面>**3.入札結果公開設定画面**><u>4.入札結果詳細画面</u>> <u>5.入札結果公開候補一覧画面</u>><u>6.入札結果公開結果画面</u>

入札結果公開設定画面では、入札結果情報の公開設定をします。 公開設定する入札結果情報の『公開設定』項目にチェックを入れ、【登録確認画面に進む①】ボタンを押下します。(全て選択する場合は【全て④】ボタンを押下します。) 入札結果検索画面に戻る場合は【検索画面に戻る②】ボタンを押下します。 入札結果詳細を確認する場合は【詳細③】ボタンを押下します。

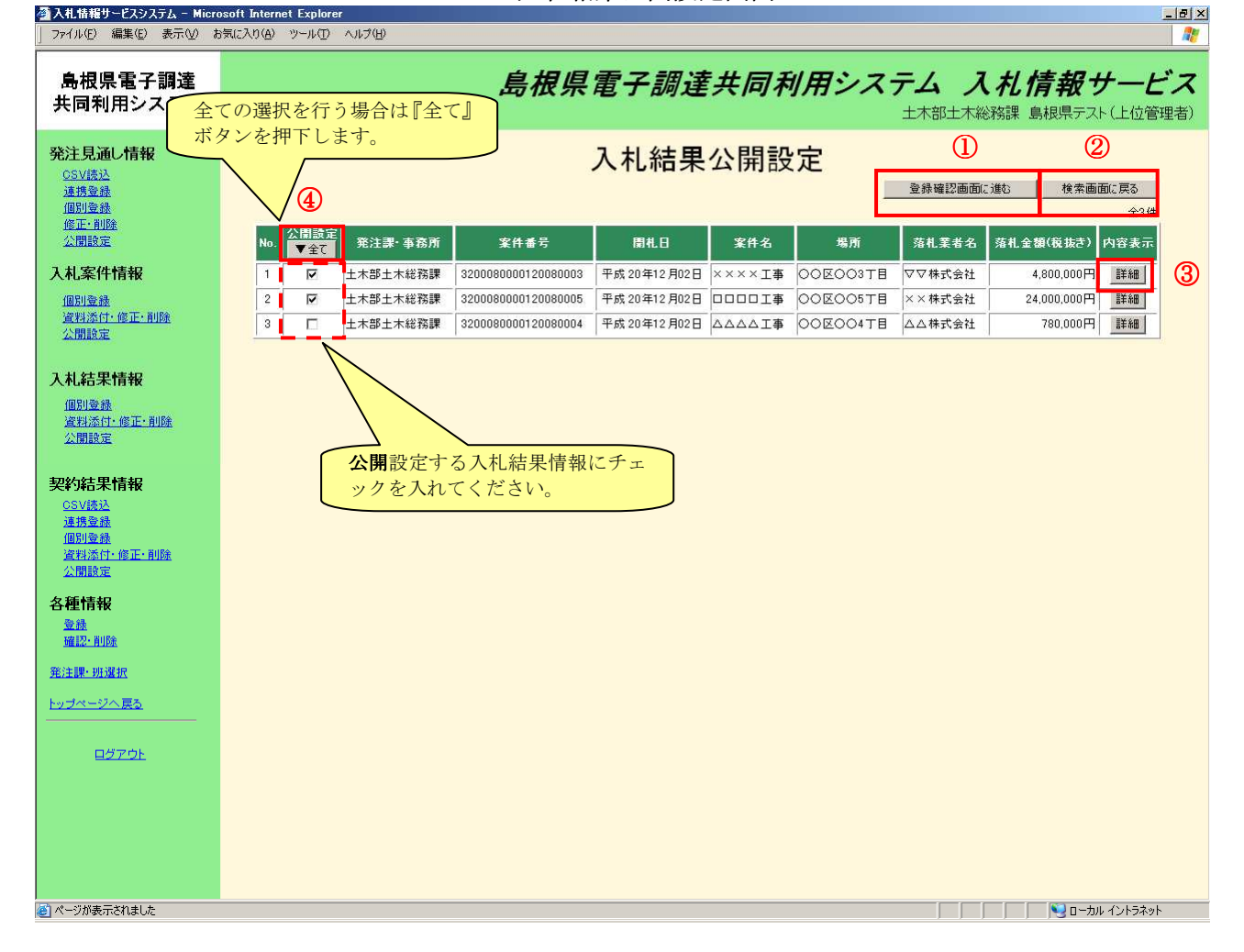

3. 入札結果公開設定画面

<u>1.メイン画面</u>><u>2.入札結果検索(公開設定)画面</u>><u>3.入札結果公開設定画面</u>><u>4.入札結果詳細画面</u>> ><u>5.入札結果公開候補一覧画面</u>><u>6.入札結果公開結果画面</u>

入札結果詳細画面では、入札結果の詳細情報を表示します。 入札結果詳細画面を閉じる場合は、【閉じる①】ボタンを押下します。 ※登録ファイルのリンクを押下すると、添付ファイルの閲覧が可能です。 ※詳細画面は公開、非公開で共通です。

|                      | 入札結果詳細                  |          |
|----------------------|-------------------------|----------|
|                      |                         |          |
|                      |                         |          |
| 入札結果情報               |                         |          |
| 発注課·事務所              | 土木部土木総務課                | =        |
| 区分                   | 工事                      | -        |
| 案件番号                 | 3200080000120080004     | -        |
| 案件名                  |                         |          |
| 場所                   | 00区004T目                |          |
| 入札方式                 | 指名競争入札                  |          |
| 上権义は宮業品目             | 電気設備工事                  | _        |
| 上別又は版行期限             | 半成20年4月1日               | -        |
| アモ層俗公園設定             | 争该公開                    |          |
| 仙格種別設定               | 小致点以下無し                 | ••       |
| 予定価格(税抜き)            | 1000000 円               |          |
| 調査基準価格又は最低制限価格(税抜き)  | 680000 円                |          |
| 紙-電子区分               | 電子入札                    |          |
| 開札目時                 | 平成 20 年12 月02 日 14時50 分 |          |
| 落札金額(税抜き)            | 780000 H                | _        |
| 落礼状態                 |                         | _        |
| 公開設定<br>             | 非公開                     | _        |
|                      |                         |          |
| 経過情報                 |                         | 8        |
| Read 業者コード           | 1回目 培育 ·                | <u> </u> |
| 10. 業者名              | 入札金額(税抜き) ついろう          |          |
| 1 9999900001         | 780.000円 落札             |          |
| △ △ 株式会社             |                         |          |
|                      | 800,000円                |          |
|                      |                         |          |
| 添付図書ファイル             |                         |          |
|                      | 247-/1                  |          |
| NO. 資料タイトル<br>1 メン海刺 | 豆球ノア1ル サイス              |          |
| 2 @@溶料               | 98 K                    | B        |
|                      | 90 K                    | <u> </u> |
|                      |                         |          |
|                      | ノクを押下すると 添付フ            |          |
|                      | いの目際が可能です               |          |
| 71                   |                         |          |

4. 入札結果詳細画面

<u>1.メイン画面</u>><u>2.入札結果検索(公開設定)画面</u>><u>3.入札結果公開設定画面</u>><u>4.入札結果詳細画面</u>> >**5.入札結果公開候補一覧画面**><u>6.入札結果公開結果画面</u>

入札結果公開候補一覧画面では、公開設定する入札結果情報を確認します。 公開設定する内容が正しければ【公開設定登録①】ボタンを押下します。訂正がある場合は【一覧 画面に戻る②】ボタンを押下します。

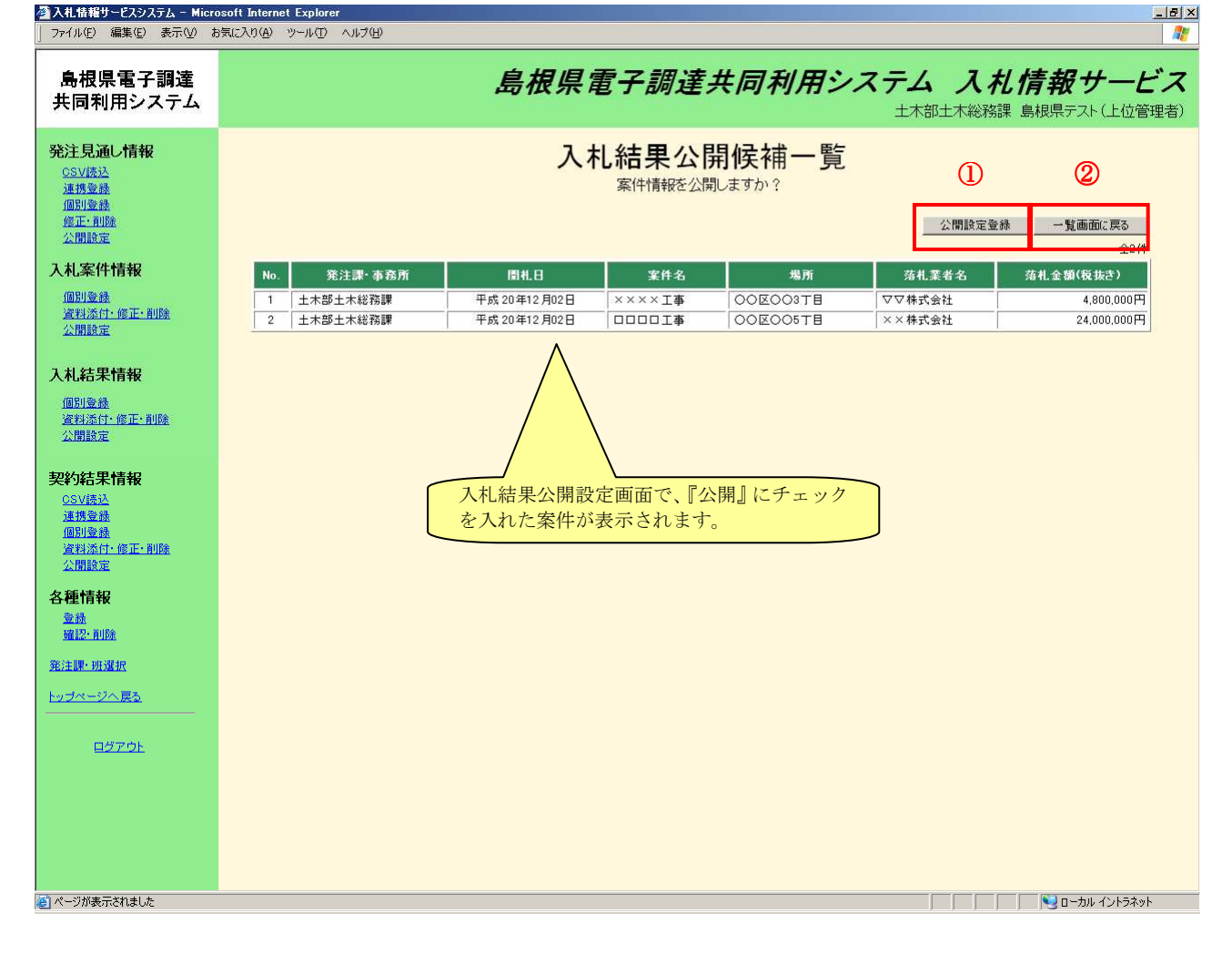

5. 入札結果公開候補一覧画面

\_ 8 ×

## 画面操作の流れ

🚰 入札情報サービスシステム - Microsoft Internet Explorer

<u>1.メイン画面</u>><u>2.入札結果検索(公開設定)画面</u>><u>3.入札結果公開設定画面</u>><u>4.入札結果詳細画面</u>> ><u>5.入札結果公開候補一覧画面</u>>**6.入札結果公開結果画面** 

入札結果公開結果画面では、公開結果を表示します。 続けて公開設定を行う場合は【検索画面に戻る①】ボタンを押下し、『2.入札結果検索(公開設定) 画面』に戻ります。 その他の操作を行う場合は左のメニュー画面から選択します。

| 」 ファイル(E) 編集(E) 表示(⊻) お                                       |                                                    |
|---------------------------------------------------------------|----------------------------------------------------|
| 島根県電子調達<br>共同利用システム                                           | 島根県電子調達共同利用システム 入札情報サービス<br>土木部土木総務課 島根県テスト(上位管理者) |
| 発注見通し情報<br>CSV標込<br>連携塗熱<br>個別塗錄<br>進正:創除<br>公開設定             | 入札結果公開結果<br>                                       |
| 入札案件情報<br>個別意識<br>資料添行- 修正- 削除<br>公開設定                        | 入札結果公開設定が正常に終了しました。                                |
| 入札結果情報<br>個別登録<br>資料添付·修正·削除<br>公開設定                          |                                                    |
| <b>契約結果情報</b><br><u>CSV標為</u><br>運動登費<br>運動登費<br>運動登費<br>公開設定 |                                                    |
| 各種情報<br><sup>金錄</sup><br><u>磁記·削除</u>                         |                                                    |
| <u>発注課・班選択</u><br>ト <u>ップページへ戻る</u><br>                       |                                                    |
| <u>ログアウト</u>                                                  |                                                    |

#### 6. 入札結果公開結果画面

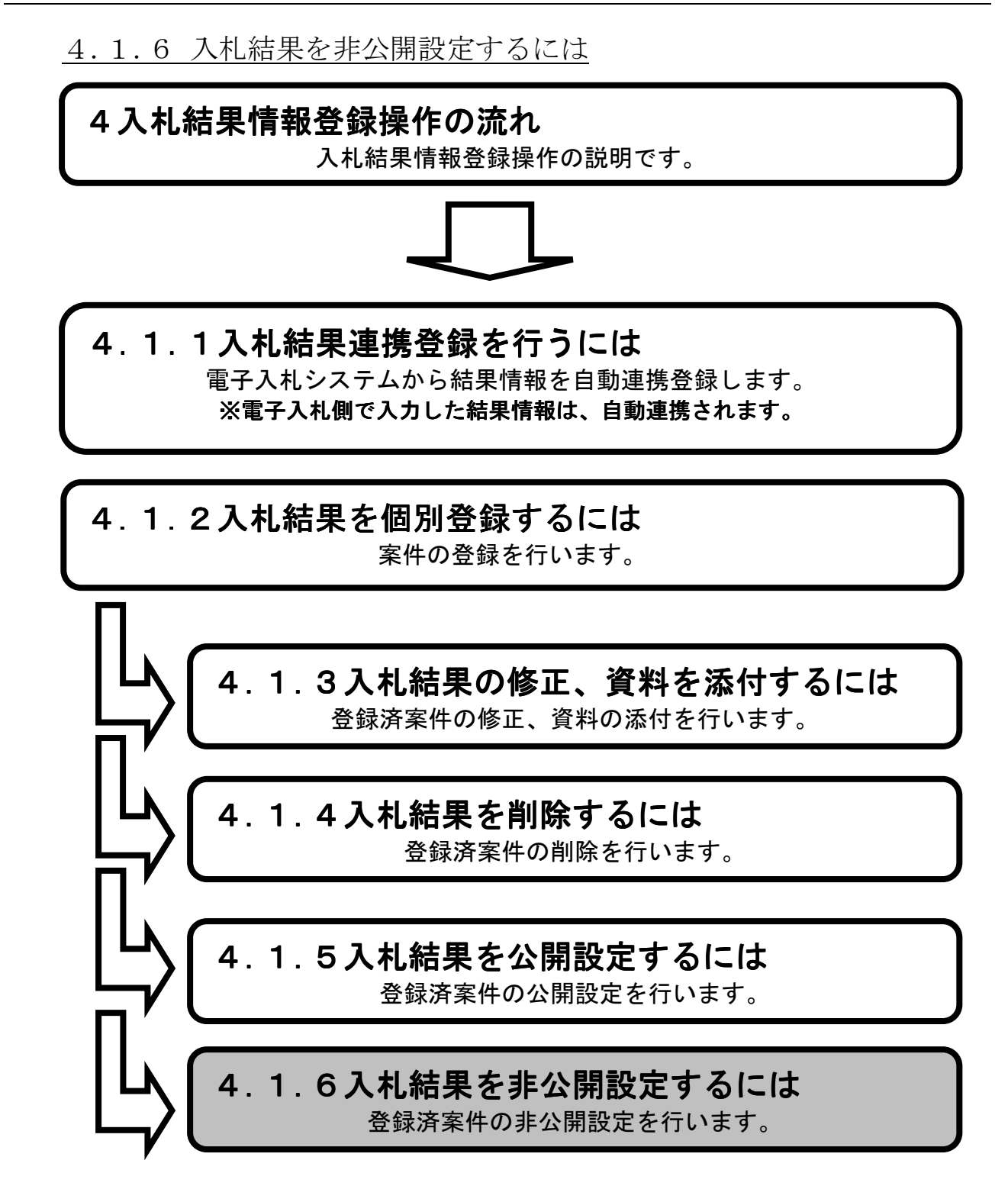

1.メイン画面>2.入札結果検索(公開設定)画面>3.入札結果非公開設定画面 >4.入札結果非公開候補一覧画面>5.入札結果非公開結果画面

メイン画面では、これから行いたい操作を選ぶことができます。 入札結果情報の非公開設定を行うには左のメニュー画面、またはメイン画面から入札結果情報の 【公開設定①】を選びます。

| 🔆 🕘 🔶 http://choutats                                       | utest2.pref.shimane.lg.jp/SMN/PP <b>り ~ </b> c                                                               | ĥ★♡                 |
|-------------------------------------------------------------|----------------------------------------------------------------------------------------------------|---------------------|
| ● 提倡委 了部達<br><u>第2期 新教</u> 報<br>共同利用マステム                    | 島根県電子調達共同利用システム 入札情報サー<br><sup>土木部土木総務</sup>                                                                 | <b>ービス</b><br>編 島根県 |
| 発注見通し情報                                                     | ▲ 職員用メンテナンス機能                                                                                                | ^                   |
|                                                             | 発注見通し情報         入札案件情報           CSV読込登録用エクセルファイル         個別合録                                               |                     |
| 八九二条1十1百枚<br>個別登録<br>資料添付、修正、削除<br>公開設定                     | 連携登録 <sup>資料</sup> 素付・修正・削除        個別登録          公開設定        修正・削除           ·  ·  ·  ·  ·  ·  ·  ·  ·  ·  · |                     |
| 入札結果情報<br>個別登録<br>海對茶村,修正,前時全                               |                                                                                                    |                     |
|                                                             | 入札結果情報     契約結果情報       個別登録     CSV流入 登録用エクセルファイル                                                           |                     |
| 大学 3年0天 1月48<br>CSV語注<br>連提登録<br>個別登録<br>資料添付・修正・削除<br>公開設定 |                                                                                                    |                     |
| 各種情報                                                        | ク 15 岐主 却                                                                                                    |                     |
| 確認-削除                                                       |                                                                                                    |                     |
| <u> 発注課・班選択</u><br>トッブページへ戻 <u>る</u>                        | → 確認・削除                                                                                                    | L.                  |
|                                                             | ×                                                                                                    | ~                   |

1. メイン画面

<u>1.メイン画面</u>>**2.入札結果検索(公開設定)画面**><u>3.入札結果非公開設定画面</u>><u>4.入札結果非公開候補一覧画面</u>><u>5.入札結果非公開結果画面</u>

入札結果検索(公開設定)画面では、公開・非公開設定を行う入札結果情報を検索します。 入札結果検索条件入力項目に、案件番号・案件名・場所等を入力します。 その際、公開状態は**『公開許可中』**を選択し【検索①】ボタンを押下します。

| ສູແລຽກ(A) ຫຼາມເປັ ນານຸກຸເມ                         |
|----------------------------------------------------|
| 島根県電子調達共同利用システム 入札情報サービス<br>土木部土木総務課 島根県テスト(上位管理者) |
| 入札結果検索(公開設定)                                       |
| 入札結果検索条件入力                                         |
| 発注課・事務所         土木総務課                              |
| 区分         すべて •                                   |
| 案件番号                                               |
| <b>間札日</b> カレンダ より カレンダ まで (入力例20060101)           |
| <u></u>                                            |
| 場所                                                 |
|                                                    |
| 公開状態は『公開許可中』を選択します。                                |
|                                                    |

2. 入札結果検索(公開設定)画面

<u>1.メイン画面</u>><u>2.入札結果検索(公開設定)画面</u>>**3.入札結果非公開設定画面** ><u>4.入札結果非公開候補一覧画面</u>><u>5.入札結果非公開結果画面</u>

入札結果非公開設定画面では、入札結果情報の非公開設定をします。

非公開設定する入札結果情報の『非公開設定』項目にチェックを入れ、【登録確認画面に進む①】 ボタンを押下します。(全て選択する場合は【全て④】ボタンを押下します。)

入札結果検索画面に戻る場合は【検索画面に戻る②】ボタンを押下します。入札結果詳細を確認す る場合は【詳細③】ボタンを押下します。

※入札結果詳細については、「4.1.5入札結果を公開するには」の「<u>4.入札結果詳細画面</u>」を参照下さい。

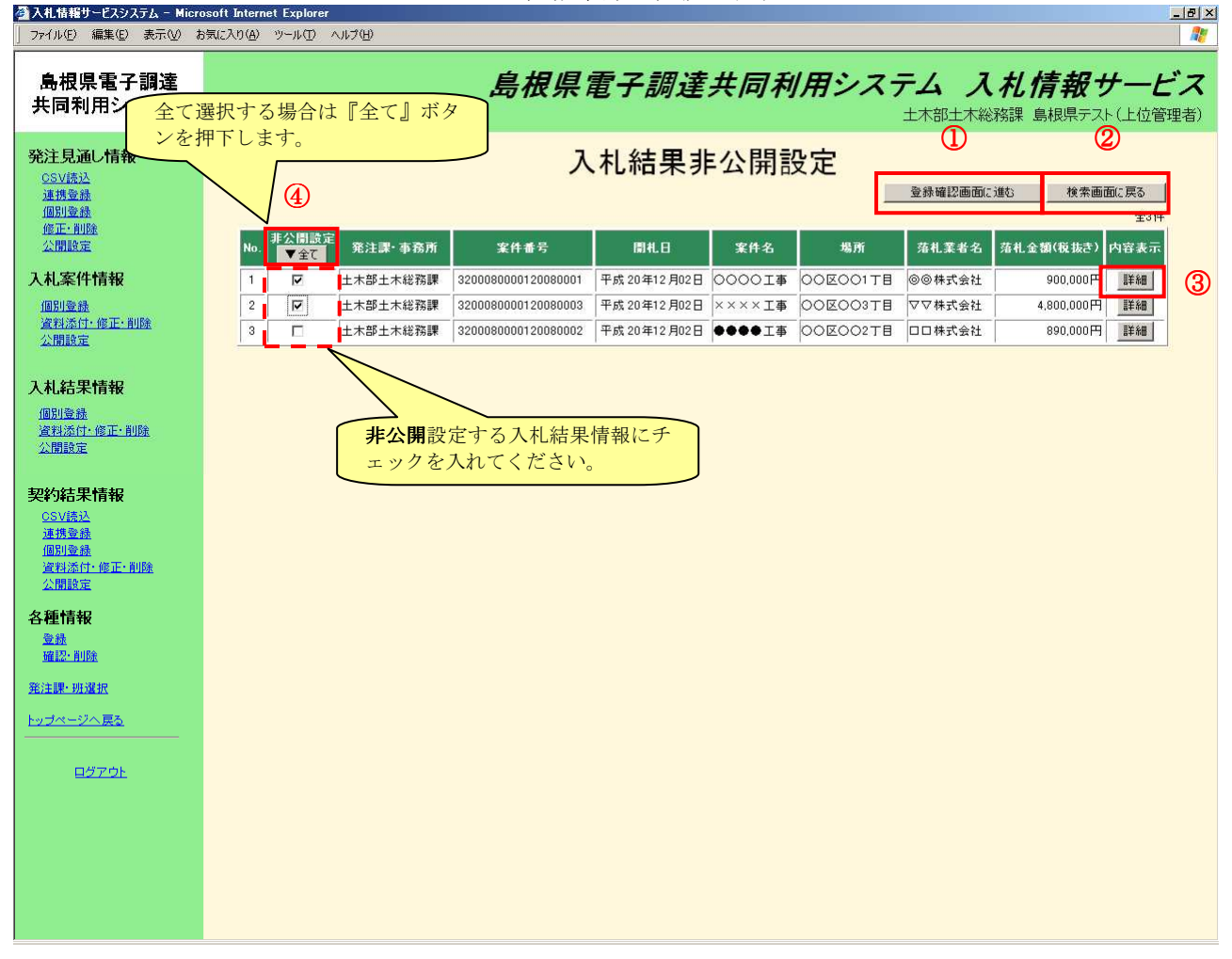

3. 入札結果非公開設定画面

<u>1.メイン画面</u>><u>2.入札結果検索(公開設定)画面</u>><u>3.入札結果非公開設定画面</u>> >**4.入札結果非公開候補一覧画面**><u>5.入札結果非公開結果画面</u>

入札結果非公開候補一覧画面では、非公開設定する入札結果情報を確認します。 非公開設定する内容が正しければ【非公開設定登録①】ボタンを押下します。訂正がある場合は【一 覧画面に戻る②】ボタンを押下します。

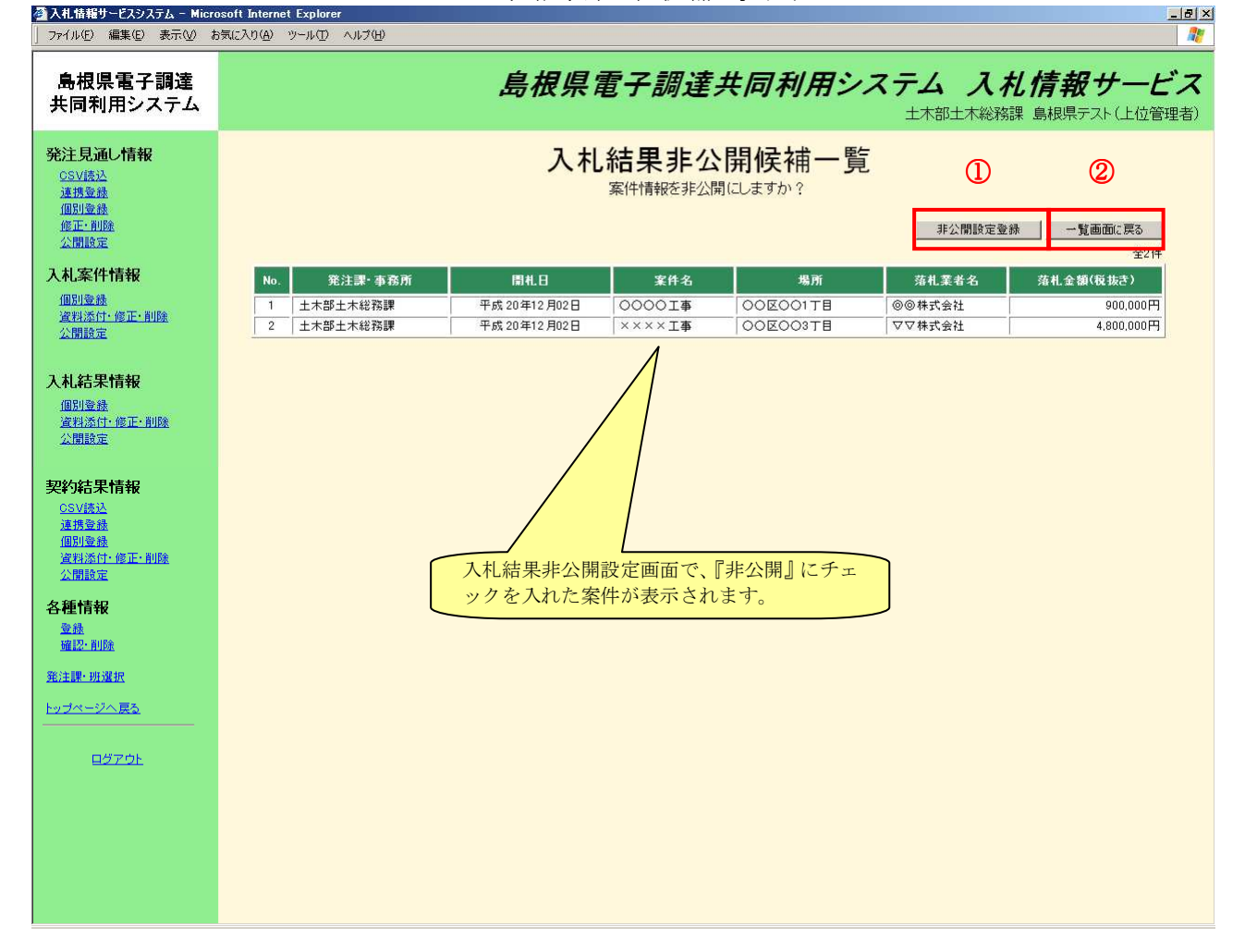

4. 入札結果非公開候補一覧画面

\_ 8 ×

## 画面操作の流れ

🚰 入札情報サービスシステム - Microsoft Internet Explore

<u>1.メイン画面</u>><u>2.入札結果検索(公開設定)画面</u>><u>3.入札結果非公開設定画面</u>> ><u>4.入札結果非公開候補一覧画面</u>>**5.入札結果非公開結果画面** 

入札結果非公開結果画面では、非公開結果を表示します。 続けて非公開設定を行う場合は【検索画面に戻る①】ボタンを押下し、『2.入札結果検索(公開設 定)画面』に戻ります。その他の操作を行う場合は左のメニュー画面から選択します。

| 」 ファイル(E) 編集(E) 表示(⊻) お                                      | ክቻርሪንባው እግሥር ለከታው 📲                                                                                                    |
|--------------------------------------------------------------|----------------------------------------------------------------------------------------------------|
| 島根県電子調達<br>共同利用システム                                          | 島根県電子調達共同利用システム 入札情報サービス<br>土木部土木総務課 島根県テスト(上位管理者)                                                                                                    |
| <b>発注見通し情報</b><br>CSV/法达<br>連携整盤<br>個別登録<br>修正:削除<br>公開除定    | 入札結果非公開結果       ①         (1)       (1)         (1)       (1)         (1)       (1)         (1)       (1)         (1)       (1)         (1)       (1)         (1)       (1)         (1)       (1)         (1)       (1)         (1)       (1)         (1)       (1)         (1)       (1)         (1)       (1)         (1)       (1)         (1)       (1)         (1)       (1)         (1)       (1)         (2)       (1)         (2)       (1)         (2)       (1)         (2)       (1)         (2)       (1)         (2)       (1)         (2)       (1)         (2)       (1)         (2)       (1)         (2)       (1)         (2)       (1)         (2)       (1)         (2)       (1)         (2)       (1)         (2)       (1)         (2)       (1)         (2)       (1)         (2) |
| 入机案件情報<br>個別意趣<br>這對添付:修正:削除<br>公開設定                         | 入札結果非公開設定が正常に終了しました。                                                                                                    |
| <b>入札結果情報</b><br>個別意識<br>資料添付-修正-削除<br>公開設定                  |                                                                                                    |
| 契約結果情報<br><u>GSV质达</u><br>連携臺熱<br>個別曼越<br>資料添件。修正·削除<br>公開設定 |                                                                                                    |
| 各種情報<br><sup>登錄</sup><br><u>通認:削除</u>                        |                                                                                                    |
| <u>発注課・班選択</u><br>ト <u>ップページへ戻る</u>                          |                                                                                                    |
|                                                              |                                                                                                    |
|                                                              |                                                                                                    |

5. 入札結果非公開結果画面

5 契約結果情報登録操作の流れ

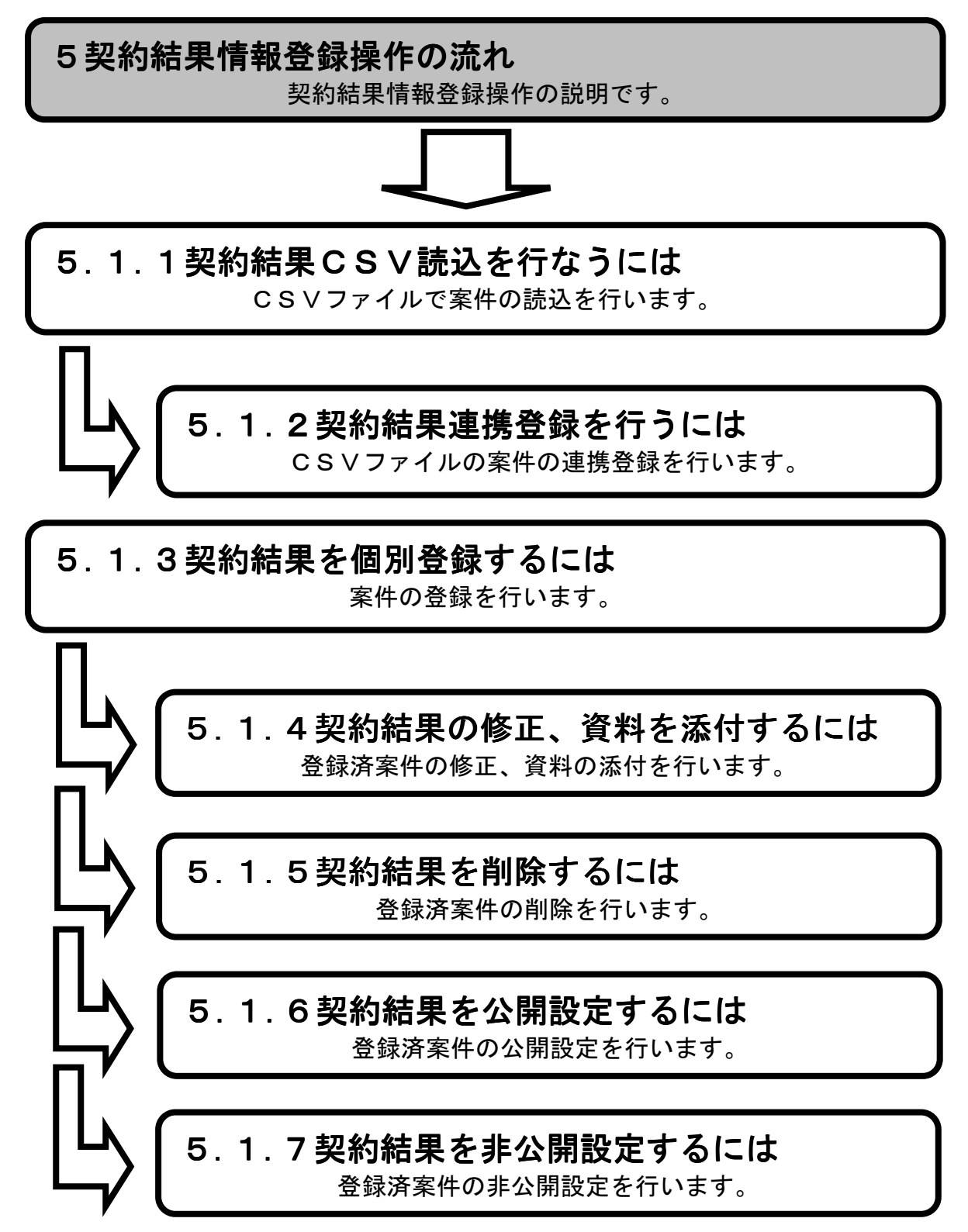

5.1 操作手順

<u>5.1.1 契約結果CSV読込を行なうには</u>

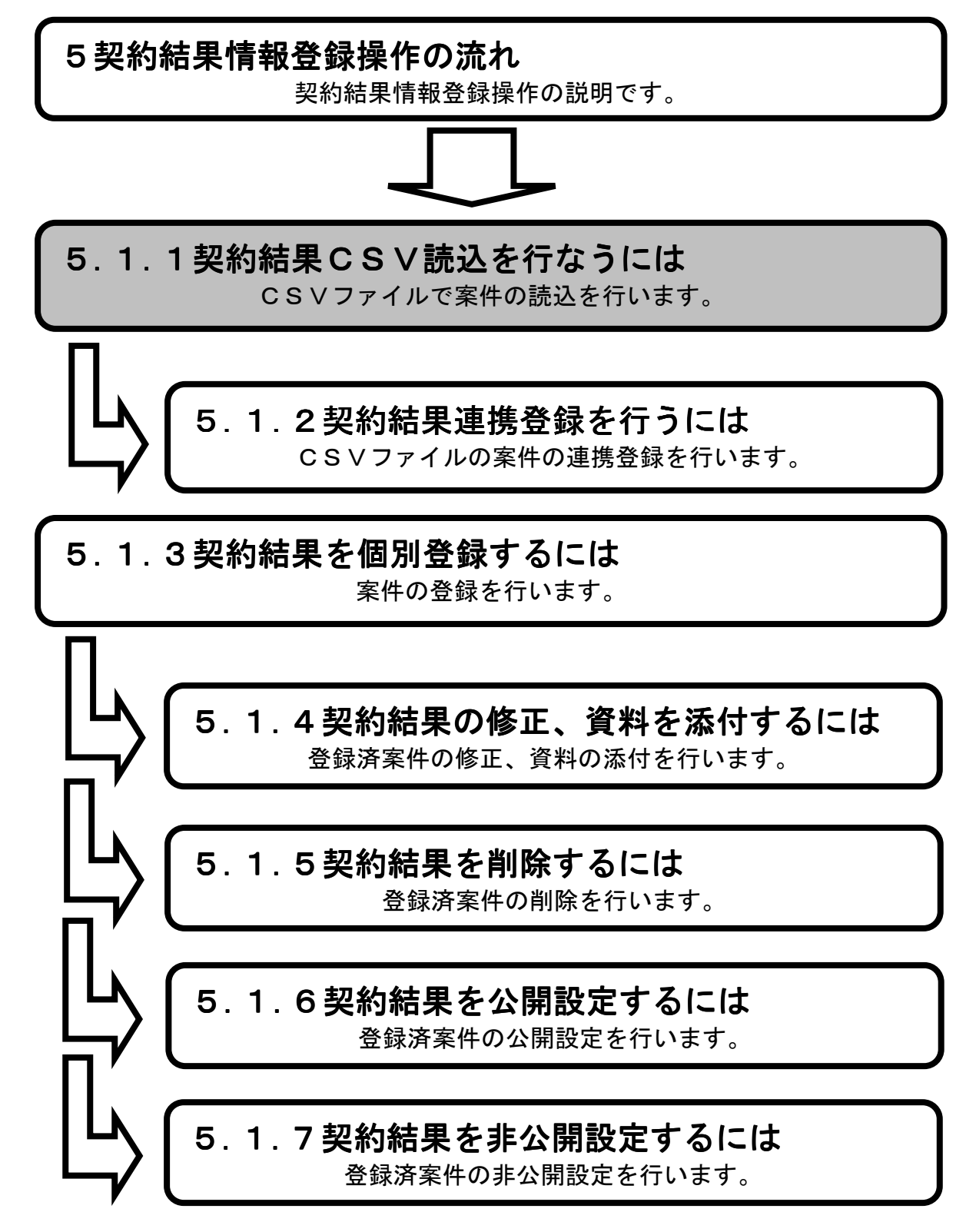

1.メイン画面>2.契約結果CSV読込画面>3.契約結果CSV読込結果画面

メイン画面では、これから行いたい操作を選ぶことができます。 契約結果情報をCSVで登録を行う場合は、左のメニュー画面、またはメイン画面から契約結果情報の【CSV読込①】を選びます。

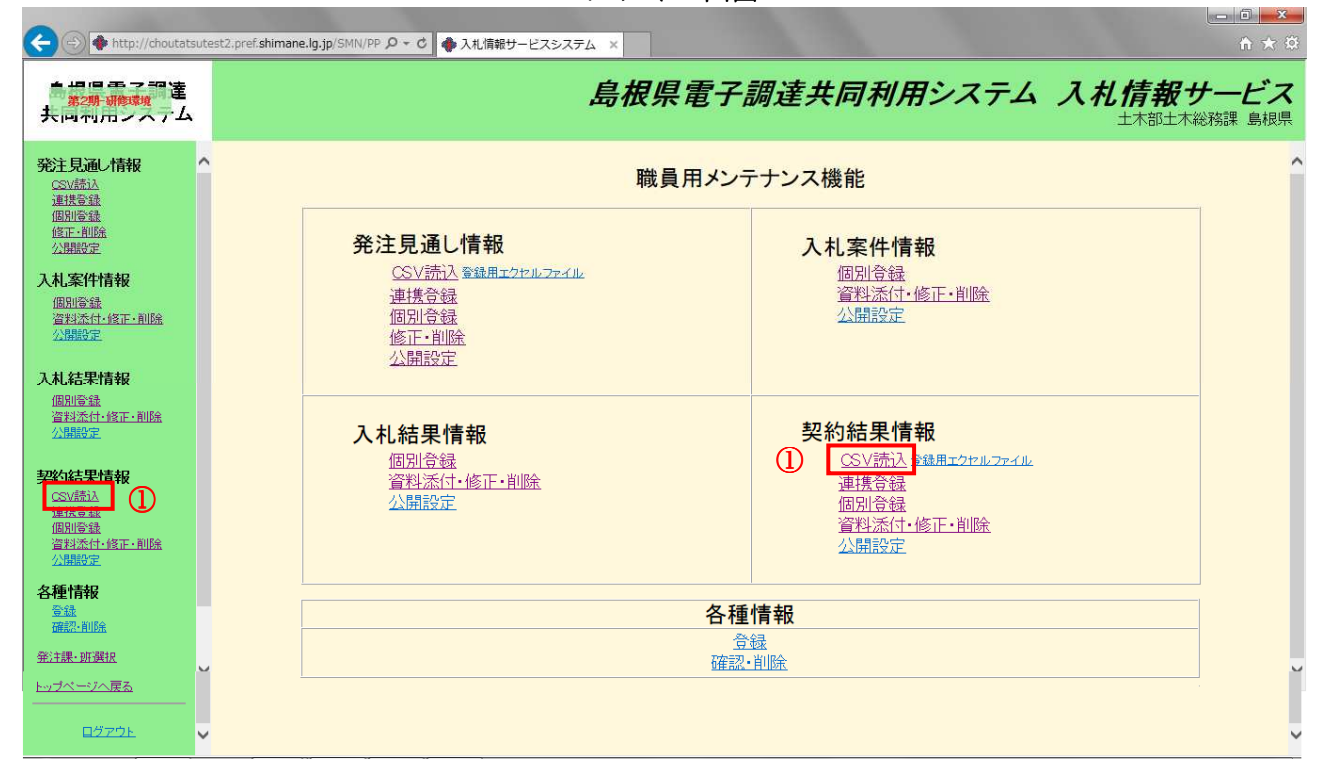

1. メイン画面

<u>1.メイン画面</u>>2.契約結果CSV読込画面><u>3.契約結果CSV</u>読込結果画面

契約結果CSV読込画面では、CSVファイルを読込みます。 【参照①】ボタンを押下しCSVファイル選択後【読込②】ボタンを押下します。

| △ 入札 情報サービスシステム - Micro<br>ファイル(E) 編集(E) 表示(V) お                                                                                                    | ssoft Internet Explorer [] න<br>කුඩරාගු හංග කර්ගාන දී                                                                                                    |
|----------------------------------------------------------------------------------------------------|----------------------------------------------------------------------------------------------------|
| 島根県電子調達<br>共同利用システム                                                                                                    | 島根県電子調達共同利用システム 入札情報サービス<br>土木部土木総務課 島根県テスト(上位管理者)                                                                                                    |
| 交社見通し情報           SSV意志           連携空盤           個別空盤           金別添た           強烈添た           通別空盤           強烈添た           金別添た           公開設定           入札案件情報           個別空盤           強烈添た           通知登録           資料添たす。修正・削除           公開設定 | 主木部土木総務課 島根県デスト (上位管理者)<br>契約結果CSV読込<br>変込<br>変別<br>ジン<br>ジン<br>ジン<br>ジン<br>ジン<br>ジン<br>ジン<br>ジン<br>ジン<br>ジン                                                                                                    |
| <b>契約結果情報</b><br><u>059</u> (第32)<br>通想登録<br>通別登録<br>資料添作: 修正: 削除<br>公開設定<br>各種情報<br>登録<br>磁記: 削除<br>発注調: 明潔祝<br>トップページへ 戻る                                                                                                    | C 学習情報とpd     Set     Set     S |
|                                                                                                    | CSVファイルを選択し【開く】<br>ボタンを押下します。                                                                                                    |

2. 契約結果CSV読込画面

<u>1.メイン画面</u>>2.契約結果CSV読込画面>3.契約結果CSV読込結果画面

契約結果CSV読込結果画面では、CSV読込結果が表示されます。 CSVファイルから読込を行った案件情報を連携登録するには【契約結果連携登録画面に進む①】 ボタンを押下、または左メニュー画面【連携登録②】を選びます。

※本処理にて CSV ファイルより読み込んだ案件は、必ず連携登録処理にて案件の登録を行う必要が あります。

(続きの操作は『5.1.2.契約結果連携登録を行うには』を参照。)

. . . . . . . .

|                                                                | 3. 契約結果CSV 読込結果画面                                                |
|----------------------------------------------------------------|------------------------------------------------------------------|
| ALTERN にようステム - Micro                                          | asoft Internet Explorer 📃 🛃 🗶 🖉                                  |
| 28100/ maxie/ \$6100/ 0                                        |                                                                  |
| 島根県電子調達<br>共同利用システム                                            | 島根県電子調達共同利用システム 入札情報サービス<br>土木部土木総務課 島根県テスト(上位管理者)               |
| 発注見通し情報<br>CSV読込                                               | 契約結果CSV読込結果                                                      |
| 通 <u>防豆球</u><br>個 <u>別登録</u><br>修正·削除<br>公開設定                  | 契約結果連携登録画面に進む                                                    |
| 入札案件情報<br>個別登錄<br>這料添行:修正:削除<br>公開設定                           | CSVファイルより契約結果を作業用テーブルに読み込みました。<br>続いて契約結果連携登録画面より連携登録処理を行ってください。 |
| 入札結果情報<br>個別登錄<br>資料添付-修正·削除<br>公開設定                           |                                                                  |
| <b>契約結果情報</b><br>(2)(連注)<br>連携登録<br>道知支弦<br>資料添付:修正:削除<br>公開設定 |                                                                  |
| 各種情報<br><sup>登録</sup><br><u>確認·削除</u>                          |                                                                  |
| <u>発注課·班選択</u>                                                 |                                                                  |
| <u>トップページへ戻る</u>                                               |                                                                  |
| <u>ログアウト</u>                                                   |                                                                  |
|                                                                |                                                                  |
|                                                                |                                                                  |
|                                                                |                                                                  |
|                                                                |                                                                  |

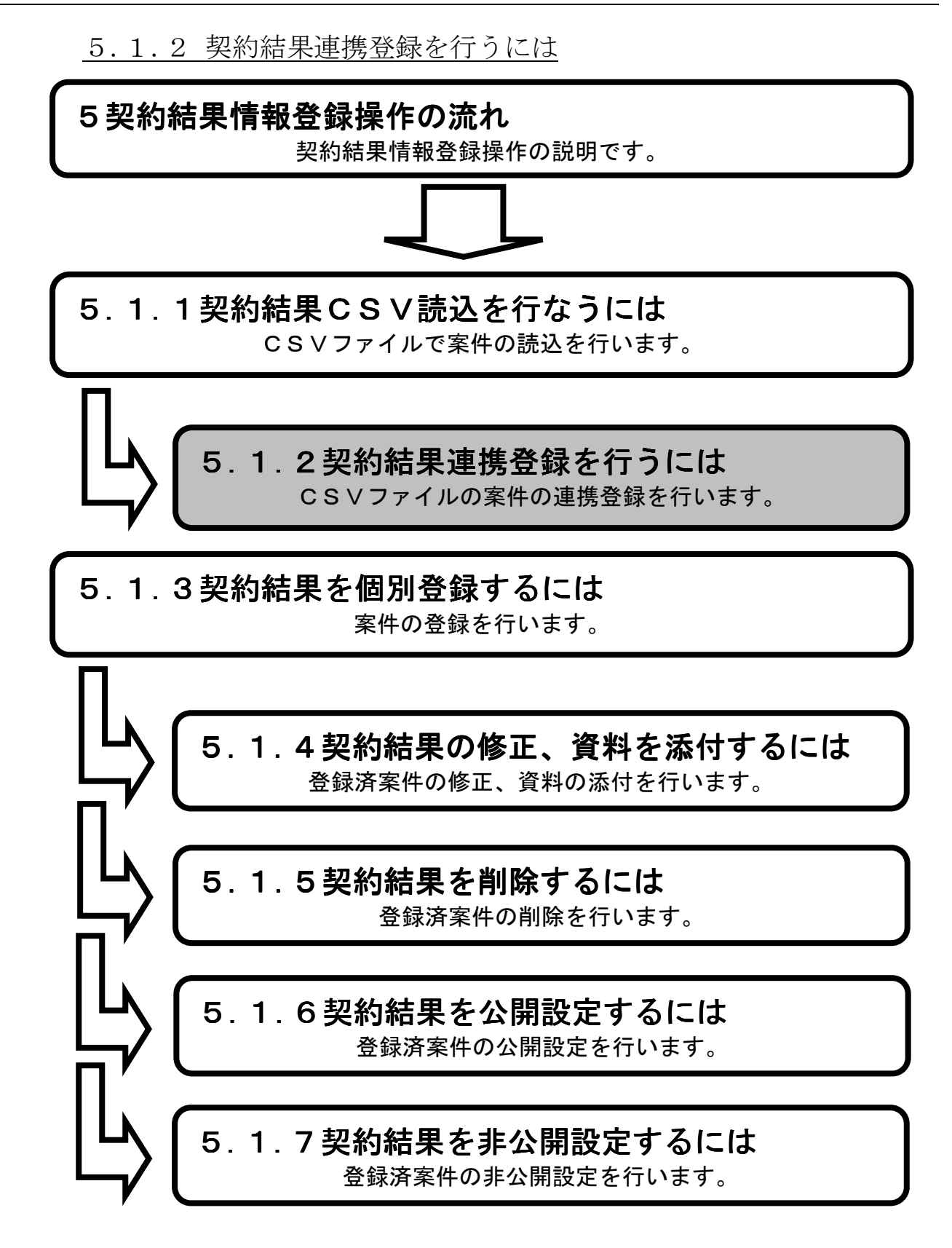

1.メイン画面>2.契約結果連携登録画面>3.契約結果連携登録確認画面>4.契約結果連携登録結果画面

メイン画面では、これから行いたい操作を選ぶことができます。 CSV連携登録を行うには左のメニュー画面、またはメイン画面から契約結果情報の【連携登録①】 を選びます。

| A http://choutats                                         | sutest2.pref.shimane.lg.jp/SMIV/PP ク ~ C  ◆ 入札信報サービスシステム ×                                    | în ★ ©              |
|-----------------------------------------------------------|-----------------------------------------------------------------------------------------------|---------------------|
| ▲<br>第2 <del>期·新修成</del><br>共同刊用ノステム                      | 島根県電子調達共同利用システム 入札情報サ-                                                                        | <b>ービス</b><br>課 島根県 |
| 発注見通し情報<br>CSV読込<br>連携登録                                  | ▲ 職員用メンテナンス機能                                                                                 | ^                   |
| 個別會議<br>修正-前除<br>公開設定                                     |                                                                                               |                     |
| 人札案件情報<br>個別登録<br>資料添付、修正・削除<br>公開設定                      | 通貨各級         通貨各級         資料流行·修正·削除           個別各級         公開設定           修正·削除         公開設定 |                     |
| 入札結果情報                                                    |                                                                                               |                     |
| 資料添付·修正·削除<br>公開設定                                        | 入札結果情報 契約結果情報                                                                                 |                     |
| 契約結果情報<br>(5)(補注)<br>通提登録<br>過期近世主報<br>資料活付+該正・削除<br>公開設定 | 個別登録<br>資料添付・修正・削除<br>公開設定                                                                    |                     |
| 各種情報                                                      | 久預信胡                                                                                          |                     |
| 確認-削除<br>発注課-班選択                                          | <u> 日11日 H X<br/>合録<br/>確認, 削除 </u>                                                           |                     |
| <u>トップページへ戻る</u>                                          |                                                                                               | Ŭ                   |
|                                                           | ×                                                                                             | ~                   |

1. メイン画面

<u>1.メイン画面</u>>**2.契約結果連携登録画面**><u>3.契約結果連携登録確認画面</u>><u>4.契約結果連携登録結果画面</u>

契約結果連携登録画面では、CSVファイルから読込を行った情報が表示されます。 公開設定する契約結果情報の『公開設定』項目にチェックを入れてください。 (全ての場合は【全て①】ボタンを押下します。) 連携登録を進めるには【確認画面に進む①】ボタンを押下します。

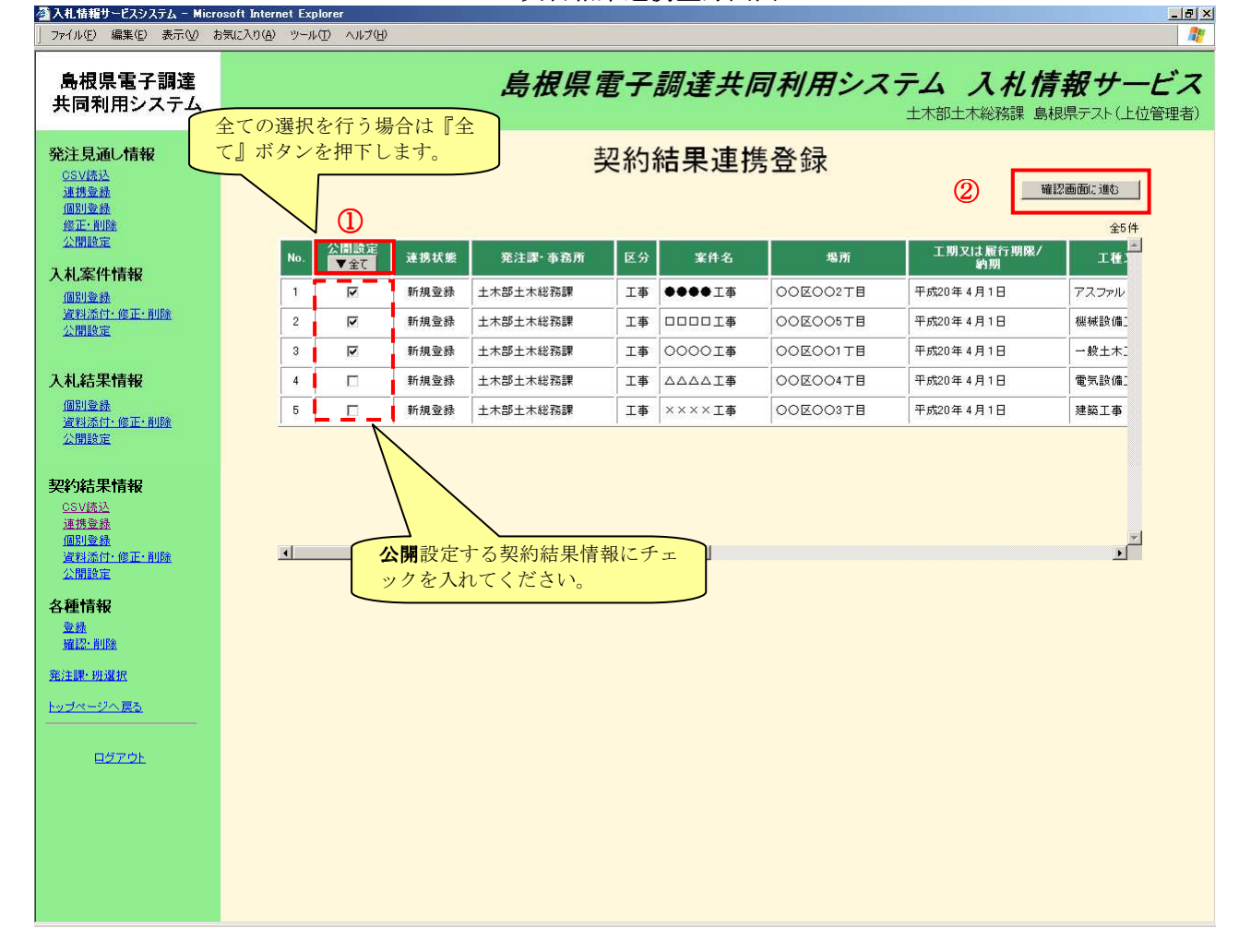

2. 契約結果連携登録画面

\_ @ ×

#### 画面操作の流れ

🚰 入札情報サービスシステム - Microsoft Internet Explorer

#### <u>1.メイン画面>2.契約結果連携登録画面</u>>**3.契約結果連携登録確認画面** ><u>4.契約結果連携登録結果画面</u>

契約結果連携登録確認画面では、連携登録する内容を確認します。 (契約結果連携登録画面で設定した公開設定が正しいか確認してください。) 登録する場合は【登録①】ボタンを押下します。契約結果連携登録画面に戻る場合は【選択画面に 戻る②】ボタンを押下します。

- ファイル(E) 編集(E) 表示(V) お気に入り(A) ツール(T) ヘルプ(H) 1 島根県電子調達 島根県電子調達共同利用システム 入札情報サービス 共同利用システム 土木部土木総務課 島根県テスト(上位管理者) 公開と表示された案件は公開さ 発注見通し情報 契約結果連携登録確認 れ、非公開と表示された案件は後 <u>CSV読込</u> (1) 2 に公開設定の操作を行うと公開さ 案件情報を登録しますか? 連携登録 個別登錄 れます。 修正·削除 登録 選択画面に戻る 公開設定 入札案件情報 No. 工期又は履行期限。 約期 工程工 公開状態 連携状態 区分 発注課·事務所 場所 個別登錄 資料添付·修正·削除 公開設定 公開 新規登録 工事 土木部土木総務課 ●●●●工事 00区002丁目 1 平成20年4月1日 アスファルト 2 公開 新規登録 工事 土木部土木総務課 OOKOO5TH 平成20年4月1日 機械設備工 3 公開 新規登録 工事 土木部土木総務課 0000I事 0000178 平成20年4月1日 一般土木エ 入札結果情報 4 00区004丁目 平成20年4月1日 電気設備エ 非公開 新規登録 工事 土木部土木総務課 個別登錄 資料添付·修正·削除 公開設定 0000378 平成20年4月1日 5 非公開 新規登録 工事 土木部土木総務課 ××××工事 建築工事 契約結果情報 <u>OSV読込</u> 連携登録 個別登録 資料添付·修正·削除 ۲ ۲ 公開設定 • 各種情報 **谿注腰• 研羅**根 <u>トップページへ戻る</u> ログアウト
- 3. 契約結果連携登録確認画面

\_ 8 ×

### 画面操作の流れ

👰 入札情報サービスシステム - Microsoft Internet Explor

#### 1.メイン画面>2.契約結果連携登録画面>3.契約結果連携登録確認画面

#### >4. 契約結果連携登録結果画面

契約結果連携登録結果画面では、連携結果が表示されます。

連携登録を行う情報がないことを確認するには【契約結果連携登録画面に戻る①】ボタンを押下します。

その他の操作を行う場合は左のメニュー画面から選択します。

| 」ファイル(E) 編集(E) 表示(⊻) ;                                                | ክክር እንርፅ ም - ሥመ ላሥታው 📓 🧃                           |
|-----------------------------------------------------------------------|----------------------------------------------------|
| 島根県電子調達<br>共同利用システム                                                   | 島根県電子調達共同利用システム 入札情報サービス<br>土木部土木総務課 島根県テスト(上位管理者) |
| <b>発注見通し情報</b><br>CSV选达<br>進現臺維<br>個別臺錄<br>修正-創發                      | 契約結果連携登録結果 ①                                       |
| 公開設定<br>入札案件情報<br><u>個別登録</u><br>資料添付:修正:削除<br>公開設定                   | 契約結果連携登録が正常に終了しました。                                |
| 入札結果情報<br>個別登錄<br>資料添估:修正:削除<br>公開設定                                  |                                                    |
| <b>契約結果情報</b><br>CSV透达<br>通想塗驗<br>個別塗驗<br>資料添付· <i>僅正</i> ·削除<br>公開修定 |                                                    |
| 各種情報<br><sup>登錄</sup><br><sup>確認-削除</sup><br><sup>発注課-</sup> 班選択      |                                                    |
| <u>トップページへ戻る</u><br>                                                  |                                                    |
|                                                                       |                                                    |
|                                                                       |                                                    |

#### 4. 契約結果連携登録結果画面

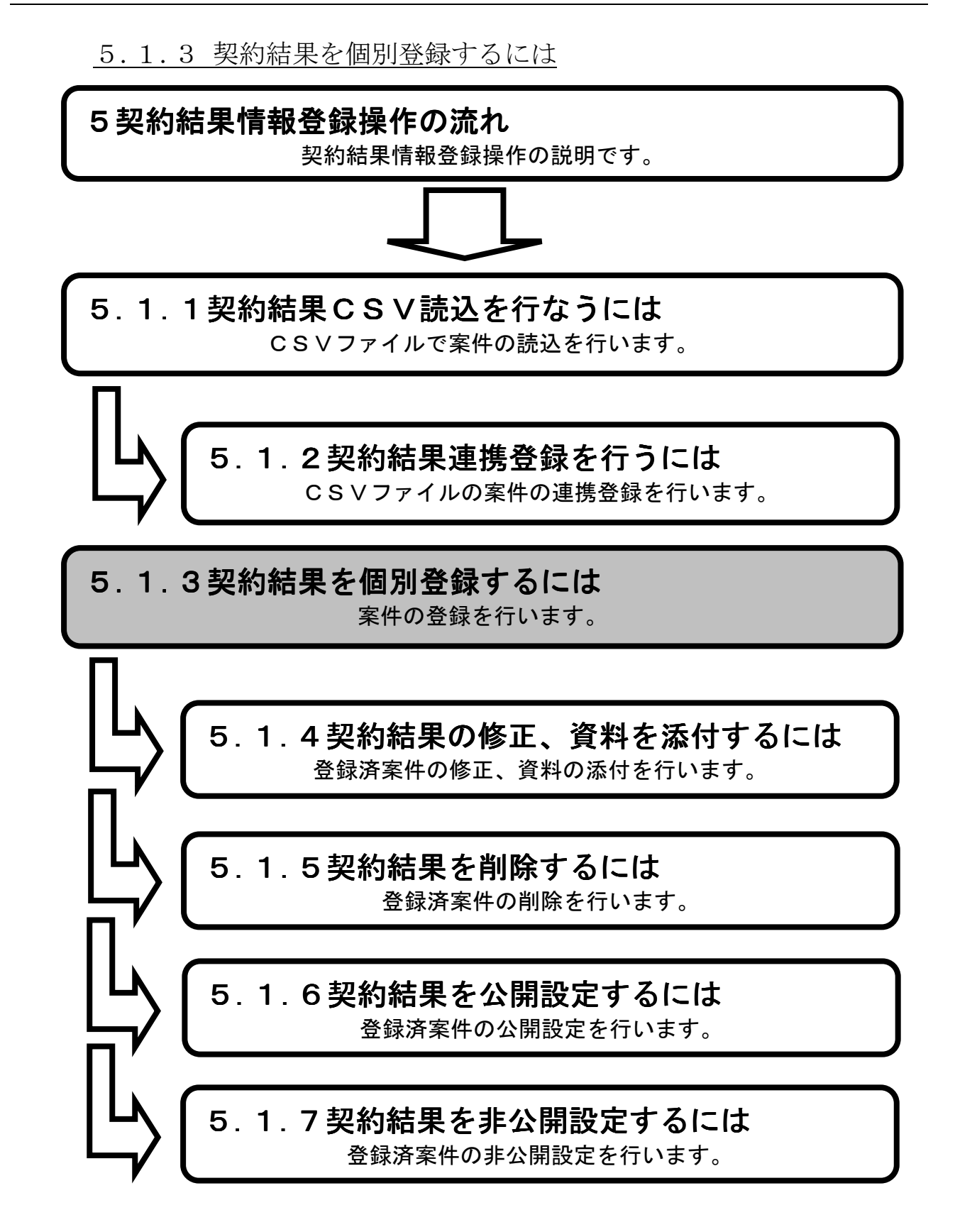

1.メイン画面>2.契約結果個別登録画面>3.契約結果入力確認画面>4.契約結果登録結果画面

メイン画面では、これから行いたい操作を選ぶことができます。 契約結果情報個別登録を行うには左のメニュー画面、またはメイン画面から契約結果情報の 【個別登録①】を選びます。

| 🗲 🔿 💠 http://choutat                         | sutest2.pref.shimane.lg.jp/SMN/PP の * 0  ◆ 入れ情報サービスシステム ×                                                                                                    | n ★ Ø        |
|----------------------------------------------|----------------------------------------------------------------------------------------------------|--------------|
| ● 場場 単っ部 達<br><u>第2期 - 新時</u> 城<br>共同市1元ノヘデム | 島根県電子調達共同利用システム 入札情報サー<br>土木部土木総務                                                                                                    | -ビス<br>課 島根県 |
| 発注見通し情報<br>CSV読込<br>連携登録                     | へ 職員用メンテナンス機能                                                                                                    | ^            |
| 10月1日日本<br>修正一前10余<br>公開開設定                  |                                                                                                    |              |
| 入札、案件情報<br>個別登録<br>資料添付-修正・削除<br>公開設定        | 連携登録          · 適別登録         · 適別登録         · 適別         · 適別         ·          ·          ·                                                                                                    |              |
| 入札結果情報                                       |                                                                                                    |              |
| 資料添付·修正·削除<br>公開設定                           | 入札結果情報<br>PUL® 19<br>PUL® 19<br>PU |              |
|                                              |                                                                                                    |              |
| 各種情報<br>登録                                   | 各種情報                                                                                                    |              |
| 確認:削除<br>発注課:班選択                             |                                                                                                    |              |
| <u>トップページへ戻る</u>                             | METODA, LL HEIX                                                                                                    | Ŭ            |
|                                              | ▼                                                                                                    | ~            |

1. メイン画面

1.メイン画面>2.契約結果個別登録画面>3.契約結果入力確認画面>4.契約結果登録結果画面

契約結果個別登録画面では、公開する契約結果情報を入力します。

添付ファイルを登録する場合は、【参照①】ボタンを押下しファイルを選択します。

添付ファイルを追加する場合は【次の添付図書ファイル②】ボタンを押下します。

契約結果情報・添付ファイルの入力後【入力確認画面に進む③】ボタンを押下します。

発注区分が物品の場合価格種別設定では【小数点以下無し④】【小数点以下有り④】を選択でき【小 数点以下有り④】を選択することで、全ての価格及び金額入力欄にて小数点以下2桁までの数値の 入力が可能となります。

※添付ファイルは 10 ファイルまで登録可能です。容量は合計 20MB まで登録可能です。

※添付ファイルは入力エラーチェックにかかった場合や、別画面から戻ってきた場合は、入力内容 がクリアされますので再入力が必要となります。

| <br>〕ファイル(E) 編集(E) 表示(V) は                                                   |                                                                                                    |
|------------------------------------------------------------------------------|----------------------------------------------------------------------------------------------------|
| 島根県電子調達<br>共同利用システム                                                          | 島根県電子調達共同利用システム 入札情報サービス<br>土木部土木総務課 島根県テスト(上位管理者)                                                                         |
| <b>発注見通し情報</b><br>CSV(株込<br>連携金融<br>個別金融<br>確定:和B能<br>公開設定<br>入札案件情報<br>個別金融 | 契約結果個別登録<br>入力磁認画面に進む ①<br>契約結果情報<br>変注理・事務所<br>医分<br>工 更<br>、<br>、<br>、<br>、<br>、<br>、<br>、<br>、<br>、<br>、<br>、<br>、<br>、 |
| 資料添付:修正:削除<br>公開設定<br>入札結果情報<br>個別登録                                         | 案件名(※必須)     100001     ※区分が「物品」の場合、④の価格種別設定(小<br>数点以下無し、小数点以下有り)の項目がでます。                                                  |
| 資料添付:修正:削除<br>公開設定       契約結果情報     CSV結為                                    | マロー     マロー       入札方式     一        契約日(米必須)         アルレンダ (入力例20060101)       工期又は服行期限                                    |
| 連携登録<br>個別登録<br>資料添付·修正·削除<br>公開設定<br>久価計書記                                  | 储格種別設定     小数点以下無」。小数点以下有り       契約金額(税込み)(※必須)     8.800,000 円       請負者     〇〇株式会社                                       |
|                                                                              | 諸負者住所            公開設定         © 非公開                                                                                        |
| <u>第:主課: 税2連択</u><br><u>トップページへ戻る</u>                                        | 编考<br>                                                                                                    |
| <u>9770F</u>                                                                 | 添付図書ファイル   № 資料タイトル 登録ファイル   1 ©© 資料 C:¥Documents and Settings¥Administrator¥デスクトゥフ¥済   次の添付図書ファイル 3                       |

2. 契約結果個別登録画面

1.メイン画面>2.契約結果個別登録画面>3.契約結果入力確認画面>4.契約結果登録結果画面

契約結果入力確認画面では、個別登録画面で入力した内容を確認します。 入力した内容が正しければ【登録①】ボタンを押下します。訂正がある場合は【入力画面に戻る②】 ボタンを押下します。

| ② 入札情報サービスシステム - Micr<br>ファイル(E) 編集(E) 表示(W) ;                                           | osoft Internet Explorer<br>b気に入り仏) ツール① ヘルプ(出)                                                                                                    |                                                                   | X<br>                         |
|------------------------------------------------------------------------------------------|----------------------------------------------------------------------------------------------------|-------------------------------------------------------------------|-------------------------------|
| 島根県電子調達<br>共同利用システム                                                                      | 島根県                                                                                                    | <b>見電子調達共同利用システム 入</b> 々<br>土木部土木総務                               | れ 信報 サービス<br>線理 島根県テスト(上位管理者) |
| <b>発注見通し情報</b><br><u>CSV(洗込</u><br>道携金融<br>個別金融<br>修正:個路<br>公開設定                         | τ                                                                                                    | 契約結果入力確認<br>の契約結果を登録してもよろしいですか① ②                                 |                               |
| 入札案件情報<br>個別登録<br>資料添付: 修正: 削除<br>公開設定<br>入札結果情報<br>個別登録<br>資料添付: 修正: 削除<br>公開設定         | <ul> <li>契約結果情報</li> <li>第注票・事務所</li> <li>区分</li> <li>案件名</li> <li>場所</li> <li>工種又は営業品目</li> <li>概要</li> <li>入札方式</li> <li>契約日</li> <li>工期又は履行期限</li> <li>価格報告院定</li> <li>四本4本(2012)</li> </ul> | 土木部土木総務課     工事                                                   |                               |
| 契約結果情報<br><u>CSV表決</u><br>達想登赫<br>個別登赫<br>資料添付-修正·削除<br>公開設定                             | 語負者<br>語負者住所<br>公間設定<br>(備考                                                                                                    | ○○○株式会社<br>□<br>非公開                                               |                               |
| <ul> <li>各種情報</li> <li>登録</li> <li>選び: 削除</li> <li>発注課・班選択</li> <li>トップページへ戻る</li> </ul> | 添付図書ファイル<br><u>№ 資料タイトル</u><br>1 ©©資料 C:¥Doc                                                                                                    | 登録ファイル<br>uments and Settings¥Administrator¥デスクトップ¥添付ファイル¥⊚⊚資料pdf |                               |

3. 契約結果入力確認画面

\_ 8 ×

## 画面操作の流れ

🚰 入札情報サービスシステム - Microsoft Internet Explore

1.メイン画面>2.契約結果個別登録画面>3.契約結果入力確認画面>4.契約結果登録結果画面

契約結果登録結果画面では、登録結果が表示されます。

再度、個別登録を行う場合は【入力画面に戻る①】ボタンを押下し、**『2.契約結果個別登録画面』**へ 戻ります。

その他の操作を行う場合は左のメニュー画面から選択します。

| 」 ファイル(E) 編集(E) 表示(⊻) ;                            | ክቻመር እስር እስር እስር እስር እስር እስር እስር እስር እስር እስ        |
|----------------------------------------------------|----------------------------------------------------|
| 島根県電子調達<br>共同利用システム                                | 島根県電子調達共同利用システム 入札情報サービス<br>土木部土木総務課 島根県テスト(上位管理者) |
| 発注見通し情報<br>CSV法込<br>連携登録<br>個別登録                   | 契約結果登録結果                                           |
| 修正:削除<br>公開設定                                      |                                                    |
| 入札案件情報                                             | 契約結果登録が正常に終了しました。                                  |
| 資料添付:修正:削除<br>公開設定                                 |                                                    |
| 入札結果情報                                             |                                                    |
| <u>通知显珠</u><br>資料添付·修正·削除<br>公開設定                  |                                                    |
| 契約結果情報<br><u>CSV読込</u>                             |                                                    |
| <u>連携登録</u><br>個別登録<br><u>資料添付- 修正- 削除</u><br>公開設定 |                                                    |
| 各種情報                                               |                                                    |
| <u>確認·肖除</u><br>※注意,加強的                            |                                                    |
| <u> 地理部 加速版</u><br>トップページへ戻る                       |                                                    |
| <u>ログアウト</u>                                       |                                                    |
|                                                    |                                                    |
|                                                    |                                                    |
|                                                    |                                                    |
|                                                    |                                                    |

4. 契約結果登録結果画面

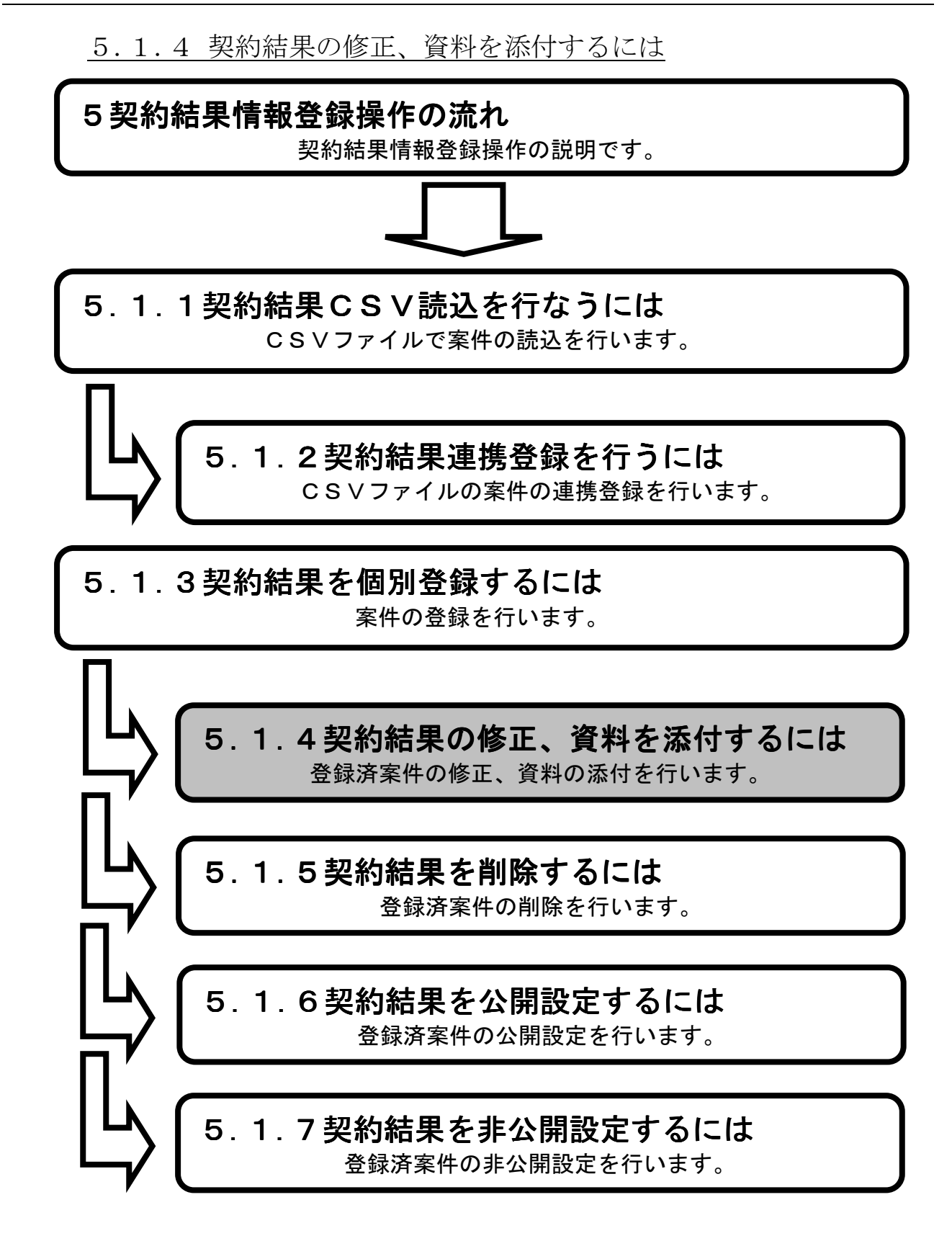

1.メイン画面>2.契約結果検索(添付・修正・削除)画面>3.契約結果一覧画面 >4.契約結果添付・修正画面>5.契約結果添付・修正確認画面>6.契約結果添付・修正結果画面

メイン画面では、これから行いたい操作を選ぶことができます。 契約結果情報の修正、資料の添付を行うには左のメニュー画面、またはメイン画面から契約結果情報の【資料添付・修正・削除①】を選びます。

| 승 🕘 🌩 http://choutatsu                                                            | utest2.pref.shimane.lg.jp/SMN/PP の マ の 🍈 入札情報サービスシステム 🗙                                                                              | n ★ ©            |
|-----------------------------------------------------------------------------------|----------------------------------------------------------------------------------------------------|------------------|
| ● 提倡要了評達<br>第2 <del>期 新城城</del><br>共同刊加ノヘナム                                       | 島根県電子調達共同利用システム 入札情報サート<br>土本部土木総務課                                                                                                  | <b>ビス</b><br>島根県 |
| 発注見通し情報<br>CSV語込<br>連携登録                                                          | ▲ 職員用メンテナンス機能                                                                                                    | ^                |
| 18月1日4年<br>修正-前16余<br>公開設定                                                        | 発注見通し情報 入札案件情報                                                                                                    |                  |
| 入札案件情報<br>個別營錄<br>資料委付:修正:創除<br>公開設定                                              | CSV読入登録用エクセルファイル     個別登録       連携登録     資料添付・修正・削除       個別登録     公開設定       修正・削除     人開設定                                         |                  |
| 入札結果情報                                                                            |                                                                                                    |                  |
| <u>資料添付・修正・削除</u><br>公開設定                                                         | 入札結果情報           契約結果情報                                                                                                    |                  |
| <b>契約結果情報</b><br><u>CSV結決</u><br><u>進提登錄</u><br>個別醫發<br>資料近代-後正・創除<br><u>乙類成正</u> | 個別登録     GSV読込 登録用エクセルファイル       資料添付・修正・削除     連携登録       公開設定     留料添付・修正・削除       資料添付・修正・削除     通用公告号       資料添付・修正・削除     通用公告号 |                  |
| 各種情報                                                                              | 夕 任 桂 起                                                                                                    |                  |
|                                                                                   |                                                                                                    |                  |
| <u> 第注課:</u> 班選扱<br><u>トップページへ戻る</u>                                              | ● 確認・削除                                                                                                    | ~                |
| <u>ログアウト</u>                                                                      | v                                                                                                    | v                |

1. メイン画面

<u>1.メイン画面</u>>**2.契約結果検索(添付・修正・削除)画面**><u>3.契約結果一覧画面</u> ><u>4.契約結果添付・修正画面</u>><u>5.契約結果添付・修正確認画面</u>><u>6.契約結果添付・修正結果画面</u>

契約結果検索(添付・修正・削除)画面では、修正・削除、資料の添付を行う契約結果情報を検索します。

契約結果検索条件入力項目に、登録済の案件名・請負者等を入力後、【検索①】ボタンを押下しま す。※空欄の場合、検索条件に含まれません。 検索される案件がない場合、警告文が表示されます。

|                                                                                                    | 2.                                                | 契約結果検索     | (添付・修正・       | ·削除)画面                  |                         |                              |
|----------------------------------------------------------------------------------------------------|---------------------------------------------------|------------|---------------|-------------------------|-------------------------|------------------------------|
| 🚰 入札情報サービスシステム - Micr                                                                                            | osoft Internet Explorer                           |            |               |                         |                         | <u>_8×</u>                   |
| 」 ファイル(E) 編集(E) 表示(V) オ                                                                                          | シ気に入り( <u>A</u> ) ツール( <u>T</u> ) ヘルプ( <u>H</u> ) |            |               |                         |                         |                              |
| 島根県電子調達<br>共同利用システム                                                                                              |                                                   | 島根県        | <b>杲電子調達共</b> | : <i>同利用システ</i> 」<br>±フ | ム 入札情報<br>木部土木総務課 島根県テス | サービス<br><sup>スト(上位管理者)</sup> |
| <b>発注見通し情報</b><br><u>CSV(法)</u><br>連携室録<br>個別登録<br>修正・削除<br>へ関路会                                                 | 12710/5/42 59 54                                  | 契約約        | 吉果検索(添作       | <b>f・修正・削除</b> )        | 検索                      | 0                            |
|                                                                                                    | 大打印不供                                             |            | - 6/2 27 28   |                         |                         |                              |
| 入札案件情報                                                                                                    | 光江家 争执                                            |            | 1             |                         |                         |                              |
| 個別登錄<br>溶料添付,修正,削除                                                                                               | <b>区</b> 万<br>安併力                                 | [9^(       | 1             | 2                       |                         |                              |
| 公開設定                                                                                                    | · · · · · · · · · · · · · · · · · · ·             | I          |               |                         |                         |                              |
|                                                                                                    | 初日                                                | I          | カレンダ FU       | カレンダ オーズ (3 カル)2006010  |                         |                              |
| 入札結果情報                                                                                                    | 表示件教                                              | 10件 🔹      |               |                         |                         |                              |
| 個別登録<br>資料添付·修正·削除<br>公開設定                                                                                       |                                                   | , <u>,</u> |               |                         |                         |                              |
| <b>契約結果情報</b> <u>CSV誌込</u> <u>通知登録</u> <u>通知登録</u> <u>随和登録</u> <u>随和登録</u> <u>随和影登機</u> <u></u> <u>     武和影響</u> |                                                   |            |               |                         |                         |                              |
| 各種情報                                                                                                    |                                                   |            |               |                         |                         |                              |
| <u>発注課·班選択</u>                                                                                                   |                                                   |            |               |                         |                         |                              |
| トップページへ 戻る                                                                                                    |                                                   |            |               |                         |                         |                              |
| <u>ログアウト</u>                                                                                                    |                                                   |            |               |                         |                         |                              |
|                                                                                                    |                                                   |            |               |                         |                         |                              |
|                                                                                                    |                                                   |            |               |                         |                         |                              |
|                                                                                                    |                                                   |            |               |                         |                         |                              |

\_ 8 ×

### 画面操作の流れ

🖉 入札情報サービスシステム - Microsoft Internet Explorer

<u>1.メイン画面>2.契約結果検索(添付・修正・削除)画面</u>>3.契約結果一覧画面 ><u>4.契約結果添付・修正画面>5.契約結果添付・修正確認画面>6.契約結果添付・修正結果画面</u>

契約結果一覧画面では、契約結果検索(添付・修正・削除)画面で検索された契約結果情報が表示されます。

契約結果検索(添付・修正・削除)画面に戻る場合は【検索画面に戻る①】ボタンを押下します。 ページの切替えを行う場合は②のセレクトボックスを選択して下さい。 案件の修正・資料の添付を行う場合、案件の【修正③】ボタンを押下します。

| 」 ファイル(E) 編集(E) 表示(V) わ気に入り(A) ソール(E) ヘルプ(H) 🦧 🦉                    |                                                                                                    |                |  |  |  |  |
|---------------------------------------------------------------------|----------------------------------------------------------------------------------------------------|----------------|--|--|--|--|
| 島根県電子調達<br>共同利用システム                                                 | 島根県電子調達共同利用システム 入札情報サービン<br>土木部土木総務課 島根県テスト(上位管理者                                                            | <b>ス</b><br>皆) |  |  |  |  |
| 発注見通し情報<br>CSV読込                                                    | 契約結果一覧                                                                                                    |                |  |  |  |  |
| 連携登録<br>個別登録<br>修正:削除<br>公開除定                                       | ② 検索画面に戻る<br>1-6件/全6件 1/ページ目 ☑ /全1 ページ                                                                       |                |  |  |  |  |
| 入机实件情報                                                              | No. 発注課・事務所 案件名 契約日 契約金額 請負者 住所 工種 工期又は履行期限/納期 <mark>修正 削除</mark><br>(税込み)                                   |                |  |  |  |  |
| 個別登録                                                                | 1     土木部土木総務課     ××××工     平成 20年08月03     4.800,000円     ☆▽林式会     建築工事     平成20年4月1日     3     修正     削除 |                |  |  |  |  |
| <u>資料添付,修正,削除</u><br>公開設定                                           | 2 土木部土木総務課 ●○○○○工 甲戌 20年08月01 900,000円 ◎◎株式会 一般土木工事 甲戌20年4月1日 修正 削除                                          |                |  |  |  |  |
| 2 +1 6+田林市40                                                        | 3 土木部土木総務課●●●●●工 平成 20年18月02 890.000円 □□株式会 アスファルト舗装工 平成20年4月1日 修正 削除                                        |                |  |  |  |  |
| 人个L¥后未T目報<br>個別登録                                                   | 4 土木部土木総務課 ● ● ● ● ● ● ● ● ● ● ● ● ● ● ● ● ● ● ●                                                             |                |  |  |  |  |
| <u>資料添付,修正,削除</u><br>公開設定                                           | 5 土木部土木総務課 事 1 0 0 0 0 1 780,000 780,000 1 1 1 1 1 1 1 1 1 1 1 1 1 1 1 1 1                                   |                |  |  |  |  |
|                                                                     |                                                                                                    |                |  |  |  |  |
| <b>契約結果情報</b><br><u>CSV標込</u><br>連携登録<br>個別登録<br>資料添付·修正·削除<br>公問顧定 |                                                                                                    |                |  |  |  |  |
| 各種情報<br><sup>登錄</sup><br>確認:削除                                      |                                                                                                    |                |  |  |  |  |
| <u>発注課・班選択</u>                                                      |                                                                                                    |                |  |  |  |  |
| - <u>トップページへ戻る</u><br>                                              |                                                                                                    |                |  |  |  |  |
|                                                                     |                                                                                                    |                |  |  |  |  |
|                                                                     |                                                                                                    |                |  |  |  |  |
|                                                                     |                                                                                                    |                |  |  |  |  |
|                                                                     |                                                                                                    |                |  |  |  |  |
|                                                                     |                                                                                                    |                |  |  |  |  |
|                                                                     |                                                                                                    |                |  |  |  |  |

#### 3. 契約結果一覧画面

<u>1.メイン画面>2.契約結果検索(添付・修正・削除)画面>3.契約結果一覧画面</u> >**4.契約結果添付・修正画面**><u>5.契約結果添付・修正確認画面>6.契約結果添付・修正結果画面</u>

契約結果修正画面では、契約結果情報の修正、資料の添付を行います。

- ・修正前の情報に戻す場合は【初期値に戻す①】ボタンを押下します。
- ・項目修正後【添付・修正確認画面に進む②】ボタンを押下します。
- ・契約結果一覧画面に戻る場合は【一覧画面に戻る③】ボタンを押下します。
- ・発注区分が物品の場合価格種別設定では【小数点以下無し⑥】【小数点以下有り⑥】を選択でき 【小数点以下有り④】を選択することで、全ての価格及び金額入力欄にて小数点以下2桁までの 数値の入力が可能となります。

【添付ファイル追加・削除】

添付ファイルを削除する場合は【削除④】にチェックをします。

追加登録する場合は【次の添付図書ファイル⑤】ボタンを押下します。

※登録ファイルのリンクを押下すると、添付資料の閲覧が可能です。

※添付ファイルは 10 ファイルまで登録可能です。容量は合計 20MB まで登録可能です。

※添付ファイルは入力エラーチェックにかかった場合や、別画面から戻ってきた場合は、入力内容 がクリアされますので再入力が必要となります。
| 島根県電子調達<br>共同利用システム                               | Æ              | ら根県電子調達共同利用システム 入札情報サービン<br>土木部土木総務課 島根県テスト(上位管理:         |
|---------------------------------------------------|----------------|-----------------------------------------------------------|
| 注見通し情報<br>CSV(法込<br>連携登録<br>個別登録<br>修正・削除<br>公開除定 |                | 契約結果添付・修正 ② ③<br>① <sup>初期値に戻す</sup> ※付・修正端認画面に減む 一覧画面に戻る |
| an interior                                       | 契約結果情報         |                                                           |
| 札案件情報                                             | 発注課·事務所        | 土本部土木総務課                                                  |
| 個別登録                                              | 区分             | 工事                                                        |
| 資料添付·修正·削除                                        | 案件名(※必須)       |                                                           |
| 公開設定                                              | 場所(※必須)        | ◎ ◎ ◎ ◎ ◎ ◎ ◎ ◎ ◎ ◎ ◎ ◎ ◎ ◎ ◎ ◎ ◎ ◎ ◎                     |
|                                                   | 工種又は営業品目       |                                                           |
| 札結果情報<br>個別登録                                     | 概要             |                                                           |
| <u>資料添付,修正、即味</u><br>公開設定                         | 1              |                                                           |
|                                                   | АЦЛА           |                                                           |
| %/5%主 申 ▲王共□                                      | 契約日(※必須)       | 20080804 カレンダ (入力例20060101)                               |
|                                                   | 工期又は履行期限       | 平成20年4月1日                                                 |
| <u>連携登録</u>                                       | 価格種別設定         |                                                           |
| 個別登録                                              | 契約全類(殺込み)(※必須) |                                                           |
| <u>資料添付・修正・削除</u><br>公開設会                         | <b>注 6 北</b>   |                                                           |
| A THINK AL                                        | area           |                                                           |
| 種情報<br><sup>登錄</sup>                              | 請負者住所          |                                                           |
| <u>確認·削除</u>                                      | 公開設定           | O 非公開 ◎ 公開                                                |
| 主課·班選択                                            | 契約変更           | □ ※契約変更の場合、チェックしてください。                                    |
| <u> ブページへ戻る</u>                                   | 備考             |                                                           |
| <u>ログアウト</u>                                      |                |                                                           |
|                                                   | 添付図書ファイル       |                                                           |
|                                                   | No. 追加• 削除 資料  | りタイトル 登録ファイル サイズ                                          |
|                                                   | 1 □ 削除 ××資料    | ××資料pdf 98 KB                                             |
|                                                   | 4 2 ☑ 削除 ◎◎資料  | <u>◎◎資料.pdf</u> 98 KB                                     |
|                                                   | 3 新規登録 △△資料    | C:¥Docu ots and Settings¥Administrator¥デスクトゥナ¥添 参照        |
|                                                   | (5) 次の添付図書ファイル |                                                           |
|                                                   |                |                                                           |

#### 4. 契約結果添付・修正画面

<u>1.メイン画面</u>>2.契約結果検索(添付・修正・削除)画面>3.契約結果一覧画面 ><u>4.契約結果添付・修正画面</u>>**5.契約結果添付・修正確認画面**><u>6.契約結果添付・修正結果画面</u>

契約結果添付・修正確認画面では、資料の添付・修正内容の確認を行います。 契約結果情報の修正、資料の添付内容が正しければ【添付・修正①】ボタンを押下します。訂正が ある場合は【添付・修正画面に戻る②】ボタンを押下します。 ※登録ファイルのリンクを押下すると、添付資料の閲覧が可能です。

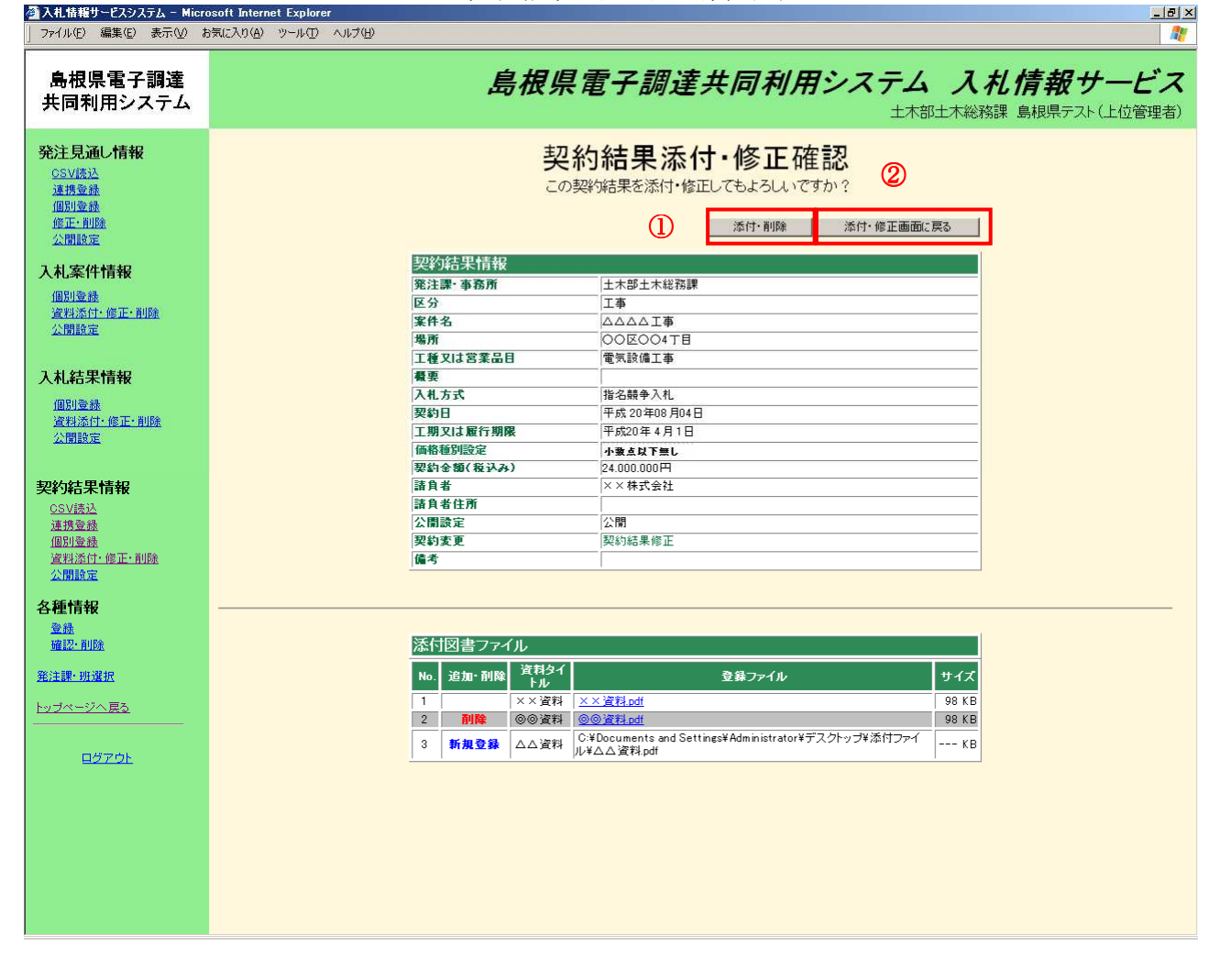

5. 契約結果添付·修正確認画面

<u>1.メイン画面>2.契約結果検索(添付・修正・削除)画面>3.契約結果一覧画面</u> ><u>4.契約結果添付・修正画面>5.契約結果添付・修正確認画面</u>>**6.契約結果添付・修正結果画面** 

契約結果修正結果画面では、資料の添付・修正結果が表示されます。 再度、案件の修正・資料の添付を行う場合は【検索画面に戻る①】ボタンを押下し、『2.契約結果検 索(添付・修正・削除)画面』に戻ります。 その他の操作を行う場合は左のメニュー画面から選択します。

| 🚰 入札情報サービスシステム - Micr                                  | psoft Internet Explorer | X                       |
|--------------------------------------------------------|-------------------------|-------------------------|
| ファイル(E) 編集(E) 表示(⊻) オ<br>                              | 気に入り(A) ツール(D) ヘルグ(H)   |                         |
| 島根県電子調達<br>共同利用システム                                    | 島根県電子調達共同利用システム 入札      | 情報サービス<br>島根県テスト(上位管理者) |
| <b>発注見通し情報</b><br>OSV法込<br>進携臺維<br>個別重整<br>修正-創版       | 契約結果添付 修正結果             | 検索画面に戻る                 |
| 2.1而服定<br>入札案件情報<br>個別塗錄<br>資料添付:修正:削除<br>公開設定         | 契約結果添付・修正が正常に終了しました。    | 1                       |
| 入札結果情報<br>個別臺載<br>資料添付·修正·削除<br>公開設定                   |                         |                         |
| 契約結果情報<br>CSV接込<br>連携登録<br>個別登録<br>資料添付: 修正:削除<br>公開設定 |                         |                         |
| 各種情報<br><sup>登録</sup><br><u>確認:削除</u>                  |                         |                         |
| <u>先注課・加速水</u><br><u>トップページへ戻る</u>                     |                         |                         |
| <u>9776</u>                                            |                         |                         |

6. 契約結果添付·修正結果画面

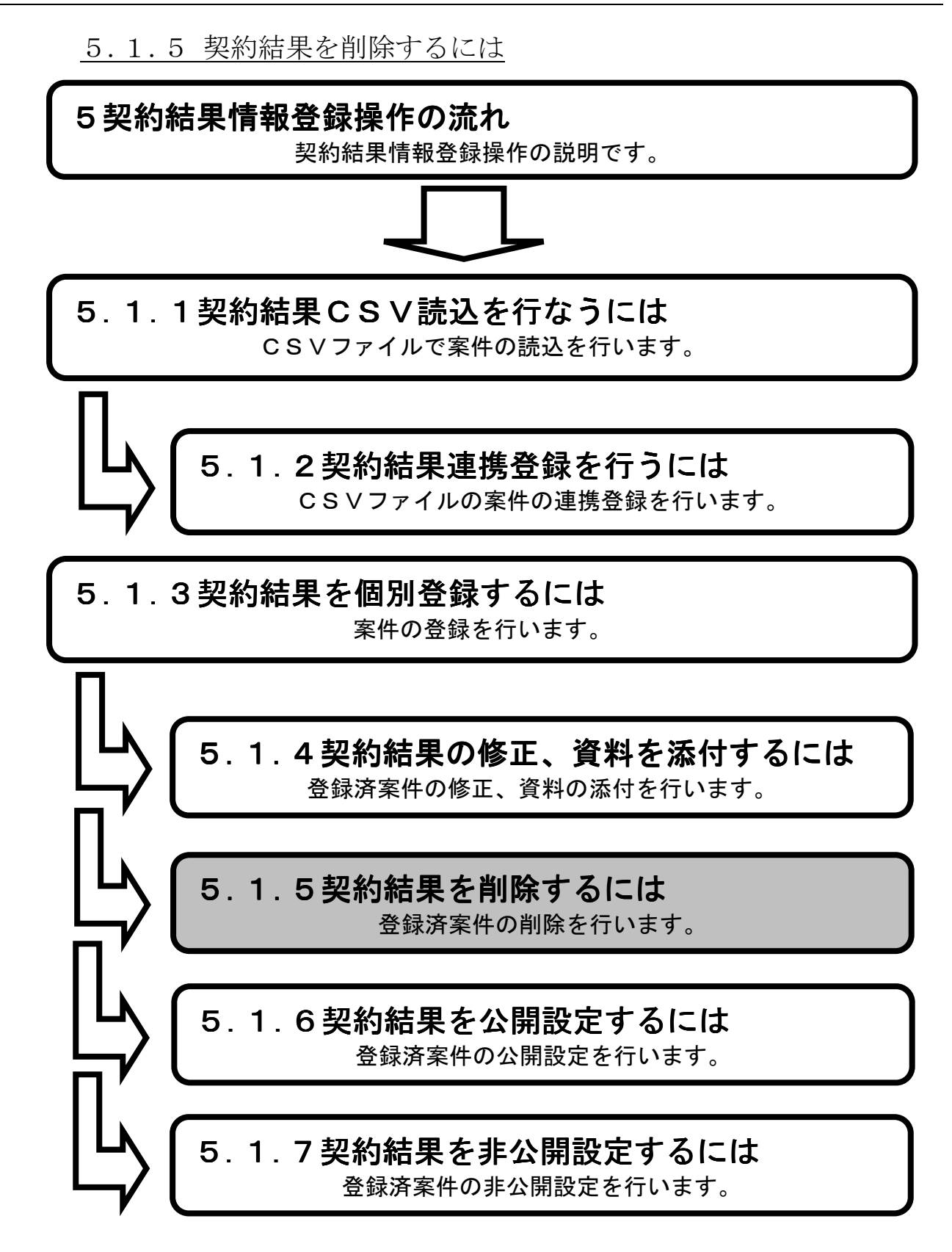

**1.メイン画面**>2.契約結果検索(添付・修正・削除)画面>3.契約結果一覧画面 >4.契約結果削除確認画面>5.契約結果削除結果画面

メイン画面では、これから行いたい操作を選ぶことができます。 契約結果情報の削除を行うには左のメニュー画面、またはメイン画面から契約結果情報の【資料添 付・修正・削除①】を選びます。

| 🔶 🕘 🌩 http://choutatsu                                         | utest2.pref.shimane.lg.jp/SMN/PP <b>ク ~ </b> C  ◆ 入札情報サービスシステム ×                                                                                      | în ★ ©     |
|----------------------------------------------------------------|----------------------------------------------------------------------------------------------------|------------|
| ● 増増量でご認達<br><del>第2期 新教教</del><br>共同刊用ンハブム                    | 島根県電子調達共同利用システム 入札情報サー<br>土木部土木総務課                                                                                                    | -ビス<br>島根県 |
| 発注見通し情報<br>(20V語込<br>連携登録                                      | ▲職員用メンテナンス機能                                                                                                    | ^          |
| 1個加受益<br>修正-前時金<br>公開設定                                        | 発注見通し情報 入札案件情報 のいば売りを発展エクロルファイル の同時を発                                                                                                    |            |
| 入札案件情報<br>個別登録<br>資料添付、修正、削除<br>公開設定                           | 通規登録         通知登録         通知登録           通規登録         資料添付・修正・削除           個別登録         公開設定           修正・削除         公開設定                             |            |
| 入札結果情報                                                         |                                                                                                    |            |
| 資料添付·修正·削除<br>公開設定                                             | 入札結果情報                                                                                                    |            |
| <b>契約結果情報</b><br>CSV括込<br>達提登錄<br>個別發發<br>資料於估止版正·創除<br>7.4個成正 | 個別登録<br>資料添付・修正・削除<br>公開設定          SV読込 登録用エクセルファイル<br>連携登録<br>個別登録           ①          道料添付・修正・削除<br>公開設定            ①          道料添付・修正・削除<br>公開設定 |            |
| 各種情報                                                           | 冬種情報                                                                                                    |            |
| 確認:削除<br>発注課:班選択                                               |                                                                                                    |            |
| <u>トッブページへ戻る</u>                                               |                                                                                                    | 2          |
| ログアウト                                                          | ×                                                                                                    | ~          |

1. メイン画面

<u>1.メイン画面</u>>**2.契約結果検索(添付・修正・削除)画面**><u>3.契約結果一覧画面</u> ><u>4.契約結果削除確認画面</u>><u>5.契約結果削除結果画面</u>

契約結果検索(添付・修正・削除)画面では、修正・削除、資料の添付を行う契約結果情報を検索します。

契約結果検索条件入力項目に、登録済の案件名・請負者等を入力後、【検索①】ボタンを押下しま す。※空欄の場合、検索条件に含まれません。 検索される案件がない場合、警告文が表示されます。

|                                                           | 2. 契約結果検索(添付・修正・削除)画面             |                      |
|-----------------------------------------------------------|-----------------------------------|----------------------|
| 🗿入札情報サービスシステム - Micro                                     | osoft Internet Explorer           | _ 8 ×                |
| ファイル(E) 編集(E) 表示( <u>V</u> ) お                            | b気に入り(A) ツール(T) ヘルプ(H)<br>        | <b>A</b>             |
| 島根県電子調達<br>共同利用システム                                       | 島根県電子調達共同利用システム 入札情報サー            | <b>ービス</b><br>L位管理者) |
| <b>発注見通し情報</b><br>CSV(病込<br>連携意識<br>個別登録<br>修正:創除<br>公開設定 | 契約結果検索(添付·修正·削除)<br>              | 1                    |
| 入札案件情報                                                    | 発注課·事務所         土木部土木総務課          |                      |
| 個別登録                                                      | 区分 <b>すべて</b> マ                   |                      |
| 資料添付·修正·削除                                                | 案件名                               |                      |
| Za DELES AL                                               | 請負者                               |                      |
| 入札結果情報                                                    | 契約日 カレンダ より カレンダ まで (入力例20060101) |                      |
| 個別登録                                                      | 表示件数 10件 I                        |                      |
| 資料添付、修正、削除                                                |                                   |                      |
| 公開設定                                                      |                                   |                      |
| 契約結果情報<br>CSV誘亞<br>連携亞錄<br>個別童號<br>資料添行·修正·削除<br>公閒設定     |                                   |                      |
| 各種情報                                                      |                                   |                      |
| <u>登録</u><br>確認·削除                                        |                                   |                      |
| <u> 発注課·班選択</u>                                           |                                   |                      |
| <u>トップページへ戻る</u><br>                                      |                                   |                      |
| ログアウト                                                     |                                   |                      |
|                                                           |                                   |                      |
|                                                           |                                   |                      |
|                                                           |                                   |                      |
|                                                           |                                   |                      |
|                                                           |                                   |                      |
|                                                           |                                   |                      |

<u>1.メイン画面</u>>2.契約結果検索(添付・修正・削除)画面>3.契約結果一覧画面 >4.契約結果削除確認画面>5.契約結果削除結果画面

契約結果一覧画面では、契約結果検索(添付・修正・削除)画面で検索された契約結果情報が表示されます。

契約結果検索(添付・修正・削除)画面へ戻る場合は【検索画面に戻る①】ボタンを押下します。 ページの切替えを行う場合は②のセレクトボックスを選択して下さい。 削除を行う場合、案件の【削除③】ボタンを押下します。

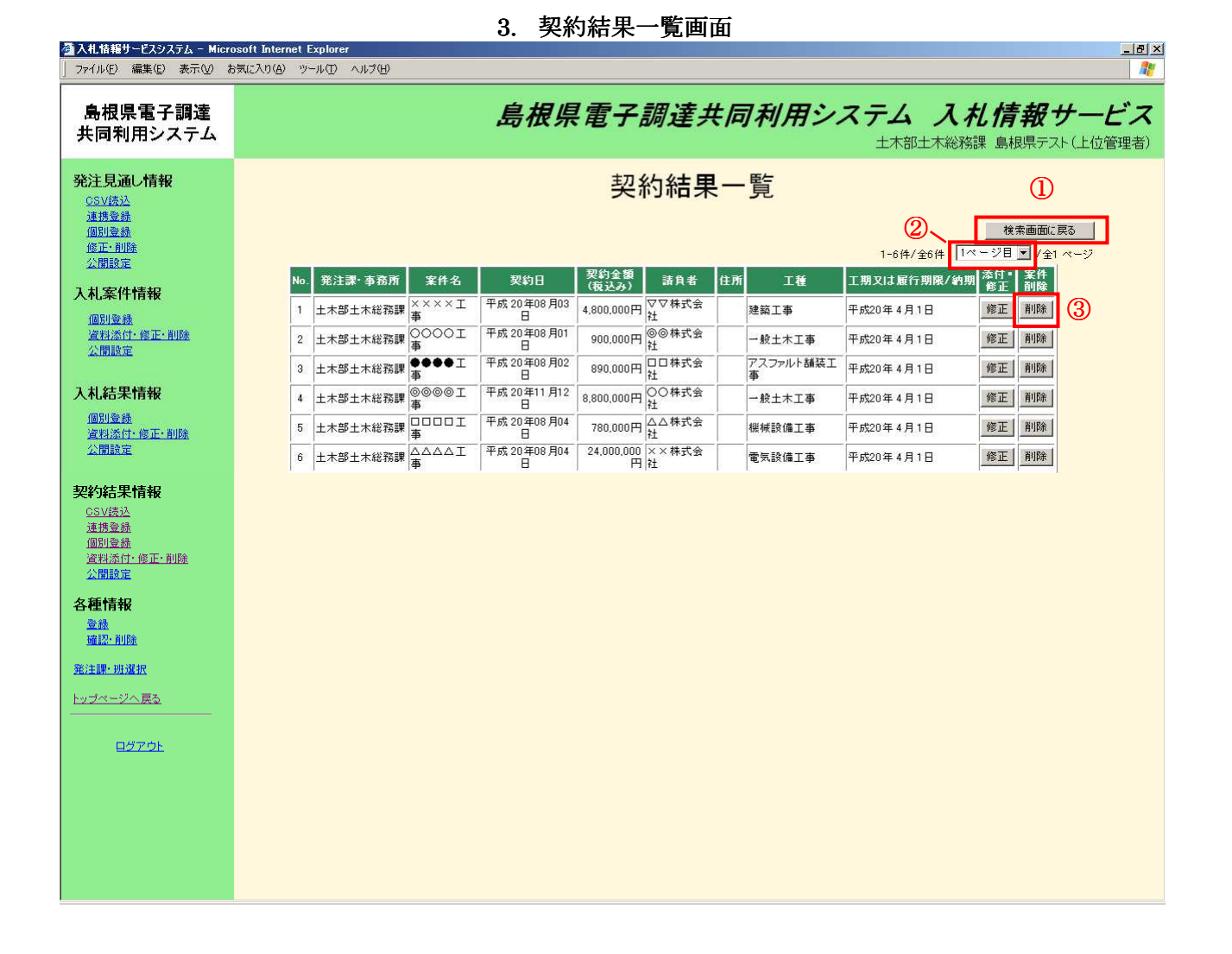

\_ 8 ×

# 画面操作の流れ

👰 入札情報サービスシステム - Microsoft Internet Explor

<u>1.メイン画面</u>><u>2.契約結果検索(添付・修正・削除)画面</u>><u>3.契約結果一覧画面</u>> **4.契約結果削除確認画面**><u>5.契約結果削除結果画面</u>

契約結果削除確認画面では、削除内容を確認します。 削除する内容が正しければ【削除①】ボタンを押下します。 訂正がある場合は【一覧画面に戻る②】ボタンを押下します。 ※登録ファイルのリンクを押下すると、図書の閲覧が可能です。

| 」 ファイル(E) 編集(E) 表示(⊻) ま                                                                                                    | 気に入り(金) ツール(① ヘルプ(出) 🥂 🦹                                                                                                    |
|----------------------------------------------------------------------------------------------------|----------------------------------------------------------------------------------------------------|
| 島根県電子調達<br>共同利用システム                                                                                                    | 島根県電子調達共同利用システム 入札情報サービス<br>土木部土木総務課 島根県テスト(上位管理者)                                                                                                    |
| <b>発注見通し情報</b><br>CSV(法込<br>連携金盘<br>個別金盤<br><u>修正:和B能</u><br>公開設定                                                                                                    | 契約結果削除確認<br>この契約結果を削除してもよろしいですか                                                                                                    |
| 入札案件情報<br>個別臺議<br>波制添付:修正:削除<br>公開設定                                                                                                    | 契約結果情報       策注課・事務所     土木部土木総務課       区分     工事       案件名     ムムム工事       場所     〇〇区〇〇4丁目       工程又は営業品目     電気設備工事       要     ●                                                                                                    |
| 人化4石木1月秋<br><u>個別登録</u><br><u>資料添付・修正・削除</u><br>公開設定                                                                                                    | ●     ●       入札方式     指名競争入札       契約日     平成20年08月04日       工期又は履行期限     平成20年4月1日       価格種別設定     → 登点以下無し       契約金 億(哀込み)     24:000.000円       译為 年     >> × と本ご会社                                                                                                    |
| ★ 5 960 ★ 1970 ★ 19700 ★ 1970 ★ 1970 ★ 1970 ★ 19700 ★ 19700 ★ 19700 ★ 19700 ★ 19700 ★ 19700 ★ 19700 ★ 19700 ★ 19700 ★ 19700 ★ 19700 ★ 19700 ★ 19700 ★ 19700 ★ 19700 ★ 19700 ★ 19700 ★ 19700 ★ 19700 ★ 19700 ★ 19700 ★ 19700 ★ 19700 ★ 1970 | int 月 4     ^ ^ ( K 1) ( x 1) ( x 1) ( |
| 各種情報<br><u>登録</u><br><u>確認: 削除</u><br>発注課: <u>明速</u> 訳<br><u>トップページへ 戻る</u>                                                                                                    | 添付図書ファイル     資料タイトル     登録ファイル     サイズ       1     ××資料     ××資料     98 KB       2     ③③資料     ③④資料     98 KB                                                                                                    |
| <u>ログアウト</u>                                                                                                    | リンクを押下すると、添付ファイルの閲覧が可能です。                                                                                                    |

4. 契約結果削除確認画面

\_ 8 ×

# 画面操作の流れ

👰 入札情報サービスシステム - Microsoft Internet Explore

<u>1.メイン画面>2.契約結果検索(修正・削除)画面>3.契約結果一覧画面</u>><u>4.契約結果削除確認画面</u>>**5.契約結果削除結果画面** 

契約結果削除結果画面では、削除結果を表示します。 他の契約結果情報を削除する場合は【検索画面に戻る①】ボタンを押下し、『2.契約結果検索(添付・ 修正・削除)画面』に戻ります。 その他の操作を行う場合は左のメニュー画面から選択します。

| 」 ファイルŒ) 編集Œ) 表示── オ                                         |                                                    |
|--------------------------------------------------------------|----------------------------------------------------|
| 島根県電子調達<br>共同利用システム                                          | 島根県電子調達共同利用システム 入札情報サービス<br>土木部土木総務課 島根県テスト(上位管理者) |
| <b>発注見通し情報</b><br>CSV法込<br>通想登録<br>個別登録<br><u>修正:和別</u> 案    | 契約結果削除結果 ①                                         |
| 入 <b>利加</b> 定<br>入札案件情報<br>個別意識<br>資料添付: 修正: 削除<br>公開設定      | 契約結果削除が正常に終了しました。                                  |
| 入札結果情報<br>個別登録<br>資料添付、修正・削除<br>公開設定                         |                                                    |
| <b>契約結果情報</b><br>CSV振込<br>連携塗熱<br>個別登錄<br>資料添付-修正-削除<br>公開除定 |                                                    |
| 各種情報<br><sup>登錄</sup><br><sup>強設:</sup> 削除                   |                                                    |
| <u>発注課・班選択</u><br>ト <u>ップページへ戻る</u>                          |                                                    |
| <u>ログアウト</u>                                                 |                                                    |
|                                                              |                                                    |

#### 5. 契約結果削除結果画面

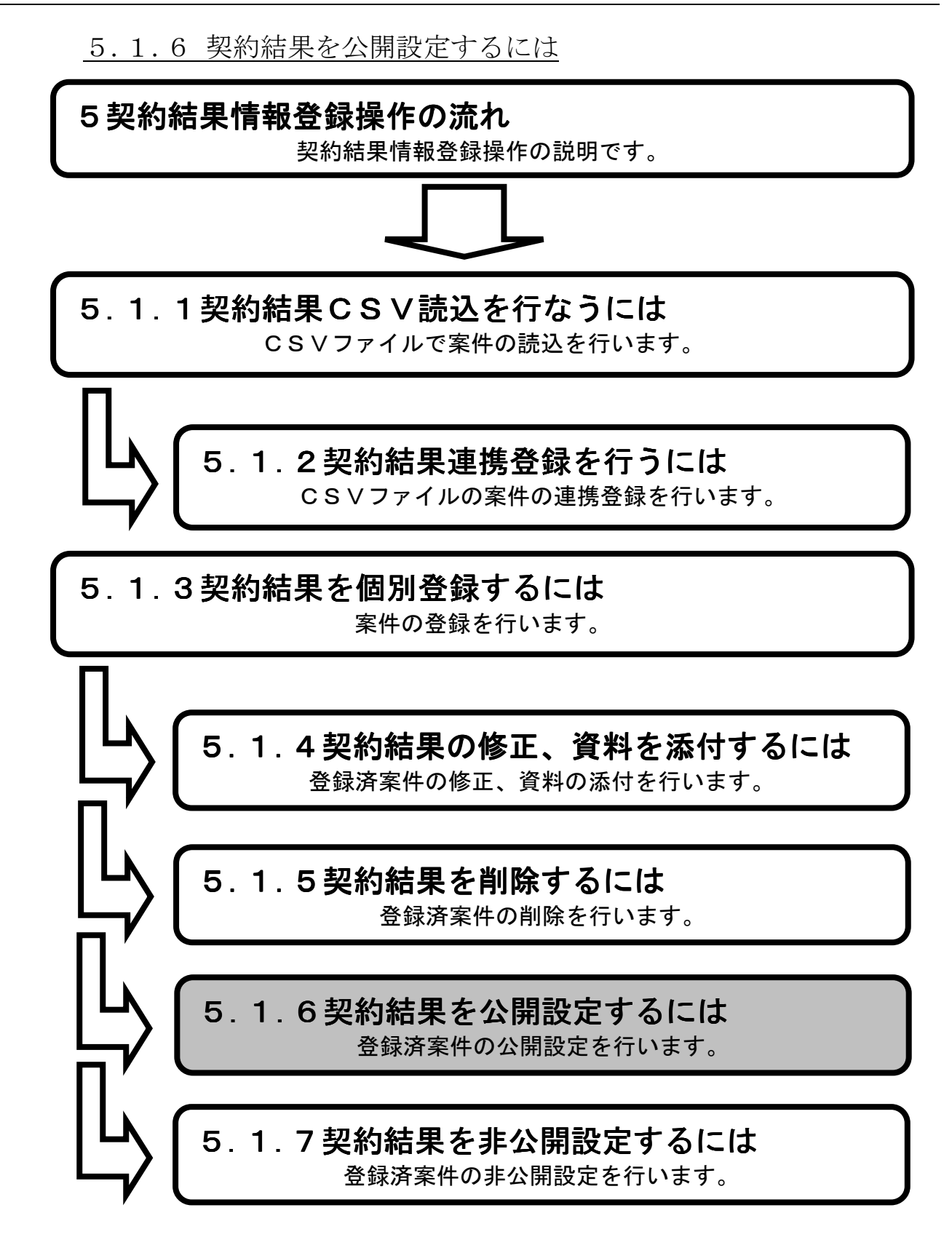

**1.メイン画面**>2.契約結果検索(公開設定)画面>3.契約結果公開設定画面>4.契約結果詳細画面>5.契約結果公開候補一覧画面>6.契約結果公開結果画面

メイン画面では、これから行いたい操作を選ぶことができます。 契約結果情報の公開設定を行うには左のメニュー画面、またはメイン画面から契約結果情報の 【公開設定①】を選びます。

| C ) thtp://choutats                             | west2.pref.shimane.lg.jp/SMN/PP ク ~ C ◆入札債器サービスシステム ×                                       | ĥ★♡                |
|-------------------------------------------------|---------------------------------------------------------------------------------------------|--------------------|
| ▲ 日日 王 マ 羽 達<br><del>第2期 明朝</del> 城<br>共同村田ノハナム | 島根県電子調達共同利用システム 入札情報サー<br>土木部土木総務部                                                          | <b>-ビス</b><br>課島根県 |
| 発注見通し情報<br>CSU語込<br>通想登録                        | ▲ 職員用メンテナンス機能                                                                               | ^                  |
| 修正·削除<br>公開設定                                   | 発注見通し情報 入札案件情報                                                                              |                    |
| 入札案件情報<br>個別登録<br>溶料本付:修正:創版:                   | CSV読入登録用エクセルファイル         個別合録           連携登録         資料添付・修正・削除           個別合録         公開設定 |                    |
| 公開設定                                            | 修正・削除<br>公開設定                                                                               |                    |
| 入札結果情報<br>個別登録<br>盗判沃什,修正,削除                    |                                                                                             |                    |
| 公開設定                                            | 入札結果情報         契約結果情報           個別答録         CSV読み客録用エクセルファイル                               |                    |
|                                                 | <u> </u>                                                                                    |                    |
| 連接京都<br>個別登録<br>海料添付,終正,削除                      | 資料添付・修正・削除                                                                                  |                    |
| A種情報                                            |                                                                                             |                    |
| 金統<br>確認-前時余                                    | 各種情報                                                                                        |                    |
| <u> 発注課 · 班選択</u>                               | · · · · · · · · · · · · · · · · · · ·                                                       | <b>_</b>           |
| トップページへ戻る<br>                                   |                                                                                             |                    |
|                                                 | ×                                                                                           | ~                  |

1. メイン画面

# 画面操作の流れ

1.メイン画面>2.契約結果検索(公開設定)画面>3.契約結果公開設定画面>4.契約結果詳細画面 >5.契約結果公開候補一覧画面>6.契約結果公開結果画面

契約結果検索(公開設定)画面では、公開・非公開設定を行う契約結果情報を検索します。 契約結果検索条件入力項目に、案件名・請負者・契約日等を入力します。 その際、公開状態は『非公開』を選択し【検索①】ボタンを押下します。

| 🚰 入札情報サービスシステム - Micr                                                 | osoft Internet Explorer                            |
|-----------------------------------------------------------------------|----------------------------------------------------|
| 」 ファイル(E) 編集(E) 表示(V) 1                                               | 5気に入り(A) ツール(D) ヘルプ(H) (A)                         |
| 島根県電子調達<br>共同利用システム                                                   | 島根県電子調達共同利用システム 入札情報サービス<br>土木部土木総務課 島根県テスト(上位管理者) |
| <b>発注見通し情報</b><br>CSV透达<br>違携登録<br>個別邀錄<br><u>修正:削號</u>               | 契約結果検索(公開設定)<br>                                   |
| ZADIERZE                                                              | 発注課·審務所         土木総務課 •                            |
| 入札案件情報                                                                | 区分 すべて -                                           |
| <u>個別登録</u><br>深刻活住,傍正,到除                                             | 案件名                                                |
| 公開設定                                                                  | 請負者                                                |
|                                                                       | 契約日 カレンダ より カレンダ まで (入力例20060101)                  |
| 入札結果情報                                                                | 公開状態 の非公開で公開許可中                                    |
| <u>個別登録</u><br><u>資料添付·修正·削除</u><br>公開設定                              |                                                    |
| <b>契約結果情報</b><br><u>GSV选达</u><br>連携臺盤<br>個即臺盤<br>違對添付: 傅正: 削除<br>公開設定 | 公開状態は <u>『非公開』</u> を選択し<br>ます。                     |
| 各種情報                                                                  |                                                    |
| <u>登録</u><br>確認·削除                                                    |                                                    |
| ·····································                                 |                                                    |
| トップページへ 更み                                                            |                                                    |
|                                                                       |                                                    |
| <u>ログアウト</u>                                                          |                                                    |
|                                                                       |                                                    |
|                                                                       |                                                    |
|                                                                       |                                                    |
|                                                                       |                                                    |
|                                                                       |                                                    |
|                                                                       |                                                    |

2. 契約結果検索(公開設定)画面

<u>1.メイン画面</u>>2.契約結果検索(公開設定)画面>3.契約結果公開設定画面>4.契約結果詳細画面 >5.契約結果公開候補一覧画面>6.契約結果公開結果画面

契約結果公開設定画面では、契約結果情報の公開設定をします。 公開設定する契約結果情報の『公開設定』項目にチェックを入れ、【登録確認画面に進む①】ボタ ンを押下します。(全て選択する場合は【全て④】ボタンを押下します。) 契約結果検索画面に戻る場合は【検索画面に戻る②】ボタンを押下します。契約結果詳細を確認す る場合は【詳細③】ボタンを押下します。

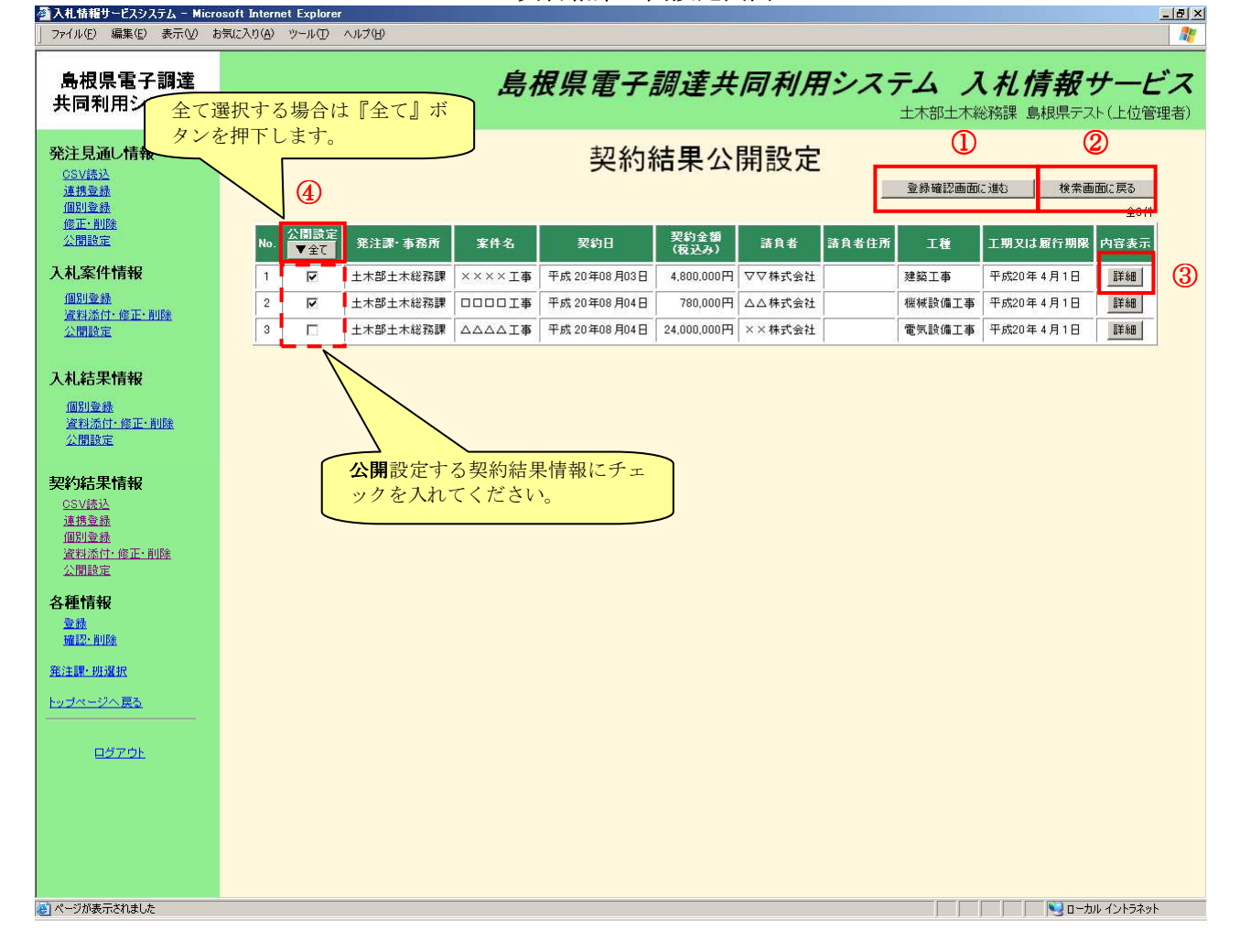

3. 契約結果公開設定画面

(m) wi

# 画面操作の流れ

<u>1.メイン画面</u>>2.契約結果検索(公開設定)画面>3.契約結果公開設定画面>4.契約結果詳細画面>5.契約結果公開候補一覧画面>6.契約結果公開結果画面</u>

契約結果詳細画面では、契約結果の詳細情報を表示します。 契約結果詳細画面を閉じる場合は、【閉じる①】ボタンを押下します。 ※登録ファイルのリンクを押下すると、添付ファイルの閲覧が可能です。 ※詳細画面は公開、非公開で共通です。

| イル(E) 編集(E) 表示・ | 2 お気に入り(A) ツール(T) ヘルプ(H)                |                                                                                                    |  |
|-----------------|-----------------------------------------|----------------------------------------------------------------------------------------------------|--|
|                 |                                         | - // // // _                                                                                                    |  |
|                 |                                         | 22約結果詳細                                                                                                    |  |
|                 |                                         |                                                                                                    |  |
|                 |                                         |                                                                                                    |  |
|                 |                                         |                                                                                                    |  |
|                 | Marce 2.4 (A-4.400) Total Area          |                                                                                                    |  |
|                 | 契約結果情報                                  |                                                                                                    |  |
|                 | 発注課·事務所                                 |                                                                                                    |  |
|                 | 区分                                      |                                                                                                    |  |
|                 | 米什石<br>  県家                             |                                                                                                    |  |
|                 | 「本経立は営業中日                               |                                                                                                    |  |
|                 | 「「「「「」」「「」」「「」」「」」「「」」「」」「」」「」」「」」「」」「」 | 电,xiaX调工中                                                                                                    |  |
|                 | 入料方式                                    |                                                                                                    |  |
|                 | 契約日                                     | 平成 20年08月04日                                                                                                    |  |
|                 | 工期又は履行期限                                | 平成20年4月1日                                                                                                    |  |
|                 | 価格種別設定                                  |                                                                                                    |  |
|                 | 契約金額(税込み)                               | 24,000,000 円                                                                                                    |  |
|                 | 諸負者                                     | —————————————————————————————————————                                                                                                    |  |
|                 | 諸負者住所                                   |                                                                                                    |  |
|                 | 公開設定                                    | 公開                                                                                                    |  |
|                 | 備考                                      |                                                                                                    |  |
|                 |                                         |                                                                                                    |  |
|                 | 添付図書ファイル                                |                                                                                                    |  |
|                 | <u>No.</u> 資料タイトル                       | 登録ファイル サイズ しんしょう ひょうしょう ひょうひょう ひょうひょう ひょうひょう ひょうひょう ひょうひょう ひょうひょう ひょうひょう ひょうひょう ひょうひょう ひょうひょう ひょうひょう ひょうひょう ひょうひょう ひょうひょう ひょうひょう ひょうひょう ひょうひょう ひょうひょう ひょうひょう ひょうひょう ひょうひょう ひょうひょう ひょうひょう ひょうひょう ひょうひょう ひょうひょうひょう ひょうひょうひょう ひょうひょうひょうひょう ひょうひょうひょうひょう ひょうひょうひょう ひょうひょうひょう ひょうひょう ひょうひょうひょう ひょうひょう ひょうひょう ひょうひょうひょうひょう ひょうひょう ひょうひょうひょう ひょうひょう ひょうひょうひょう ひょうひょう ひょうひょう ひょうひょう ひょうひょう ひょうひょう ひょうひょう ひょうひょう ひょうひょう ひょうひょう ひょうひょう ひょうひょう ひょうひょう ひょうひょう ひょうひょう ひょうひょう ひょうひょう ひょうひょう ひょうひょう ひょうひょう ひょうひょう ひょうひょう ひょうひょう ひょうひょう ひょうひょう ひょうひょう ひょうひょう ひょうひょう ひょうひょう ひょうひょう ひょうひょう ひょうひょう ひょうひょう ひょうひょう ひょうひょう ひょうひょう ひょうひょう ひょうひょう ひょうひょう ひょうひょう ひょうひょう ひょうひょうひょう ひょうひょう ひょうひょうひょう ひょうひょう ひょうひょう ひょうひょう ひょうひょう ひょうひょう ひょうひょう ひょうひょうひょうひょう ひょうひょう ひょうひょうひょう ひょうひょう ひょうひょう ひょうひょう ひょうひょう ひょうひょう ひょうひょうひょう ひょうひょう ひょうひょう ひょうひょう ひょうひょう ひょうひょう ひょうひょう ひょうひょう ひょうひょう ひょうひょう ひょうひょう ひょうひょう ひょうひょう ひょうひょう ひょうひょう ひょうひょう ひょう |  |
|                 | 1   ××資料                                | <u>××資料,pdf</u> 98 KB                                                                                                    |  |
|                 | 2   ◎◎資料                                | 98 KB                                                                                                    |  |
|                 |                                         |                                                                                                    |  |
|                 |                                         |                                                                                                    |  |
|                 |                                         | ンクを押下すると、添付フ                                                                                                    |  |
|                 | 77                                      | イルの間覧が可能です                                                                                                    |  |
|                 |                                         | 「アキマラ風見以上」につい                                                                                                    |  |
|                 |                                         |                                                                                                    |  |
|                 |                                         |                                                                                                    |  |
|                 |                                         |                                                                                                    |  |
|                 |                                         |                                                                                                    |  |
|                 |                                         |                                                                                                    |  |
|                 |                                         |                                                                                                    |  |

#### 4. 契約結果詳細画面

<u>1.メイン画面>2.契約結果検索(公開設定)画面>3.契約結果公開設定画面</u>><u>4.契約結果詳細画面</u>>**5.契約結果公開候補一覧画面**><u>6.契約結果公開結果画面</u>

契約結果公開候補一覧画面では、公開設定する契約結果情報を確認します。 公開設定する内容が正しければ【公開設定登録①】ボタンを押下します。訂正がある場合は【一覧 画面に戻る②】ボタンを押下します。

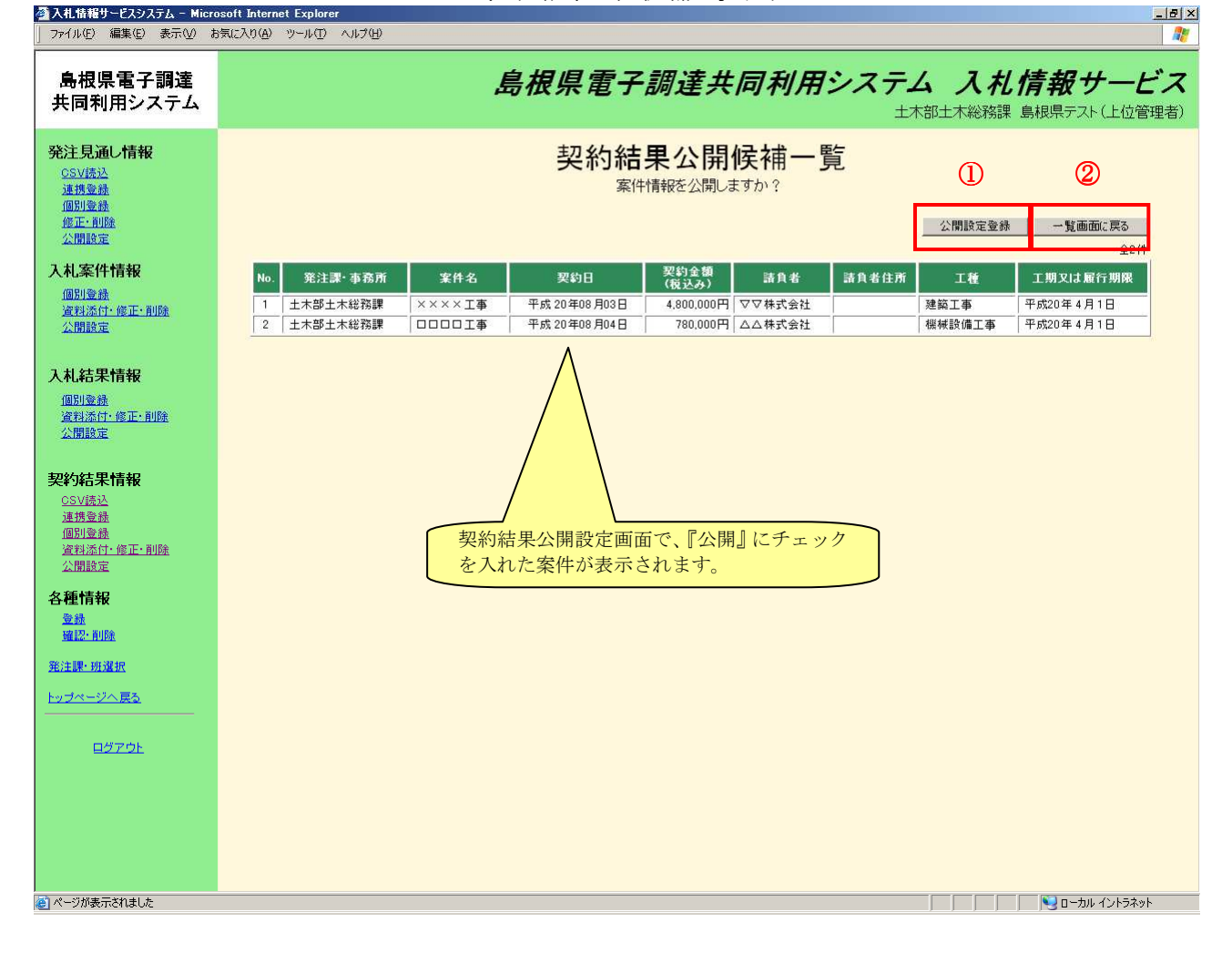

5. 契約結果公開候補一覧画面

\_ 8 ×

# 画面操作の流れ

👰 入札情報サービスシステム - Microsoft Internet Explore

<u>1.メイン画面</u>><u>2.契約結果検索(公開設定)画面</u>><u>3.契約結果公開設定画面</u>><u>4.契約結果詳細画面</u>> ><u>5.契約結果公開候補一覧画面</u>>**6.契約結果公開結果画面** 

契約結果公開結果画面では、公開結果を表示します。 続けて公開設定を行う場合は【検索画面に戻る①】ボタンを押下し、『2.契約結果検索(公開設定) 画面』に戻ります。 その他の操作を行う場合は左のメニュー画面から選択します。

| 」 ファイル(E) 編集(E) 表示(⊻) お                                           | i気に入り(A) ツール(D) ヘルプ(H)             | <b>//</b> / |
|-------------------------------------------------------------------|------------------------------------|-------------|
| 島根県電子調達<br>共同利用システム                                               | 島根県電子調達共同利用システム 入札情<br>土木部土木総務課 島林 | # # サービス    |
| <b>発注見通し情報</b><br>CSV(法込<br>連携金盤<br>個別金盤<br><u>確正-和B盤</u><br>公開設定 | 契約結果公開結果                           | 使衆画面に戻る     |
| 入札案件情報<br>個別登錄<br>違利添付:修正·削除<br>公開設定                              | 契約結果公開設定が正常に終了しました。                |             |
| 入札結果情報<br>個別登録<br>資料添付:修正·削除<br>公開設定                              |                                    |             |
| 契約結果情報<br>GSV版込<br>連携登録<br>個別登録<br>運程添行: 確正: 削除<br>公開設定           |                                    |             |
| 各種情報<br><sup>登錄</sup><br><sup>強設:</sup> 削除                        |                                    |             |
| <u>発注課・班選択</u><br>トップページへ <u>戻る</u>                               |                                    |             |
| <u>0770F</u>                                                      |                                    |             |

#### 6. 契約結果公開結果画面

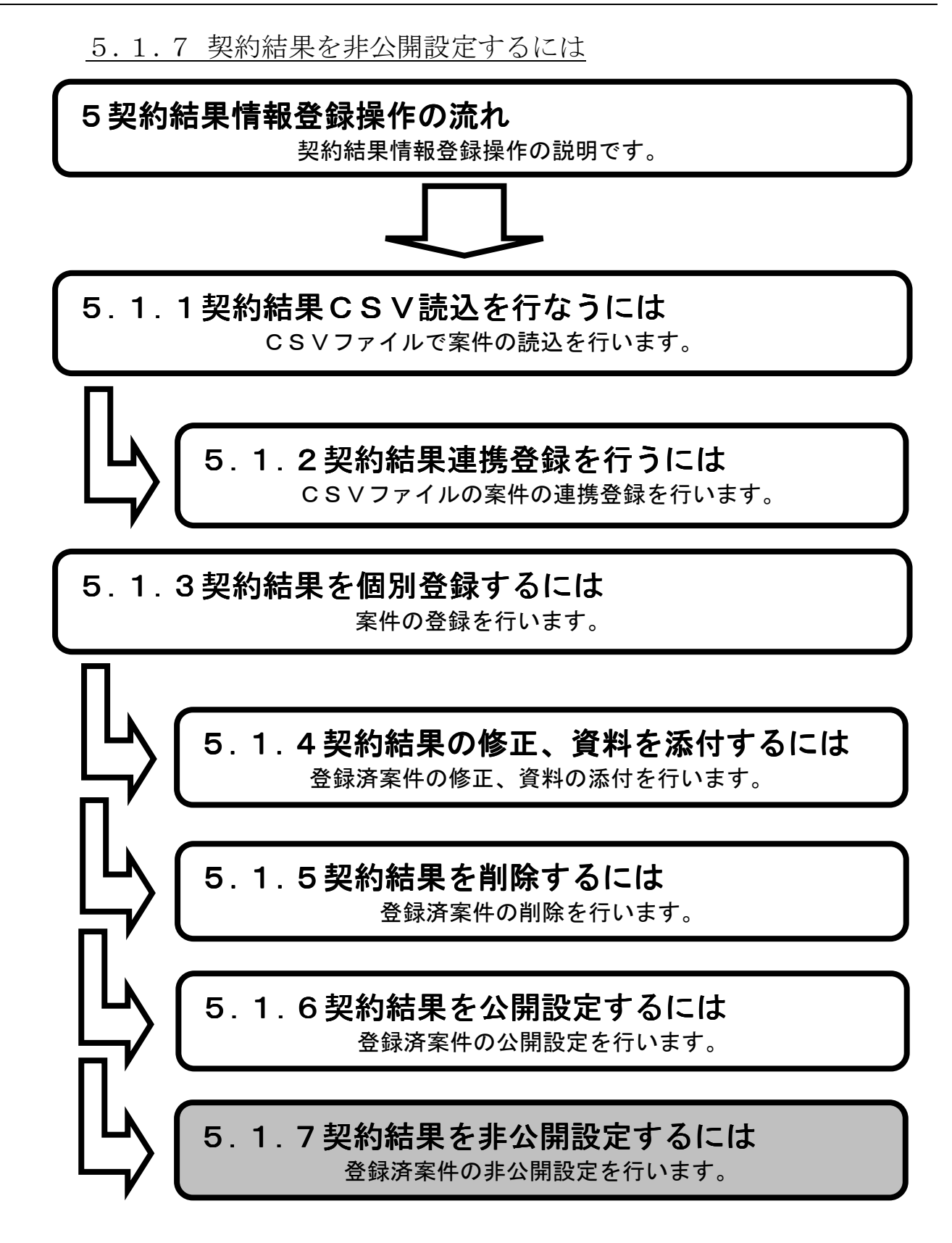

1.メイン画面>2.契約結果検索(公開設定)画面>3.契約結果非公開設定画面>4.契約結果非公開候補一覧画面>5.契約結果非公開結果画面

メイン画面では、これから行いたい操作を選ぶことができます。 契約結果情報の非公開設定を行うには左のメニュー画面、またはメイン画面から契約結果情報の 【公開設定①】を選びます。

| 🗲 🕀 🔶 🔶 http://choutats                    | utest2.pref.shimane.lg.jp/SMN/PP の・ C  ◆入札情報サービスシステム ×                                                           | ê ★ ©    |
|--------------------------------------------|----------------------------------------------------------------------------------------------------|----------|
| ● 増増量でつる<br><del>第2期 新教教</del><br>共同刊用ンへてム | 島根県電子調達共同利用システム 入札情報サ<br>土木部土木線                                                                                  | ・<br>一ビス |
| 発注見通し情報                                    | * 職員用メンテナンス機能                                                                                                    | ^        |
| 個別會録<br>修正·削除<br>公開設定                      | 発注見通し情報<br>へいに満いる物理でない。ファイル 個別合会                                                                                 |          |
| 入礼案件情報<br>個別登録<br>當料添付-修正-削除<br>公開設定       | 回加豆腐         通貨合量         通貨合量           個別合量         資料送付.修正・削除           個別合量         公開設定                     |          |
| 入札結果情報                                     |                                                                                                    |          |
| 資料添付·修正·削除<br>公開設定                         | <b>入札結果情報</b><br>個別合録 の SV誘う S酸用エクセルファイル                                                                         |          |
| <b>契約結果情報</b><br>CSV誘込<br>連携登録<br>個別登録     | <sup>1</sup> 資料添付・修正・削除             公開設定             (加別登録             (加別登録             (加別登録             (加別登録 |          |
| ▲和本語·時止·則應<br>公開設定<br>各種情報                 |                                                                                                    |          |
| 登録<br>確認-削除                                | 各種情報                                                                                                    |          |
| 発注課・班選択                                    |                                                                                                    |          |
| <u>トッブページへ戻る</u><br>                       |                                                                                                    |          |
| ログアウト                                      | ×                                                                                                    | ~        |

1. メイン画面

<u>1.メイン画面</u>>**2.契約結果検索(公開設定)画面**><u>3.契約結果非公開設定画面</u>> <u>4.契約結果非公開候補一覧画面</u>><u>5.契約結果非公開結果画面</u>

契約結果検索(公開設定)画面では、公開・非公開設定を行う契約結果情報を検索します。 契約結果検索条件入力項目に、案件名・請負者・契約日等を入力します。 その際、公開状態は**『公開許可中』**を選択し【検索①】ボタンを押下します。

| 」 ファイル(E) 編集(E) 表示(V) オ                                                                                                    |                                                    |
|----------------------------------------------------------------------------------------------------|----------------------------------------------------|
| 島根県電子調達<br>共同利用システム                                                                                                    | 島根県電子調達共同利用システム 入札情報サービス<br>土木部土木総務課 島根県テスト(上位管理者) |
| 発注見通し情報<br><u>CSV誘込</u><br>連携登録<br>個別登録                                                                                                    | 契約結果検索(公開設定)                                       |
| <u>修正:即逐</u><br>公開設定                                                                                                    | 契約結果検索条件入力                                         |
|                                                                                                    | 第注課・事務所 土木総務課 ▲                                    |
| 人礼案件情報                                                                                                    |                                                    |
| 個別登録                                                                                                    | <b>案件名</b>                                         |
| <u>資料添付,修正,</u> 削匯<br>公開設定                                                                                                    | 請負者                                                |
|                                                                                                    | <b>契約日</b> カレンダ より カレンダ まで (入力例20060101)           |
| 入札結果情報                                                                                                    |                                                    |
| 個別登録<br>遠程添行:修正:前除<br>公開設定<br><b>契約結果情報</b><br>CSV送込<br>通想登録<br>適相受量。<br>適相受益。<br>の一般で、前除<br>全種<br>情報<br>登録<br>適比:前除<br>発注課:所遂祝<br>トップページへ戻る | 公開状態は『公開許可中』を選択します。                                |
|                                                                                                    |                                                    |

2. 契約結果検索(公開設定)画面

<u>1.メイン画面</u>>2.契約結果検索(公開設定)画面>3.契約結果非公開設定画面 >4.契約結果非公開候補一覧画面>5.契約結果非公開結果画面

契約結果非公開設定画面では、契約結果情報の公開設定をします。 非公開設定する契約結果情報の『非公開設定』項目にチェックを入れ、【登録確認画面に進む①】 ボタンを押下します。(全て選択する場合は【全て④】ボタンを押下します。) 契約結果検索画面に戻る場合は【検索画面に戻る②】ボタンを押下します。契約結果詳細を確認す る場合は【詳細③】ボタンを押下します。 ※契約結果詳細については、「5.1.6入札結果を公開するには」の「<u>4.契約結果詳細画面</u>」を参照 下さい。

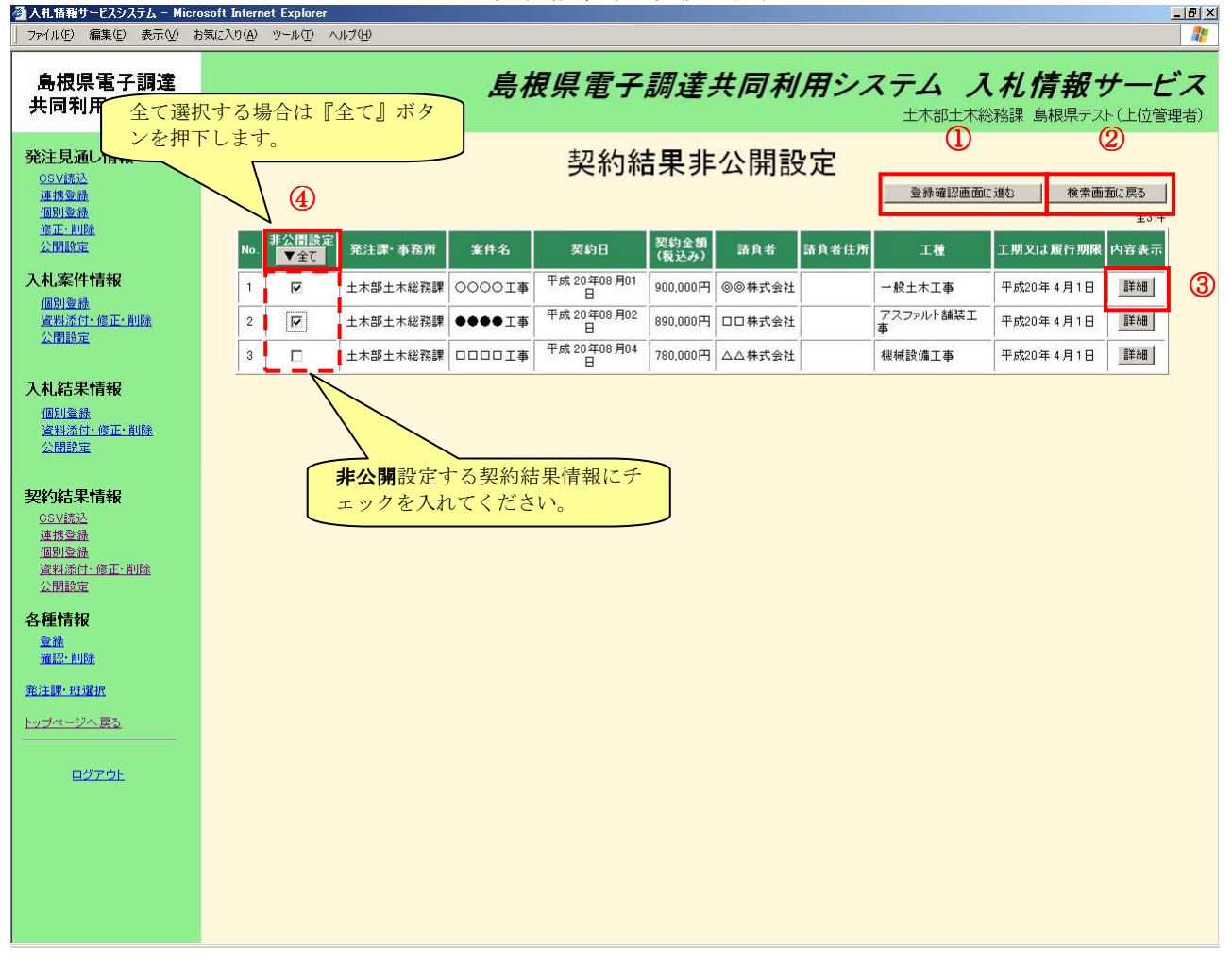

3. 契約結果非公開設定画面

<u>1.メイン画面</u>><u>2.契約結果検索(公開設定)画面</u>><u>3.契約結果非公開設定画面</u>> >**4.契約結果非公開候補一覧画面**><u>5.契約結果非公開結果画面</u>

契約結果非公開候補一覧画面では、非公開設定する契約結果情報を確認します。 非公開設定する内容が正しければ【非公開設定登録①】ボタンを押下します。訂正がある場合は【一 覧画面に戻る②】ボタンを押下します。

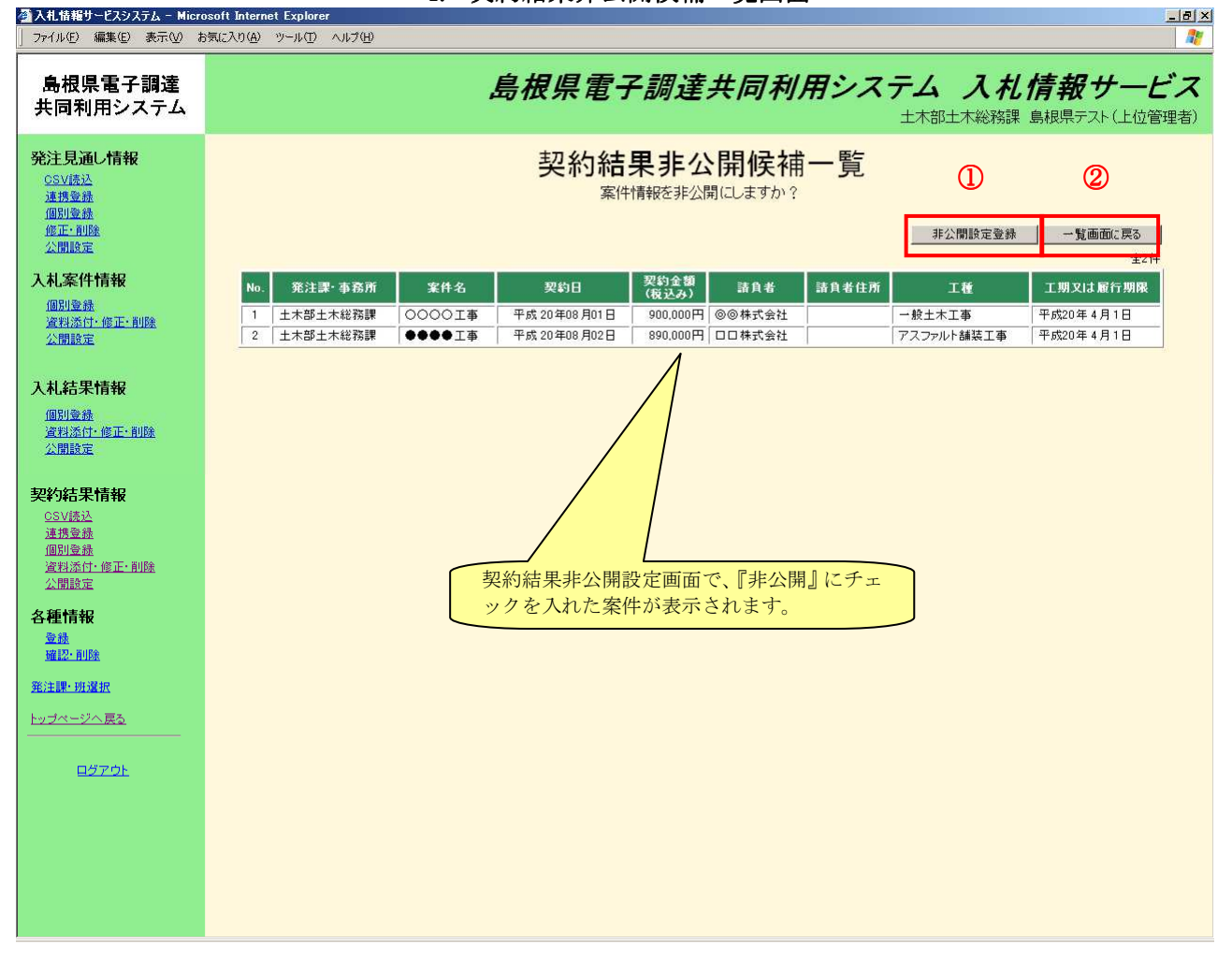

4. 契約結果非公開候補一覧画面

<u>1.メイン画面</u>><u>2.契約結果検索(公開設定)画面</u>><u>3.契約結果非公開設定画面</u>><u>4.契約結果非公開候補一覧画面</u>>**5.契約結果非公開結果画面** 

契約結果非公開結果画面では、非公開結果を表示します。 続けて非公開設定を行う場合は【検索画面に戻る①】ボタンを押下し、『2.契約結果検索(公開設 定)画面』に戻ります。 その他の操作を行う場合は左のメニュー画面から選択します。

#### 5. 契約結果非公開結果画面

| 🚰 入札情報サービスシステム - Micr                                        | osoft Internet Explorer                            |
|--------------------------------------------------------------|----------------------------------------------------|
| ファイル(E) 編集(E) 表示(V) オ<br>┌───                                | 気に入り(4) ツール(1) ヘルプ(4) 🧱 🧤                          |
| 島根県電子調達<br>共同利用システム                                          | 島根県電子調達共同利用システム 入札情報サービス<br>土木部土木総務課 島根県テスト(上位管理者) |
| <b>発注見通し情報</b><br>CSV(法込<br>道携金融<br>個別金融<br>修正: 削除<br>公問[9定] | 契約結果非公開結果 ①                                        |
| 入札案件情報<br>個別登錄<br>資料添付:修正·削除<br>公開設定                         | 契約結果非公開設定が正常に終了しました。                               |
| 入札結果情報<br>個別登錄<br>資料添付-修正-削除<br>公開設定                         |                                                    |
| 契約結果情報<br>CSV法込<br>運想登録<br>個別登録<br>資料添付:修正:削除<br>公開設定        |                                                    |
| 各種情報<br><sup>登錄</sup><br><u>確認: 削除</u>                       |                                                    |
| <u>発注課・班選択</u><br>トップページへ戻 <u>る</u>                          |                                                    |
|                                                              |                                                    |
|                                                              |                                                    |

6 <u>各種情報登録操作の流れ</u>

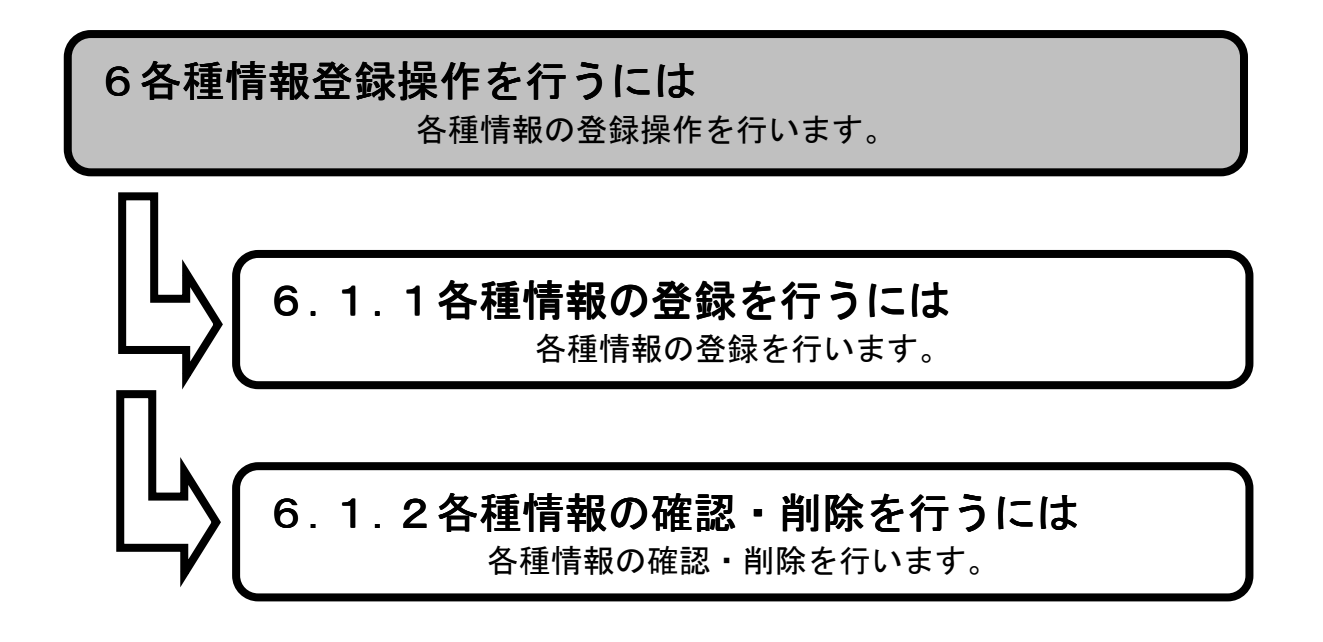

- 6.1 操作手順
  - <u>6.1.1 各種情報の登録を行うには</u>

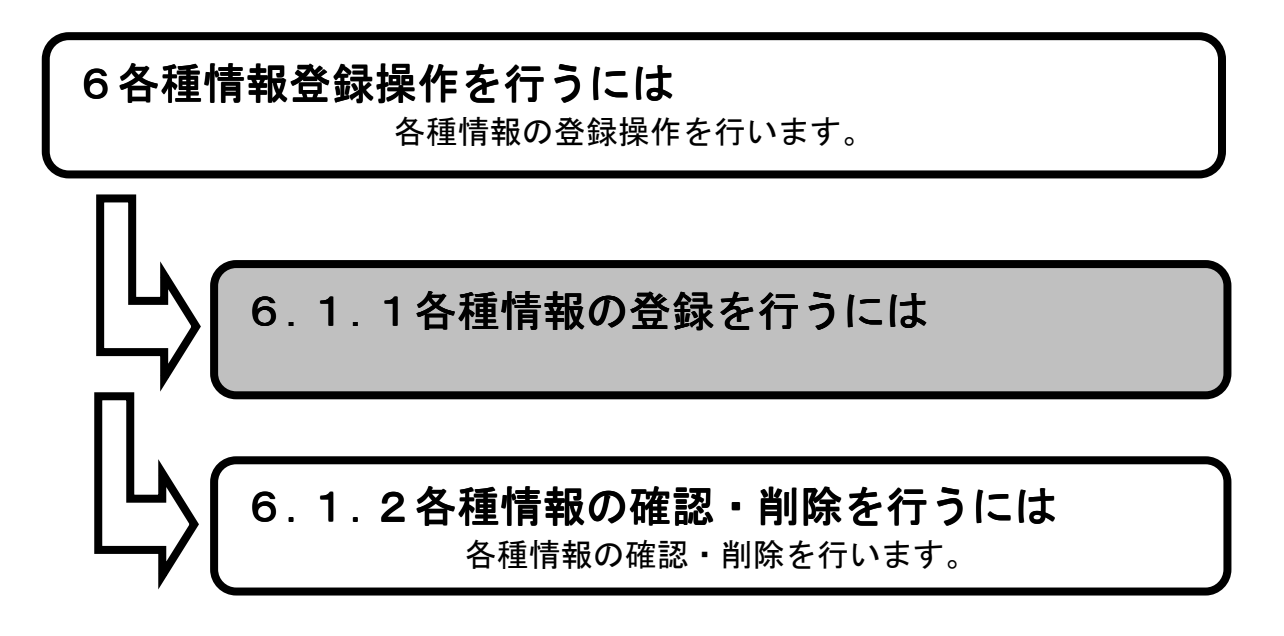

**1.メイン画面**>2.各種情報ファイル登録画面>3.各種情報ファイル登録確認画面 >4.各種情報ファイル登録結果画面

メイン画面では、これから行いたい操作を選ぶことができます。 各種情報の登録を行うには左のメニュー画面、またはメイン画面から各種情報の【登録①】を選び ます。

| 🗲 🔿 🗣 http://choutats                                 | utest2.pref.shimane.lg.jp/SMN/PP の ~ C  ◆ 入札債報サービスシステム ×                                                                                                    | <b>- □ ^</b>           |  |  |  |
|-------------------------------------------------------|----------------------------------------------------------------------------------------------------|------------------------|--|--|--|
| ▲日日本マ報達<br><del>第2期 新線域</del><br>共同刊用ノベアム             | 島根県電子調達共同利用システム 入札情報サ                                                                                                    | - <i>一ビス</i><br>務課 島根県 |  |  |  |
|                                                       | 職員用メンテナンス機能                                                                                                    |                        |  |  |  |
| 個別等該<br>修正·削除<br>公開設定                                 | 発注見通し情報 入札案件情報                                                                                                    |                        |  |  |  |
| 入札案件情報<br>個別登録<br>資料添付-修正-前院<br>公開設定                  | (広V流い) 登録用エクセルファイル            連携登録             通知登録             個別登録             個別登録             修正・削除             修正・削除             修正・削除                                                                                                    |                        |  |  |  |
| 入札結果情報 個別登録                                           |                                                                                                    |                        |  |  |  |
| <u>資料添付、修正、削除</u><br>公開設定                             | 入札結果情報         契約結果情報           個別登録         (SV速込を発用したビンマイル)                                                                                                    |                        |  |  |  |
| 契約結果情報<br>CSV語込<br>通报登録<br>通知登録<br>道料述付:修正·創除<br>公開設定 | <sup>1</sup> 連携登録 <sup>1</sup> 連携登録             公開設定           個別登録 <sup>1</sup> 位用設置 <sup>1</sup> 運搬登録 <sup>1</sup> 位用設置 <sup>1</sup> 通搬登録 <sup>1</sup> 位用設置 <sup>1</sup> 通搬登録 <sup>1</sup> 位用設置 <sup>1</sup> 通搬登録 <sup>1</sup> 位用設置 <sup>1</sup> 通搬登録 |                        |  |  |  |
| 各種情報                                                  | 各 <u>種情報</u>                                                                                                    |                        |  |  |  |
| <u> </u>                                              |                                                                                                    | U                      |  |  |  |
| <u>トップページへ戻る</u>                                      |                                                                                                    |                        |  |  |  |
|                                                       | ▼                                                                                                    | ~                      |  |  |  |

1. メイン画面

<u>1.メイン画面</u>>**2.各種情報ファイル登録画面**><u>3.各種情報ファイル登録確認画面</u>><u>4.各種情報ファイル登録結果画面</u>

各種情報ファイル登録画面では、資料ファイルを登録します。 ファイルを登録する場合、ファイル/URL項目は**『ファイル』**を選択します。 【参照①】ボタンを押下し、登録ファイル選択後【開く②】ボタンを押下します。 登録内容が正しければ【入力確認画面に進む③】ボタンを押下します。 ※添付ファイルの容量は10MBまで登録可能です。

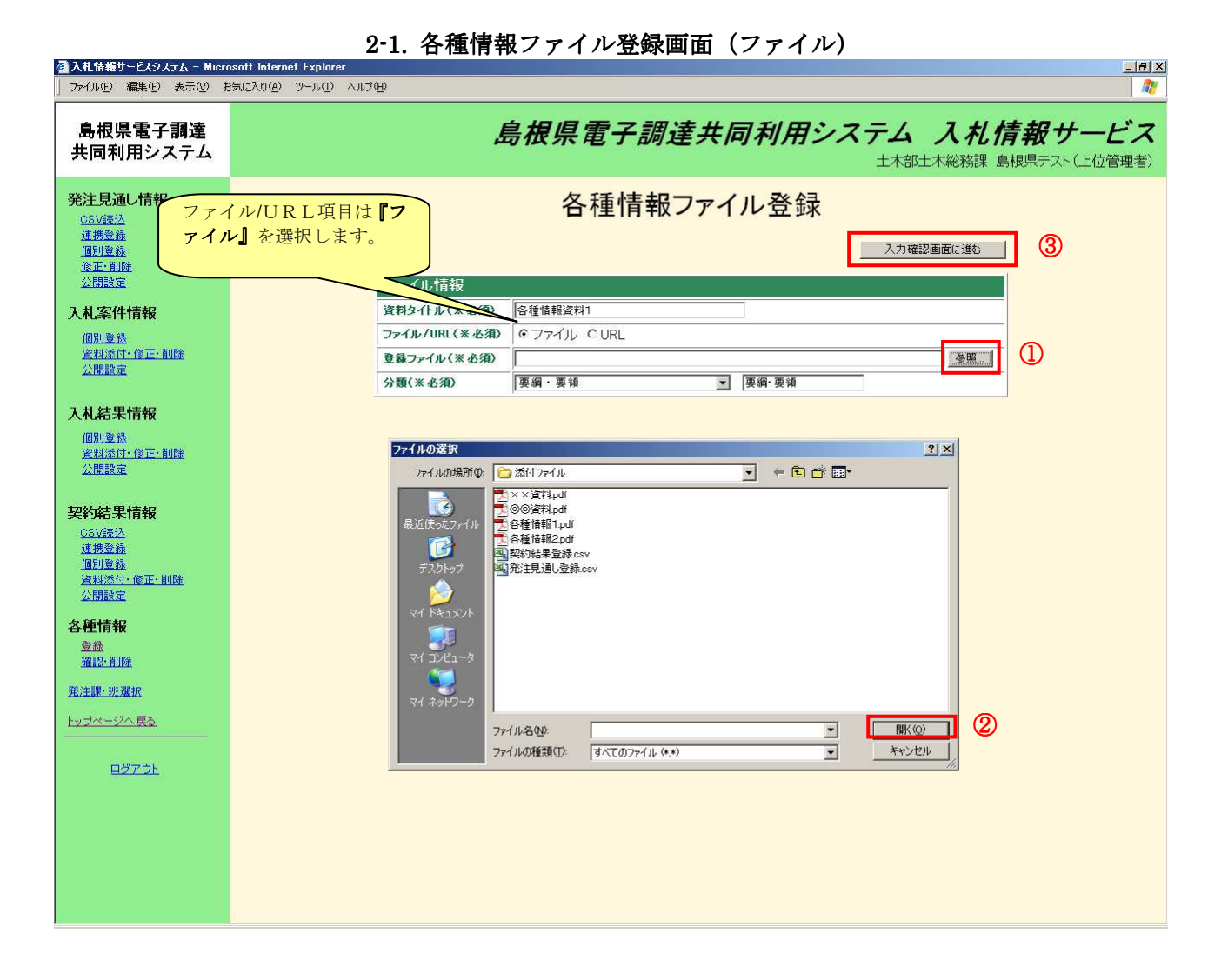

各種情報ファイル登録画面では、資料ファイルを登録します。 ファイルをURLで登録する場合、ファイル/URL項目は**『URL』**を選択します。 登録内容が正しければ【入力確認画面に進む①】ボタンを押下します。

| 🚰 入札情報サービスシステム - Micro                                      | Jen Champing / // Jen Champing (Champing Champing Champin |
|-------------------------------------------------------------|----------------------------------------------------------------------------------------------------|
| 」 ファイル(E) 編集(E) 表示(V) オ                                     | (気に入り(A) ツール① ヘルプ(H)                                                                                                    |
| 島根県電子調達<br>共同利用システム                                         | 島根県電子調達共同利用システム 入札情報サービス<br>土木部土木総務課 島根県テスト(上位管理者)                                                                                                    |
| <b>発注見通し情報</b><br><u>GSV誘込</u><br>連携委員<br>個別委員<br>修正・削除     | 各種情報ファイル登録                                                                                                    |
| 公開設定<br>入札案件情報                                              | ファイル情報<br>済料タイトル(米必須) ©©©◎ホームページ<br>-                                                                                                    |
| 個別登録<br>資料添付·修正·削除<br>公開設定                                  | ファイル/ VRL(米 必須)         C / アイリレ © URL           登録URL(米 必須)         http://www.××.0           分類(* 必須)         その他                                                                                                    |
| 入札結果情報                                                      | ファイル/URL項目は                                                                                                    |
| <u>資料添付・修正・削除</u><br>公開設定                                   | <b>『URL』</b> を選択します。                                                                                                    |
| <b>契約結果情報</b><br><u>GSV振込</u><br>通測登錄<br>違利添付·修正·削除<br>公閒除定 |                                                                                                    |
| 各種情報<br><sup>登錄</sup><br><sup>強設:</sup> 削除                  |                                                                                                    |
| <u> 発注課・班選択</u><br>トップページへ戻 <u>る</u>                        |                                                                                                    |
|                                                             |                                                                                                    |
|                                                             |                                                                                                    |
|                                                             |                                                                                                    |
|                                                             |                                                                                                    |

#### 2-2. 各種情報ファイル登録画面(URL)

<u>1.メイン画面</u>><u>2.各種情報ファイル登録画面</u>>**3.各種情報ファイル登録確認画面**><u>4.各種情報ファイル登録結果画面</u>

各種情報ファイル登録確認画面では、ファイル登録の確認をします。 ファイル情報が正しければ【登録①】ボタンを押下します。訂正がある場合は【入力画面に戻る②】 ボタンを押下します。

| 」 ファイル(E) 編集(E) 表示(⊻) お                                   | SSOF MICHAEL EXPLORE<br>あ気とのの ッール① ヘルブゆ                                                                        |
|-----------------------------------------------------------|----------------------------------------------------------------------------------------------------|
| 島根県電子調達<br>共同利用システム                                       | 島根県電子調達共同利用システム 入札情報サービス<br>土木部土木総務課 島根県テスト(上位管理者)                                                             |
| <b>発注見通し情報</b><br>CSV(表达<br>運携室最<br>個別電機<br>位定:和路<br>公開設定 |                                                                                                    |
| 入札案件情報                                                    | ファイル情報                                                                                                    |
| 個別登録                                                      | 資料タイトル 各種情報資料1                                                                                                 |
| <u>資料添付,修正,削除</u><br>公開設中                                 | ファイル/URL ファイル<br>ファイル                                                                                          |
| ZATHER AL                                                 | 空球ファイル  C:*Documents and Settings¥Administrator¥テスクトップ¥添付ファイル¥各種情報1.pdf  マー・・・・・・・・・・・・・・・・・・・・・・・・・・・・・・・・・・・ |
| 入机结果情報                                                    | 7週 美術・美術                                                                                                    |
| 個別登錄<br>這料添付·修正·削除<br>公開設定                                |                                                                                                    |
| 契約結果情報<br>CSV接込<br>運携登錄<br>個別登錄<br>資料添付·修正·削除<br>公開設定     | URLの場合は『URL』、『登録URL』<br>アドレスが表示されます。                                                                           |
| 各種情報                                                      |                                                                                                    |
| <u>発注課·班選択</u>                                            |                                                                                                    |
| <u>トップページへ戻る</u>                                          |                                                                                                    |
|                                                           |                                                                                                    |
| <u>ログアウト</u>                                              |                                                                                                    |
|                                                           |                                                                                                    |
|                                                           |                                                                                                    |
|                                                           |                                                                                                    |
|                                                           |                                                                                                    |
|                                                           |                                                                                                    |
|                                                           |                                                                                                    |

3. 各種情報ファイル登録確認画面

<u>1.メイン画面</u>><u>2.各種情報ファイル登録画面</u>><u>3.各種情報ファイル登録確認画面</u>> **4.各種情報ファイル登録結果画面** 

各種情報ファイル登録結果画面では、ファイル登録の結果を表示します。 登録する各種情報ファイルがある場合は【各種情報ファイル登録画面に戻る①】ボタンを押下し、 『2.各種情報ファイル登録画面』へ戻ります。 その他の操作を行う場合は左のメニュー画面から選択します。

4. 各種情報ファイル登録結果画面

| 🚰 トップ画面(盛員用) – Microsoft                                 | Internet Explorer                     | X                              |
|----------------------------------------------------------|---------------------------------------|--------------------------------|
| │ ファイル(E) 編集(E) 表示( <u>V</u> ) ま                         | 気に入り(金) ツール(① ヘルプ(金)                  | <b>A</b>                       |
| 島根県電子調達<br>共同利用システム                                      | 島根県電子調達共同利用システム<br><sub>政策企画局政策</sub> | 入札情報サービス<br>企画監室 島根県テスト(上位管理者) |
| <b>発注見通し情報</b><br>CSV接达<br>連携空發<br>個別登録<br>進正-削號<br>公開後定 | 各種情報ファイル登録結果                          | ①<br>合種情報ファイル 登録画面に 戻る         |
| 入机案件情報<br>個別並錄<br>資料添付: 修正: 削除<br>公閒除定                   | 各種情報ファイル登録が正常に終了しました。                 |                                |
| 入札結果情報<br><u>個別登録</u><br>資料添付·修正·削除<br>公開設定              |                                       |                                |
| 契約結果情報<br>CSV標达<br>連携登録<br>個別登録<br>資料添付: 確正: 削除<br>公開設定  |                                       |                                |
| 各種情報<br><sup>登錄</sup><br><u>確認·削除</u>                    |                                       |                                |
| <u>発注課・班還択</u><br>トップページへ戻 <u>る</u>                      |                                       |                                |
| ロガアウト                                                    |                                       |                                |

6.1.2 各種情報の確認・削除を行うには

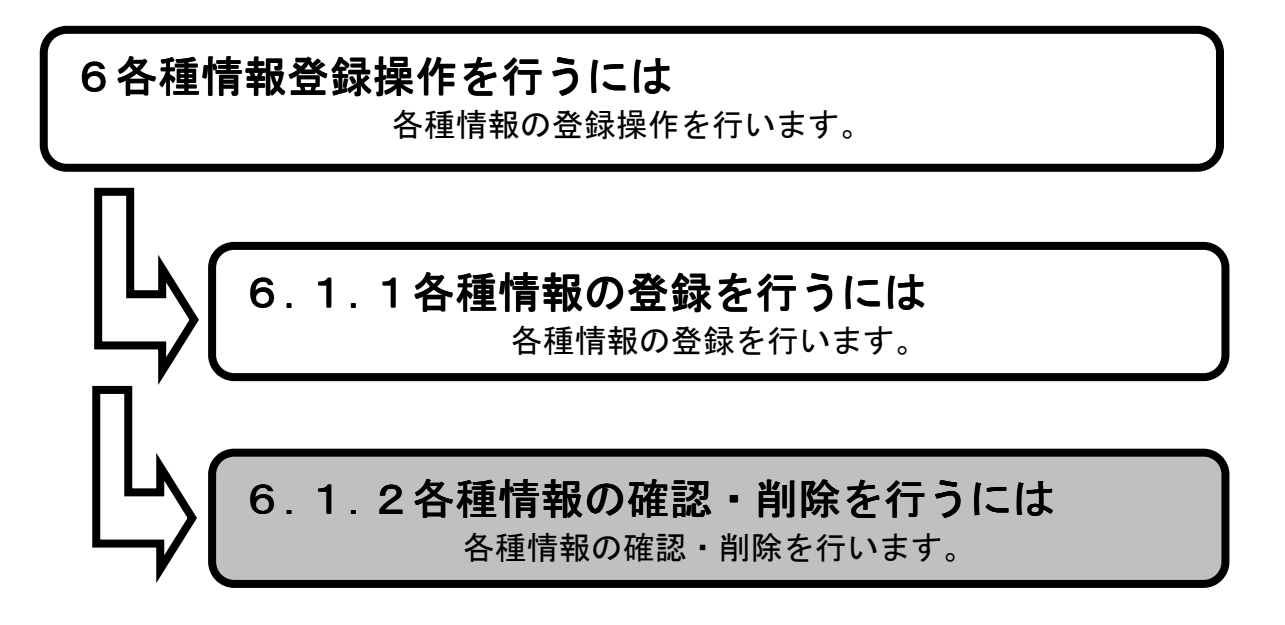

1.メイン画面>2.各種情報ファイル確認・削除画面>3.各種情報ファイル削除確認画面>4.各種情報ファイル削除結果画面

メイン画面では、これから行いたい操作を選ぶことができます。 各種情報の登録を行うには左のメニュー画面、またはメイン画面から各種情報の【確認・削除①】 を選びます。

| < 🔿 🔹 http://choutatsut                                   | est2.pref.shimane.lg.jp/SMN/PP <b>ク - </b> C  ◆ 入札情報サービスシステム ×      | - • • × ∞           |  |  |  |
|-----------------------------------------------------------|---------------------------------------------------------------------|---------------------|--|--|--|
| ▲相目書 <b>つ</b> 部達<br>第2 <del>期 - ● ● ● ●</del><br>共同刊用ンへナム | 島根県電子調達共同利用システム 入札情報サー                                              | <b>ビス</b><br>絲課 島根県 |  |  |  |
| 発注見通し情報<br>CSV読込<br>道携登録                                  | 職員用メンテナンス機能                                                         |                     |  |  |  |
|                                                           | 発注見通し情報         入札案件情報           CSV読込を鍵用エクセルファイル         個別登録      |                     |  |  |  |
| 八化、条件有報<br>個別登錄<br>資料添付、修正、削除<br>公開設定                     | 連携登録         資料添付・修正・削除           個別登録         公開設定           修正・削除 |                     |  |  |  |
| 入札結果情報<br>個別登録<br>次制活件。約17、前期全                            |                                                                     |                     |  |  |  |
|                                                           | 入札結果情報     契約結果情報       個別登録     CSV読込 登録用エクヤル・ファイル                 |                     |  |  |  |
| ※約4法<br>(SV語)<br>連携登録<br>(国知登録)<br>資料还付-修正・削除<br>公開設定     | <sup> </sup>                                                        |                     |  |  |  |
| 各種情報                                                      | 各種情報                                                                |                     |  |  |  |
|                                                           | 音録<br>確認·削除 ①                                                       | J                   |  |  |  |
| <u>トップページへ戻る</u><br>                                      |                                                                     | v                   |  |  |  |

1. メイン画面

\_ 8 ×

#### 画面操作の流れ

🚳 入札情報サービスシステム - Microsoft <u>Internet Exp</u>

<u>1.メイン画面</u>>**2.各種情報ファイル確認・削除画面**><u>3.各種情報ファイル削除確認画面</u>><u>4.各種情報ファイル削除結果画面</u>

各種情報ファイル確認・削除画面では、各種情報ファイルを確認します。 【資料タイトル①】を選び、各種情報ファイルの詳細情報を確認します。 ファイルを削除する場合は【削除②】ボタンを押下します。

| ファイル(E) 編集(E) 表示(M) お気に入り(A) ツール(D) ヘルブ(H)     # |                                                   |         |                   |                 |      |
|--------------------------------------------------|---------------------------------------------------|---------|-------------------|-----------------|------|
| 島根県電子調達<br>共同利用システム                              | 島根県電子調達共同利用システム 入札情報サービス<br>土木部土木総務課島根県テスト(上位管理者) |         |                   |                 |      |
| 発注見通し情報<br><u>CSV読込</u>                          | 各種情報ファイル確認・削除                                     |         |                   |                 |      |
| <u>連携登録</u><br>個別登録                              | 要綱・要                                              | 更領      |                   |                 | 全2件  |
| <u>修正·削除</u><br>公開設定                             | No.                                               | 資料タイトル  | ファイル名・URL         | 登録·更新日          | 前時   |
| 入太家件情報                                           | 1                                                 | 各種情報資料1 | 各種情報1.pdf         | 平成 20年12月11日    | 肖川路余 |
| 個別登録                                             | 2                                                 | 各種情報資料2 | 各種情報2.pdf         | 平成 20年12月11日    | 肖山防余 |
| 資料添付・修正・削除                                       | 指名停                                               | 止業者情報   |                   |                 | 全3件  |
| ALIBIEX AL                                       | No.                                               | 資料タイトル  | ファイル 名・URL        | 登録・更新日          | 削除   |
| 入札結果情報                                           | <b>①</b> 1                                        | 指名停止概要1 | 指名停止概要1.pdf       | 平成 20 年12 月11 日 | 削除   |
| 個別登録                                             | 2                                                 | 指名停止概要2 | 指名停止概要2.pdf       | 平成 20年12月11日    | 削除   |
| 資料添付:修正:削除<br>公開設定                               | 3                                                 | 指名停止概要3 | 指名停止概要3.pdf       | 平成20年12月11日     | 削除   |
|                                                  | その他                                               |         |                   |                 | 全1件  |
| 契約結果情報<br>OSV読込                                  | No.                                               | 資料タイトル  | ファイル名・URL         | 登録・更新日          | 削除   |
| <u>連携登録</u><br>個別系録                              | 1                                                 | <u></u> | http://www.××.⊚⊚/ | 平成 20年12月11日    | 削除   |
| <u>適加豆球</u><br>資料添付·修正·削除                        |                                                   |         |                   |                 |      |
|                                                  |                                                   |         |                   |                 |      |
| 各種情報                                             |                                                   |         |                   |                 |      |
| 確認:自時差                                           |                                                   |         |                   |                 |      |
| <u>発注課·班選択</u>                                   |                                                   |         |                   |                 |      |
| - <u>トップページへ戻る</u>                               |                                                   |         |                   |                 |      |
|                                                  |                                                   |         |                   |                 |      |
| <u>ログアウト</u>                                     |                                                   |         |                   |                 |      |
|                                                  |                                                   |         |                   |                 |      |
|                                                  |                                                   |         |                   |                 |      |
|                                                  |                                                   |         |                   |                 |      |
|                                                  |                                                   |         |                   |                 |      |
|                                                  |                                                   |         |                   |                 |      |

#### 2. 各種情報ファイル確認・削除画面

### 画面操作の流れ

<u>1.メイン画面</u>>2.各種情報ファイル確認・削除画面>3.各種情報ファイル削除確認画面 >4.各種情報ファイル削除結果画面

各種情報ファイル削除確認画面では、削除内容を確認します。 削除内容が正しければ【削除①】ボタンを押下します。 各種情報ファイル確認・削除画面へ戻る場合は【確認・削除画面に戻る②】ボタンを押下します。

| ▲ 入札情報サービスシステム - Micr<br>ファイル(E) 編集(E) 表示(A) :                                                                                                    | rosoft Internet Explorer                          | 8×      |
|----------------------------------------------------------------------------------------------------|---------------------------------------------------|---------|
| 島根県電子調達<br>共同利用システム                                                                                                    | 島根県電子調達共同利用システム 入札情報サービス<br>土木部土木総務課 島根県テスト(上位管理) | ス<br>新) |
| <b>発注見通し情報</b><br>CSV(表达<br>道携塗維<br>個別塗維<br>修正:利服<br>公開設定                                                                                                    |                                                   |         |
| 入札案件情報                                                                                                    | ファイル情報                                            |         |
| 個別登録                                                                                                    | 資料タイトル 指名停止概要1                                    |         |
| 資料添付·修正·削除                                                                                                    | 771/1/URL 771/1/                                  |         |
| 2.1開設定                                                                                                    | ファイル名         指名停止概要1.pdf                         |         |
| 入机结里特起                                                                                                    | 分類 指名停止業者情報                                       |         |
| (個別容線                                                                                                    | 登録・更新日 平成 20年12月11日                               |         |
| <u>選邦派行・修正・前除</u><br>公開設定<br><b>契約結果情報</b><br><u>CSV構造</u><br>連携登録<br>個別登録<br>強則登録<br>公開設定<br>各種情報<br>登懸<br>量振<br>量振<br>量振<br>量振<br>量振<br>量振<br>量振<br>量振<br>量振<br>量振 |                                                   |         |
| 発注課·班選択                                                                                                    |                                                   |         |
| ト <u>ップページへ戻る</u>                                                                                                    |                                                   |         |
| ロダアウト                                                                                                    |                                                   |         |

3. 各種情報ファイル削除確認画面

\_ 8 ×

### 画面操作の流れ

🖉 入札情報サービスシステム - Microsoft Internet Ex

<u>1.メイン画面</u>>2.各種情報ファイル確認・削除画面>3.各種情報ファイル削除確認画面 >**4.各種情報ファイル削除結果画面** 

各種情報ファイル削除結果画面では、ファイル削除結果を表示します。 各種情報の確認・削除がある場合は【確認・削除画面に戻る①】ボタンを押下し、『2. 各種情報フ ァイル確認・削除画面』へ戻ります。 その他の操作を行う場合は左のメニュー画面から選択します。

| │ ファイル(E) 編集(E) 表示(V) オ                                            | 気に入り(4) ツール(1) ヘルプ(4) | AT                                   |
|--------------------------------------------------------------------|-----------------------|--------------------------------------|
| 島根県電子調達<br>共同利用システム                                                | 島根県電子調達共同利用システム       | ム 入札 信報 サービス<br>部土木総務課 島根県テスト(上位管理者) |
| <b>発注見通し情報</b><br>CSV(株込<br>連携金維<br>個別金維<br>僅正:削除<br>公開後定          | 各種情報ファイル登録結果          | ①<br>各種情報ファイル登録画面に戻る                 |
| <mark>入札案件情報</mark><br>進携登録<br>運動登録<br>資料添付-修正・削除<br>公開設定          | 各種情報ファイル登録が正常に終了しました。 |                                      |
| 入札結果情報<br>连报臺發<br>個別臺發<br>資料添付:修正:削除<br>公開設定                       |                       |                                      |
| 契約結果情報<br><u>CSV誌込</u><br>通携登録<br>通料塗社。修正・削除<br>資料添付。修正・削除<br>公開設定 |                       |                                      |
| 各種情報<br><sup>登錄</sup><br>確認·削除                                     |                       |                                      |
| <u>発注課・班選択</u><br>ト <u>ップページへ戻る</u>                                |                       |                                      |
| <u>ロガアウト</u>                                                       |                       |                                      |

4. 各種情報ファイル削除結果画面